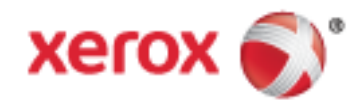

Xerox<sup>®</sup> WorkCentre<sup>®</sup> 7970/7970i Flerfunksjonell fargeskriver Xerox<sup>®</sup> ConnectKey<sup>®</sup> 2016 teknologi Brukerhåndbok

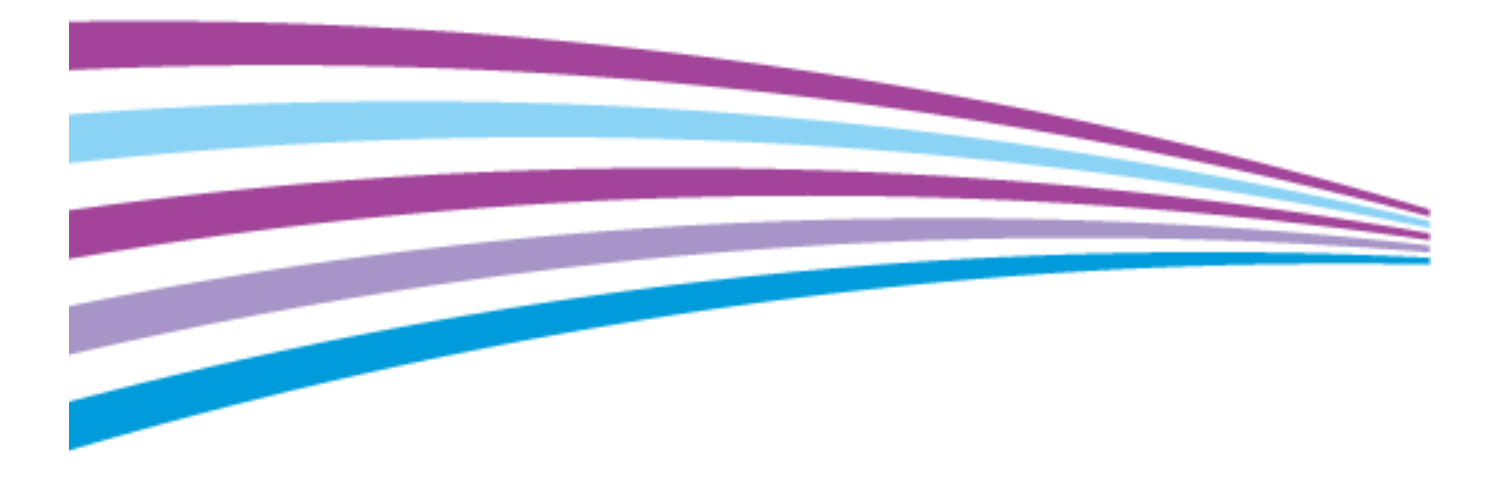

© 2016 Xerox Corporation. Forbeholdt alle rettigheter. Upubliserte rettigheter forbeholdt i henhold til lover om opphavsrett i USA. Innholdet i dette dokumentet kan ikke gjengis i noen form uten tillatelse fra Xerox Corporation.

Opphavsretten dekker alle versjoner av materiale og informasjon som er, eller vil bli, opphavsrettsbeskyttet i henhold til loven om opphavsrett. Dette gjelder også uavkortet for materiale basert på programvaren som er vist her, som stiler, maler, skjermbilder, symboler osv.

Xerox<sup>®</sup> og Xerox and Design<sup>®</sup>, Phaser<sup>®</sup>, PhaserSMART<sup>®</sup>, PhaserMatch<sup>®</sup>, PhaserCal<sup>®</sup>, PhaserMeter<sup>™</sup>, CentreWare<sup>®</sup>, PagePack<sup>®</sup>, eClick<sup>®</sup>, PrintingScout<sup>®</sup>, Walk-Up<sup>®</sup>, WorkCentre<sup>®</sup>, FreeFlow<sup>®</sup>, SMARTsend<sup>®</sup>, Scan to PC Desktop<sup>®</sup>, MeterAssistant<sup>®</sup>, SuppliesAssistant<sup>®</sup>, Xerox Secure Access Unified ID System<sup>®</sup>, Xerox Extensible Interface Platform<sup>®</sup>, ColorQube<sup>®</sup>, ConnectKey<sup>®</sup>, Global Print Driver<sup>®</sup> og Mobile Express Driver<sup>®</sup> er varemerker for Xerox Corporation i USA og/eller andre land.

Adobe<sup>®</sup> Reader<sup>®</sup>, Adobe<sup>®</sup> Type Manager<sup>®</sup>, ATM<sup>™</sup>, Flash<sup>®</sup>, Macromedia<sup>®</sup>, Photoshop<sup>®</sup>, and PostScript<sup>®</sup> er varemerker for Adobe Systems Incorporated i USA og/eller andre land.

Apple, Bonjour, EtherTalk, TrueType, iPad, iPhone, iPod, iPod touch, Mac og Mac OS er varemerker for Apple Inc., registrert i USA og andre land. AirPrint og the AirPrint-logoen er varemerker for Apple Inc.

HP-GL<sup>®</sup>, HP-UX<sup>®</sup>, and PCL<sup>®</sup> er varemerker for Hewlett-Packard Corporation i USA og/eller andre land.

IBM<sup>®</sup> og AIX<sup>®</sup> er varemerker for International Business Machines Corporation i USA og/eller andre land.

Mopria<sup>™</sup> er et varemerke for Mopria Alliance.

Microsoft<sup>®</sup>, Windows Vista<sup>®</sup>, Windows<sup>®</sup> og Windows Server<sup>®</sup> er varemerker for Microsoft Corporation i USA og/eller andre land. Novell<sup>®</sup>, NetWare<sup>®</sup>, NDPS<sup>®</sup>, NDS<sup>®</sup>, IPX<sup>™</sup> og Novell Distributed Print Services<sup>™</sup> er varemerker for Novell, Inc. i USA og/eller andre land.

SGI<sup>®</sup> and IRIX<sup>®</sup> er varemerker for Silicon Graphics International Corp. eller dets datterselskaper i USA og/eller andre land.

Sun, Sun Microsystems og Solaris er varemerker eller registrerte varemerker for Oracle og/eller tilknyttede selskaper i USA og andre land.

McAfee<sup>®</sup>, ePolicy Orchestrator<sup>®</sup> og McAfee ePO<sup>™</sup> er varemerker eller registrerte varemerker for McAfee, Inc. i USA og andre land. UNIX<sup>®</sup> er et varemerke i USA og andre land og er lisensiert utelukkende via X/Open Company Limited.

PANTONE<sup>®</sup> og andre varemerker for Pantone, Inc. tilhører Pantone, Inc.

Dokumentversjon 1.2: Februar 2016

BR9778\_no

## Contents

#### 1 Sikkerhet

| Advarselssymboler                                            |          |
|--------------------------------------------------------------|----------|
| Merknader og sikkerhet                                       | 13       |
| Nødavstenging                                                | 13       |
| Generelle retningslinjer                                     | 14       |
| Elektrisk sikkerhet                                          | 15       |
| Strømforsyning                                               | 15       |
| Nødavstenging                                                |          |
| Sikkerhetsinformasjon om strømledning                        |          |
| Driftssikkerhet                                              | 17       |
| Plassering av skriveren                                      |          |
| Retningslinjer for drift                                     |          |
| Fordruksartikier                                             | ۱۵<br>۱۷ |
| Vadlikabaldssikkerbat                                        | 10<br>10 |
| Veuirenoiussikkeinet                                         | ען<br>סכ |
| Skriversymboler                                              | 20       |
| Kontaktinformasjon for HMS                                   |          |
| Funksjoner                                                   | 23       |
| Skriverens deler                                             | 24       |
| Sett forfra og fra venstre side                              | 24       |
| Sett bakfra og fra venstre side                              |          |
| Innvendige deler                                             |          |
| Uriginalmater                                                |          |
| Ruksklar etterbehandler med valafri heftemodul               | 20<br>27 |
| Bruksklar etterbehandler med valafri C/Z-falsemodul          |          |
| Trådløs nettverksadapter                                     |          |
| Informasjonssider                                            |          |
| Skrive ut en konfigurasjonsrapport                           |          |
| Administrasjonsfunksjoner                                    |          |
| Tilaana til skriveren                                        |          |
| Xerox <sup>®</sup> CentreWare <sup>®</sup> Internet Services |          |
| Finne IP-adressen til skriveren                              |          |
| Automatisk datainnsamling                                    |          |
| Informasjon om fakturering og bruk                           |          |
| Xerox ConnectKey-programmer                                  |          |
| Mer informasjon                                              |          |
| Kundesupport                                                 |          |
| Installasjon og oppsett                                      | 37       |
| Oversikt                                                     |          |
| Første oppsett av skriveren                                  |          |
| Fysisk kople skriveren til nettverket                        |          |

| Kople til en telefonlinje                                                      |    |
|--------------------------------------------------------------------------------|----|
| Slå skriveren på og av                                                         |    |
| Forhindre skriverfeil                                                          | 41 |
| USB-deksel                                                                     | 41 |
| Optimere skriverens ytelse                                                     | 41 |
| Endre generelle innstillinger                                                  | 42 |
| Angi strømsparingsmodus                                                        |    |
| Angi dato og klokkeslett på kontrollpanelet                                    |    |
| Installere programvaren                                                        | 45 |
| Krav til operativsystem                                                        |    |
| Installere drivere og verktøy for Windows                                      |    |
| Installere skriverdrivere og verktøy for Macintosh OS X versjon 10.7 og senere |    |
| Installere skriverdrivere og verktøy for utskrift med UNIX og Linux            |    |
| Andre drivere                                                                  |    |
|                                                                                |    |

#### 4 Papir og medier

|   | 1 |  |
|---|---|--|
| 5 |   |  |
| J |   |  |
|   |   |  |

| Papir som støttes                                                       | 52 |
|-------------------------------------------------------------------------|----|
| Anbefalt materiale                                                      |    |
| Bestille papir                                                          | 52 |
| Generelle retningslinjer for å fylle papir                              |    |
| Papir som kan skade skriveren                                           | 53 |
| Retningslinjer for oppbevaring av papir                                 | 53 |
| Papirtyper og -tykkelser som støttes                                    | 54 |
| Standard papirformater som støttes                                      | 55 |
| Papirformater og -tykkelser som støttes for automatisk tosidig utskrift |    |
| Papirformater som støttes for konvoluttmagasinet                        | 57 |
| Tilpassede papirformater som støttes                                    |    |
| Legge i papir                                                           | 58 |
| Legge papir i magasin 1–4                                               | 58 |
| Stille inn støttelåser i de justerbare 500-arks magasinene              | 61 |
| Legge papir i magasin 3 og 4 i tandemmodulen                            | 62 |
| Legge papir i magasin 5                                                 | 63 |
| Legge papir i magasin 6 (stormagasin)                                   |    |
| Konfigurere magasin 6 (stormagasin)                                     | 67 |
| Endre papirformat, -type og -farge                                      |    |
| Endre papirformat, -type og -farge                                      |    |
| Skrive ut på spesialmateriale                                           |    |
| Konvolutter                                                             |    |
| Etiketter                                                               | 72 |
| Glanset kartong                                                         |    |
| Transparenter                                                           | 77 |
| Skrive ut                                                               | 79 |

#### 5 Skrive ut

| Oversikt over utskrift             |  |
|------------------------------------|--|
| Velge utskriftsalternativer        |  |
| Hjelp for skriverdriveren          |  |
| Utskriftsalternativer i Windows    |  |
| Utskriftsalternativer på Macintosh |  |
| Utskriftsalternativer for Linux    |  |
| Administrere jobber                |  |

## Xerox<sup>®</sup> WorkCentre<sup>®</sup> 7970/7970i flerfunksjonell fargeskriver Brukerhåndbok

4

| Administrere jobber på kontrollpanelet                                            |              |
|-----------------------------------------------------------------------------------|--------------|
| Administrere sikrede utskriftsjobber og utskriftsjobber som holdes tilbake        |              |
| Administrere jobber i Xerox° CentreWare° Internet Services                        |              |
| Utskriftsfunksjoner                                                               |              |
| Skrive ut på begge slåer av papiret                                               |              |
| Skrive ut flere sider på ett ark                                                  |              |
| Skrive ut hefter                                                                  |              |
| Bruke hildevala                                                                   | 97<br>97     |
| Bruke spesialsider                                                                |              |
| Skalering                                                                         |              |
| Skrive ut vannmerker                                                              | 95           |
| Skrive ut speilvendte bilder                                                      | 97           |
| Opprette og lagre tilpassede formater                                             | 97           |
| Velge melding om fullført jobb i Windows                                          | 97           |
| Skrive ut spesielle jobbtyper                                                     | 98           |
| Sikret utskrift                                                                   |              |
| Prøvesett                                                                         | 100          |
| Utsatt utskrift                                                                   | 101          |
| Lagret jobb                                                                       | 101          |
| Tilbakeholdte utskriftsjobber                                                     | 104          |
| Frigi tilbakeholdte utskriftsjobber                                               | 104          |
| Skriv ut fra                                                                      | 105          |
| Skrive ut fra en USB Flash-stasjon                                                | 105          |
| Skrive ut fra lagrede jobber                                                      | 105          |
| Skrive ut fra en postboks                                                         | 106          |
| Skrive ut fra Xerox® CentreWare® Internet Services                                | 106          |
| Kopiere                                                                           | 107          |
| Vanlig kopiering                                                                  |              |
| Glassplate                                                                        |              |
| Tosidigmater                                                                      | 109          |
| Velae kopieringsinnstillinger                                                     |              |
| Grunnleggende innstillinger                                                       | 111          |
| Innstillinger for bildekvalitet                                                   |              |
| Innstillinger for oppsett                                                         | 118          |
| Innstillinger for leveringsformat                                                 | 121          |
| Kopiering av ID-kort                                                              | 129          |
| Avansert kopiering                                                                | 132          |
| Skanne                                                                            | 135          |
| Vanlia skannina                                                                   |              |
| Glassplate                                                                        |              |
| Tosidiamater                                                                      |              |
| Skanne til en mappe                                                               | 138          |
|                                                                                   | ן 130<br>128 |
| Skanne til fellesmannen                                                           | 1 10         |
| Skanne til fellesmappen<br>Skanne til en privat mappe                             | 130          |
| Skanne til fellesmappen<br>Skanne til en privat mappe<br>Opprette en privat mappe |              |

6

7

8

| Skanne til et fillagringssted på nettverket                  | 141 |
|--------------------------------------------------------------|-----|
| Skanne til et forhåndsdefinert fillagringssted på nettverket | 141 |
| Legge til et skannelagringssted                              | 141 |
| Skanne til hjemmekatalogen                                   | 142 |
| Angi skannealternativer                                      | 143 |
| Endre innstillingene for vanlig skanning                     | 143 |
| Velge avanserte innstillinger                                | 144 |
| Justere oppsett                                              | 146 |
| Velge lagringsalternativer                                   | 147 |
| Bygge en skannejobb                                          | 148 |
| Skanne til en USB Flash-stasjon                              | 149 |
| Skanne til en e-postadresse                                  |     |
| Sende et skannet bilde til en e-postadresse                  |     |
| Angi e-postalternativer                                      |     |
| Skanne til et bestemmelsessted                               |     |
| Sende et skannet bilde til et bestemmelsessted               | 155 |
| Fakse                                                        | 157 |
|                                                              |     |

| Konfigurere skriveren for faksing                           | 158 |
|-------------------------------------------------------------|-----|
| Vanlig faksing                                              | 159 |
| Glassplate                                                  | 159 |
| Tosidigmater                                                | 160 |
| Sende en innebygd faks                                      | 161 |
| Grunnleggende faksinnstillinger                             | 162 |
| Velge faksalternativer                                      | 166 |
| Sende en serverfaks                                         | 174 |
| Grunnleggende innstillinger for serverfakser                | 175 |
| Velge alternativer for serverfaks                           | 177 |
| Sende en Internett-faks                                     | 179 |
| Grunnleggende innstillinger for Internett-fakser            | 180 |
| Velge alternativer for Internett-faks                       | 182 |
| Bygge en faksjobb                                           | 188 |
| Sende en LAN-faks                                           | 189 |
| Bruke adresseboken                                          | 191 |
| Legge til en enkeltoppføring i adresseboken                 | 191 |
| Redigere en enkeltoppføring i adresseboken                  | 191 |
| Redigere eller slette favoritter i adresseboken for enheten | 192 |
| Vedlikehold                                                 | 193 |

#### 9 Vedlikehold

| Generelle forholdsregler               |  |
|----------------------------------------|--|
| Rengjøre skriveren                     |  |
| Rengjøre glassplaten og materdekslet   |  |
| Rengjøre materullene i originalmateren |  |
| Rengjøre andre skannelinse             |  |
| Rengjøre utsiden av skriveren          |  |
| Rengjøre skriveren inni                |  |
| Rutinemessig vedlikehold               |  |
| Bytte fargepulverkassettene            |  |

| 209 |
|-----|
| 211 |
| 214 |
| 215 |
| 218 |
| 220 |
| 221 |
| 221 |
| 221 |
| 221 |
| 222 |
| 222 |
| 222 |
| 222 |
| 223 |
|     |

#### 10 Problemløsing

| 2 | 2 | <b>—</b> |
|---|---|----------|
| Ζ | Ζ | 5        |

| Generell feilsøking                                  |     |
|------------------------------------------------------|-----|
| Skriveren har to strømbrytere                        |     |
| Starte skriveren på nytt                             |     |
| Skriveren slår seg ikke på                           |     |
| Skriveren tilbakestilles eller slår seg av ofte      |     |
| Utskriften tar for lang tid                          |     |
| Dokumentet skrives ikke ut                           | 229 |
| Dokumentet skrives ut fra feil magasin               | 230 |
| Skriveren lager uvanlige lyder                       | 230 |
| Problemer med automatisk tosidig utskrift            | 230 |
| Feil dato og klokkeslett                             | 231 |
| Skannerfeil                                          | 231 |
| Fastkjørt papir                                      | 232 |
| Fjerne fastkjørt papir                               | 233 |
| Avklare stopp i den bruksklare etterbehandleren      | 246 |
| Fjerne fastkjørt papir i CZ-falsen                   | 258 |
| Redusere risikoen for fastkjørt papir til et minimum |     |
| Fjerning av fastkjørt papir                          |     |
| Avklare stopp i stifteren                            | 272 |
| Avklare stopp i hullemaskinen                        | 276 |
| Problemer med utskriftskvaliteten                    | 277 |
| Kontrollere utskriftskvaliteten                      |     |
| Feilsøking av problemer med utskriftskvalitet        |     |
| Problemer med å kopiere og skanne                    |     |
| Faksproblemer                                        |     |
| Problemer med å sende fakser                         |     |
| Problemer med å motta fakser                         |     |
| Skrive ut faksrapporter                              |     |
| Få hielp                                             |     |
| Meldinger på kontrollpanelet                         |     |
| Bruke de integrerte verktøyene for problemløsing     |     |

|  | Mer informasjon                                                                                           | 29         |
|--|----------------------------------------------------------------------------------------------------|------------|
|  | Spesifikasjoner                                                                                           | 29         |
|  | Skriverkonfigurasjoner og -alternativer                                                                   | 29         |
|  | Standardfunksjoner                                                                                        | 29         |
|  | Tilleggsutstyr og oppgraderinger                                                                          | 29         |
|  | Fysiske spesifikasjoner                                                                                   | 29         |
|  | Basiskonfigurasion                                                                                        |            |
|  | Konfigurasjon med bruksklar etterbehandler og heftemodul                                                  |            |
|  | Konfigurasjon med bruksklar etterbehandler og heftemodul                                                  | 29         |
|  | Konfigurasjon med bruksklar etterbehandler, heftemodul og CZ-fals                                         | 29         |
|  | Konfigurasjon med bruksklar etterbehandler, heftemodul, CZ-fals og stormagasin<br>Krav til frie avstander | 29<br>     |
|  | Miliøspesifikasioner                                                                                      | 30         |
|  | Temperatur                                                                                                | ייים<br>סג |
|  | Relativ luftfuktiahet                                                                                     | 30         |
|  | Høvde over havet                                                                                          |            |
|  | Flektriske spesifikasioner                                                                                | 30         |
|  | Vtalsesspecifikasioner                                                                                    | ייים<br>אר |
|  |                                                                                                    |            |
|  | Utskriftsbastiabet                                                                                        |            |
|  | Kontaktinformasion for HMS                                                                                |            |
|  | Godkjenning og sertifisering                                                                              | 30         |
|  | Gruppleggende bestemmelser                                                                                | 30         |
|  | United States (ECC Degulations)                                                                           | 00<br>مرد  |
|  | Canada                                                                                                    |            |
|  | Sertifiseringer i Furong                                                                                  | טכט<br>זר  |
|  | Miliginformasion om EU-avtale om bildebehandlingsutstyr (Lot 4)                                           | 30         |
|  | Tyskland                                                                                                  |            |
|  | Tyrkia. RoHS-forskrift                                                                                    |            |
|  | Den euroasiatiske organisasjonen for økonomisk samarbeid-sertifisering                                    |            |
|  | Godkjenning og sertifisering for 2,4 GHz trådløs nettverksadapter                                         | 31         |
|  | Ozonutslipp                                                                                               | 31         |
|  | Bestemmelser for kopiering                                                                                | 31         |
|  | USA                                                                                                    |            |
|  | Canada                                                                                                    | 31         |
|  | Andre land                                                                                                | 31         |
|  | Bestemmelser for faksing                                                                                  | 31         |
|  | USA                                                                                                    |            |
|  | Canada                                                                                                    |            |
|  | EU                                                                                                    | 31         |
|  | New Zealand                                                                                               | 32         |
|  | Sør-Afrika                                                                                                | 32         |
|  | Sikkerhetssertifisering                                                                                   | 32         |
|  | Material Safety Data Sheets (HMS-datablader)                                                              | 32         |
|  |                                                                                                    |            |
|  | Resirkulering og avfallshåndtering                                                                        | 32.        |

#### 8 Xerox<sup>®</sup> WorkCentre<sup>®</sup> 7970/7970i flerfunksjonell fargeskriver Brukerhåndbok

| EU                                                       |
|----------------------------------------------------------|
| Husholdninger                                            |
| Bedrifter                                                |
| Innsamling og avfallshåndtering av utstyr og batterier32 |
| Batterisymbol                                            |
| Fjerne batterier                                         |
| Andre land                                               |

## Sikkerhet

# 1

#### Dette kapitlet inneholder følgende:

| • | Advarselssymboler          | .12  |
|---|----------------------------|------|
| • | Merknader og sikkerhet     | .13  |
| • | Elektrisk sikkerhet        | .15  |
| • | Driftssikkerhet            | .17  |
| • | Vedlikeholdssikkerhet      | .19  |
| • | Skriversymboler            | . 20 |
| • | Kontaktinformasjon for HMS | . 21 |

Skriveren og anbefalte forbruksartikler er utviklet og testet slik at de oppfyller strenge krav til sikkerhet. Les informasjonen på de neste sidene nøye for å sikre at du bruker Xerox-skriveren på en trygg måte.

## Advarselssymboler

| Symbol   | Beskrivelse                                                                                                    |  |
|----------|----------------------------------------------------------------------------------------------------|--|
|          | ADVARSEL eller FORSIKTIGHETSREGEL:<br>Hvis du ignorerer denne advarselen, kan det føre til alvorlige personskader eller død.<br>Vær forsiktig for å unngå personskader.<br>Vær forsiktig for å unngå skade på eiendom. |  |
|          | ADVARSEL:<br>Svært varm overflate på eller i skriveren. Vær forsiktig for å unngå at du skader deg.                                                                                                    |  |
| <b>A</b> | ADVARSEL:<br>Bevegelige deler. Vær forsiktig for å unngå personskader.                                                                                                    |  |

## Merknader og sikkerhet

Les følgende instruksjoner nøye før du bruker skriveren. Referer til disse instruksjonene for å sikre at du bruker skriveren på en trygg måte.

Xerox<sup>®</sup>-skriveren og forbruksartiklene er utviklet og testet for å oppfylle strenge krav til sikkerhet. Sikkerhetskravene omfatter undersøkelser og godkjenning som er foretatt av uavhengige klassifiseringsorganer, og samsvar med etablerte miljøstandarder.

Sikkerhets- og miljøtestingen av og ytelsen til dette produktet er bekreftet bare ved hjelp av Xerox®-materialer.

Δ

**ADVARSEL:** Uautoriserte endringer, som kan inkludere tilføying av nye funksjoner eller tilkopling av eksterne enheter, kan påvirke produktets sertifisering. Kontakt din lokale Xerox-representant hvis du vil vite mer.

#### Nødavstenging

Hvis noen av følgende tilstander oppstår, må du slå av skriveren umiddelbart og kople strømledningen fra den elektriske kontakten. Kontakt en autorisert Xerox-servicetekniker for å løse problemet hvis:

- Utstyret avgir uvanlig lukt eller merkelige lyder.
- Strømledningen er skadet eller frynset.
- En kretsbryter, sikring eller annen sikkerhetsenhet er utløst.
- Det er sølt væske i skriveren.
- Skriveren har vært i berøring med vann.
- En del av skriveren er skadet.

#### Generelle retningslinjer

#### ADVARSLER:

- Ikke skyv objekter inn i spor eller åpninger på skriveren. Berøring av et spenningspunkt eller kortslutning av en del kan føre til brann eller elektrisk støt.
- Ikke fjern deksler eller beskyttelsesanordninger som er festet med skruer, med mindre du installerer tilleggsutstyr og blir bedt om å gjøre det. Slå av skriveren når du utfører disse installeringene. Trekk ut strømledningen når du fjerner deksler og beskyttelsesanordninger for å installere valgfritt utstyr. Bortsett fra brukerinstallerbare alternativer er det bare serviceteknikere som kan vedlikeholde og etterse deler bak disse dekslene.

Følgende er sikkerhetsrisikoer:

- Strømledningen er skadet eller frynset.
- Det er sølt væske i skriveren.
- Skriveren har vært i berøring med vann.
- Skriveren avgir røyk, eller overflaten er uvanlig varm.
- Skriveren avgir uvanlige lyder eller lukter.
- Skriveren forårsaker at en kretsbryter, sikring eller annen sikkerhetsenhet utløses.

Gjør følgende hvis noen av disse situasjonene oppstår:

- 1. Slå av skriveren umiddelbart.
- 2. Trekk strømledningen ut av veggkontakten.
- 3. Kontakt en autorisert servicetekniker.

### Elektrisk sikkerhet

Les følgende instruksjoner nøye før du bruker skriveren. Referer til disse instruksjonene for å sikre at du bruker skriveren på en trygg måte.

Xerox<sup>®</sup>-skriveren og forbruksartiklene er utviklet og testet for å oppfylle strenge krav til sikkerhet. Sikkerhetskravene omfatter undersøkelser og godkjenning som er foretatt av uavhengige klassifiseringsorganer, og samsvar med etablerte miljøstandarder.

Sikkerhets- og miljøtestingen av og ytelsen til dette produktet er bekreftet bare ved hjelp av Xerox®-materialer.

ADVARSEL: Uautoriserte endringer, som kan inkludere tilføying av nye funksjoner eller tilkopling av eksterne enheter, kan påvirke produktets sertifisering. Kontakt din lokale Xerox-representant hvis du vil vite mer

#### Strømforsyning

Strømforsyningen for enheten må overholde kravene som er oppgitt på merkeplaten på baksiden av enheten. Hvis du ikke er sikker på om strømforsyningen overholder kravene, må du ta kontakt med strømleverandøren eller en elektriker.

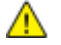

Δ

ADVARSEL: Enheten må være koblet til en jordet strømkrets. Enheten leveres med en jordet stikkontakt som passer i en jordet stikkontakt. Strømledningen passer kun i en jordet veggkontakt. Utformingen av strømledningen er en sikkerhetsfunksjon. Hvis du ikke klarer å sette strømledningen inn i uttaket, må du ta kontakt med strømleverandøren eller en elektriker. Alltid koble enheten til en riktig jordet stikkontakt.

#### Nødavstenging

Hvis noen av følgende tilstander oppstår, må du slå av skriveren umiddelbart og kople strømledningen fra den elektriske kontakten. Kontakt en autorisert Xerox-servicetekniker for å løse problemet hvis:

- Utstyret avgir uvanlig lukt eller merkelige lyder.
- Strømledningen er skadet eller frynset.
- En kretsbryter, sikring eller annen sikkerhetsenhet er utløst.
- Det er sølt væske i skriveren.
- Skriveren har vært i berøring med vann.
- En del av skriveren er skadet.

#### Sikkerhetsinformasjon om strømledning

Les følgende instruksjoner nøye før du bruker skriveren. Kontakt din lokale Xerox-representant hvis du vil vite mer.

#### ADVARSLER:

- Strømforsyningen for enheten må overholde kravene som er oppgitt på merkeplaten på baksiden av enheten. Hvis du ikke er sikker på om strømforsyningen overholder kravene, må du ta kontakt med strømleverandøren eller en elektriker.
- Ikke bruk en skjøteledning.
- Ikke ta av eller modifisere strømledningen.

Referer til disse instruksjonene for å sikre at du bruker skriveren på en trygg måte.

- Bruk strømledningen som fulgte med skriveren.
- Sett strømledningen direkte inn i en riktig jordet veggkontakt. Kontroller at hver ende av ledningen er satt godt inn. Hvis du ikke er sikker på om en kontakt er jordet, kontakter du en elektriker.
- Du må aldri bruke en jordet overgang til å kople maskinen til en ujordet kontakt.

ADVARSEL: Sørg for at skriveren er riktig jordet, slik at du unngår fare for elektrisk støt. Elektriske produkter kan være farlige hvis de misbrukes.

- Kontroller at skriveren er plugget inn i en kontakt med riktig spenning og strøm. Gå gjennom skriverens elektriske spesifikasjoner med en elektriker om nødvendig.
- Ikke plasser skriveren slik at noen kan tråkke på strømledningen.
- Ikke plasser gjenstander oppå strømledningen.
- Bytt strømledningen hvis den har blitt slitt eller skadet.
- Ikke trekk ut eller sett inn strømledningen mens strømbryteren er i på-stilling.
- Du unngår elektrisk støt og skade på ledningen hvis du holder i støpslet når du trekker ut strømledningen.
- Veggkontakten må være i nærheten av skriveren og lett tilgjengelig.

Strømledningen koples til skriveren på baksiden av skriveren. Hvis det er nødvendig å kople fra strømmen til skriveren, trekker du strømledningen ut av veggkontakten. Se Slå skriveren på og av hvis du vil vite mer.

## Driftssikkerhet

Skriveren og forbruksartiklene ble utviklet og testet for å oppfylle strenge krav til sikkerhet. Dette omfatter undersøkelser og godkjenning som er foretatt av uavhengige klassifiseringsorganer, og samsvar med etablerte miljøstandarder.

Studer de påfølgende retningslinjene for sikkerhet for å sikre at du bruker skriveren på en trygg måte.

#### Plassering av skriveren

- Sett skriveren på et jevnt underlag som ikke vibrerer, og som er sterkt nok til å tåle vekten av skriveren. Se Fysiske spesifikasjoner på side 298 for å finne vekten for din skriverkonfigurasjon.
- Ikke blokker eller dekk til spor eller åpninger på skriveren. De sørger for ventilasjon og hindrer overoppheting av skriveren.
- Plasser skriveren på et sted med tilstrekkelig plass for drift og vedlikehold.
- Plasser skriveren i et støvfritt område.
- Skriveren må ikke lagres eller brukes i svært varme, kalde eller fuktige omgivelser.
- Ikke plasser skriveren i nærheten av en varmekilde.
- Ikke plasser skriveren i direkte sollys, slik at du unngår skade på lysfølsomme komponenter.
- Ikke plasser skriveren på et sted der den utsettes for den kalde luftstrømmen fra et klimaanlegg.
- Ikke sett skriveren i et rom der det kan være vibrasjoner.
- Du oppnår best ytelse hvis du bruker skriveren på et sted som ligger i anbefalt høyde over havet på side 303.

#### Retningslinjer for drift

- Ikke fjern papirmagasinet du valgte i skriverdriveren eller på kontrollpanelet, mens skriveren skriver ut.
- Ikke åpne dørene mens utskrift pågår.
- Ikke flytt skriveren mens utskrift pågår.
- Hold hender, hår, slips og lignende borte fra utmatingsområdet og matevalsene.
- Deksler som må fjernes med verktøy, beskytter farlige områder i skriveren. Ikke fjern beskyttelsesdekslene.
- Påse at høyre bakre deksel er satt på plass Åpne dette dekselet når skriveren koples til en grensesnittkabel.

#### Forbruksartikler

- Oppbevar alle forbruksartikler i samsvar med instruksjonene på pakken eller esken.
- Alle forbruksartikler oppbevares utilgjengelig for barn.
- Du må aldri kaste fargepulver, utskrifts-/trommelkassetter eller fargepulverbeholdere på åpen ild.
- Unngå at forbruksartikler kommer i kontakt med hud og øyne. Kontakt med øynene kan forårsake irritasjon og betennelse. Ikke forsøk å demontere forbruksvarene. Det kan øke faren for kontakt med hud eller øyne.
- FORSIKTIG: Bruk av forbruksartikler som ikke er fra Xerox, anbefales ikke. Xerox-garantien, serviceavtalen og Total Satisfaction Guarantee (Xerox Total Garanti) dekker ikke skader, feil eller redusert ytelse som skyldes bruk av forbruksartikler fra andre enn Xerox, eller bruk av forbruksartikler fra Xerox som ikke er beregnet for denne skriveren. Total Satisfaction Guarantee (Xerox Total Garanti) er tilgjengelig i USA og Canada. Garantidekningen kan variere utenfor disse områdene. Kontakt din lokale Xerox-representant hvis du vil vite mer.

#### Bruk av støvsuger for sølt fargepulver

Bruk en kost eller fuktig klut for å tørke bort sølt fargepulver. Tørk forsiktig for å minimere generering av støvpartikler. Unngå å bruke en støvsuger. Hvis du må bruke en støvsuger, må du sørge for at den er beregnet på brennbart støv. Kontroller at støvsugeren har en eksplosjonsmerket motor og ikke-ledende slange.

#### Ozonutslipp

Denne skriveren genererer ozon under normal bruk. Det genererte ozonmengden avhenger av kopieringsvolumet. Ozon er tyngre enn luft og genereres ikke i store nok mengder til å være skadelig. Installer skriveren i et godt ventilert rom.

Hvis du vil ha mer informasjon for USA eller Canada, går du til <u>www.xerox.com/environment</u>. I andre markeder må du kontakte din lokale Xerox-representant eller gå til <u>www.xerox.com/environment\_europe</u>.

## Vedlikeholdssikkerhet

Xerox<sup>®</sup>-skriveren og forbruksartiklene er utviklet og testet for å oppfylle strenge krav til sikkerhet. Sikkerhetskravene omfatter undersøkelser og godkjenning som er foretatt av uavhengige klassifiseringsorganer, og samsvar med etablerte miljøstandarder. Referer til disse instruksjonene for å sikre at du bruker skriveren på en trygg måte. Kontakt din lokale Xerox-representant hvis du vil vite mer.

- Følg alle advarsler og instruksjoner som er festet på eller leveres sammen med produktet, tilleggsutstyret og forbruksartiklene.
- Ikke forsøk å utføre noe vedlikehold som ikke er spesielt beskrevet i dokumentasjonen som følger med skriveren.
- Vær forsiktig når du flytter skriveren. Ta kontakt med Xerox-representanten for å flytte skriveren.
- Du må aldri kaste fargepulver, utskrifts-/trommelkassetter eller fargepulverbeholdere på åpen ild.

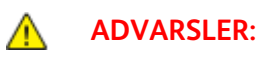

- Trekk strømledningen ut av veggkontakten før du rengjør skriveren.
- Ikke bruk rengjøringsmidler på sprayboks. Rengjøringsmidler på sprayboks kan forårsake eksplosjoner eller brann hvis de brukes på elektromekanisk utstyr.
- Metalloverflatene rundt fikseringsenheten er svært varme. Vær forsiktig for å unngå personskader.
- Forsøk ikke å fjerne papir som sitter fast dypt inne i maskinen. Slå av maskinen med en gang og kontakt din lokale Xerox-forhandler.
- Bruk ikke makt på glassplaten.
- Du må ikke overstyre noen av de elektriske eller mekaniske låseanordningene.

## Skriversymboler

| Symbol   | Beskrivelse                                                                                                    |
|----------|----------------------------------------------------------------------------------------------------|
|          | ADVARSEL eller FORSIKTIGHETSREGEL:<br>Hvis du ignorerer denne advarselen, kan det føre til alvorlige personskader eller død.<br>Vær forsiktig for å unngå personskader.<br>Vær forsiktig for å unngå skade på eiendom. |
|          | ADVARSEL:<br>Svært varm overflate på eller i skriveren. Vær forsiktig for å unngå at du skader deg.                                                                                                    |
|          | Ikke brenn avfallsbeholderen.                                                                                                    |
| 00:10    | Ikke utsett trommelkassetten for lys i mer enn 10 minutter.                                                                                                    |
|          | Ikke berør trommelkassetten.                                                                                                    |
| ¢D       | Varm overflate. Vent den angitte tiden før håndtering.                                                                                                    |
| <b>A</b> | ADVARSEL:<br>Bevegelige deler. Vær forsiktig for å unngå personskader.                                                                                                    |

## Kontaktinformasjon for HMS

Kontakt kundestøtte hvis du vil vite mer om HMS i tilknytning til dette Xerox-produktet og dets forbruksartikler:

USA og Canada: 1-800-ASK-XEROX (1-800-275-9376) Europa: +44 1707 353 434

Hvis du vil ha mer produktsikkerhetsinformasjon for USA eller Canada, går du til www.xerox.com/environment.

For produktsikkerhetsinformasjon i Europa, gå til www.xerox.com/environment\_europe.

## Funksjoner

# 2

#### Dette kapitlet inneholder følgende:

| • | Skriverens deler            | 24 |
|---|-----------------------------|----|
| • | Informasjonssider           | 29 |
| • | Administrasjonsfunksjoner   | 30 |
| • | Xerox ConnectKey-programmer | 34 |
| • | Mer informasjon             | 35 |

## Skriverens deler

#### Denne delen inneholder følgende:

| • | Sett forfra og fra venstre side                     | 24 |
|---|-----------------------------------------------------|----|
| • | Sett bakfra og fra venstre side                     | 25 |
| • | Innvendige deler                                    | 25 |
| • | Originalmater                                       | 26 |
| • | Kontrollpanel                                       | 26 |
| • | Bruksklar etterbehandler med valgfri heftemodul     | 27 |
| • | Bruksklar etterbehandler med valgfri C/Z-falsemodul | 28 |
| • | Trådløs nettverksadapter                            | 28 |
|   |                                                     |    |

#### Sett forfra og fra venstre side

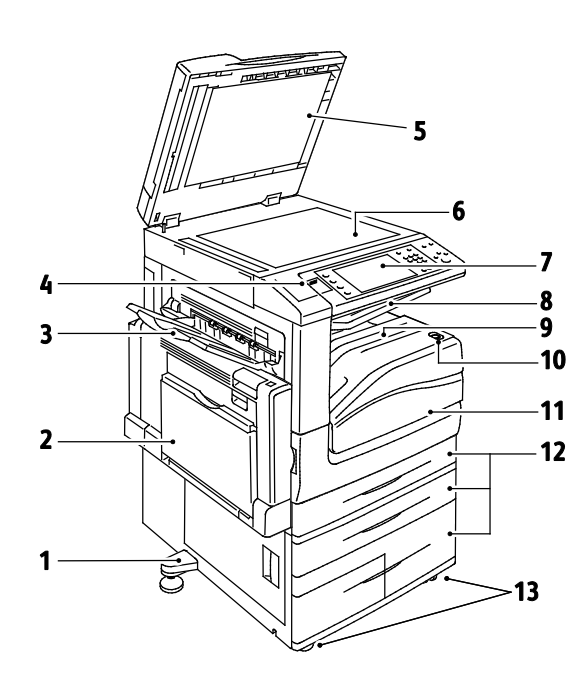

- 1. Justeringsfot
- 2. Mag. 5
- 3. Venstre mottaker
- 4. USB-port
- 5. Materdeksel
- 6. Glassplate
- 7. Kontrollpanel
- 8. Midtre mottaker
- 9. Nedre midtre mottaker
- 10. Sekundær av/på-knapp
- 11. Frontdør
- 12. Magasin 1–4 13. Hjul med lås

#### Sett bakfra og fra venstre side

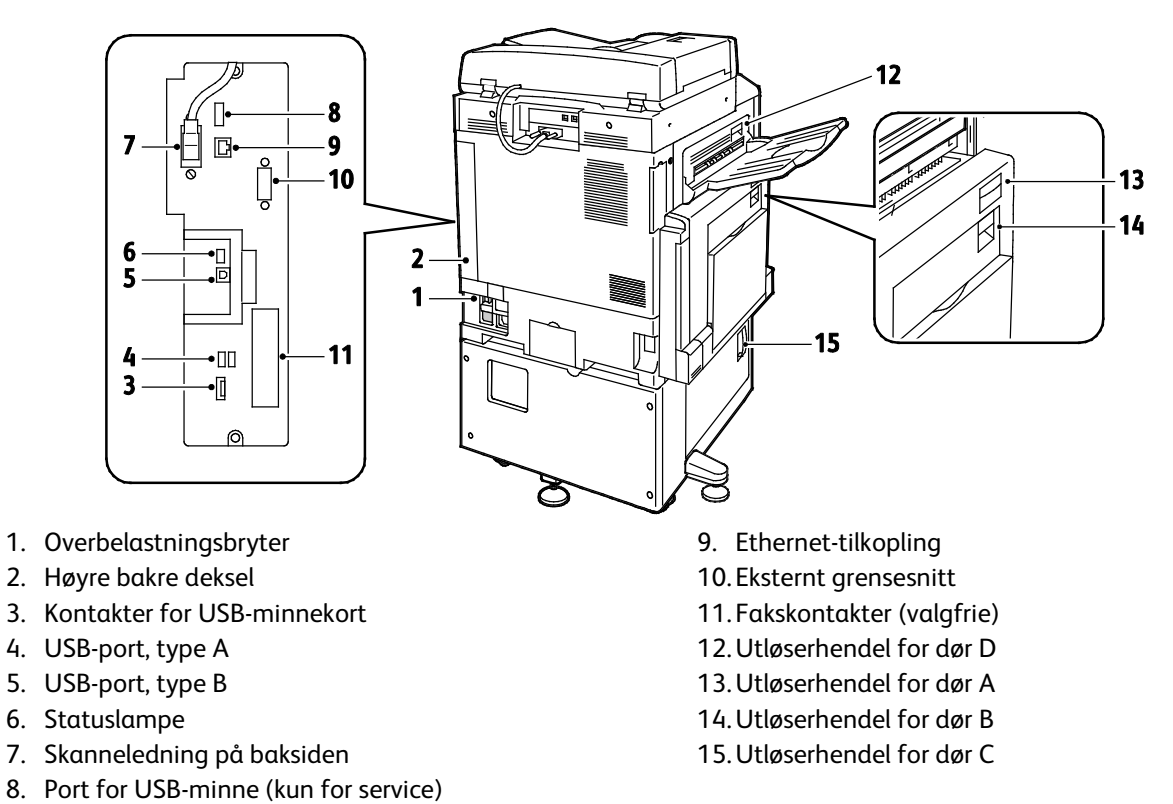

Merk: Påse at høyre bakre deksel er satt på plass Lukk opp dette dekselet for å koble til en

#### Innvendige deler

grensesnittkabel.

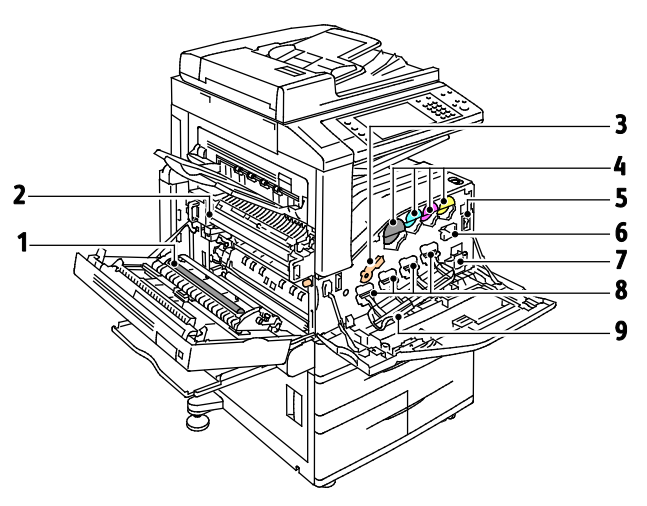

- 1. Andre mottrykksoverføringsrull
- 2. Fikseringsmodul
- 3. Utløserhendel for trommelkassett
- 4. Fargepulverkassetter
- 5. Hovedstrømbryter
- 6. Rengjøringsfilt for overføringsbelte
- 7. Spillbeholder for fargepulver
- 8. Trommelkassetter
- 9. Deksel for trommelkassett

#### Originalmater

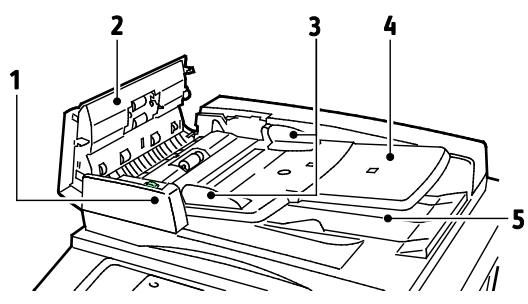

- 1. Bekreftelseslampe
- 2. Toppdeksel
- 3. Originalstøtter
- 4. Originalmater

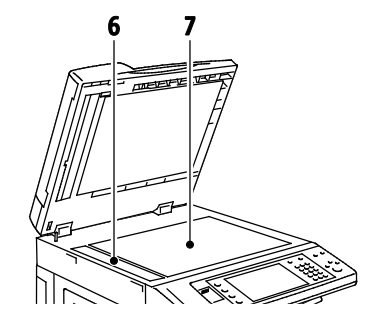

- 5. Originalmottaker
- 6. Skanneglass
- 7. Glassplate

#### Kontrollpanel

Kontrollpanelet består av berøringsskjermen, USB-port og knapper som du trykker på for å kontrollere funksjonene som er tilgjengelige på skriveren. Kontrollpanelet brukes til følgende:

- Vise gjeldende driftsstatus for skriveren
- Gi tilgang til funksjoner for kopiering, utskrift, skanning og faksing
- Gi tilgang til informasjonssider
- Vise meldinger om at du må legge i papir, bytte forbruksartikler og avklare stopp
- Vise feil og advarsler
- Kople til en USB Flash-stasjon som brukes til skanning og utskrift

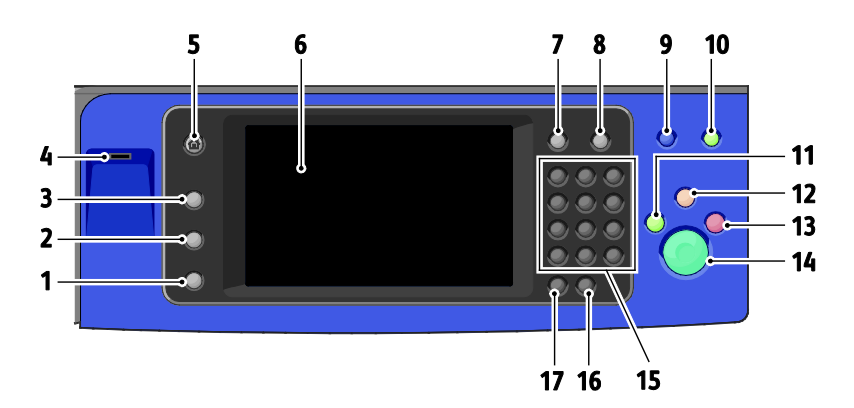

| Elemen<br>t | Navn                        | Beskrivelse                                                                                                    |
|-------------|-----------------------------|----------------------------------------------------------------------------------------------------|
| 1           | Maskinstatus                | Denne tasten viser statusen til skriveren på skjermen.                                                                      |
| 2           | Jobbstatus                  | Denne tasten viser lister over aktive, sikre og fullførte jobber på skjermen.                                               |
| 3           | Tjenester                   | Denne tasten åpner den aktive tjenesten fra Jobbstatus- eller Maskinstatus-skjermen,<br>eller en forhåndsinnstilt tjeneste. |
| 4           | USB-port                    | Porten brukes til å kople til en USB Flash-stasjon som kan benyttes med funksjonene<br>Skann til USB og Skriv ut fra USB.   |
| 5           | Startvindu for<br>tjenester | Denne tasten gir tilgang til skriverfunksjoner, for eksempel for kopiering, skanning og<br>faksing, på skjermen.            |

#### 26 Xerox<sup>®</sup> WorkCentre<sup>®</sup> 7970/7970i flerfunksjonell fargeskriver Brukerhåndbok

| Elemen<br>t | Navn                     | Beskrivelse                                                                                                    |
|-------------|--------------------------|----------------------------------------------------------------------------------------------------|
| 6           | Berøringsskjerm          | Skjermen viser informasjon og gir tilgang til skriverfunksjoner.                                                                                                    |
| 7           | Logg på/av               | Denne tasten gir tilgang til passordbeskyttede funksjoner.                                                                                                    |
| 8           | Hjelp                    | Denne tasten viser informasjon om gjeldende valg på skjermen.                                                                                                    |
| 9           | Språk                    | Denne tasten brukes til å endre språket på skjermen og tastaturinnstillingene.                                                                                                    |
| 10          | Strømsparing             | Denne tasten brukes til å starte og avslutte modus for lavt strømforbruk.                                                                                                    |
| 11          | Avbryt                   | Denne tasten setter den pågående jobben på pause for å utføre en utskrifts-, kopierings-<br>eller faksjobb det haster mer med.                                                                                     |
| 12          | Slett alle               | Denne tasten sletter alle tidligere og endrede innstillinger for det aktuelle valget.<br>Trykk to ganger for å tilbakestille alle funksjonene til standardinnstillingene og<br>slette eksisterende skannede filer. |
| 13          | Stopp                    | Denne tasten stopper gjeldende jobb midlertidig. Følg instruksjonene på skjermen for å<br>avbryte eller gjenoppta jobben.                                                                                          |
| 14          | Start                    | Denne tasten starter valgt kopieringsjobb, skannejobb, faksjobb eller Skriv ut fra-jobb, for eksempel Skriv ut fra USB.                                                                                            |
| 15          | Alfanumerisk<br>tastatur | Tastaturet gjør det mulig å skrive inn alfanumerisk informasjon.                                                                                                    |
| 16          | C (Slett)                | Denne tasten sletter tallverdier eller det siste sifferet som er angitt med de alfanumeriske tastene.                                                                                                    |
| 17          | Oppringingspause         | Denne tasten setter inn en pause i et telefonnummer når en faks overføres.                                                                                                    |

#### Bruksklar etterbehandler med valgfri heftemodul

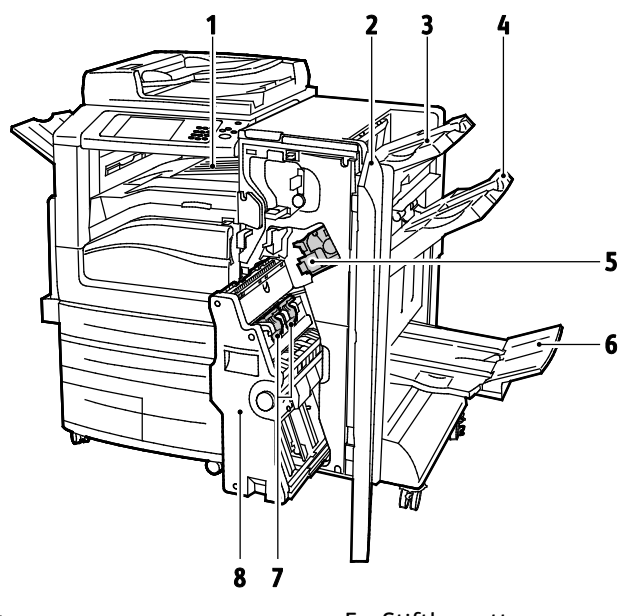

- 1. Vannrett transportenhet
- 2. Frontdeksel på etterbehandler
- 3. Øvre mottaker til høyre
- 4. Midtre mottaker til høyre

- 5. Stiftkassett
- 6. Heftemottaker
- 7. Heftestifter
- 8. Heftemodul

#### Bruksklar etterbehandler med valgfri C/Z-falsemodul

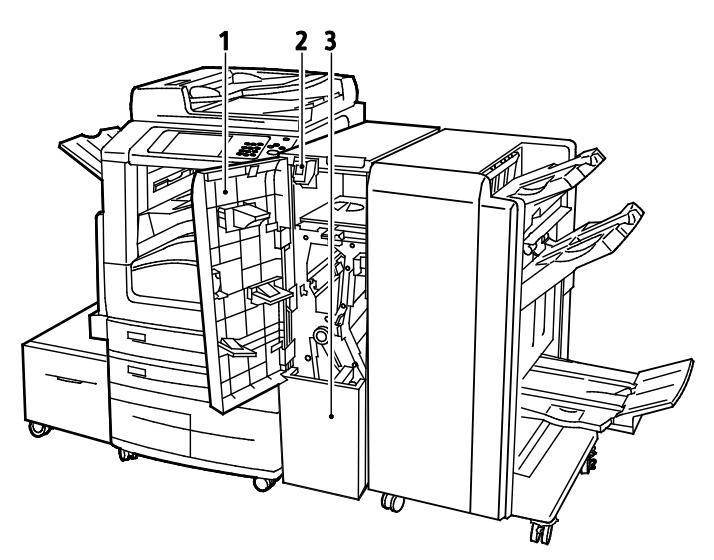

- 1. Frontdeksel på falsemodul
- 2. Utløserknapp for falsemodulens mottaker
- 3. Falsemodulens mottaker

#### Trådløs nettverksadapter

Den trådløse nettverksadapteren er en USB-enhet som overfører data mellom skriveren og et trådløst, lokalt nettverk (LAN). Den trådløse nettverksadapteren støtter vanlige trådløse sikkerhetsprotokoller som WEP, WPA, WPA2 og 802.1X standard, portbasert styring av nettverkstilgang.

Med den trådløse nettverksadapteren kan flere brukere på et LAN skrive til og skanne fra Xerox<sup>®</sup>-skrivere. Den trådløse nettverkadapteren støtter også skrivere med nettverksskanning og faks.

### Informasjonssider

Skriveren har informasjonssider som kan skrives ut, lagret på den interne harddisken. Informasjonssider inneholder konfigurasjons- og skriftinformasjon, demonstrasjonssider og mer.

- 1. Trykk på tasten **Maskinstatus** på skriverens kontrollpanel.
- 2. Trykk på **Informasjonssider** i kategorien Maskininformasjon og deretter på ønsket informasjonsside.
- 3. Trykk på Skriv ut.

Merk: Informasjonssider kan også skrives ut fra Xerox<sup>®</sup> CentreWare<sup>®</sup> Internet Services.

#### Skrive ut en konfigurasjonsrapport

- 1. Trykk på tasten Maskinstatus på skriverens kontrollpanel.
- 2. Trykk på **Informasjonssider > Konfigurasjonsrapport > Skriv ut** i kategorien Maskininformasjon.
- 3. Trykk på Lukk når rapporten er skrevet ut.

## Administrasjonsfunksjoner

#### Denne delen inneholder følgende:

| 32  |
|-----|
| 33  |
| 33  |
| 33  |
| ••• |

Se i *System Administrator Guide (Administratorhåndbok)* på www.xerox.com/office/WC7970docs hvis du vil vite mer.

#### Tilgang til skriveren

Systemadministratoren kan angi tilgangsrettigheter for skriveren slik at uautoriserte brukere ikke kan bruke den. Hvis administratoren konfigurerer godkjenning og autorisering, må brukere logge på for å få tilgang til noen av, eller alle, funksjonene på skriveren. Administratoren kan også konfigurere kontering slik at brukere må angi en konteringskode for å få tilgang til sporede funksjoner.

#### Godkjenning

Godkjenning er prosessen med å bekrefte identiteten din Når systemadministratoren aktiverer godkjenning, sammenligner skriveren informasjonen du oppgir med en annen informasjonskilde, for eksempel en LDAP-katalog. Informasjonen kan være et brukernavn og passord, eller informasjonen som er lagret på et magnetisk ID-kort eller et nærhets-ID-kort. Hvis informasjonen er gyldig, anses du for å være en godkjent bruker.

Systemadministratoren kan angi tillatelser, slik at det kreves godkjenning ved tilgang til funksjoner på kontrollpanelet, i Xerox<sup>®</sup> CentreWare<sup>®</sup> Internet Services eller i skriverdriveren.

Hvis administratoren konfigurerer lokal godkjenning eller nettverksgodkjenning, identifiserer du deg ved å skrive inn brukernavn og passord på kontrollpanelet eller i Xerox<sup>®</sup> CentreWare<sup>®</sup> Internet Services. Hvis administratoren konfigurerer kortlesergodkjenning, identifiserer du deg ved å dra et magnetisk kort eller et nærhetskort på kontrollpanelet og skrive inn et passord.

Merk: Systemadministratoren kan tillate at du skriver inn brukernavn og passord når smartkortgodkjenning er den primære godkjenningsmetoden. Hvis administratoren konfigurerer en alternativ godkjenningsmetode, og du forlegger kortet ditt, får du likevel tilgang til skriveren.

#### Autorisering

Autorisering er funksjonen for å angi funksjonene du har tilgang til, og prosessen med å godkjenne eller ikke godkjenne tilgangen. Systemadministratoren kan konfigurere skriveren slik at du får tilgang til skriveren, men har begrenset tilgang til bestemte funksjoner, verktøy og tjenester. Skriveren kan for eksempel gi deg tilgang til å kopiere, men begrense tilgangen din til fargeutskrift. Systemadministratoren kan også styre tilgangen til funksjoner på bestemte tidspunkter på dagen. Systemadministratoren kan for eksempel hindre at en gruppe brukere skriver ut i den travleste arbeidstiden. Hvis du forsøker å skrive ut ved hjelp av en begrenset metode eller under et begrenset tidspunkt, blir ikke jobben skrevet ut. I stedet skriver skriveren ut en feilside, og jobben vises med en feilmelding i Jobbstatus-listene.

Hvor systemadministratoren lagrer godkjenningsinformasjonen, fastsetter godkjenningstypen.

- **Lokal** godkjenning lagrer påloggingsinformasjonen på skriveren i databasen med brukerinformasjon.
- **Nettverksgodkjenning** lagrer påloggingsinformasjonen i en ekstern database, for eksempel en LDAP-katalog.

Systemadministratoren angir autoriseringstillatelser. For å kunne angi eller redigere brukertillatelser for tilgang til skriverfunksjoner må du logge på som administrator.

#### Kontering

Kontering overvåker utskrifts-, kopierings-, skanne- og fakstrykk som lages, og hvem som lager dem.

Systemadministratoren må opprette brukerkonti og aktivere konteringsfunksjonen. Når kontering er aktivert, må du logge på skriveren før du får tilgang til tjenestene. Du må også oppgi kontoopplysningene dine i skriverdriveren før du kan skrive ut dokumenter fra en datamaskin. Systemadministratoren kan definere grenser for å begrense samlet antall jobber som en bruker kan lage, etter type. Administratoren kan også generere rapporter med bruksinformasjon for individuelle brukere og grupper.

Se i *System Administrator Guide (Administratorhåndbok)* på www.xerox.com/office/WC7970docs hvis du vil vite mer.

#### Logger på

Pålogging er prosessen der du identifiserer deg overfor skriveren for godkjenning. Når godkjenning er angitt, må du logge på for å få tilgang til skriverfunksjonene.

#### Logge på fra kontrollpanelet

- 1. Trykk på Logg på/av eller Gjest på kontrollpanelet.
- 2. Hvis en administrator har konfigurert mer enn én godkjenningsserver, velger du domene, område (realm) eller tre.
  - a. Trykk på Domene, Område eller Tre.
  - b. Trykk på domenet, området eller treet i listen.
  - c. Trykk på Lagre.
- 3. Skriv inn brukernavnet ditt og trykk på **Neste**.
- 4. Skriv inn passordet, og trykk på Ferdig.

#### Logge på Xerox<sup>®</sup> CentreWare<sup>®</sup> Internet Services

1. Åpne en nettleser på datamaskinen, skriv inn skriverens IP-adresse i adressefeltet, og trykk på **Enter** eller **Retur**.

Merk: Hvis du ikke vet skriverens IP-adresse, går du til Finne IP-adressen til skriveren på side 33.

- 2. Klikk på **Pålogging** ved siden av ikonet med lås og nøkkel øverst på siden.
- 3. Skriv inn brukerkoden.
- 4. Skriv inn passordet ditt.
- 5. Klikk på Logge inn.

#### Administratorpassord

Administratorpassordet er nødvendig når du skal ha tilgang til låste innstillinger i Xerox<sup>®</sup> CentreWare<sup>®</sup> Internet Services eller på kontrollpanelet. De fleste skrivermodeller har en standardkonfigurasjon som begrenser tilgangen til enkelte innstillinger. Tilgang er begrenset for innstillinger i kategorien Egenskaper i Xerox<sup>®</sup> CentreWare<sup>®</sup> Internet Services og innstillinger i kategorien Verktøy på skjermen på kontrollpanelet.

#### Logge på som systemadministrator på kontrollpanelet

- 1. Trykk på **Logg på/av** på kontrollpanelet.
- 2. Skriv inn admin, og trykk på Neste.
- 3. Skriv inn passordet, og trykk på **Ferdig**.

Merk: Systemadministratorens brukernavn er admin, og standardpassordet er 1111.

#### Xerox<sup>®</sup> CentreWare<sup>®</sup> Internet Services

Xerox<sup>®</sup> CentreWare<sup>®</sup> Internet Services er programvaren for administrasjon og konfigurasjon som er installert på den innebygde webserveren i skriveren. Den lar deg konfigurere og administrere skriveren fra en nettleser.

Xerox® CentreWare® Internet Services krever følgende:

- En TCP/IP-tilkopling mellom skriveren og nettverket i Windows-, Macintosh-, UNIX- eller Linux-miljøer.
- TCP/IP og HTTP må være aktivert på skriveren.
- En nettverkstilkoplet datamaskin med en nettleser som støtter JavaScript.

Se Hjelp i Xerox<sup>®</sup> CentreWare<sup>®</sup> Internet Services eller i *System Administrator Guide* (*Administratorhåndbok*) hvis du vil vite mer.

#### Tilgang til Xerox<sup>®</sup> CentreWare<sup>®</sup> Internet Services

Åpne en nettleser på datamaskinen, skriv inn skriverens IP-adresse i adressefeltet, og trykk på **Enter** eller **Retur**.

#### Finne IP-adressen til skriveren

Du kan vise skriverens IP-adresse på kontrollpanelet eller på konfigurasjonsrapporten. På konfigurasjonsrapporten finner du IP-adressen under Tilkoplingsprotokoller.

Slik viser du IP-adressen til skriveren på kontrollpanelet:

- 1. Trykk på tasten **Maskinstatus** på skriverens kontrollpanel.
- 2. Trykk på kategorien Maskininformasjon.
  - Hvis systemadministrator har valgt at IP-adressen skal vises i Vis nettverksinnstillinger, vises den på det midtre panelet.
  - Skriv ut konfigurasjonsrapporten eller kontakt systemadministrator hvis IP-adressen ikke vises.

Slik skriver du ut en konfigurasjonsrapport:

- 1. Trykk på tasten Maskinstatus på skriverens kontrollpanel.
- 2. Trykk på **Informasjonssider > Konfigurasjonsrapport > Skriv ut** i kategorien Maskininformasjon.
- 3. Trykk på Lukk når rapporten er skrevet ut.

#### Automatisk datainnsamling

Denne skriveren samler automatisk inn data og overfører dem til en sikker ekstern plass. Xerox eller en utvalgt servicerepresentant bruker disse dataene til å gi støtte til og utføre service på skriveren, eller til fakturering, påfyll av forbruksartikler eller produktforbedring. Automatisk overførte data kan omfatte produktregistreing, avlesning av telleverk, nivå for forbruksartikler, skriverkonfigurasjon og innstillinger, programvareversjon og problem- eller feilkodedata. Xerox kan ikke se, vise eller laste ned innholdet i dokumentene som ligger på eller passerer gjennom skriveren eller noen av systemene for dokumentbehandling.

Slik slår du av automatisk datainnsamling:

På Velkommen-siden i Xerox<sup>®</sup> CentreWare<sup>®</sup> Internet Services klikker du på koplingen i merknaden om automatiserte tjenester.

#### Informasjon om fakturering og bruk

Informasjon om fakturering og skriverbruk vises i vinduet Faktureringsinformasjon. Antallet trykk som vises, brukes til fakturering.

Se Informasjon om fakturering og bruk på side 220 hvis du vil vite mer.

## Xerox ConnectKey-programmer

Det er mange Xerox<sup>®</sup> ConnectKey<sup>®</sup>-programmer som kan brukes med ConnectKey-enheten. ConnectKey<sup>®</sup>-programmer utvider funksjonene i ConnectKey-enhetene.

- Xerox QR-kode: Du kan bruke dette programmet til å koble mobilprogrammet til ConnectKey-enhetene. Du kan også bruke QR Code-programmet til å få tilgang til informasjon om tilknyttede mobile programmer fra Xerox<sup>®</sup>.
- Xerox @PrintByXerox: Du kan bruke dette programmet til å skrive ut dokumenter til ConnectKey-aktiverte enheter via e-post fra overalt.
- Xerox App Gallery 1.0: Du kan bruke dette programmet til å åpne, logge på, bla gjennom og laste ned ConnectKey-programmer fra Xerox App Gallery.

Du finner mer informasjon om Xerox<sup>®</sup> ConnectKey-programmer på www.xerox.com/XeroxAppGallery.

Merk:

- Tilgjengelig ConnectKey-programmene varierer etter enhetens modell og programvareversjon.
- Kontroller at enheten er koblet til Internett før du bruker ConnectKey-programmer.

## Mer informasjon

| Ressurs                                                                                                    | Plassering                                                                                                    |
|----------------------------------------------------------------------------------------------------|----------------------------------------------------------------------------------------------------|
| Installasjonshåndbok                                                                                                    | Leveres med skriveren.                                                                                                    |
| Annen dokumentasjon for skriveren                                                                                                    | www.xerox.com/office/WC7970docs                                                                                                  |
|                                                                                                    | www.xerox.com/office/WC/9/0i_docs                                                                                                |
| Recommended Media List (Liste over anbefalte                                                                                                    | USA: www.xerox.com/rmlna                                                                                                    |
| medier)                                                                                                    | EU: www.xerox.com/rmleu                                                                                                    |
| Informasjon om teknisk støtte for skriveren.                                                                                                    | <ul> <li>www.xerox.com/office/WC7970support</li> </ul>                                                                           |
| Support Assistant (Støtte på Internett, Online<br>nedlasting av drivere.                                                                                  | <ul> <li>www.xerox.com/office/WC7970i_support</li> </ul>                                                                         |
| Informasjon om menyer og feilmeldinger                                                                                                    | Trykk på Hjelp-knappen (?) på kontrollpanelet.                                                                                   |
| Informasjonssider                                                                                                    | For å skrive ut fra kontrollpanelet trykker du på <b>Maskinstatus</b> ><br><b>Maskininformasjon &gt; Informasjonssider</b> .     |
|                                                                                                    | CentreWare <sup>®</sup> Internet Services.                                                                                       |
| Xerox <sup>®</sup> CentreWare <sup>®</sup> Internet<br>Services-dokumentasjon                                                                             | Klikk på <b>Hjelp</b> i Xerox <sup>®</sup> CentreWare <sup>®</sup> Internet Services.                                            |
| Bestille forbruksartikler for skriveren                                                                                                    | www.xerox.com/office/WC7970supplies                                                                                              |
|                                                                                                    | • www.xerox.com/office/WC7970i_supplies                                                                                          |
| En ressurs med verktøy og informasjon, inkludert<br>interaktiv opplæring, utskriftsmaler, nyttige tips<br>og tilpassede funksjoner som dekker dine behov. | www.xerox.com/office/businessresourcecenter                                                                                      |
| Lokalt salgs- og supportsenter                                                                                                    | www.xerox.com/office/worldcontacts                                                                                               |
| Skriverregistrering                                                                                                    | www.xerox.com/office/register                                                                                                    |
| Xerox <sup>®</sup> Nettbutikken Direct                                                                                                    | www.direct.xerox.com/                                                                                                    |
| Tredjepartsprogramvare og åpen kildekode                                                                                                    | Du finner opphavsrettsmeldinger og lisensbestemmelser for, og<br>vilkår for bruk av tredjepartsprogramvare og åpen kildekode på: |
|                                                                                                    | • www.xerox.com/omice/wC/9/0support                                                                                              |
|                                                                                                    | <ul> <li>www.xerox.com/office/wC/9/UI_support</li> </ul>                                                                         |

#### Kundesupport

Hvis du trenger hjelp under eller etter skriverinstallasjon, går du til webområdet Xerox<sup>®</sup> på www.xerox.com/office/worldcontacts for å finne løsninger og få kundestøtte.

Hvis du trenger mer hjelp, kontakter du Xerox<sup>®</sup> Welcome Center for USA og Canada på 1-800-835-6100.

Hvis du fikk telefonnummeret til en lokal Xerox-representant da skriveren ble installert, skriver du ned dette nummeret nedenfor.

#\_\_\_\_\_

Hvis du trenger mer hjelp i forbindelse med bruk av skriveren kan du

- 1. Les denne brukerhåndboken.
- 2. Kontakt systemadministratoren.
- 3. Besøk webområdet Xerox<sup>®</sup> på www.xerox.com/office/WC7970support.

For å kunne hjelpe deg trenger Kundesupport følgende informasjon:

- Typen problem
- Serienummeret til skriveren
- Feilkoden
- Firmaets navn og adresse

#### **Finne serienummeret**

Hvis du trenger å kontakteXerox for å få hjelp, trenger du skriverens serienummer. Serienummeret står oppgitt på en metallplate bak dør A langt bak på skriveren.

Trykk på **Maskinstatus** på kontrollpanelet på skriveren, og trykk deretter på kategorien **Maskininformasjon** for å vise serienummeret.
# 3

# Installasjon og oppsett

#### Dette kapitlet inneholder følgende:

| • | Oversikt                      | . 38 |
|---|-------------------------------|------|
| • | Endre generelle innstillinger | . 42 |
| • | Installere programvaren       | .45  |

#### Se også:

Installasjonsveiledning som leveres sammen med skriveren.

System Administrator Guide (Administratorhåndbok) på www.xerox.com/office/WC7970docs.

# Oversikt

Før du kan skrive ut må datamaskinen og skriveren være koplet til en stikkontakt, slått på og tilkoplet. Konfigurer de første innstillingene på skriveren, og installer deretter driverprogramvaren og verktøyene på datamaskinen.

Du kan koble til skriveren direkte fra datamaskinen via USB, eller du kan koble den til via et nettverk. Da bruker du en Ethernet-kabel eller trådløs tilkobling. Krav til maskinvare og kabler avhenger av tilkoplingsmetoden. Rutere, nettverkshuber, nettverkssvitsjer, modemer, Ethernet-kabler og USB-kabler følger ikke med skriveren. Slikt utstyr må kjøpes separat. Xerox anbefaler Ethernet-tilkopling fordi den ofte er raskere enn en USB-tilkopling. Dessuten gir den tilgang til Xerox<sup>®</sup> CentreWare<sup>®</sup> Internet Services. Den gir også tilgang til e-post, skanning med maler og serverfakstjenester.

Se i *System Administrator Guide (Administratorhåndbok)* på www.xerox.com/office/WC7970docs hvis du vil vite mer om hvordan skriverinnstillingene konfigureres.

#### Første oppsett av skriveren

Kontroller at skriveren er konfigurert før du installerer skriverprogramvaren. Konfigurasjon omfatter å aktivere de valgfrie funksjonene og tilordne en IP-adresse for tilkopling til Ethernet-nettverk. Se i *System Administrator Guide (Administratorhåndbok)* på www.xerox.com/office/WC7970docs hvis skriveren ikke er slått på og konfigurert tidligere.

#### Fysisk kople skriveren til nettverket

Bruk en Ethernet-kabel i kategori 5 eller bedre til å kople skriveren til nettverket. Et Ethernet-nettverk brukes til én eller flere datamaskiner og støtter mange skrivere og systemer samtidig. En Ethernet-forbindelse gir direkte adgang til skriverinnstillinger ved hjelp av Xerox<sup>®</sup> CentreWare<sup>®</sup> Internet Services.

Slik kopler du til skriveren:

- 1. Kople strømledningen til skriveren, og sett støpslet i en stikkontakt.
- Kople den ene enden av en Ethernet-kabel (kategori 5 eller bedre) til Ethernet-porten på skriveren. Kople den andre enden av Ethernet-kabelen til en korrekt konfigurert nettverksport på en hub eller ruter.
- 3. Slå på skriveren.

Merk: Se i System Administrator Guide (Administratorhåndbok) på www.xerox.com/office/WC7970docs hvis du vil vite mer om hvordan du konfigurerer innstillinger for trådløst nettverk.

#### Kople til en telefonlinje

- 1. Kontroller at skriveren er slått av.
- 2. Kople en standard RJ11-kabel, 26 AWG eller større, til linjeporten på baksiden av skriveren.
- 3. Kople den andre enden av RJ11-kabelen til en aktiv telefonlinje.
- 4. Aktivere og konfigurere faksfunksjonene.

Se Velge faksalternativer på side 166, Velge alternativer for serverfaks på side 177 eller Velge alternativer for Internett-faks på side 182 hvis du vil vite mer.

#### Slå skriveren på og av

Skriveren har to strømbrytere. Hovedstrømbryteren, som befinner seg bak frontdøren, styrer strømtilførselen til skriveren. Den sekundære strømbryteren, som befinner seg på toppen av skriveren, styrer strømmen til skriverens elektroniske komponenter, og den starter en programvarekontrollert avslutning når den slås av. Det anbefales at skriveren slås av og på med den sekundære strømbryteren. Du betjener skriveren ved å slå på begge bryterne. Slå først på hovedstrømbryteren, og trykk deretter på den sekundære strømbryteren.

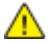

FORSIKTIG: Ikke sett inn eller dra ut strømledningen mens strømbryteren er i stillingen På.

Slik slår du på skriveren:

1. Åpne frontdøren.

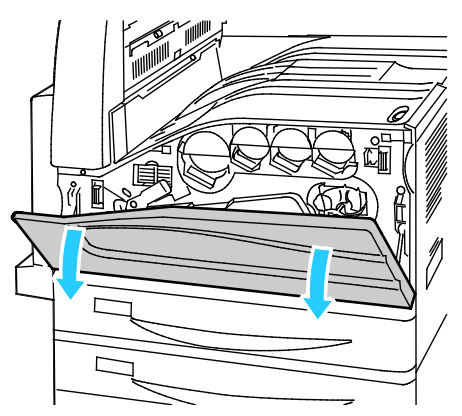

2. Slå på hovedstrømbryteren.

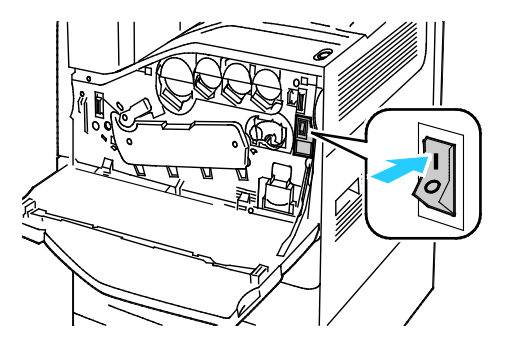

3. Lukk frontdøren.

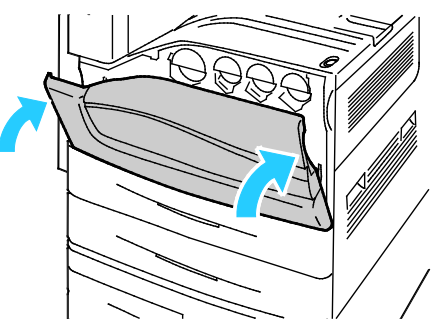

4. Trykk på den sekundære strømbryteren.

Merk: Når valgfri bruksklar etterbehandler er installert, finner du den sekundære strømbryteren bak en gjennomsiktig plastluke.

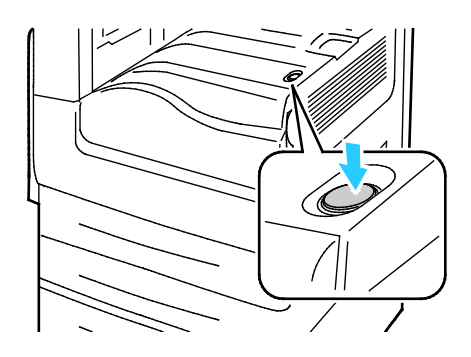

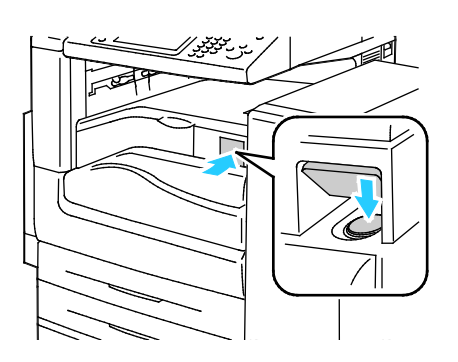

Sekundær av/på-knapp

Sekundær strømbryter med BR etterbehandler

Slik kobler du til en ledning:

- 1. Kontroller at det ikke ligger jobber i køen.
- 2. Trykk på den sekundære strømbryteren, og vent i ti sekunder etter at skjermen er slått av, før du fortsetter.

Merk: Når valgfri bruksklar etterbehandler er installert, finner du den sekundære strømbryteren bak en gjennomsiktig plastluke.

- 3. Åpne frontdøren.
- 4. Slå av hovedstrømbryteren.
- 5. Lukk frontdøren.

Slik slår du av skriveren:

- 1. Kontroller at det ikke ligger jobber i køen.
- 2. Trykk på den sekundære strømbryteren, og vent i ti sekunder etter at skjermen er slått av, før du fortsetter.

Merk: Når valgfri bruksklar etterbehandler er installert, finner du den sekundære strømbryteren bak en gjennomsiktig plastluke.

- 3. Åpne frontdøren.
- 4. Slå av hovedstrømbryteren.
- 5. Lukk frontdøren.

#### Forhindre skriverfeil

Slik forhindrer du skriverfeil eller skade på den interne harddisken:

- 1. Kontroller at det ikke ligger jobber i køen.
- 2. Trykk på den sekundære strømbryteren, og vent i ti sekunder etter at skjermen er slått av, før du fortsetter.

Merk: Når valgfri bruksklar etterbehandler er installert, finner du den sekundære strømbryteren bak en gjennomsiktig plastluke.

- 3. Åpne frontdøren.
- 4. Slå av hovedstrømbryteren.
- 5. Lukk frontdøren.

#### **USB-deksel**

Installer USB-dekslet for å hindre at brukere får tilgang til USB-porten foran på skriveren. Dekslet sperrer adgang til porten, men den er fremdeles aktiv. Se i *System Administrator Guide* (*Administratorhåndbok*) på www.xerox.com/office/WC7970docs hvis du vil vite mer om hvordan du aktiverer og deaktiverer USB-porter.

Hvis skrivermodellen har et deksel over USB-porten på kontrollpanelet, kan du sette på og ta av dekslet. Installasjonsinstruksjoner og nødvendige deler finner du i rommet inne i magasin 1.

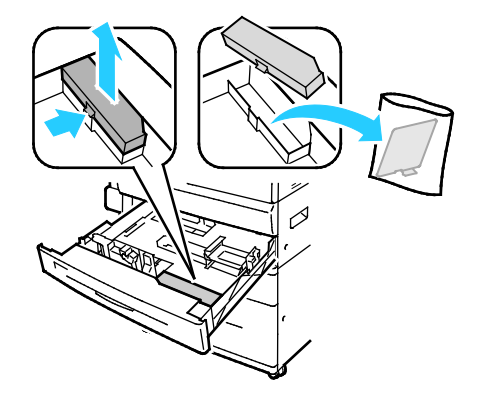

#### Optimere skriverens ytelse

Flere faktorer påvirker skriverens ytelse, inkludert temperatur, fuktighet, lufttrykk og de kjemiske egenskapene til papiret og bestrykningene. Skriveren må danne et elektrostatisk bilde på papiret, noe som er avhengig av luftens evne til å holde på og overføre elektriske ladninger. Papiret og bestrykningene må holde en elektrisk ladning i de områdene hvor fargepulveret må feste seg.

Slik optimerer du skriverens ytelse:

- 1. Trykk på knappen **Maskinstatus** på kontrollpanelet på skriveren og trykk deretter på kategorien **Verktøy**.
- 2. Trykk på Løse problemer > Kalibrering > Utskriftskalibrering > Neste.
- 3. Følg instruksjonene på skjermen for å kjøre utskriftskalibrering.

# Endre generelle innstillinger

Du kan endre skriverinnstillinger, for eksempel språket, datoen og klokkeslettet, målenhetene, skjermens lysstyrke og startsiden, fra kontrollpanelet.

Merk: Kontakt systemadministrator eller logg på som systemadministrator hvis disse innstillingene ikke vises. Se Logge på som systemadministrator på kontrollpanelet på side 32 hvis du vil vite mer.

- 1. Trykk på knappen **Maskinstatus** på kontrollpanelet på skriveren og trykk deretter på kategorien **Verktøy**.
- 2. Trykk på **Maskininnstillinger > Generelt** og deretter på innstillingen du vil endre:
  - Strømsparing: Med dette alternativet kan du angi når strømsparingsmodus skal aktiveres på skriveren.
  - **Dato og klokkeslett**: Med dette alternativet kan du stille inn tidssonen, datoen, klokkeslettet og visningsformatet.
  - Valg for språk/tastatur: Med dette alternativet kan du stille inn språket og tastaturoppsettet.
  - **Tilpasset tastaturknapp**: Med dette alternativet kan du tilordne tekst fil den tilpassede knappen på det virtuelle tastaturet.
- 3. Trykk på OK.

#### Angi strømsparingsmodus

Du kan angi hvor lang tid skriveren kan være ubrukt før den går over til et lavere strømnivå.

Slik konfigurerer du innstillinger for strømsparing:

- 1. Trykk på knappen **Maskinstatus** på kontrollpanelet på skriveren og trykk deretter på kategorien **Verktøy**.
- 2. Trykk på Maskininnstillinger > Generelt > Strømsparing.

Merk: Logg på som systemadministrator hvis du ikke ser denne funksjonen. Se Logge på som systemadministrator på kontrollpanelet på side 32 hvis du vil vite mer.

- 3. Velg et alternativ i vinduet Strømsparing:
  - Intelligent klar: Skriveren aktiveres og går inn i dvalemodus basert på tidligere bruk.
  - Jobbaktivert: Skriveren aktiveres når den registrerer aktivitet. Hvis du vil endre standard tidsavbruddsperiode for lavt strømforbruk og dvalemodus, trykker du på Tidsavbrudd for strømsparing.
    - Hvis du vil velge hvor lang tid det skal ta før skriveren går til lavt strømforbruk, trykker du på Minutter-feltet, og deretter bruker du pilene til å angi antallet.
    - Hvis du vil velge hvor lang tid det skal ta før skriveren går inn i dvalemodus, trykker du på Minutter-feltet, og deretter bruker du pilene til å angi antallet.
    - Trykk på OK.
  - Planlagt: Skriveren aktiveres og går inn i dvalemodus i henhold til en plan du angir. Trykk på
    Planlagte innstillinger for å angi planen.
    - Trykk på en ukedag i listen.
    - Trykk på **Aktivitet** hvis du vil at skriveren skal aktiveres når den registrerer aktivitet på denne dagen.
    - Trykk på Klokkeslett hvis du vil at skriveren skal aktiveres på et bestemt tidspunkt. Du angir klokkeslettet du vil at skriveren skal aktiveres på på denne dagen, ved å trykke på Oppvarmingstid og deretter velge klokkeslettet ved å bruke pilene. Trykk på OK. Du angir klokkeslettet du vil at skriveren skal gå inn i dvalemodus på på denne dagen, ved å trykke på Tid for strømsparing og deretter velge klokkeslettet ved å bruke pilene. Trykk på OK.
    - Trykk på **OK**.
- 4. Trykk på OK.

#### Angi dato og klokkeslett på kontrollpanelet

- 1. Trykk på knappen **Maskinstatus** på kontrollpanelet på skriveren og trykk deretter på kategorien **Verktøy**.
- 2. Trykk på Maskininnstillinger > Generelt > Dato og klokkeslett.

Merk: Logg på som systemadministrator hvis du ikke ser denne funksjonen. Se Logge på som systemadministrator på kontrollpanelet på side 32 hvis du vil vite mer.

3. Du stiller inn tidssonen ved å trykke på **Tidssone**, trykke på rullegardinlisten **Geografisk område** og deretter trykke på området ditt. Bruk **Pil opp** og **Pil ned** til å navigere og velge tidssonen.

Merk: Datoen og klokkeslettet stilles inn automatisk via NTP (Network Time Protocol). Hvis du vil endre disse innstillingene, går du til kategorien Egenskaper i Xerox<sup>®</sup> CentreWare<sup>®</sup> Internet Services og endrer Oppsett av dato og klokkeslett til **Manuelt (NTP deaktivert)**.

- 4. Slik stiller du inn datoen:
  - a. Trykk på Dato.
  - b. Trykk i feltet År, og bruk pilknappene til å angi et tall.
  - c. Trykk i feltet **Måned**, og bruk pilknappene til å angi et tall.
  - d. Trykk i feltet **Dag**, og bruk pilknappene til å angi et tall.
  - e. Trykk på **Format** og deretter på datoformatet du vil bruke.
- 5. Slik stiller du inn klokkeslettet:
  - a. Trykk på Klokkeslett.
  - b. Når du skal angi 12- eller 24-timersformat, trykker du på Vis 24-timersklokke.
  - c. Trykk i feltet **Timer**, og bruk pilknappene til å angi et tall.
  - d. Trykk i feltet **Minutter**, og bruk pilknappene til å angi et tall.
  - e. Hvis 12-timersklokke er valgt på skriveren, trykker du på AM eller PM.
- 6. Trykk på OK.

## Installere programvaren

#### Denne delen inneholder følgende:

| • | Krav til operativsystem                                                        | 45 |
|---|--------------------------------------------------------------------------------|----|
| • | Installere drivere og verktøy for Windows                                      | 46 |
| • | Installere skriverdrivere og verktøy for Macintosh OS X versjon 10.7 og senere |    |
| • | Installere skriverdrivere og verktøy for utskrift med UNIX og Linux            |    |
| • | Andre drivere                                                                  |    |

Før du installerer drivere må du kontrollere at skriverens strømkabel er koplet til en stikkontakt, at skriveren er slått på, at den er koplet til, og at den har en gyldig IP-adresse. Se Finne IP-adressen til skriveren på side 33 hvis du ikke finner IP-adressen.

Hvis *Software and Documentation CD (disc med programvare og dokumentasjon)* ikke er tilgjengelig, laster du ned de nyeste driverne fra www.xerox.com/office/WC7970drivers.

#### Krav til operativsystem

- Windows XP SP3 og senere, Windows Server 2003 og senere
- Macintosh OS X versjon 10.7 og senere.
- Novell Netware 6.0 og senere
- UNIX og Linux: Skriveren støtter tilkopling til ulike UNIX-plattformer via nettverksgrensesnittet.

#### Installere drivere og verktøy for Windows

Installer Xerox<sup>®</sup>-skriverdriveren og Xerox<sup>®</sup>-skannerdriveren for å få tilgang til alle funksjonene på skriveren.

Slik installerer du skriver- og skannerdriveren:

- Sett inn Software and Documentation CD (disc med programvare og dokumentasjon) i aktuell stasjon på datamaskinen. Installasjonsprogrammet starter automatisk.
   Hvis installasjonsprogrammet ikke startes automatisk, må du gå til stasjonen og dobbeltklikke på installasjonsfilen Setup.exe.
- 2. Klikk på **Språk** for å bytte språk.
- 3. Velg språk, og klikk på **OK**.
- 4. Klikk på Installer drivere > Installer skriver- og skannerdrivere.
- 5. Klikk på **Godtatt** for å godta lisensavtalen.
- 6. Velg skriveren fra listen over skrivere som er funnet, og klikk på **Neste**.
- 7. Hvis skriveren ikke vises i listen over registrerte skrivere, klikker du på **Utvidet søk**.
- 8. Hvis skriveren fremdeles ikke vises i listen over skrivere som er funnet, og du vet IP-adressen, gjør du dette:
  - a. Klikk på ikonet **Nettverksskriver** øverst i vinduet.
  - b. Skriv inn IP-adressen eller DNS-navnet til skriveren.
  - c. Klikk på **Søk**.
  - d. Velg skriveren fra listen over skrivere som er funnet, og klikk på **Neste**.
- 9. Hvis skriveren fremdeles ikke vises i listen over registrerte skrivere og du ikke vet IP-adressen, gjør du dette:
  - a. Klikk på Avansert søk.
  - b. Hvis du vet gateway-adressen og nettverksmasken, klikker du den øverste knappen og angir aktuelle adresser i feltene Gateway og Nettverksmaske.
  - c. Hvis du vet IP-adressen til en annen skriver på det samme nettverket, klikker du på den midterste knappen og skriver inn adressen i feltet IP-adresse.
  - d. Klikk på **Søk**.
  - e. Velg skriveren fra listen over skrivere som er funnet, og klikk på **Neste**.

Merk: Når skriveren vises i vinduet Skrivere funnet, vises IP-adressen. Skriv ned IP-adressen for fremtidig bruk.

- 10. Velg ønsket driver.
- 11. Klikk på Installer.

Hvis du blir bedt om å oppgi IP-adressen, skriver du inn IP-adressen til skriveren. Hvis du blir bedt om å starte datamaskinen på nytt, klikker du på **Start på nytt** for å fullføre installasjonen av driverne.

12. Klikk på **Fullfør** for å fullføre installasjonen.

# Installere skriverdrivere og verktøy for Macintosh OS X versjon 10.7 og senere

Installer Xerox<sup>®</sup>-skriverdriveren og Xerox<sup>®</sup>-skannerdriveren for å få tilgang til alle funksjonene på skriveren.

Slik installerer du skriver- og skannerdriveren:

- 1. Sett inn *Software and Documentation CD (disc med programvare og dokumentasjon)* i aktuell stasjon på datamaskinen.
- 2. Åpne riktig versjon av Xerox<sup>®</sup>-skriverdriver 3.xx.x.dmg/.pkg for skriveren.
- 3. Dobbeltklikk på det relevante filnavnet for å kjøre Xerox<sup>®</sup>-skriverdriver 3.xx.x.dmg/.pkg.
- 4. Klikk på **Fortsett** når du blir bedt om det.
- 5. Klikk på **Godtatt** for å godta lisensavtalen.
- 6. Klikk på **Installer** for å godta gjeldende installasjonsmappe, eller velg en annen mappe for installasjonsfilene, og klikk på **Installer**.
- 7. Skriv inn passordet ditt, og klikk på **OK**.
- 8. Velg skriveren fra listen over skrivere som er funnet, og klikk på **Neste**. Gjør følgende hvis skriveren ikke vises i listen over registrerte skrivere:
  - a. Klikk på ikonet **Nettverksskriver**.
  - b. Skriv inn IP-adressen til skriveren, og klikk på Fortsett.
  - c. Velg skriveren i listen over registrerte skrivere, og klikk deretter på Fortsett.
- 9. Klikk på **OK** for å godta utskriftskømeldingen.
- 10. Merk av for eller opphev merkingen av Gjør skriver til standardskriver og Skriv ut testark.
- 11. Klikk på **Fortsett** og deretter på **Lukk**.

Merk: Skriveren legges automatisk til i skriverkøen i Macintosh OS X versjon 10.7 og senere.

Slik bekrefter du installasjonen av skriveralternativer med skriverdriveren:

- 1. Klikk på **Utskriftsinnstillinger > Utskrift og Skanning** på Apple-menyen.
- 2. Velg skriveren i listen, og klikk på Valg og forbruksmateriell.
- 3. Klikk på **Driver**, og kontroller at skriveren er valgt.
- 4. Kontroller at alle alternativene som er installert på skriveren, vises riktig.
- 5. Hvis du endrer innstillinger, klikker du på **OK**, lukker vinduet og går ut av Systemvalg.

#### Installere skriverdrivere og verktøy for utskrift med UNIX og Linux

Se i *System Administrator Guide (Administratorhåndbok)* på www.xerox.com/office/WC7970docs hvis du vil vite mer om UNIX- og Linux-drivere.

#### Xerox<sup>®</sup>-skriverdriverpakke

Xerox<sup>®</sup>-skriverdriverpakken gir tilgang til verktøy for administrasjon av skrivere som er tilkoblet i UNIX- og Linux-miljøer.

#### Xerox<sup>®</sup>-skriverdrivere

Du kan bruke en Xerox<sup>®</sup>-utskriftsdriver til å velge skriverfunksjoner. Alle operativsystemer inkluderer Office Standard-utskriftsdriveren, som kan skrive til en rekke Xerox-enheter med felles funksjoner. Du kan bruke en Linux-basert utskriftsdriver for å skrive ut til en bestemt modell.

#### Xerox<sup>®</sup> Skriverbehandling

Med Xerox<sup>®</sup> Skriverbehandling kan du:

- Konfigurer lokale og nettverkstilkoblede skrivere.
- Installere en skriver i nettverket og deretter overvåke bruken av denne skriveren.
- Få et enhetlig utseende på tvers av ulike leverandører av UNIX- og Linux-operativsystemer.

#### Installere Xerox<sup>®</sup>-skriverdriverpakke

Før du starter:

Kontroller at du har rot- eller superbrukerrettigheter for å installere Xerox<sup>®</sup> Skriverbehandling.

Merk: Klikk på **IP-adresse eller DNS-navn** hvis du ikke ser skriveren i listen over nettverksskrivere ved installering av driver. Skriv inn skriverens IP-adresse i feltet for IP-adresse eller DNS-navn, og klikk så på **Søk** for å finne skriveren. Hvis du ikke vet skriverens IP-adresse, går du til Finne IP-adressen til skriveren på side 33.

1. Last ned den aktuelle pakken for operativsystemet.

Følgende filer er tilgjengelige:

- XeroxOSDPkg-AIXpowerpc-x.xx.xxx.rpm for IBM PowerPC-serien.
- XeroxOSDPkg-HPUXia64-x.xx.xxx.depot.gz, som støtter HP Itanium-arbeidsstasjoner
- XeroxOSDPkg-SunOSi386-x.xx.xxx.pkg.gz for x86-baserte Sun Solaris-systemer
- XeroxOSDPkg-SunOSsparc-x.xx.xxx.pkg.gz for SPARC-baserte Sun Solaris-systemer
- Xeroxv5Pkg-Linuxi686-x.xx.xxxx.rpm, som støtter RPM-baserte 32-biters Linux-miljøer
- Xeroxv5Pkg-Linuxi686-x.xx.xxx.xxx.deb, som støtter Debian-baserte 32-biters Linux-miljøer
- Xeroxv5Pkg-Linuxx86\_64-x.xx.xxx.rpm, som støtter RPM-baserte 64-biters Linux-miljøer
- Xeroxv5Pkg-Linuxx86\_64-x.xx.xxx.deb, som støtter Debian-baserte 64-biters Linux-miljøer
- 2. Når du skal installere Xerox<sup>®</sup> skriverdriver-pakken, åpner du pakken med operativsystemets pakkebehandling eller bruker en passende kommandolinjefunksjon for operativsystemet.
  - AIX: rpm -U XeroxOSDPkg-AIXpowerpc-x.xx.xxx.xxx.rpm
  - HPUX: swinstall -s XeroxOSDPkg-HPUXia64-x.xx.xxx.depot.gz \\*
  - Solaris (x86 basert): pkgadd -d XeroxOSDPkg-SunOSi386-x.xx.xxx.xxx.pkg
  - Solaris (SPARC basert): pkgadd -d XeroxOSDPkg-SunOSsparc-x.xx.xxx.xxx.pkg
  - Linux (RPM basert 32-biters): rpm -U Xeroxv5Pkg-Linuxi686-x.xx.xxx.xxx.rpm
  - Linux (Debian-basert 32-biters): dpkg -i Xeroxv5Pkg-Linuxi686-x.xx.xxx.xxx.deb
  - Linux (RPM-basert 64-biters): rpm -U Xeroxv5Pkg-Linuxx86\_64-x.xx.xxx.xxx.rpm
  - Linux (Debian-basert 64-biters): dpkg -i Xeroxv5Pkg-Linuxx86\_64-x.xx.xxx.xkx.deb

Pakken installerer filer i /opt/Xerox/prtsys.

#### Starte Xerox<sup>®</sup> Skriverbehandling

Når du vil starte Xerox<sup>®</sup> Skriverbehandling som rotbruker fra kommandolinjen i et terminalvindu, skriver du inn **xeroxprtmgr** og trykker på **Enter** eller **Retur**.

#### Andre drivere

Følgende drivere kan lastes ned fra www.xerox.com/office/WC7970drivers.

- Xerox<sup>®</sup> Global Print Driver fungerer med alle skrivere på nettverket, inkludert skrivere som er laget av andre produsenter. Den konfigureres automatisk for skriveren du bruker.
- Xerox<sup>®</sup> Mobile Express Driver fungerer med alle skrivere som er tilgjengelige på datamaskinen, og som støtter standard PostScript. Den konfigureres automatisk for den valgte skriveren hver gang du skriver ut. Hvis du ofte er inne på de samme webområdene, kan du lagre favorittskriverne der, slik at driveren lagrer innstillingene.

# Papir og medier

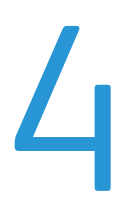

#### Dette kapitlet inneholder følgende:

| • | Papir som støttes             | . 52 |
|---|-------------------------------|------|
| • | Legge i papir                 | . 58 |
| • | Skrive ut på spesialmateriale | . 69 |

### Papir som støttes

#### Denne delen inneholder følgende:

| • | Anbefalt materiale                                                      | 52 |
|---|-------------------------------------------------------------------------|----|
| • | Bestille papir                                                          | 52 |
| • | Generelle retningslinjer for å fylle papir                              | 52 |
| • | Papir som kan skade skriveren                                           | 53 |
| • | Retningslinjer for oppbevaring av papir                                 | 53 |
| • | Papirtyper og -tykkelser som støttes                                    | 54 |
| • | Standard papirformater som støttes                                      | 55 |
| • | Papirformater og -tykkelser som støttes for automatisk tosidig utskrift | 56 |
| • | Papirformater som støttes for konvoluttmagasinet                        | 57 |
| • | Tilpassede papirformater som støttes                                    | 57 |
|   |                                                                         |    |

Skriveren er utformet for bruk av forskjellig papirtyper og andre materialer. Følg retningslinjene i dette avsnittet for å sikre best mulig utskriftkvalitet og unngå papirstopp.

Du oppnår best resultat hvis du bruker papir og materiale fra Xerox som er anbefalt for skriveren.

#### Anbefalt materiale

En liste over anbefalt papir og materiale for skriveren er tilgjengelig her:

- www.xerox.com/rmlna Recommended Media List (Liste over anbefalte medier) (USA)
- www.xerox.com/rmleu Recommended Media List (Liste over anbefalte medier) (Europa)

#### Bestille papir

Når du skal bestille papir, transparenter og annet materiale, kontakter du den lokale forhandleren eller går til www.xerox.com/office/WC7970supplies.

#### Generelle retningslinjer for å fylle papir

- Ikke legg for mye papir i magasinene. Ikke fyll papir over maksimumsstreken i magasinet.
- Juster papirstøttene slik at de passer til papirformatet.
- Luft papiret før du legger det i magasinet.
- Hvis det oppstår mange stopp, bruker du papir eller annet godkjent materiale fra en ny pakke.
- Bruk bare anbefalte Xerox<sup>®</sup>-transparenter. Utskriftkvaliteten kan variere med andre transparenter.
- Ikke skriv ut på et etikettark hvis en etikett er fjernet fra arket.
- Bruk kun papirkonvolutter. Skriv ut ensidig på konvolutter.

#### Papir som kan skade skriveren

Noen papirtyper og andre materialer kan føre til dårlig utskriftskvalitet, økt risiko for papirstopp eller skade på skriveren. Ikke bruk følgende:

- Grovt eller porøst papir
- Papir for blekkskrivere
- Glanset eller bestrøket papir som ikke er beregnet for laserskrivere
- Papir som er kopiert
- Papir som er brettet eller krøllet
- Papir som er stanset ut eller perforert
- Stiftet papir
- Konvolutter med vinduer, metallhekter, sidesømmer eller limremser
- Fôrede konvolutter
- Plastmaterialer
- Påstrykningspapir

FORSIKTIG: Xerox<sup>®</sup>-garantien, serviceavtalen eller Xerox<sup>®</sup> Total Satisfaction Guarantee (Xerox Total Garanti) dekker ikke skader som skyldes bruk av papir eller spesialmaterialer som ikke støttes. Xerox<sup>®</sup> Total Satisfaction Guarantee (Xerox Total Garanti) er tilgjengelig i USA og Canada. Garantidekningen kan variere utenfor disse områdene. Kontakt din lokale Xerox-representant hvis du vil vite mer.

#### Retningslinjer for oppbevaring av papir

Hvis du lagrer papir og andre materialer riktig, bidrar det til optimal utskriftskvalitet.

- Oppbevar papir mørkt, kjølig og tørt. De fleste papirtyper er følsomme overfor skader fra ultrafiolett og optisk lys. Ultrafiolett lys fra solen og fluorescerende lyspærer er spesielt skadelig for papir.
- Unngå at papir utsettes for sterkt lys i lang tid.
- Hold temperatur og relativ luftfuktighet konstant.
- Ikke oppbevar papir på loft, kjøkken, i garasjer eller kjellere. Der er det større sannsynlighet for at det blir fuktig.
- Lagre papiret flatt, enten på paller, i kartonger, hyller eller skap.
- Unngå mat og drikke i områder der papir lagres eller håndteres.
- Ikke åpne forseglede pakker med papir før de skal legges i skriveren. Oppbevar papiret i originalpakken. Papiremballasjen beskytter papiret mot tap og opptak av fuktighet.
- Noe spesialmateriale er pakket i plastposer som kan forsegles etter åpning. Lagre materiale inne i posen til det skal brukes. Ubrukt materiale bør oppbevares i posen, som bør forsegles på nytt etter åpning.

#### Papirtyper og -tykkelser som støttes

| Magasiner   | Typer og tykkelser                                                                                      |
|-------------|----------------------------------------------------------------------------------------------------|
| Magasin 1–5 | Vanlig, standard, hullet, brevark, fortrykt, resirkulert, vanlig, bakside og<br>tilpasset (60–105 g/m²) |
|             | Tynn kartong og tynn kartong, bakside (106–169 g/m²)                                                    |
|             | Kartong og kartong bakside (170–256 g/m²)                                                               |
|             | Tynn glanset kartong og tynn glanset kartong, bakside (106–169 g/m²)                                    |
|             | Glanset kartong og glanset kartong, bakside (170–256 g/m²)                                              |
|             | Etiketter (106–169 g/m²)                                                                                |
|             | Transparen.                                                                                             |
|             | Konvolutter (75–90 g/m²) (magasin 1, bare med konvoluttmagasin installert i sporet)                     |
| Magasin 5   | Tynt (55–59 g/m²)                                                                                       |
|             | Tykk kartong og tykk kartong, bakside (257–280 g/m²)                                                    |
|             | Tykk glanset kartong og tykk glanset kartong, bakside (257–280 g/m²)                                    |
|             | Konvolutt (75–90 g/m²)                                                                                  |
|             |                                                                                                    |
|             |                                                                                                    |
|             |                                                                                                    |

| Magasinnummer                          | Europeiske standardformater        | Nord-amerikanske<br>standardformater |
|----------------------------------------|------------------------------------|--------------------------------------|
| Magasin 1 på skriver                   | A5 (148 x 210 mm)                  | Statement (5,5 x 8,5 tommer)         |
|                                        | A4 (210 x 297 mm)                  | Executive (7,25 x 10,5 tommer)       |
|                                        | A3 (297 x 420 mm)                  | Letter (8,5 x 11 tommer)             |
|                                        | B5 (176 x 250 mm)                  | US Folio (8,5 x 13 tommer)           |
|                                        | B4 (250 x 353 mm)                  | Legal (8,5 x 14 tommer)              |
|                                        | JIS B5 (182 x 257 mm)              | Tabloid (11 x 17 tommer)             |
|                                        | JIS B4 (257 x 364 mm)              |                                      |
| Magasin 2–4 i 3-magasiners             | A5 (148 x 210 mm)                  | Statement (5,5 x 8,5 tommer)         |
| modul                                  | A4 (210 x 297 mm)                  | Executive (7,25 x 10,5 tommer)       |
| Magasin 2 i tandemmodulen              | A3 (297 x 420 mm)                  | Letter (8,5 x 11 tommer)             |
| med stor kapasitet                     | B5 (176 x 250 mm)                  | 8,5 x 13 tommer                      |
| Magasin 2 i 1-magasinmodul             | B4 (250 x 353 mm)                  | Legal (8,5 x 14 tommer)              |
| ······································ | JIS B5 (182 x 257 mm)              | Tabloid (11 x 17 tommer)             |
|                                        | JIS B4 (257 x 364 mm)              | 12 x 18 tommer                       |
|                                        | SRA3 (320 x 450 mm)                |                                      |
| Magasin 3 og 4 i                       | A4 (210 x 297 mm)                  | Executive (7,25 x 10,5 tommer)       |
| tandemmodulen med stor                 | JIS B5 (182 x 257 mm)              | Letter (8,5 x 11 tommer)             |
| kapasitet                              |                                    |                                      |
| Magasin 6 (stormagasin)                |                                    |                                      |
| Kun magasin 5                          | Postkort (100 x 148 mm)            | Postkort (3,5 x 5 tommer)            |
|                                        | Postkort (148 x 200 mm)            | Postkort (4 x 6 tommer)              |
|                                        | A6 (105 x 148 mm)                  | 5 x 7 tommer                         |
|                                        | A5 (148 x 210 mm)                  | Postkort (6 x 9 tommer)              |
|                                        | A4 (210 x 297 mm)                  | Statement (5,5 x 8,5 tommer)         |
|                                        | Overdimensjonert A4 (223 x 297 mm) | 8 x 10 tommer                        |
|                                        | A3 (297 x 420 mm)                  | Executive (7,25 x 10,5 tommer)       |
|                                        | B6 (125 x 176 mm)                  | Letter (8,5 x 11 tommer)             |
|                                        | B5 (176 x 250 mm)                  | 9 x 11 tommer                        |
|                                        | B4 (250 x 353 mm)                  | 8,5 x 13 tommer                      |
|                                        | JIS B6 (128 x 182 mm)              | Legal (8,5 x 14 tommer)              |
|                                        | JIS B5 (182 x 257 mm)              | Tabloid (11 x 17 tommer)             |
|                                        | 215 x 315 mm                       | 12 x 18 tommer                       |
|                                        | JIS B4 (257 x 364 mm)              | 12 x 19 tommer                       |
|                                        | SRA3 (320 x 450 mm)                | Konvolutt (6 x 9 tommer)             |
|                                        | DL-konvolutt (110 x 220 mm)        | Konvolutt (9 x 12 tommer)            |
|                                        | C4-konvolutt (229 x 324 mm)        | Monarch-konvolutt (3,9 x 7,5 tommer) |
|                                        | C5-konvolutt (162 x 229 mm)        | Størr. TU-Konv. (4,1 x 9,5 tommer)   |

#### Standard papirformater som støttes

#### Papirformater og -tykkelser som støttes for automatisk tosidig utskrift

| Europeiske standardformater        | Nord-amerikanske standardformater |
|------------------------------------|-----------------------------------|
| Postkort (148 x 200 mm)            | Postkort (6 x 9 tommer)           |
| A5 (148 x 210 mm)                  | Statement (5,5 x 8,5 tommer)      |
| A4 (210 x 297 mm)                  | 8 x 10 tommer                     |
| Overdimensjonert A4 (223 x 297 mm) | Executive (7,25 x 10,5 tommer)    |
| A3 (297 x 420 mm)                  | Letter                            |
| JIS B6 (128 x 182 mm)              | 9 x 11 tommer                     |
| JIS B5 (182 x 257 mm)              | US Folio (8,5 x 13 tommer)        |
| 215 x 315 mm                       | Legal (8,5 x 14 tommer)           |
| JIS B4 (257 x 364 mm)              | Tabloid (11 x 17 tommer)          |
| SRA3 (320 x 450 mm)                | Tabloid Extra (12 x 18 tommer)    |
|                                    | 12 x 19 tommer                    |

I tillegg til standard papirformat og -vekt kan du bruke tilpassede papirformater og - vekter ved automatisk 2-sidig utskrift:

#### 

#### FORSIKTIG:

- Bruk ikke transparenter, konvolutter, etiketter eller gjenbrukt papir ved automatisk 2-sidig utskrift.
- Ikke bruk media som ikke overholder krav til minimum format og vekt, ved automatisk 2-sidig utskrift.
- Ikke bruk media som overstiger krav til minimum format og vekt, ved automatisk 2-sidig utskrift.

Du kan bruke følgende egendefinerte papirformater ved automatisk 2-sidig utskrift.

- Minste utskriftsformat: 128 x 140 mm (5 x 5,5 tommer)
- Største utskriftsformat: 320 x 483 mm (12 x 19 tommer)

Du kan bruke følgende egendefinerte papirvekter ved automatisk 2-sidig utskrift.

- Minste vekt 60 g/m<sup>2</sup>
- Største vekt 256 g/m<sup>2</sup>

#### Papirformater som støttes for konvoluttmagasinet

| Standardformater                                          | Tilpassede formater                       |
|-----------------------------------------------------------|-------------------------------------------|
| C5 (162 x 229 mm, 6,4 x 9,0 tommer)                       | Minimum: 148 x 98 mm (5,8 x 3,9 tommer)   |
| DL (110 x 220 mm, 4,33 x 8,66 tommer)                     | Maksimum: 241 x 162 mm (9,5 x 6,4 tommer) |
| Monarch (88 x 191 mm, 3,9 x 7,5 tommer)                   |                                           |
| Størrelse 10-konvolutt (105 x 241 mm, 4,125 x 9,5 tommer) |                                           |

#### Tilpassede papirformater som støttes

| Magasinnummer                                                                                                  | Papirformater                                                                                     |
|----------------------------------------------------------------------------------------------------|---------------------------------------------------------------------------------------------------|
| Magasin 1 på skriver                                                                                           | Minste format: 140 x 182 mm (5,5 x 7,2 tommer)<br>Største format: 297 x 432 mm (11,7 x 17 tommer) |
| Magasin 2–4 i 3-magasiners modul<br>Magasin 2 i tandemmodulen med stor kapasitet<br>Magasin 2 i 1-magasinmodul | Minste format: 140 x 182 mm (5,5 x 7,2 tommer)<br>Største format: 320 x 457 mm (12,6 x 18 tommer) |
| Magasin 5                                                                                                    | Minste format: 89 x 98 mm (3,5 x 3,9 tommer)<br>Største format: 320 x 483 mm (12,6 x 19 tommer)   |
| Konvoluttmagasin                                                                                               | Bredde: 148–241 mm (5,8–9,5 tommer)<br>Lengde: 98–162 mm (3,9–6,4 tommer)                         |

# Legge i papir

#### Denne delen inneholder følgende:

| • | Legge papir i magasin 1–4                                  | 58 |
|---|------------------------------------------------------------|----|
| • | Stille inn støttelåser i de justerbare 500-arks magasinene | 61 |
| • | Legge papir i magasin 3 og 4 i tandemmodulen               | 62 |
| • | Legge papir i magasin 5                                    | 63 |
| • | Legge papir i magasin 6 (stormagasin)                      | 65 |
| • | Konfigurere magasin 6 (stormagasin)                        | 67 |
| • | Endre papirformat, -type og -farge                         | 68 |
| • | Endre papirformat, -type og -farge                         | 68 |

#### Legge papir i magasin 1–4

1. Trekk magasinet ut til det stopper.

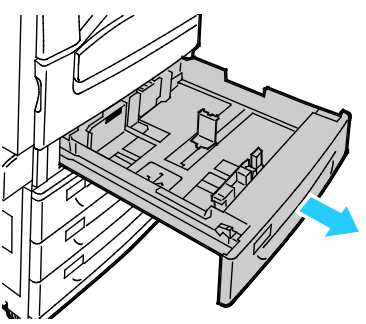

- 2. Påse at støttelåsene står i riktig posisjon i forhold til papiret (standard eller tilpasset format) du bruker. Se Stille inn støttelåser i de justerbare 500-arks magasinene på side 61 hvis du vil vite mer.
- 3. Fjern alt papir som har et annet format eller er av en annen type.
- 4. Slik flytter du lengde- og breddestøttene ut:
  - a. Klem sammen hendelen på hver støtte.
  - b. Skyv støttene utover til de stopper.
  - c. Slipp støttene.

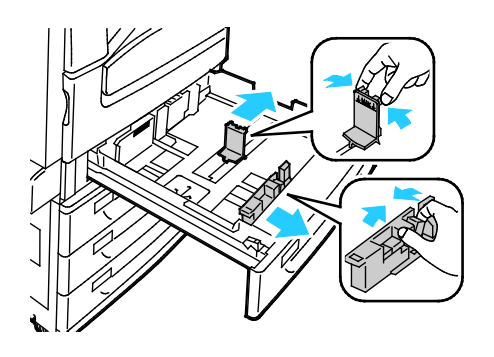

5. Luft arkene ved å bøye dem frem og tilbake. Rett deretter kantene på bunken mot et flatt underlag. Dermed skilles ark som kan være klebet sammen, og faren for stopp reduseres.

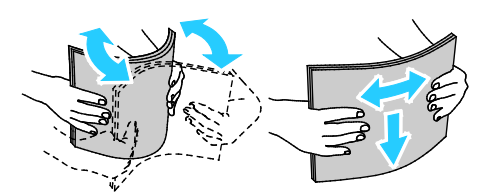

Merk: Du unngår stopp og feilmatinger hvis du lar være å ta papiret ut av emballasjen før du skal bruke det.

- 6. Legg papir i hovedmagasinet. Gjør ett av følgende:
  - Legg i etiketter med forsiden opp og øverste kant fremover.
  - Gjennomsiktige transparenter og transparenter uten hvit stripe legges i med forsiden opp.
  - Transparenter med hvit stripe legges i med stripen ned mot høyre bakkant.
  - Ved mating med langsiden først, legges papir med brevhode og fortrykt papir i med forsiden ned og øverste kant fremover. Legg i hullet papir med hullene vendt mot venstre.

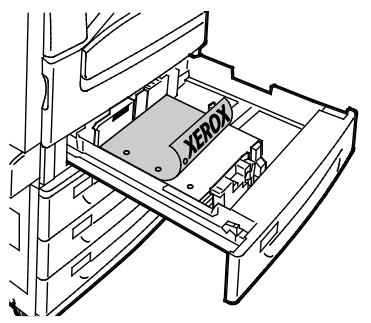

- Ved mating med kortsiden først, legges papir med brevhode og fortrykt papir i med forsiden ned og øverste kant mot venstre. Legg i hullet papir med hullene vendt mot baksiden av skriveren.
- Legg i etiketter med forsiden opp og øverste kant mot høyre.

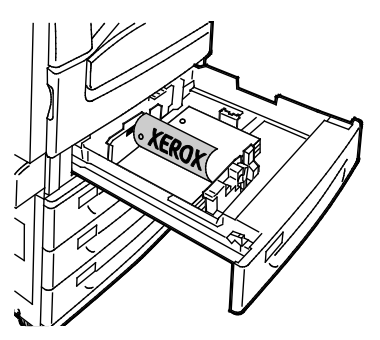

Merk: Ikke fyll papir over maksimumsstreken. Hvis det er for mye papir i magasinet, kan det føre til papirstopp i skriveren.

7. Juster lengde- og breddestøttene slik at de står inntil papiret.

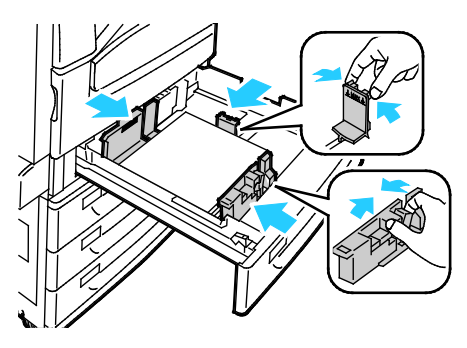

8. Lukk magasinet.

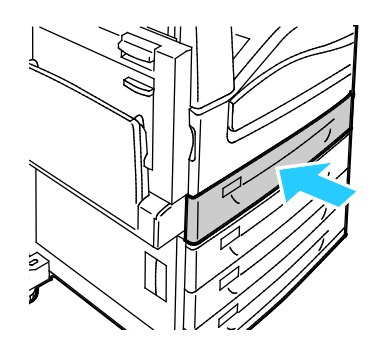

- 9. Gjør ett av følgende:
  - Trykk på **Bekreft** for å bekrefte papirformat, -type og -farge når magasinet er stilt inn på Fullstendig justerbart.
  - Trykk på Format for å velge nytt papirformat. Trykk på Type for å velge ny papirtype. Trykk på Farge for å velge ny papirfarge. Trykk på Bekreft når du er ferdig.
  - Trykk på Maskinstatus for å endre papirformat- type og -farge når magasinet er stilt inn på Dedikert. Trykk deretter på Verktøy > Maskininnstillinger > Administrere papir > Magasininnstillinger Konfigurer de magasininnstillingene du vil. Se Konfigurere magasininnstillinger på side 68 hvis du vil ha mer informasjon.

Merk: Logg på som systemadministrator hvis denne funksjonen ikke vises. Se Logge på som systemadministrator på kontrollpanelet på side 32 hvis du vil vite mer.

#### Stille inn støttelåser i de justerbare 500-arks magasinene

Du kan justere papirstøttene i magasin 1–4 slik at de passer til enten standard papirformat eller tilpassede papirformater. I standardformat flyttes papirstøttene til innstillingen for støttet standardpapir. I tilpasset format flyttes papirstøttene i trinn på 1 mm.

Slik flytter du støttelåsene fra standard til tilpasset format:

1. Trekk magasinet ut til det stopper.

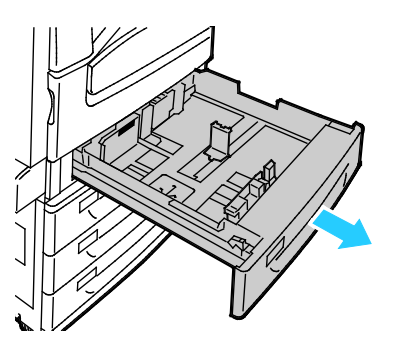

Merk: Best resultat oppnås ved å ta alt papir ut av magasinet, klemme sammen støttehendlene og skyve støttene innover.

2. Tving opp låsesplinten med fingertuppen, og trekk den nedre kanten mot deg.

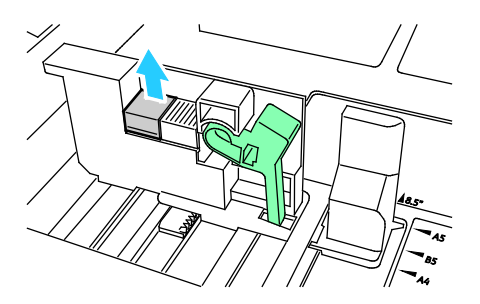

3. Du kan aktivere finjusteringen ved å klemme sammen hendlene og skyve støttelåsen mot venstre, som vist.

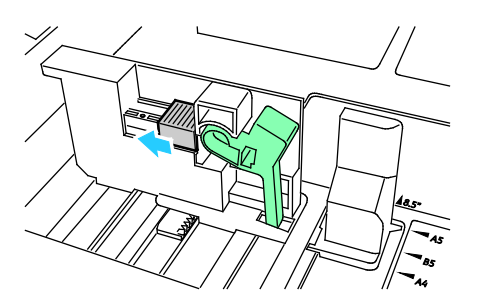

4. Sett låsesplinten tilbake på plass.

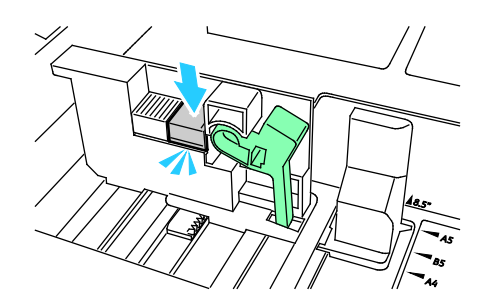

5. Legg papir av tilpasset format i magasinet. Papirstøttene flyttes i trinn på 1 mm.

#### Legge papir i magasin 3 og 4 i tandemmodulen

Tandemmodulen kan ta store mengder papir, slik at det blir færre stopp i utskriften. Den inneholder tre magasiner. Magasin 2 kan ta papirformater som er opptil SRA3 / 12 x 18 tommer. Magasin 3 og 4 kan bare ta papir i A4- og Letter-format.

Merk: Ikke legg papir med et tilpasset papirformat i magasin 3 eller 4 i tandemmodulen.

Se under Legge papir i magasin 1-4 når du skal legge papir i magasin 2.

- 1. Trekk ut magasin 3 eller 4 til det stopper.
- 2. Luft kantene på papiret før du legger det i papirmagasinene. Dermed skilles ark som kan være klebet sammen, og faren for papirstopp reduseres.

Merk: Ikke ta papir ut av emballasjen før du skal bruke det. Da unngår du papirstopp og feilmating.

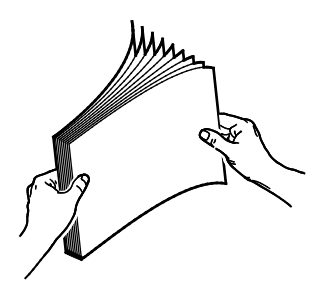

3. Legg bunken mot bakre venstre hjørne av magasinet, slik det vises i illustrasjonen.

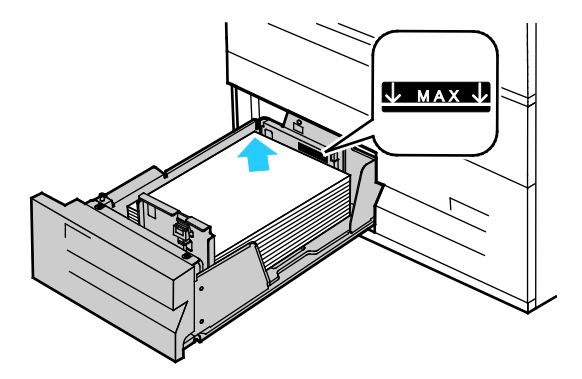

- 4. Juster støttene slik at de berører kantene av bunken.
- 5. Lukk magasinet.
- 6. Bekreft papirets format, type og farge. Endre valget for eventuelle feilaktige innstillinger.
- 7. Trykk på **Bekreft** på skjermen.

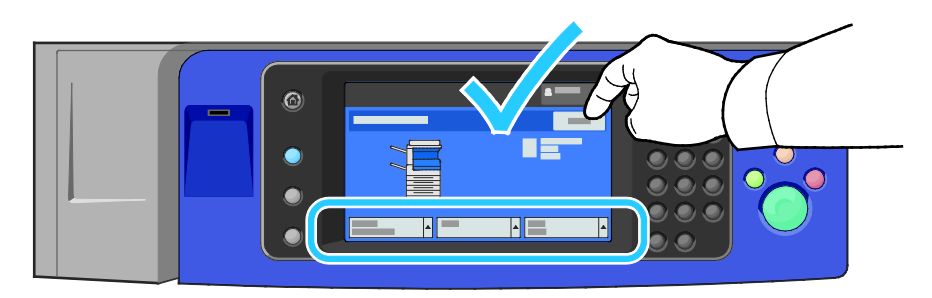

#### Legge papir i magasin 5

1. Åpne magasin 5 og trekk ut magasinforlengeren for større formater. Hvis den alt er åpen, fjerner du alt papir som har et annet format eller er av en annen type.

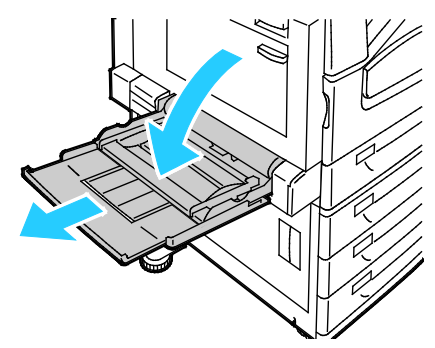

2. Flytt breddestøttene ut til kantene av magasinet.

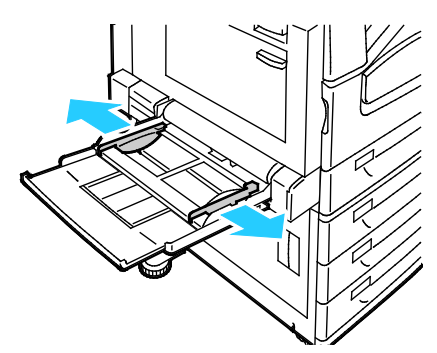

3. Luft arkene ved å bøye dem frem og tilbake. Rett deretter kantene på bunken mot et flatt underlag. Dermed skilles ark som kan være klebet sammen, og faren for stopp reduseres.

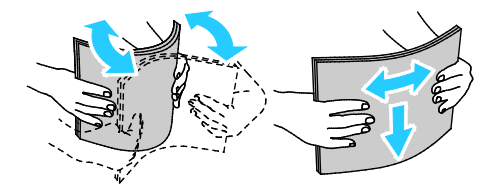

Merk: Du unngår stopp og feilmatinger hvis du lar være å ta papiret ut av emballasjen før du skal bruke det.

- 4. Legg papiret i magasinet. Gjør ett av følgende:
  - Ved mating med langsiden først, legges papir med brevhode og fortrykt papir i med forsiden opp og øverste kant fremover. Legg i hullet papir med hullene vendt mot høyre.
  - Legg i etiketter med forsiden ned og øverste kant fremover.
  - Gjennomsiktige transparenter og transparenter uten stripe legges i med forsiden ned og langsiden vendt innover i skriveren. Transparenter med stripe legges i med forsiden opp og kanten uten stripe vendt innover i skriveren.

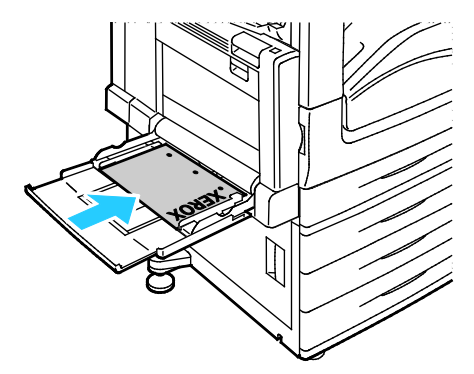

- Ved mating med kortsiden først, legges papir med brevhode og fortrykt papir i med forsiden opp og øverste kant mot skriveren.
- Legg i hullet papir med hullene vendt mot baksiden av skriveren.
- Legg i etiketter med forsiden ned og øverste kant mot venstre.

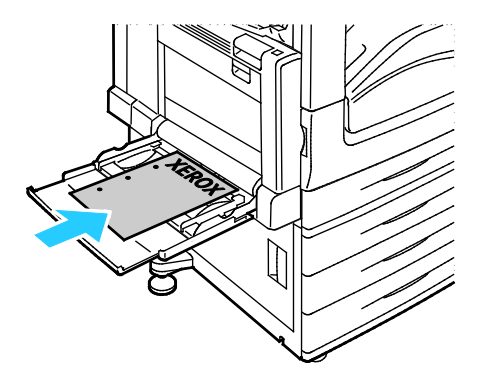

Merk: Ikke fyll papir over maksimumsstreken. Hvis det er for mye papir i magasinet, kan det føre til papirstopp i skriveren.

5. Juster breddestøttene slik at de berører kantene på papiret.

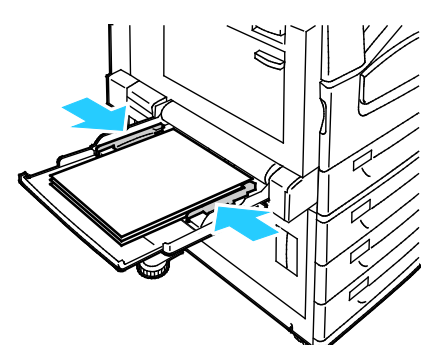

- 6. Gjør ett av følgende:
  - Trykk på **Bekreft** for å bekrefte papirformat, -type og -farge når magasinet er stilt inn på Fullstendig justerbart.
  - Trykk på Format for å velge nytt papirformat. Trykk på Type for å velge ny papirtype. Trykk på Farge for å velge ny papirfarge. Trykk på Bekreft når du er ferdig.
- 64 Xerox<sup>®</sup> WorkCentre<sup>®</sup> 7970/7970i flerfunksjonell fargeskriver Brukerhåndbok

#### Legge papir i magasin 6 (stormagasin)

- 1. Trekk ut magasin 6 til det stopper.
- 2. Åpne sidedekslet til det stopper.
- 3. Luft kantene på papiret før du legger det i papirmagasinene. Dermed skilles ark som kan være klebet sammen, og faren for papirstopp reduseres.

Merk: Ikke ta papir ut av emballasjen før du skal bruke det. Da unngår du papirstopp og feilmating.

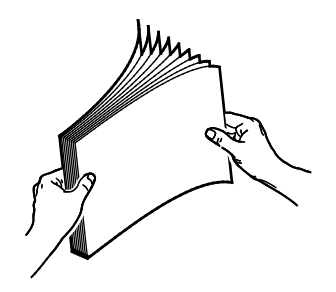

- 4. Legg papiret helt inntil høyre kant av magasinet. For ensidig utskrift:
  - Legg i papiret slik at utskriftssiden vender ned.
  - Legg hullet papir slik at hullene vender mot venstre kant av magasinet.
  - Legg brevhode eller øverste del av siden mot forsiden av magasinet.

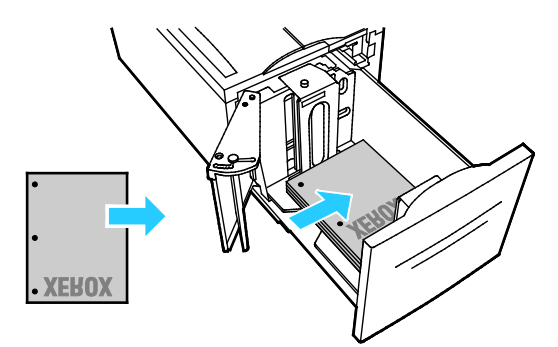

Merk: Ikke fyll papir over maksimumsstreken. For mye papir kan føre til papirstopp.

For tosidig utskrift:

- Legg i papiret slik at utskriftssiden (forsiden) vender opp.
- Legg hullet papir slik at hullene vender mot høyre kant av magasinet.
- Legg brevhode eller øverste del av siden mot forsiden av magasinet.

- 5. Skyv støttene slik at de berører kantene på papiret.
- 6. Lukk magasinet.
- 7. Bekreft papirets format, type og farge. Endre valget for eventuelle feilaktige innstillinger.
- 8. Trykk på **Bekreft** på skjermen.

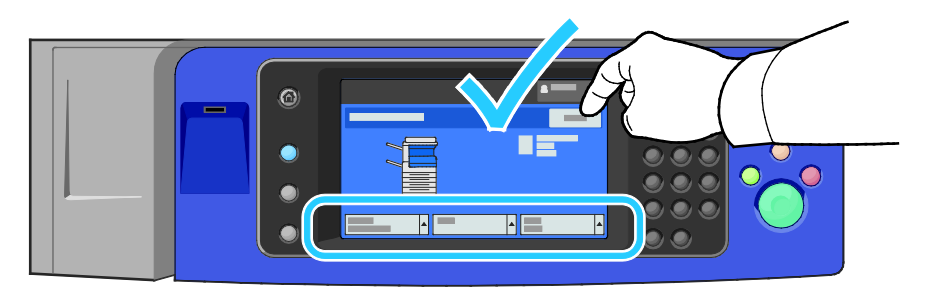

#### Konfigurere magasin 6 (stormagasin)

Magasin 6 er et dedikert stormagasin. Det må konfigureres slik at det støtter papiret som er i bruk. Hvis magasinet aldri har vært brukt, må det konfigureres for ønsket papirformat. Hvis du endrer papirformat, må du konfigurere magasinet på nytt for det nye formatet. Se Papir som støttes på side 52 hvis du vil ha mer informasjon om papirformater som støttes.

Før du endrer skuffkonfigurasjonen, må du alltid sammenlikne papirformatet med konfigurasjonen av magasin 6. Hvis papirformatet samsvarer med konfigurasjonen, trenger du ikke å endre noe.

- 1. Fjern skruen som fester avstandsstykket bak på magasinet.
- 2. Løft opp og fjern avstandsstykket.
- 3. Sett knastene nederst på platen inn i sporene i bunnen av skuffen som tilsvarer papirformatet.
- 4. Skyv på toppen av platen, slik at stiften i bakkant av magasinet går inn i hullet i platen.
- 5. Sett på skruen, og fest platen.
- 6. Gjenta trinn 1–5 for avstandsstykket foran i magasin 6.
- 7. Finn stiften som er plassert på toppen av sidedekslet.
- 8. Løft stiften, og før den inn i hullet for ønsket papirformat på toppen av sidedekslet.
- 9. Frigjør stiften for å låse den på plass.

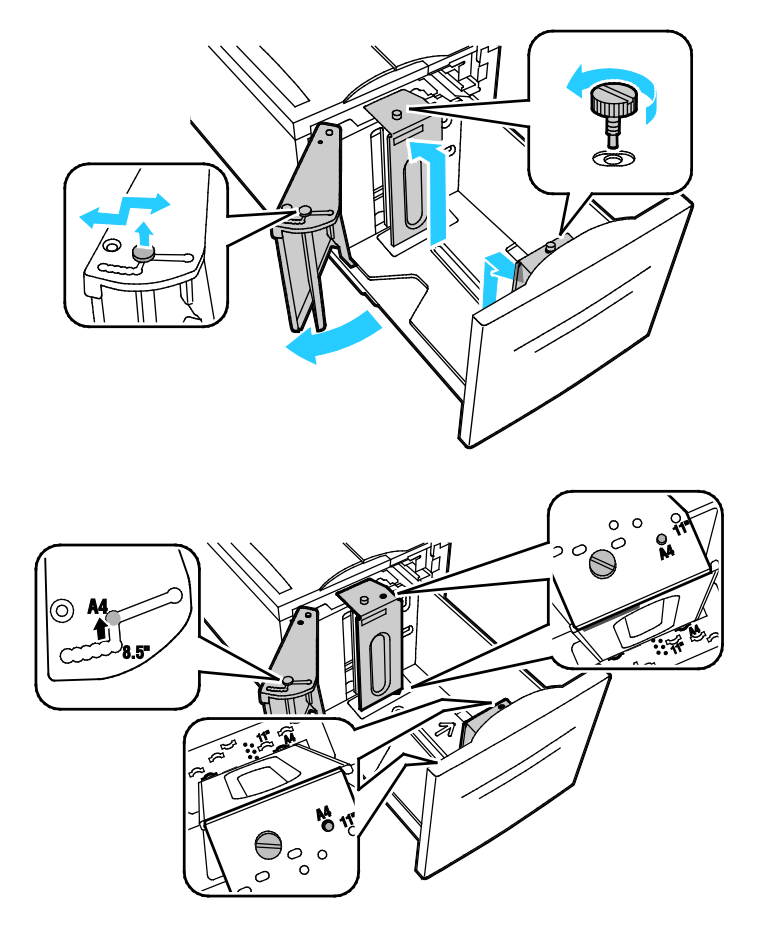

#### Endre papirformat, -type og -farge

Når magasinene er stilt inn på Justerbart, kan du endre papirinnstillingene hver gang du legger papir i magasinet. Når du lukker magasinet, blir du bedt om å stille inn papirformat, -type og -farge for papiret som er lagt i.

Når et papirmagasin er satt til Dedikert, blir du bedt om å legge i papir av angitt format, type og farge. Hvis du flytter støttene slik at du kan legge i et annet papirformat, vises en feilmelding på kontrollpanelet.

Hvis du skal konfigurere magasininnstillingene for fullstendig justerbare eller dedikerte magasiner, ser du Konfigurere magasininnstillinger på side 68.

Slik stiller du inn papirformatet, -typen og fargen for et justerbart magasin:

- 1. Åpne papirmagasinet, og legg i ønsket papir.
- 2. Lukk magasinet. En melding vises på kontrollpanelet.
- 3. Gjør ett av følgende:
  - Trykk på **Bekreft** for å bekrefte papirformat, -type og -farge når magasinet er stilt inn på Fullstendig justerbart.
  - Trykk på Format for å velge nytt papirformat. Trykk på Type for å velge ny papirtype. Trykk på Farge for å velge ny papirfarge. Trykk på Bekreft når du er ferdig.

#### Endre papirformat, -type og -farge

Du kan stille inn papirmagasinene på Justerbart eller Dedikert. Når magasinene er stilt inn på Justerbart, kan du endre papirinnstillingene hver gang du legger papir i magasinet. Når et papirmagasin er satt til Dedikert, blir du bedt om å legge i papir av angitt format, type og farge. Du kan bruke alternativet Magasininnstillinger til å konfigurere eller endre innstillingene for papirmagasinet.

Slik konfigurerer du magasininnstillingene:

- 1. Trykk på tasten **Maskinstatus** på skriverens kontrollpanel.
- 2. Trykk på kategorien Verktøy og deretter på Maskininnstillinger > Administrere papir.
- 3. Trykk på Magasininnstillinger, og velg deretter et magasin.
  - Trykk på Fullstendig justerbart eller Dedikert. Hvis du valgte Dedikert, angir du papirinnstillingene for et dedikert magasin ved å trykke på Rediger og velge Format, Type og Farge. Trykk på OK.
  - Hvis du vil konfigurere skrivere til å velge magasin automatisk, trykker du på Aktivert for Automatisk valg.
  - Hvis du vil angi prioriteten for hvert enkelt magasin, trykker du på nummerfeltet. Du angir et tall ved hjelp av det alfanumeriske tastaturet eller ved å trykke på pluss (+) eller minus (-).
    Skriveren bruker papir fra magasinet med høyeste prioritet først. Hvis magasinet er tomt, bruker skriveren papir fra magasinet med nest høyeste prioritet.
- 4. Trykk på OK.

Merk: Hvis du vil ha tilgang til menyen Administrere papir, kan det være at du må logge på som systemadministrator. Se i *System Administrator Guide (Administratorhåndbok)* på www.xerox.com/office/WC7970docs hvis du vil vite mer.

### Skrive ut på spesialmateriale

#### Denne delen inneholder følgende:

| • | Konvolutter     | 69 |
|---|-----------------|----|
| • | Etiketter       | 72 |
| • | Glanset kartong | 76 |
| • | Transparenter   | 77 |

Når du skal bestille papir, transparenter og annet materiale, kontakter du den lokale forhandleren eller går til www.xerox.com/office/WC7970supplies.

#### Se også:

www.xerox.com/rmlna Recommended Media List (Liste over anbefalte medier) (USA) www.xerox.com/rmleu Recommended Media List (Liste over anbefalte medier) (Europa)

#### Konvolutter

Konvolutter kan skrives ut bare fra magasin 5, eller fra magasin 1 hvis det valgfrie konvoluttmagasinet ikke er installert.

#### Retningslinjer for utskrift på konvolutter

- Utskriftskvalitet avhenger av konvoluttenes kvalitet og utforming. Prøv konvolutter fra en annen produsent hvis du ikke får ønsket resultat.
- Hold temperatur og relativ luftfuktighet konstant.
- Oppbevar ubrukte konvolutter i originalemballasjen for å unngå ekstra fuktighet og tørrhet som kan påvirke utskriftskvaliteten og forårsake krøll. For mye fuktighet kan føre til at konvoluttene forsegles før eller under utskrift.
- Fjern luftbobler fra konvoluttene før du legger dem i magasinet, ved at du legger en tung bok oppå konvoluttene.
- Velg papirtypen Konvolutt i skriverdriveren.
- Ikke bruk fôrede konvolutter. Bruk konvolutter som ligger flatt på underlaget.
- Ikke bruk konvolutter med varmeaktivert lim.
- Ikke bruk konvolutter med selvklebende klaffer.
- Bruk kun papirkonvolutter.
- Ikke bruk konvolutter med vinduer eller metallhekter.

#### Legge konvolutter i magasin 5

- 1. Åpne magasin 5 ved å rotere det utover.
- 2. Legg konvoluttene i magasinet med klaffene lukket og vendt opp, og mot innføringskanten mot høyre.

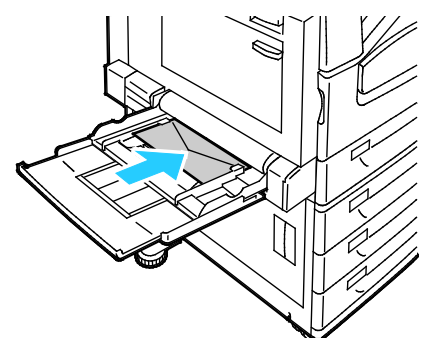

- 3. Sentrer bunken, og skyv støttene inntil slik at de så vidt berører kantene av bunken.
- 4. Bekreft konvoluttens format, type og farge. Endre valget for eventuelle feilaktige innstillinger. Velg format før type.
- 5. Trykk på **Bekreft** på skjermen.

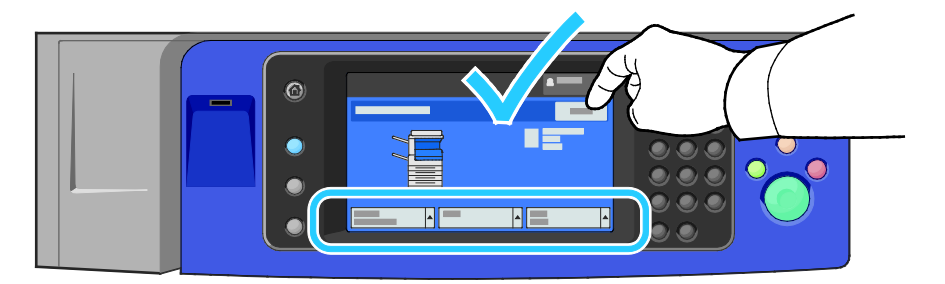

#### Legge i konvoluttmagasinet

1. Trekk konvoluttmagasinet ut til det stopper.

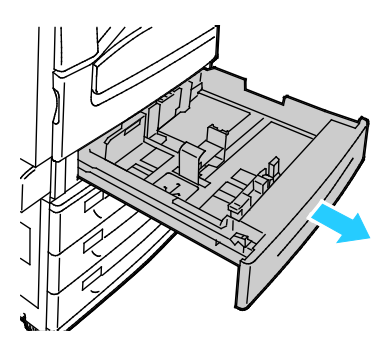

2. Legg konvoluttene i konvoluttmagasinet med klaffene lukket og vendt ned og mot innføringskanten mot venstre.

#### Merk:

- Maksimal bunkehøyde 43 mm (1,7 tommer).
- Konvoluttmagasinet kan ta konvoluttformater fra 75–90 g/m<sup>2</sup>.

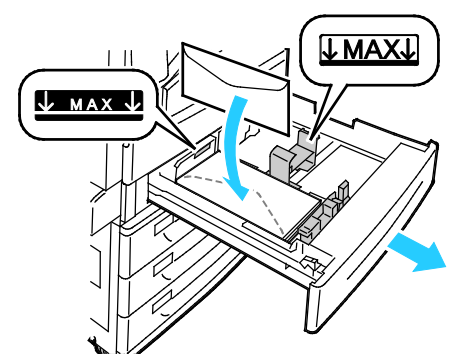

3. Juster papirstøttene slik at de så vidt berører kantene på konvoluttene.

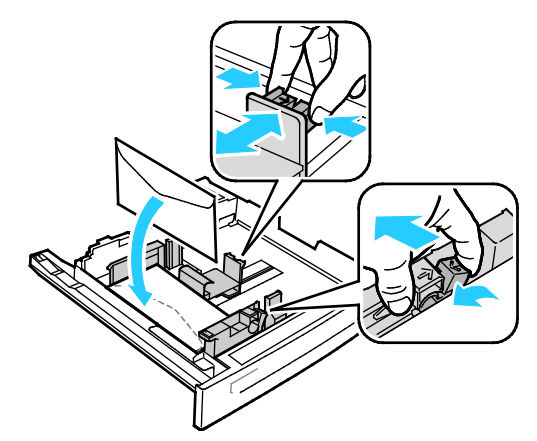

4. Lukk magasinet. Angi papirformat, -type og -farge på kontrollpanelet. Se Endre papirformat, -type og -farge på side 68 hvis du vil vite mer.

#### Etiketter

Du kan skrive ut på etiketter fra alle magasinene.

#### Retningslinjer for utskrift på etiketter

- Bruk etiketter som egner seg for laserutskrift.
- Ikke bruk vinyletiketter.
- Ikke mat et ark med etiketter gjennom skriveren flere ganger.
- Ikke bruk gummierte etiketter.
- Skriv ut bare på én side av etikettarket. Bruk bare fulle etikettark.
- Lagre ubrukte etiketter flatt i originalemballasjen. La etikettarkene ligge i originalemballasjen til de skal brukes. Legg ubrukte etikettark tilbake i originalemballasjen, og lukk den godt.
- Ikke oppbevar etiketter under ekstremt tørre eller fuktige forhold eller i svært varme eller kalde omgivelser. Oppbevaring under ekstreme forhold kan forårsake problemer med utskriftskvaliteten eller papirstopp i skriveren.
- Roter lagerbeholdningen regelmessig. Lang lagring under ekstreme forhold kan føre til krøllete etiketter og papirstopp.
- Velg papirtypen Etikett i skriverdriveren.
- Fjern alt annet papir fra magasinet før du legger i etiketter.
- **FORSIKTIG:** Ikke bruk ark der etiketter mangler, er krøllet eller har løsnet fra festearket. Det kan føre til skade på skriveren.
#### Legge etiketter i magasin 1–4

1. Trekk magasinet ut til det stopper.

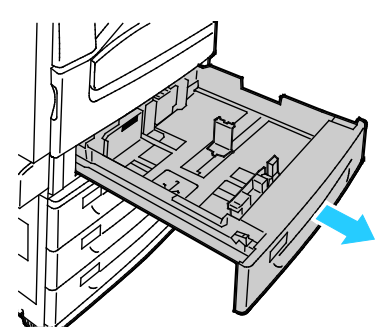

2. Påse at støttenelåsene står i riktig posisjon i forhold til etikettene du bruker. Se Stille inn støttelåser i de justerbare 500-arks magasinene på side 61 hvis du vil vite mer.

Merk: Du kan mate etiketter fra magasin 1–4 (106–169 g/m<sup>2</sup>).

- Hvis de skal mates med langsiden først, legger du i etikettene med forsiden opp og øverste kant fremover.

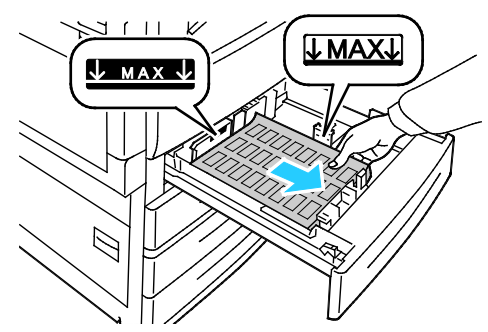

3. Hvis de skal mates med kortsiden først, legger du i etikettene med forsiden opp og øverste kant mot høyre.

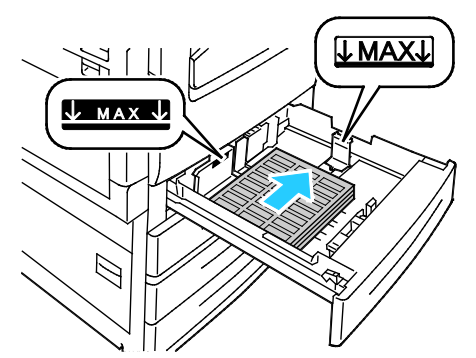

4. Lukk magasinet. Angi papirformat, -type og -farge på kontrollpanelet. Se Endre papirformat, -type og -farge på side 68 hvis du vil vite mer.

#### Legge etiketter i magasin 5

1. Åpne magasin 5 og trekk ut magasinforlengeren for større formater. Hvis magasinforlengeren alt er åpen, fjerner du eventuelt papir som har et annet format eller er av en annen type.

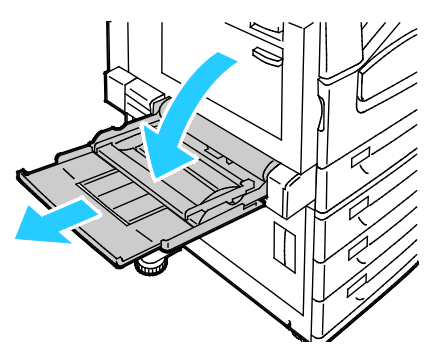

2. Flytt breddestøttene ut til kantene av magasinet.

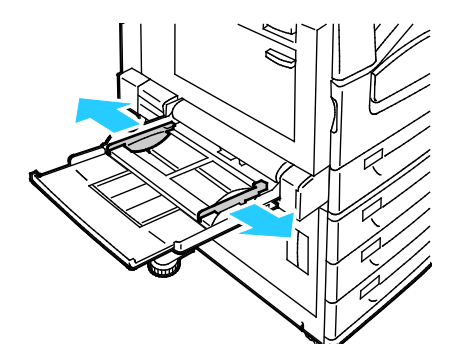

- 3. Legg etikettene i magasinet. Gjør ett av følgende:
  - Hvis de skal mates med langsiden først, legger du i etikettene med forsiden ned og øverste kant fremover.

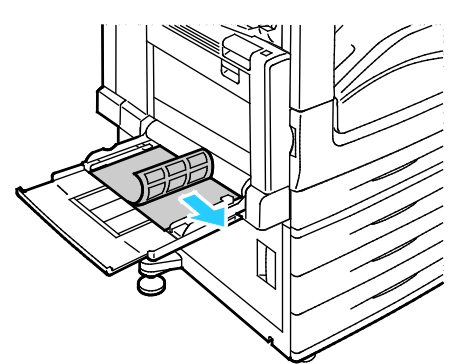

- Hvis de skal mates med kortsiden først, legger du i etikettene med forsiden ned og øverste kant mot venstre.

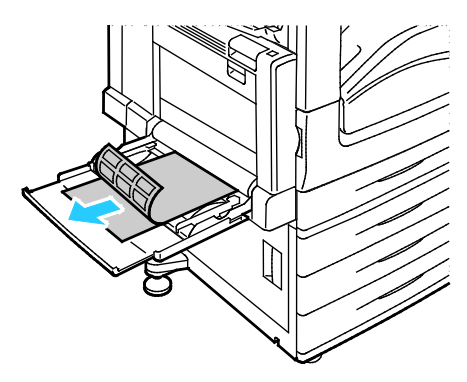

#### Merk:

- Ikke fyll papir over maksimumsstreken. Hvis det er for mye papir i magasinet, kan det føre til papirstopp i skriveren.
- Ikke skriv ut på et etikettark hvis en etikett er fjernet fra arket.
- Du unngår stopp og feilmatinger hvis du lar være å ta papiret ut av emballasjen før du skal bruke det.
- 4. Juster breddestøttene slik at de berører kantene på papiret.

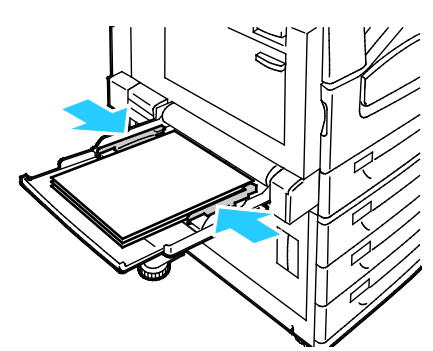

- 5. Velg et alternativ når du blir bedt om det:
  - Trykk på **Bekreft** for å bekrefte papirtype og -format.
  - Trykk på Format for å velge nytt papirformat.
  - Trykk på **Type** for å velge ny papirtype.
  - Trykk på **Farge** for å velge ny papirfarge.
  - Trykk på **Bekreft** når du er ferdig.

# Glanset kartong

Du kan skrive ut på tynn glanset kartong og glanset kartong fra alle magasinene. Tykk glanset kartong kan skrives ut kun fra magasin 5.

## Retningslinjer for utskrift på glanset papir

- Ikke åpne forseglede pakker med glanset papir før du skal legge dem i skriveren.
- Oppbevar glanset papir i originalemballasjen, og lagre pakkene i den opprinnelige esken til de skal brukes.
- Fjern alt annet papir fra magasinet før du legger i glanset papir.
- Legg bare i så mye glanset papir som du planlegger å bruke. Ikke la glanset papir ligge i magasinet når du er ferdig med å skrive ut. Legg ubrukt papir tilbake i den opprinnelige emballasjen, og forsegl den.
- Roter lagerbeholdningen regelmessig. Lang lagring under ekstreme forhold kan få glanset papir til å bli krøllet og forårsake papirstopp.
- Velg ønsket glanset papirtype eller magasinet som inneholder ønsket papir, i skriverdriveren.

## Legge glanset papir i magasin 5 (spesialmagasinet)

- 1. Fjern alt annet papir fra magasinet før du legger i glanset papir.
- 2. Legg bare i så mye papir som du planlegger å bruke.
- 3. Legg papiret med den glansede siden, eller utskriftssiden, ned.
- 4. Bekreft papirets format, type og farge. Endre valget for eventuelle feilaktige innstillinger.
- 5. Trykk på **Bekreft** på skjermen.

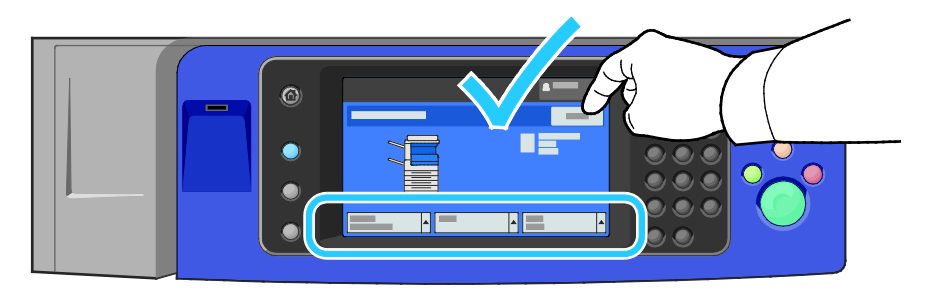

#### Transparenter

Du kan skrive ut på transparenter fra magasin 1–5. Bruk bare anbefalte Xerox<sup>®</sup>-transparenter for å få best mulig resultat.

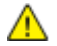

**FORSIKTIG**: Xerox-garantien, serviceavtalen eller Xerox Total Satisfaction Guarantee (Xerox Total Garanti) dekker ikke skader som skyldes bruk av papir eller spesialmaterialer som ikke støttes. Xerox Total Satisfaction Guarantee (Xerox Total Garanti) er tilgjengelig i USA og Canada. Garantidekningen kan variere utenfor disse områdene. Kontakt din lokale representant hvis du vil vite mer.

#### Retningslinjer for utskrift på transparenter

- Fjern alt papir før du legger transparenter i magasinet.
- Hold transparenter i kantene med begge hender. Fingeravtrykk eller bretter kan gi dårlig utskriftskvalitet.
- Ikke legg i flere enn 20 transparenter. Hvis magasinet blir for fullt, kan det føre til papirstopp i skriveren.
- Legg i gjennomsiktige transparenter og transparenter uten stripe med forsiden ned i magasin 5 (spesialmagasin) og forsiden opp i magasin 1–4.
- Ikke luft transparentene.
- Når du har lagt i transparenter, endrer du papirtypen til transparent på berøringsskjermen.
- Velg papirtypen Transparenter i skriverdriveren.
- I magasin 1–4 legges transparenter med stripe i med stripen ned mot høyre bakkant.
- I magasin 5 legges transparenter med stripe i med stripen opp mot venstre bakkant.

# Skrive ut

# 5

#### Dette kapitlet inneholder følgende:

| • | Oversikt over utskrift        | 80   |
|---|-------------------------------|------|
| • | Velge utskriftsalternativer   | 81   |
| • | Administrere jobber           | 87   |
| • | Utskriftsfunksjoner           | 90   |
| • | Skrive ut spesielle jobbtyper | 98   |
| • | Tilbakeholdte utskriftsjobber | 104  |
| • | Skriv ut fra                  | .105 |

# Oversikt over utskrift

Før du kan skrive ut, må datamaskinen og skriveren være koplet til en stikkontakt, slått på og koplet til et aktivt nettverk. Kontroller at riktig skriverdriver er installert på datamaskinen. Se Installere programvaren på side 45 hvis du vil vite mer.

- 1. Velg aktuelt papir.
- 2. Legg papir i aktuelt magasin. Angi format, farge og type på kontrollpanelet.
- 3. Gå til utskriftsinnstillingene i programmet. I de fleste programmer trykker du på **CTRL+P** i Windows eller **CMD+P** på Macintosh.
- 4. Velg skriveren.
- 5. Gå til skriverdriverinnstillingene ved å velge **Egenskaper** eller **Innstillinger** i Windows eller **Xerox**<sup>®</sup>-**funksjoner** på Macintosh. Navnet på knappen kan variere etter programmet.
- 6. Juster innstillingene i skriverdriveren etter behov, og klikk på **OK**.
- 7. Klikk på **Skriv ut** for å sende jobben til skriveren.

#### Se også:

Legge i papir på side 58 Velge utskriftsalternativer på side 81 Skrive ut på begge sider av papiret på side 90 Skrive ut på spesialmateriale på side 69

# Velge utskriftsalternativer

#### Denne delen inneholder følgende:

| • | Hjelp for skriverdriveren          | .81 |
|---|------------------------------------|-----|
| • | Utskriftsalternativer i Windows    | .82 |
| • | Utskriftsalternativer på Macintosh | .84 |
| • | Utskriftsalternativer for Linux    | .85 |

Utskriftsalternativer, også kalt skriverdriveralternativer, angis under Utskriftsinnstillinger i Windows og Xerox<sup>®</sup>-funksjoner på en Macintosh. Utskriftsalternativer omfatter innstillinger for tosidig utskrift, sideoppsett og utskriftskvalitet. Utskriftsalternativer som stilles inn fra utskriftsinnstillingene for skrivere og fakser, blir standardinnstillingen. Utskriftsalternativene som stilles inn i programmet, er midlertidige. Disse innstillingene lagres ikke av programmet og datamaskinen når programmet lukkes.

# Hjelp for skriverdriveren

Hjelp for Xerox<sup>®</sup>-skriverdriveren er tilgjengelig i vinduet Utskriftsinnstillinger. Klikk på Hjelp-knappen (?) i det nederste venstre hjørnet av vinduet Utskriftsinnstillinger for å åpne Hjelp.

|   | xerox 🔊 |
|---|---------|
|   |         |
|   |         |
|   |         |
|   |         |
|   |         |
| ? |         |

Informasjon om Utskriftsinnstillinger vises i disse to kategoriene i Hjelp:

- Innhold viser en liste over kategoriene øverst og områdene nederst i vinduet Utskriftsinnstillinger. Bruk kategorien Innhold til å finne informasjon om alle feltene og områdene i Utskriftsinnstillinger.
- Søk inneholder et felt der du kan angi emnet eller funksjonen du trenger informasjon om.

# Utskriftsalternativer i Windows

#### Angi standard utskriftsalternativer i Windows

Når du skriver ut fra et program, bruker skriveren innstillingene for utskriftsjobben som er angitt i Utskriftsinnstillinger. Du kan angi utskriftsalternativene du bruker ofte, og lagre dem, slik at du ikke trenger å endre dem hver gang du skriver ut.

Hvis du for eksempel ønsker å skrive ut på begge sider av papiret for de fleste jobbene, angir du tosidig utskrift i Utskriftsinnstillinger.

Slik velger du standard utskriftsalternativer:

- 1. Gå til listen over skrivere på datamaskinen:
  - I Windows XP SP3 og senere: Klikk på **Start > Innstillinger > Skrivere og telefakser**.
  - I Windows Server 2003 og senere: Klikk på **Start > Innstillinger > Skrivere**.
  - I Windows 7: Klikk på Start > Enheter og skrivere.
- 2. Høyreklikk på ikonet for skriveren i listen, og klikk på Utskriftsinnstillinger.
- 3. Klikk på en kategori i vinduet Utskriftsinnstillinger, velg alternativer og klikk deretter på **OK** for å lagre.

Merk: Hvis du vil ha mer informasjon om alternativer i skriverdriveren for Windows, klikker du på Hjelp-knappen (?) i vinduet Utskriftsinnstillinger.

#### Velge utskriftsalternativer for en separat jobb i Windows

Hvis du vil bruke spesielle utskriftsalternativer for en bestemt jobb, endrer du utskriftsinnstillingene i programmet før du sender jobben til skriveren. Hvis du for eksempel vil ha forbedret utskriftskvalitet når du skriver ut et spesielt dokument, velger du Forbedret i utskriftsinnstillingene før du skriver ut jobben.

- 1. Ha dokumentet åpent i programmet, og gå til utskriftsinnstillingene. I de fleste programmer klikker du på **Fil > Skriv ut**, eller trykker på **CTRL+P**.
- 2. Velg skriver og trykk på **Egenskaper** eller **Innstillinger** for å åpne vinduet Egenskaper. Navnet på knappen kan variere etter programmet.
- 3. Klikk på en kategori i vinduet Egenskaper, og velg innstillingene.
- 4. Klikk på **OK** for å lagre valgene og lukke vinduet Egenskaper.
- 5. Klikk på **OK** for å sende jobben til skriveren.

### Velge alternativer for etterbehandling i Windows

Hvis skriveren er utstyrt med en etterbehandler, kan du velge alternativer for etterbehandling i vinduet Egenskaper i skriverdriveren.

Merk: Ikke alle alternativer som er oppført, støttes av alle skrivere. Enkelte alternativer gjelder bare for visse skrivermodeller, konfigurasjoner, operativsystemer eller drivertyper.

Slik velger du etterbehandlingsalternativer i PostScript- og PCL-skriverdriveren:

- 1. Klikk på kategorien **Utskriftsalternativer** i skriverdriveren.
- 2. Klikk på pilen til høyre for Etterbehandling for å velge et alternativ for etterbehandling.

Merk: Skriverdriveren viser stiftenes plassering på papir som mates med langsiden først. Hvis papir blir matet med kortsiden først istedenfor langsiden først, kan etterbehandleren plassere stiften på feil sted.

- 3. Du velger mottakeren ved å klikke på pilen til høyre for feltet Mottaker og velge et alternativ:
  - Velg automatisk: Du kan bruke dette alternativet for at skriveren skal fastsette mottakeren basert på antall sett og stiftealternativet som er valgt. Skriveren sender flere sett eller stiftede sett til mottakeren på etterbehandleren.
  - Midtre mottaker: Du kan bruke dette alternativet til å velge mottakeren i midten av skriveren.
  - **Venstre mottaker**: Du kan bruke dette alternativet til å velge mottakeren på venstre side av skriveren.
  - Mottaker for falsing: Du kan bruke dette alternativet til å velge mottakeren for CZ-falsing.
  - Øvre mottaker til høyre:: Du kan bruke dette alternativet til å velge mottakeren øverst i den bruksklare etterbehandleren.
  - **Midtre mottaker til høyre**: Du kan bruke dette alternativet til å velge mottakeren i midten av den bruksklare etterbehandleren.
  - **Heftemottaker**: Du kan bruke dette alternativet til å velge mottakeren nederst i den bruksklare etterbehandleren.
- 4. Gjør ett av følgende:
  - Klikk på pilen til høyre for feltet Lagrede innstillinger nederst i vinduet, fulgt av OK for å lagre innstillingene.
  - Klikk på **OK** for å sende jobben til skriveren.

#### Lagre et sett med ofte brukte utskriftsalternativer i Windows

Du kan definere og lagre et sett med alternativer slik at du kan bruke dem til fremtidige utskriftsjobber.

Slik lagrer du et sett med utskriftsalternativer:

- 1. Ha dokumentet åpent i programmet, og klikk på Fil > Skriv ut.
- 2. Velg skriveren, og klikk deretter på **Egenskaper**. Klikk på kategoriene i vinduet Egenskaper, og velg aktuelle innstillinger.
- 3. Klikk på pilen til høyre for feltet Lagrede innstillinger nederst i vinduet, fulgt av **Lagre som** for å lagre innstillingene.
- 4. Skriv inn et navn på settet med utskriftsalternativer, og klikk på **OK** for å lagre alternativene i listen Lagrede innstillinger.
- 5. Når du vil skrive ut med disse alternativene, velger du navnet i listen.

# Utskriftsalternativer på Macintosh

#### Velge utskriftsalternativer på Macintosh

Hvis du vil bruke bestemte utskriftsalternativer, endrer du innstillingene før du sender jobben til skriveren.

- 1. Ha dokumentet åpent i programmet, og klikk på Fil > Skriv ut.
- 2. Velg skriveren.
- 3. Velg **Xerox<sup>®</sup>-funksjoner** på menyen Eksemplarer og sider.
- 4. Velg utskriftsalternativer i listene.
- 5. Klikk på **Skriv ut** for å sende jobben til skriveren.

#### Velge alternativer for etterbehandling på Macintosh

Hvis skriveren er utstyrt med en etterbehandler, velger du alternativer for etterbehandling i Xerox<sup>®</sup>-funksjonene i skriverdriveren.

Slik velger du etterbehandlingsalternativer i Macintosh-skriverdriveren:

- 1. Klikk på **Eksemplarer og sider** i skriverdriveren, og velg **Xerox<sup>®</sup>-funksjoner**.
- 2. Du velger alternativer for stifting ved å klikke på pilen til høyre for feltet Etterbehandling og velge et alternativ.
- 3. Du velger mottakeren ved å klikke på pilen til høyre for feltet Mottaker og velge et alternativ:
  - Velg automatisk: Du kan bruke dette alternativet for at skriveren skal fastsette mottakeren basert på antall sett og stiftealternativet som er valgt. Skriveren sender flere sett eller stiftede sett til mottakeren på etterbehandleren.
  - Midtre mottaker: Du kan bruke dette alternativet til å velge mottakeren i midten av skriveren.
  - Venstre mottaker: Du kan bruke dette alternativet til å velge mottakeren på venstre side av skriveren.
  - Mottaker for falsing: Du kan bruke dette alternativet til å velge mottakeren for CZ-falsing.
  - Øvre mottaker til høyre:: Du kan bruke dette alternativet til å velge mottakeren øverst i den bruksklare etterbehandleren.
  - **Midtre mottaker til høyre**: Du kan bruke dette alternativet til å velge mottakeren i midten av den bruksklare etterbehandleren.
  - **Heftemottaker**: Du kan bruke dette alternativet til å velge mottakeren nederst i den bruksklare etterbehandleren.
- 4. Klikk på **OK** for å sende jobben til skriveren.

#### Lagre et sett med ofte brukte utskriftsalternativer for Macintosh

Du kan definere og lagre et sett med alternativer slik at du kan bruke dem til fremtidige utskriftsjobber.

Slik lagrer du et sett med utskriftsalternativer:

- 1. Ha dokumentet åpent i programmet, og klikk på Arkiv > Skriv ut.
- 2. Velg skriveren i skriverlisten.
- 3. Velg aktuelle utskriftsalternativer i rullegardinlistene i dialogruten Skriv ut.
- 4. Klikk på Forhåndsinnstillinger > Lagre som.
- 5. Skriv inn et navn på settet med utskriftsalternativer, og klikk på **OK** for å lagre alternativene i listen Forhåndsinnstillinger.
- 6. Når du vil skrive ut med disse alternativene, velger du bare navnet i listen Forhåndsinnstillinger.

# Utskriftsalternativer for Linux

### Starte Xerox<sup>®</sup> Skriverbehandling

Når du vil starte Xerox<sup>®</sup> Skriverbehandling som rotbruker fra kommandolinjen i et terminalvindu, skriver du inn **xeroxprtmgr** og trykker på **Enter** eller **Retur**.

#### Skrive ut fra en Linux-arbeidsstasjon

Slik skriver du ut fra en Linux-arbeidsstasjon:

- 1. Opprette en utskriftskø.
- 2. Åpne dialogboksen Skriv ut med ønsket dokument eller grafikk åpen(t) i programmet. I de fleste programmer klikker du på **Fil > Skriv ut** eller trykker på **CTRL+P**.
- 3. Velg målutskriftskøen.
- 4. Lukk dialogboksen for utskrift.
- 5. Velg de tilgjengelige skriverfunksjonene i Xerox<sup>®</sup> GUI skriverdriveren.
- 6. Klikk på Skriv ut.

Xerox<sup>®</sup>-skriverdriveren godtar innstillingsfiler for bestillingsseddelen der du kan velge tilleggsinnstillinger eller -funksjoner. Du kan også sende anmodninger om utskrift via kommandolinjen med lp/lpr.

Slik oppretter du en bestillingsseddel med Xerox<sup>®</sup> GUI skriverdriveren:

- 1. Åpne Xerox<sup>®</sup> GUI skriverdriven.
- 2. Velg de ønskede alternativene.
- 3. Klikk på Lagre som og lagre bestillingsseddelen på et offentlig område, for eksempel /tmp.

Merk: Personlig identifiserbar informasjon, som koden for sikret utskrift, lagres ikke i bestillingsseddelen. Du kan spesifisere informasjonen på kommandolinjen.

Slik oppretter du en bestillingsseddel med kommandolinjen:

- 1. Skriv **xeroxprtmgr** som rotbruker på kommandolinjen.
- 2. Velg de ønskede alternativene.
- 3. Klikk på Lagre som og lagre bestillingsseddelen på et offentlig område, for eksempel /tmp.

Merk: Personlig identifiserbar informasjon, som koden for sikret utskrift, lagres ikke i bestillingsseddelen. Du kan spesifisere informasjonen på kommandolinjen.

Følgende kommandoer er eksempler på hvordan du skriver ut med en bestillingsseddel:

- lp -d{Target\_Queue} -oJT={Absolute\_Path\_To\_Job\_Ticket} {Path\_To\_Print\_File}
- lp -dMyQueue -oJT=/tmp/DuplexedLetterhead /home/user/PrintReadyFile
- Ip -dMyQueue -oJT=/tmp/Secure -oSecurePasscode=1234 /home/user/PrintReadyFile

# Administrere jobber

#### Denne delen inneholder følgende:

| • | Administrere jobber på kontrollpanelet                                             | . 87 |
|---|------------------------------------------------------------------------------------|------|
| • | Administrere sikrede utskriftsjobber og utskriftsjobber som holdes tilbake         | . 88 |
| • | Administrere jobber i Xerox <sup>®</sup> CentreWare <sup>®</sup> Internet Services | .89  |

# Administrere jobber på kontrollpanelet

Fra kontrollpanelet Jobbstatus kan du vise lister over aktive jobber, sikrede jobber eller fullførte jobber. Du kan midlertidig stoppe, slette, skrive ut eller vise jobbfremdrift eller jobbdetaljer for en valgt jobb. Se Skrive ut spesielle jobbtyper på side 98 hvis du vil ha mer informasjon.

Slik stopper du en utskrift midlertidig:

- 1. Trykk på **Avbryt midlertidig**-knappen på kontrollpanelet. Skriveren fortsetter å skrive ut mens den bestemmer hvor det er best å stoppe jobben i utskriftskøen.
- 2. Trykk på **Avbryt midlertidig**-knappen en gang til for å fortsette utskriften.

Slik stopper du utskriftsjobben midlertidig med muligheten for å slette jobben:

- 1. Trykk på **Avbryt midlertidig**-knappen på kontrollpanelet.
- 2. Trykk på jobben.
- 3. Gjør ett av følgende:
  - Trykk på **Slett** for å slette utskriftsjobben.
  - Trykk på **Fortsett** for å fortsette utskriftsjobben.

Slik viser du aktive, sikrede eller fullførte jobber:

- 1. Trykk på Jobbstatus på kontrollpanelet.
- 2. Trykk på en kategori for å vise en liste over bestemte jobbtyper.
  - Trykk på kategorien Aktive jobber for å vise jobber som er i ferd med å bli eller venter på å bli behandlet.
  - Du viser sikrede utskriftsjobber ved å trykke på kategoriene Sikrede utskriftsjobber eller
    Mine sikre jobber. Trykk på mappen, angi passordet ved å bruke tastaturet, og trykk på OK.
  - Trykk på kategorien **Fullførte jobber** for å vise fullførte jobber.
- 3. Bruk rullegardinmenyen hvis du vil begrense listen.
- 4. Trykk på en jobb for å vise jobbdetaljer.

Slik sletter du en jobb:

- 1. Trykk på **Jobbstatus** på kontrollpanelet.
- 2. Trykk på jobben fra en av jobbtype-kategoriene.
- 3. Trykk på **Slett**.

Merk:

- Systemadministratoren kan begrense hvilke brukere som kan slette jobber. Hvis systemadministratoren har begrenset sletting kan du vise, men ikke slette jobbene.
- Bare brukeren som sendte jobben, eller systemadministratoren kan slette en sikret utskriftsjobb.

Fra menyen Skriv ut fra kan du vise lister over lagrede jobber, jobber som er lagret på en USB Flash-stasjon, eller jobber som er lagret i skrivermapper. Du kan velge og skrive ut jobber fra hvilken som helst liste. Se Skrive ut spesielle jobbtyper på side 98 hvis du vil skrive ut jobben.

Slik viser du lagrede jobber:

- 1. Trykk på Startvindu for tjenester og deretter på Skriv ut fra.
- 2. Trykk på **Lagrede jobber**.
- 3. Trykk på en mappe for å vise de lagrede jobbene.
- 4. Trykk på en jobb for å vise jobbdetaljer.

# Administrere sikrede utskriftsjobber og utskriftsjobber som holdes tilbake

Når du sender en sikret utskriftsjobb, holdes jobben tilbake til du frigir den ved å skrive inn et passord på kontrollpanelet.

Slik viser du en liste over sikrede utskriftsjobber:

- 1. Trykk på **Jobbstatus** på skriverens kontrollpanel.
- 2. Trykk på **Tilbakeholdte utskriftsjobber** eller **Sikrede utskriftsjobber**, og velg deretter en mappe. Se Sikret utskrift på side 98 hvis du vil ha mer informasjon.

Merk: Bare brukeren som sendte jobben, eller systemadministratoren kan slette en sikret utskriftsjobb.

Hvis systemadministratoren har konfigurert funksjonen Hold tilbake alle jobber, blir alle jobber som sendes til skriveren, holdt tilbake til du frigir dem. Se Frigi tilbakeholdte utskriftsjobber hvis du vil ha mer informasjon.

Uidentifiserte jobber er jobber som ikke er knyttet til et brukernavn. Uidentifiserte jobber kommer fra en datamaskin som ikke krever at brukere logger inn. Det kan for eksempel være jobber som sendes fra et DOS- eller UNIX-vindu ved hjelp av LPR, Port 9100, eller fra kategorien Jobber i Xerox<sup>®</sup> CentreWare<sup>®</sup> Internet Services.

Slik kan du vise du en liste over uidentifiserte jobber og frigi jobbene:

- 1. Trykk på kategorien **Uidentifiserte utskriftsjobber**.
- 2. Gjør ett av følgende:
  - Frigi en tilbakeholdt jobb ved å trykke på jobben og deretter på **Skriv ut**.
  - Frigi alle tilbakeholdte jobber ved å trykke på **Skriv ut alle**.

Skriveren kan holde tilbake en utskriftsjobb hvis den ikke kan fullføre jobben. Dette kan skje hvis skriveren for eksempel trenger tilsyn, papir eller forbruksartikler. Når tilstanden er utbedret, vil skriveren fortsette utskriften automatisk.

# Administrere jobber i Xerox<sup>®</sup> CentreWare<sup>®</sup> Internet Services

Du kan vise en liste over aktive jobber og slette utskriftsjobber fra listen Aktive jobber i Xerox<sup>®</sup> CentreWare<sup>®</sup> Internet Services. Du kan også skrive ut, kopiere, flytte eller slette lagrede jobber. Hvis du vil ha mer informasjon, går du til Hjelp i Xerox<sup>®</sup> CentreWare<sup>®</sup> Internet Services.

# Utskriftsfunksjoner

#### Denne delen inneholder følgende:

| • | Skrive ut på begge sider av papiret      | 90 |
|---|------------------------------------------|----|
| • | Velge papiralternativer for utskrift     | 91 |
| • | Skrive ut flere sider på ett ark         | 91 |
| • | Skrive ut hefter                         | 91 |
| • | Bruke bildevalg                          | 92 |
| • | Bruke spesialsider                       | 93 |
| • | Skalering                                | 95 |
| • | Skrive ut vannmerker                     | 95 |
| • | Skrive ut speilvendte bilder             | 97 |
| • | Opprette og lagre tilpassede formater    | 97 |
| • | Velge melding om fullført jobb i Windows | 97 |
|   |                                          |    |

# Skrive ut på begge sider av papiret

#### Papirtyper for automatisk tosidig utskrift

Du kan skrive ut et tosidig dokument automatisk på papir som støttes. Før du skriver ut et tosidig dokument, må du kontrollere at papirtypen og -tykkelsen støttes. Se under Papirtyper og -tykkelser som støttes for automatisk tosidig utskrift på side 56 hvis du vil vite mer.

#### Skrive ut et tosidig dokument

Alternativer for automatisk tosidig utskrift angis i skriverdriveren. Skriverdriveren bruker innstillingene for stående eller liggende orientering i programmet til å skrive ut dokumentet.

## Alternativer for oppsett av tosidig utskrift

Du kan angi sideoppsettet for tosidig utskrift, som bestemmer hvordan sidene blas. Disse innstillingene overstyrer innstillingene for orientering i programmet.

| Stående                     |                                                   | Liggende                     |                                                    |  |
|-----------------------------|---------------------------------------------------|------------------------------|----------------------------------------------------|--|
|                             |                                                   |                              |                                                    |  |
| Stående<br>2-sidig utskrift | Stående<br>2-sidig utskrift, bla fra<br>kortsiden | Liggende<br>2-sidig utskrift | Liggende<br>2-sidig utskrift, bla fra<br>kortsiden |  |

# Velge papiralternativer for utskrift

Det er to måter å velge papir for utskriftsjobben på. Du kan la skriveren velge hva slags papir som skal brukes, ut fra dokumentformatet, papirtypen og papirfargen du angir. Du kan også velge et bestemt magasin som inneholder ønsket papir.

# Skrive ut flere sider på ett ark

Når du skriver ut et dokument med flere sider, kan du skrive ut en side eller flere sider på ett ark. Skriv ut 1, 2, 4, 6, 9 eller 16 sider per arkside ved å velge Sider per ark i kategorien Sideoppsett. Sideoppsett finner du i kategorien Dokumentalternativer.

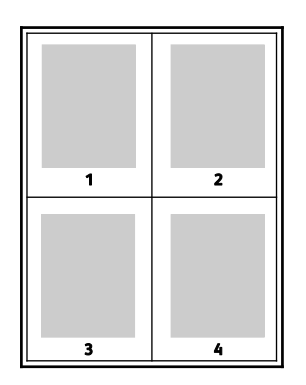

# Skrive ut hefter

Med tosidig utskrift kan du skrive ut et dokument i form av et lite hefte. Du kan lage hefter fra alle papirformater som støtter tosidig utskrift. Driveren forminsker automatisk hver side og skriver ut fire sidebilder per ark – to på hver side. Sidene skrives ut i riktig rekkefølge, slik at du kan false og stifte sidene til et hefte.

Når du skriver ut hefter med PostScript-driveren for Windows eller Macintosh, kan du angi innbindingsmarg og kryping.

- **Innbindingsmarg**: Spesifiserer den vannrette avstanden i punkt mellom sidebildene. Ett punkt er 0,35 mm.
- **Kryping**: Spesifiserer hvor mye sidebildet skal flyttes utover (i tideler av et punkt). Forskyvning kompenserer for tykkelsen til det falsede papiret, som gjør at sidebildene kan bli forskjøvet litt utover når de blir falset. Du kan velge en verdi mellom null og ett punkt.

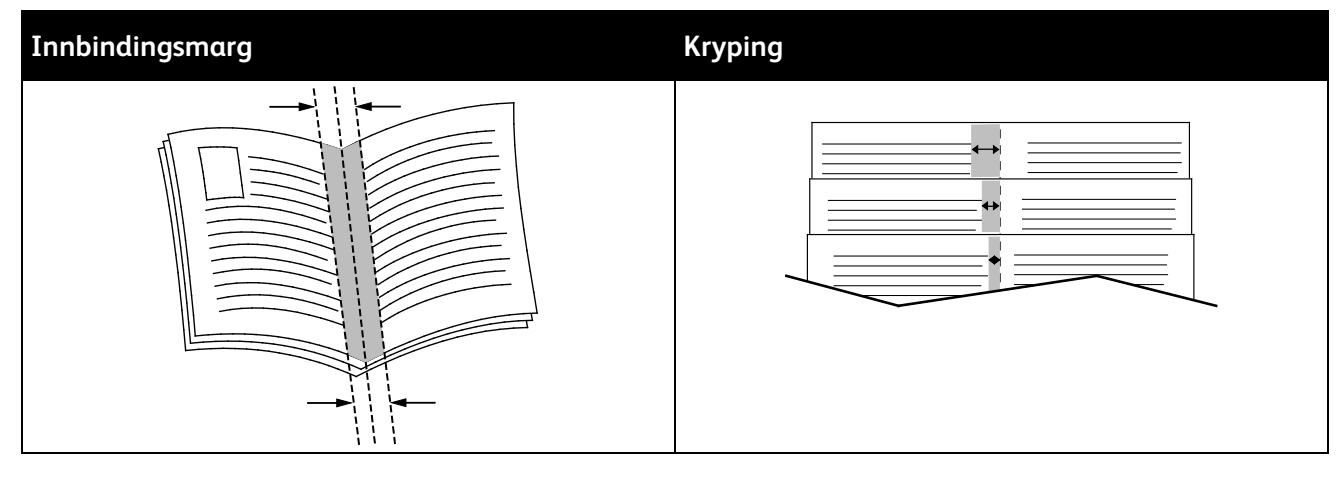

# Bruke bildevalg

Bildevalg brukes til å kontrollere hvordan skriveren bruker farger i dokumentet. PostScript-driveren for Windows og Macintosh inneholder et bredt spekter av fargekontroller og alternativer for fargekorrigering. Hvert system har standardmodi for fargekontroll for normal bruk og alternativer for tilpasset farge for mer avanserte brukere. Du finner bildevalgene i kategorien Bildevalg i vinduet Egenskaper. Bildevalgene er delt inn i kategoriene Fargekorrigering, Farge etter ord og Fargejusteringer. Se under Oversikt over utskrift på side 80 for mer informasjon om hvordan du går til vinduet Egenskaper.

Kategorien Fargekorrigering viser standard fargemodi.

Xerox Sort-hvitt: Denne funksjonen konverterer alle farger i dokumentet til sort-hvitt eller gråtoner.

Velg Xerox Automatisk farge for Fargekorrigering for å oppnå de beste utskriftsresultatene med blandet tekst, grafikk og bilder på et utvalg av støttede papirtyper. Følg disse retningslinjene for å kontrollere fargekorrigering og fargejusteringer.

- Kontroller at fargekorrigeringen i skriverdriveren er satt til **Xerox Automatisk farge**, slik at du oppnår best mulig resultat på flest mulig papirtyper.
- Velg en fargekorrigeringsmodus for å oppnå livligere resultater. Når du for eksempel skriver ut grafikk og himmelen ikke virker blå nok, velger du **Livlig** for å oppnå en mer levende blåfarge.
- Velg en tilpasset fargekorrigering for å matche en annen utskriftsenhets leveringsfarge.
- Velg **Tilpasset automatisk farge** for å angi forskjellige fargekorrigeringer til tekst og grafikk, og bilder. Med denne funksjonen kan du foreta tilpassede fargekorrigeringer med fargesystemer som RGB, CMYK, spotfarge eller CIE
- Velg **Flere justeringer** hvis du vil justere bestemte kjennetegn ved den utskrevne fargen, for eksempel lyshet, kontrast, metning og fargetone.

De to siste kategoriene gir tilgang til andre måter å justere fargene på for mer spesielle fargekrav.

Kategorien Farge etter ord gir tilgang til en tretrinns prosess for å definere tilpasset fargekorrigering. Ved å velge fra alle de tre feltene kan du lage en setning for å kontrollere fargekjennetegnene til dokumentet. Du kan lage flere setninger, slik at du kan kontrollere fargeinnholdet i dokumentet mer nøyaktig. Etter hvert som du oppretter en setning av typen Farge etter ord, vises den i vinduet under valgfeltene.

Setningsstrukturen har tre deler.

- **Hvilken farge skal endres?**: Velg en farge eller en rekke farger du vil justere, fra listen, for eksempel Alle bladgrønne farger.
- Hvor store endringer?: Lag deg velge hvor stor effekt du vil ha for den valgte fargen.
- Hva slags type endring?: Lar deg velge typen endring, for eksempel Livlig, fra en liste.

Kategorien Fargejusteringer inneholder et sett med seks glidebrytere som du kan bruke til å justere separate komponenter for valgte farger. Du kan bruke glidebryterne til å justere komponentene for lyshet, kontrast, metning, cyan, magenta og gul i fargen.

# Bruke spesialsider

Alternativene for Spesialsider brukes til å kontrollere hvordan omslag, innlegg og unntakssider legges til i dokumentet du skal skrive ut.

Se under Oversikt over utskrift på side 80 for mer informasjon om hvordan du går til vinduet Egenskaper.

#### Skrive ut omslag

En omslagsside er den første eller siste siden i et dokument. Du kan velge papirkilder for omslagssidene som er forskjellige fra kilden som brukes til hoveddelen av et dokument. Du kan for eksempel bruke firmaets brevhode på den første siden i dokumentet. Du kan også bruke tykt papir for de første og siste sidene i en rapport. Du kan bruke et hvilket som helst egnet papirmagasin som kilde for utskrift av omslag.

Velg ett av disse alternativene når du skal skrive ut omslagssider:

- Ingen omslag ingen omslagssider skrives ut. Ingen omslag settes på dokumentet.
- Bare foran skriver ut den første siden på papir fra angitt magasin.
- Bare bak skriver ut den siste siden på papir fra angitt magasin.
- Foran og bak: samme skriver ut begge omslagene fra samme magasin.
- Foran og bak: forskjellig skriver ut begge omslagene fra forskjellige magasiner.

Når du har angitt et valg for utskrift av omslagene, kan du velge papiret for omslaget foran og omslaget bak etter format, farge eller type. Du kan også bruke blankt eller fortrykt papir, og du kan skrive ut på forside, baksiden eller begge sider av omslagene.

#### Skrive ut innlegg

Du kan sette inn blanke eller fortrykte innlegg før side én i hvert dokument eller etter angitte sider i et dokument. Du kan sette inn et innlegg etter angitte sider i et dokument for å skille deler, eller innlegget kan fungere som et merke eller en plassholder. Pass på at du angir papiret som skal brukes til innleggene.

- Alternativer for innlegg: Her finner du disse alternativene for innsetting av innlegg: Etter side X, der X er den angitte siden, og Før side 1.
- Antall: Angir antallet sider som skal settes inn på hvert sted.
- **Sider**: Angir siden eller sidene som skal ha samme egenskaper som unntakssiden. Enkeltsider og sideområder skilles med komma. Angi sidene i et område med en bindestrek. Hvis du for eksempel vil angi sidene 1, 6, 9, 10 og 11, skriver du inn **1,6,9-11**.
- **Papir**: Viser standardinnstillingene for papirformat, -farge og -type som er valgt i Bruk jobbinnstilling. Hvis du vil angi et annet papirformat eller en annen papirfarge eller -type, klikker du på pilen for Papir, og deretter velger du et alternativ.
- Jobbinnstilling: Viser attributtene for papiret for resten av jobben.

#### Skrive ut unntakssider

Unntakssider har andre innstillinger enn resten av sidene i jobben. Du kan angi forskjellige egenskaper, for eksempel sideformat, -type og -farge. Du kan også endre hvilken side av papiret som sidene skal skrives ut på. En utskriftsjobb kan inneholde flere unntak.

Det kan for eksempel være at utskriftsjobben består av 30 sider. Du vil at fem av sidene skal skrives ut ensidig på spesialpapir, og at resten av sidene skal skrives ut tosidig på vanlig papir. Du kan bruke unntakssider til å skrive ut jobben.

I vinduet Legg til unntak kan du angi kjennetegnene for disse unntakssidene og velge en alternativ papirkilde:

- **Sider**: Angir siden eller sidene som skal ha samme egenskaper som unntakssiden. Enkeltsider og sideområder skilles med komma. Angi sidene i et område med en bindestrek. Hvis du for eksempel vil angi sidene 1, 6, 9, 10 og 11, skriver du inn **1,6,9-11**.
- **Papir**: Viser standardinnstillingene for papirformat, -farge og -type som er valgt i Bruk jobbinnstilling.
- **1-sidig/2-sidig utskrift** du kan velge alternativer for tosidig utskrift. Klikk på **Pil ned** for å velge et alternativ:
  - 1-sidig utskrift skriver ut unntakssidene bare på én side av arket.
  - 2-sidig utskrift skriver ut unntakssidene på begge sider av papiret, og sidene blas fra langsiden. Jobben kan dermed bindes inn på langsiden av arkene.
  - 2-sidig utskrift, bla fra kortsiden skriver ut unntakssidene på begge sider av papiret, og sidene blas fra kortsiden. Jobben kan dermed bindes inn på kortsiden av arkene.
  - Bruk jobbinnstilling skriver ut jobben ved hjelp av attributtene som vises i boksen Jobbinnstillinger.
- Jobbinnstilling: Viser attributtene for papiret for resten av jobben.

Merk: Enkelte kombinasjoner av tosidig utskrift og visse papirtyper og -formater kan gi uventede resultater.

# Skalering

Du kan forminske bildet til så lite som 25 % av originalformatet eller forstørre det så mye som 400 %. I Windows finner du skaleringsalternativer i kategorien Utskriftsalternativer i skriverdriveren.

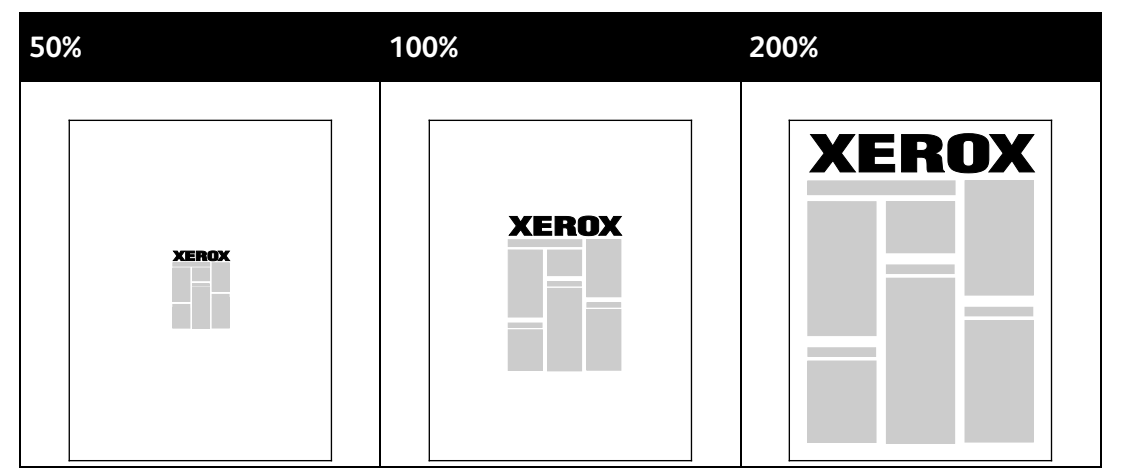

- 1. Klikk på pilen på høyre side av feltet Papir, og velg **Annet format > Avansert papirformat** for å vise skaleringsalternativene.
- 2. Velg et alternativ.
  - Ingen skalering: Du kan bruke dette alternativet til å beholde det originale bildeformatet.
  - Automatisk skalering. Du kan bruke dette alternativet til å endre utskriften fra ett standard papirformat til et annet. Originalformatet skaleres for å få plass på valgt papirformat som vises i feltet Leverings-/papirstørrelse.
  - **Manuell skalering**. Du kan bruke dette alternativet til å endre utskriftsformatet med en bestemt prosentandel.

## Skrive ut vannmerker

Et vannmerke er spesialtekst som kan skrives ut over én eller flere sider. Du kan for eksempel sette inn teksten Kopi, Kladd eller Konfidensielt som et vannmerke istedenfor at du må stemple den på et dokument før det distribueres.

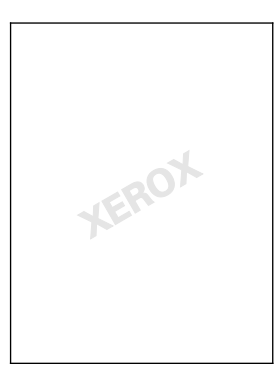

#### Merk:

- Ikke alle alternativer som er oppført, støttes av alle skrivere. Enkelte alternativer gjelder bare for visse skrivermodeller, konfigurasjoner, operativsystemer eller drivertyper.
- Noen drivere støtter ikke vannmerke når hefte er valgt, eller når mer enn én side skrives ut per ark.

Ved hjelp av vannmerkealternativene kan du gjøre følgende:

- Opprette et vannmerke eller redigere et eksisterende vannmerke med Rediger vannmerke.
  - Et tekstvannmerke benytter tegnene som er skrevet i feltet Tekst, som vannmerke. Du kan lage et tekstvannmerke som skal skrives ut på et dokument. Velg alternativer som skriftstørrelse, -type og -farge samt vinkel.
  - Et bildevannmerke består av et bilde. Bildefilen kan være i BMP-, GIF-, eller JPG-format. Du kan lage et bildevannmerke som du vil skrive ut på et dokument, og velge alternativer som størrelse og plassering på siden.
  - Et vannmerke med tidsstempel benytter et tidsstempel som vannmerke. Du kan lage et vannmerke med tidsstempel som skal skrives ut på et dokument. Elementene i et tidsstempel kan være dag, dato, klokkeslett og tidssone.
- Plassere et vannmerke på første side eller på alle sidene i et dokument.
- Skrive ut et vannmerke i forgrunnen eller bakgrunnen eller blande det med utskriftsjobben.

Slik skriver du ut et vannmerke:

- 1. Klikk på **Dokumentalternativer > Vannmerke**.
- 2. Velg vannmerket på menyen Vannmerke.
- 3. Klikk på Lag, og velg deretter hvordan vannmerket skal skrives ut:
  - **Skriv ut i bakgrunnen**: Du bruker dette alternativet til å skrive ut vannmerket bak teksten og grafikken i dokumentet.
  - Bland: Dette alternativet kombinerer vannmerket med teksten og grafikken i dokumentet. Et blandet vannmerke er gjennomskinnelig, slik at du kan se både vannmerket og dokumentinnholdet.
  - **Skriv ut i forgrunnen**: Du bruker dette alternativet til å skrive ut vannmerket over teksten og grafikken i dokumentet.
- 4. Klikk på **Sider**, og velg sidene som vannmerket skal skrives ut på:
  - Skriv ut bare på forsiden: Dette alternativet skriver ut vannmerket bare på forsiden av dokumentet.
  - Skriv ut på alle sider: Dette alternativet skriver ut vannmerket på alle sider i dokumentet.
- 5. Klikk på **OK**.

# Skrive ut speilvendte bilder

Hvis PostScript-driveren er installert, kan du skrive ut sider speilvendt. Bildene blir speilvendt venstre mot høyre på utskriften.

# Opprette og lagre tilpassede formater

Du kan skrive ut på tilpassede papirformater fra magasin 1–5. Innstillinger for tilpassede papirformater lagres i skriverdriveren, og du kan velge dem i alle programmer. Se under Tilpassede papirformater som støttes på side 52 hvis du vil vite hvilke papirformater som støttes for hvert magasin.

Slik oppretter og lagrer du tilpassede formater i Windows:

- 1. Klikk på kategorien **Utskriftsalternativer** i skriverdriveren.
- For Papir klikker du på pilen, og velger deretter Annet format > Avansert papirformat > Leverings-/papirformat > Ny.
- 3. Angi høyden og bredden for det nye formatet i vinduet Nytt tilpasset papirformat.
- 4. Hvis du vil angi målenhetene, klikker du på **Målenheter** nederst i vinduet, og deretter velger du **Tommer** eller **Millimeter**.
- 5. Skriv inn tittelen på det nye formatet i feltet Navn, og klikk på **OK** for å lagre.

Slik oppretter og lagrer du tilpassede formater på Macintosh:

- 1. Klikk på Arkiv > Utskriftsformat i programmet.
- 2. Klikk på **Paper Sizes** (papirformater), og velg **Manage Custom Sizes** (Administrer tilpasset format).
- 3. Klikk på plusstegnet (+) i vinduet for administrasjon av papirstørrelser for å legge til et nytt format.
- 4. Dobbeltklikk på **My Custom Size** (mitt tilpassede format) øverst i vinduet, og skriv inn et navn for det nye tilpassede formatet.
- 5. Angi høyden og bredden til det nye tilpassede formatet.
- 6. Klikk på **Print Margins** (utskriftsmarger), og velg deretter skriveren i listen. Eller så velger du marger på toppen og bunnen, og på høyre og venstre side.
- 7. Du lagrer innstillingene ved å trykke på **OK**.

# Velge melding om fullført jobb i Windows

Du kan velge å få en melding når utskriftsjobben er fullført. Da vises det en melding på datamaskinskjermen med navnet på jobben og navnet på skriveren som ble brukt.

Merk: Denne funksjonen er tilgjengelig på en datamaskin som skriver ut via et nettverk.

Slik får du beskjed når utskriftsjobben er fullført:

- 1. Klikk på kategorien **Avansert** i skriverdriveren.
- 2. Klikk på Melding > Gi meg beskjed om fullførte jobber > Aktivert.
- 3. Klikk på **OK**.

# Skrive ut spesielle jobbtyper

Denne delen inneholder følgende:

| • | Sikret utskrift | 98  |
|---|-----------------|-----|
| • | Prøvesett       | 100 |
| • | Utsatt utskrift | 101 |
| • | Lagret jobb     | 101 |

For spesielle jobbtyper kan du sende en jobb fra datamaskinen og skrive den ut fra skriveren via kontrollpanelet.

Velg spesielle jobbtyper i kategorien Utskriftsalternativer i driveren.

# Sikret utskrift

Med Sikret utskrift kan du knytte et passord på fire til ti sifre til en utskriftsjobb når den sendes til skriveren. Jobben holdes tilbake på skriveren til du angir passordet på kontrollpanelet.

Når du skriver ut en rekke sikrede utskriftsjobber, kan du tilordne et standardpassord i Utskriftsinnstillinger i skriverdriveren. Deretter kan du bruke standardpassordet til alle utskriftjobber som sendes fra denne datamaskinen. Hvis du må bruke et annet passord, kan du overstyre det i skriverdriveren.

#### Sende en sikret utskriftsjobb

- 1. Velg **Sikret utskrift** i listen over jobbtyper i kategorien Utskriftsalternativer.
- 2. Skriv inn et passord på fire til ti sifre for den sikrede utskriftsjobben.
- 3. Skriv inn passordet på nytt i feltet Bekreft passord.

Merk:

- Hvis du ikke oppgir et passord, tilordner skriveren et passord som vises i vinduet Passord må oppgis. Du kan bruke passordet til skriveren, eller du kan skrive inn ditt eget passord i vinduet Sikret utskrift.
- Passordet er knyttet til brukernavnet. Når du har stilt inn et passord, blir det standard passord for alle utskriftsjobber som krever et passord, på alle Xerox<sup>®</sup>-skrivere. Du kan tilbakestille passordet når som helst fra alle vinduer som inneholder passordet.
- 4. Klikk på **OK**.
- 5. Kontroller at papiret har riktig størrelse og vekt og at det er riktig type. Hvis ikke, må du endre papirinnstillingene.

Merk: Klikk på Papir > Velg per magasin for å velge papir for utskriftsjobben.

- 6. Velg et alternativ for tosidig utskrift.
- 7. Hvis det er en etterbehandler installert på skriveren, klikker du på pilen til høyre for feltet Etterbehandling for å velge et stiftealternativ. Illustrasjonen ved siden av Stifting viser stiftplasseringen.
- 8. Velg en modus for utskriftskvalitet.
- 9. Velg en mottaker.
- 10. Velg en annen kategori eller klikk på **OK**.
- 11. Når du skal sende jobben til skriveren, velger du antallet eksemplarer og klikker på **OK** eller **Skriv ut** i utskriftsvinduet.

#### Frigi en sikret utskrift

- 1. Trykk på **Jobbstatus** på kontrollpanelet.
- 2. Trykk på **Tilbakeholdte utskriftsjobber** eller **Sikrede utskriftsjobber**, og velg deretter en mappe. Se Sikret utskrift på side 98 hvis du vil ha mer informasjon.
- 3. Skriv inn passordet du opprettet for utskriftsjobben, ved å bruke tastaturet, og trykk deretter på **OK**.
- 4. Trykk på tilsvarende utskriftsjobb i listen og deretter på **Skriv ut**.

#### Slette en sikret utskrift

- 1. Trykk på **Jobbstatus** på kontrollpanelet.
- 2. Trykk på **Tilbakeholdte utskriftsjobber** eller **Sikrede utskriftsjobber**, og velg deretter en mappe. Se Sikret utskrift på side 98 hvis du vil ha mer informasjon.
- 3. Skriv inn passordet du opprettet for utskriftsjobben, ved å bruke tastaturet, og trykk deretter på **OK**.
- 4. Trykk på tilsvarende utskriftsjobb i listen og deretter på **Slett**.

## Prøvesett

Med Prøvesett kan du skrive ut et prøveeksemplar av en jobb på flere eksemplarer mens resten av eksemplarene holdes tilbake på skriveren. Når du har sett på prøveeksemplaret, kan du velge jobbnavnet fra skriverens kontrollpanel for å skrive ut resten av eksemplarene.

#### Sende et prøvesett til utskrift

- 1. Velg **Prøvesett** i listen over jobbtyper i kategorien Utskriftsalternativer.
- 2. Kontroller at papiret har riktig størrelse og vekt og at det er riktig type. Hvis ikke, må du endre papirinnstillingene.

Merk: Klikk på Papir > Velg per magasin for å velge papir for utskriftsjobben.

- 3. Velg et alternativ for tosidig utskrift.
- 4. Hvis det er en etterbehandler installert på skriveren, klikker du på pilen til høyre for feltet Etterbehandling for å velge et stiftealternativ. Illustrasjonen ved siden av Stifting viser stiftplasseringen.
- 5. Velg en modus for utskriftskvalitet.
- 6. Velg en mottaker.
- 7. Velg en annen kategori eller klikk på **OK**.
- 8. Når du skal sende jobben til skriveren, velger du antallet eksemplarer og klikker på **OK** eller **Skriv ut** i utskriftsvinduet.

Et prøvetrykk skrives ut umiddelbart. Prøvetrykket regnes ikke som en del av utskriftsjobben.

9. Når du har sett gjennom eksemplaret, skriver du ut eller sletter resten av eksemplarene fra skriverens kontrollpanel.

Merk: Du kan bruke Prøvesett som en del av de miljøsmarte innstillingene. Angi at Prøvesett skal være standard jobbtype i Miljøsmarte innstillinger.

- 10. Når du skal skrive ut jobben, velger du den i jobblisten på skriverens kontrollpanel.
- 11. Trykk på **OK**.

#### Frigi resten av utskriftene etter at et prøvesett er skrevet ut

- 1. Trykk på Jobbstatus på kontrollpanelet.
- 2. Trykk på Tilbakeholdte utskriftsjobber eller Aktive jobber, og velg deretter en mappe.
- 3. Trykk på den aktuelle utskriftsjobben i listen.
- 4. Trykk på Skriv ut.

Resten av jobben skrives ut, og jobben slettes fra harddisken på skriveren.

# Utsatt utskrift

Du kan utsette en utskriftsjobb i opptil 24 timer fra den opprinnelig ble sendt til utskrift. Angi klokkeslettet når du vil at jobben skal skrives ut. Hvis tidspunktet du angir, er tidligere enn tidspunktet du sendte jobben på, skrives jobben ut neste dag. Standard tidspunkt for utsatt utskrift er midnatt.

#### Sende en utsatt utskrift

- 1. Velg **Utsatt utskrift** i listen over jobbtyper i kategorien Utskriftsalternativer.
- 2. I vinduet Utsatt utskrift velger du **Tabulator**-tasten for å flytte fra timedelen til minuttdelen. Klikk på pilknappene for å velge tidspunktet for å sende utskriftsjobben.
  - Hvis du vil bruke 12--timersformat, skriver du inn timen (1–12) og minuttene (00–59), og velger AM eller PM. Du kan veksle mellom AM og PM ved å klikke på AM eller PM og bruke Pil opp eller Pil ned.
  - Hvis du vil bruke 24-timersformat, skriver du inn timen (1–23) og minuttene (00–59).

Merk: De regionale innstillingene på datamaskinen bestemmer tidsformatet.

- 3. Klikk på **OK**.
- 4. Velg eventuelt andre utskriftsalternativer, og klikk på **OK**.
- 5. Klikk på OK eller Skriv ut.

Merk: Hvis du vil skrive ut jobben etter at du har sendt den, men før det planlagte tidspunktet, frigir du jobben på skriverens kontrollpanel.

# Lagret jobb

Lagret jobb eller Lagre fil i mappe lagrer en felles eller privat jobb på skriveren og skriver ut jobben fra skriverens kontrollpanel senere. Dette alternativet er nyttig for dokumenter som du skriver ut ofte. Du kan tilordne et passord til en privat jobb for å hindre uautorisert utskrift.

Se Skrive ut fra lagrede jobber hvis du skal skrive ut fra lagrede jobber.

#### Sende en fellesjobb som er lagret

- 1. Velg Lagret jobb i listen over jobbtyper i kategorien Utskriftsalternativer.
- 2. Gjør ett av følgende for Jobbnavn i vinduet Lagret jobb:
  - Skriv inn et navn for jobben.
  - Klikk på pilen til høyre for feltet, og velg et navn i listen.
  - Klikk på pilen til høyre for feltet, og velg Bruk dokumentnavn hvis du vil bruke navnet på dokumentet.

Merk: Ti navn lagres i skriverdriveren. Når navn nummer elleve legges til, slettes navnet som brukes minst automatisk fra listen. Hvis du vil fjerne alle navn bortsett fra valgt navn fra listen, velger du **Tøm liste**.

- 3. I feltet Lagre på eller Mappenummer angir du hvor du vil ha filen lagret på skriveren. Gjør ett av følgende:
  - Skriv inn navnet på målmappen.
  - Klikk på pilen til høyre for feltet, og velg et mappenavn i listen.
  - Klikk på pilen til høyre for feltet, og velg **Standard fellesmappe**.

- 4. Hvis du vil skrive ut jobben nå og også lagre jobben, merker du av for **Skriv ut og lagre**.
- 5. Velg Felles.
- 6. Klikk på **OK**.
- 7. Kontroller at papiret har riktig størrelse og vekt og at det er riktig type. Hvis ikke, må du endre papirinnstillingene.
- 8. Velg alternativer for utskriftsjobben:
  - Velg et alternativ for tosidig utskrift.
  - Velg en modus for utskriftskvalitet.
  - Velg en mottaker.
  - Hvis det er en etterbehandler installert på skriveren, klikker du på pilen til høyre for feltet Etterbehandling for å velge et stiftealternativ. Illustrasjonen ved siden av Stifting viser stiftplasseringen.
- 9. Velg en annen kategori eller klikk på **OK**.
- 10. Når du skal sende jobben til skriveren, velger du antallet eksemplarer og klikker på **OK** eller **Skriv ut** i utskriftsvinduet.

Et prøvetrykk skrives ut umiddelbart. Prøvetrykket regnes ikke som en del av utskriftsjobben. Når jobben er lagret, kan du skrive den ut etter behov. Se Skrive ut fra lagrede jobber hvis du vil vite mer.

#### Sende en privat jobb som er lagret

- 1. Velg Lagret jobb i listen over jobbtyper i kategorien Utskriftsalternativer.
- 2. Gjør ett av følgende for Jobbnavn i vinduet Lagret jobb:
  - Skriv inn et navn for jobben.
  - Klikk på pilen til høyre for feltet, og velg et navn i listen.
  - Klikk på pilen til høyre for feltet, og velg Bruk dokumentnavn hvis du vil bruke navnet på dokumentet.

Merk: Ti navn lagres i skriverdriveren. Når navn nummer elleve legges til, slettes navnet som brukes minst automatisk fra listen. Hvis du vil fjerne alle navn bortsett fra valgt navn fra listen, velger du **Tøm liste**.

- 3. I feltet Lagre på eller Mappenummer angir du hvor du vil ha filen lagret på skriveren. Gjør ett av følgende:
  - Skriv inn navnet på målmappen.
  - Klikk på pilen til høyre for feltet, og velg et mappenavn i listen.
  - Klikk på pilen til høyre for feltet, og velg Standard fellesmappe.
- 4. Hvis du vil skrive ut jobben nå og også lagre jobben, merker du av for **Skriv ut og lagre**.
- 5. Velg **Privat** for å lagre jobben på skriveren.
- 6. Skriv inn et passord i feltet Passord. Passordet er knyttet til brukernavnet. Når du har stilt inn et passord, blir det standard passord for alle utskriftsjobber som krever et passord, på alle Xerox<sup>®</sup>-skrivere. Du kan tilbakestille passordet når som helst fra alle vinduer som inneholder passordet.
- 7. Skriv inn passordet på nytt i feltet Bekreft passord.
- 8. Klikk på **OK**.
- 9. Kontroller at papiret har riktig størrelse og vekt og at det er riktig type. Hvis ikke, må du endre papirinnstillingene.
- 10. Velg alternativer for utskriftsjobben:
  - Velg et alternativ for tosidig utskrift.
  - Velg en modus for utskriftskvalitet.
  - Velg en mottaker.
  - Hvis det er en etterbehandler installert på skriveren, klikker du på pilen til høyre for feltet Etterbehandling for å velge et stiftealternativ. Illustrasjonen ved siden av Stifting viser stiftplasseringen.
- 11. Velg en annen kategori eller klikk på **OK**.
- 12. Når du skal sende jobben til skriveren, velger du antallet eksemplarer og klikker på **OK** eller **Skriv ut** i utskriftsvinduet.

Når jobben er lagret, kan du skrive den ut etter behov. Se Skrive ut fra lagrede jobber hvis du vil vite mer.

# Tilbakeholdte utskriftsjobber

Jobber kan holdes midlertidig av forskjellige grunner. Hvis skriveren ikke har mer papir, holdes for eksempel jobben midlertidig. Hvis du sender et prøvetrykk, skrives den første kopien av jobben ut, og resten av kopiene holdes tilbake til du frigjør dem. Hvis systemadministratoren har konfigurert funksjonen Hold tilbake alle jobber, blir alle jobber som sendes til skriveren, holdt tilbake til du frigir dem.

# Frigi tilbakeholdte utskriftsjobber

- 1. Trykk på Jobbstatus på kontrollpanelet.
- 2. Trykk på **Tilbakeholdte utskriftsjobber** eller **Sikrede utskriftsjobber**, og velg deretter en mappe. Se Sikret utskrift på side 98 hvis du vil ha mer informasjon.
- 3. Hvis du vil finne ut hvorfor en jobb er holdt tilbake, trykker du på jobben og deretter på **Detaljer**.
- 4. Gjør ett av følgende:
  - Frigi en tilbakeholdt jobb ved å trykke på jobben og deretter på Skriv ut.
  - Frigi alle tilbakeholdte jobber ved å trykke på Skriv ut alle.

# Skriv ut fra

Med Skriv ut fra kan du skrive ut dokumenter som er lagret på skriveren, på en datamaskin, på et nettverk eller på en USB Flash-stasjon.

# Skrive ut fra en USB Flash-stasjon

Du kan skrive ut PDF-, TIFF-, og XPS-filer direkte fra en USB Flash-stasjon.

Merk:

- Hvis USB-porter er deaktivert, kan du ikke bruke en USB-kortleser til godkjenning, oppdatere programvaren eller skrive ut fra en USB Flash-stasjon.
- Systemadministrator må konfigurere denne funksjonen før du kan bruke den. Se i *System Administrator Guide (Administratorhåndbok)* på www.xerox.com/office/WC7970docs hvis du vil vite mer.

Slik skriver du ut fra en USB Flash-stasjon:

1. Sett inn USB Flash-stasjonen i USB-porten på skriverens kontrollpanel. Vinduet Skriv ut fra USB vises.

Listen nederst i vinduet viser mappene og filene som kan skrives ut fra USB Flash-stasjonen.

- Bruk pilene ved siden av listen til å bla gjennom listen og finne filen som skal skrives ut. Hvis filen ligger i en mappe, trykker du på navnet for å åpne mappen.
- 3. Trykk på navnet på filen som skal skrives ut.
- 4. Velg antallet kopier, leveringsfarge, papirformat, papirfarge, papirtype, 2-sidig utskrift og etterbehandlingsalternativer.
- Trykk på den grønne Start-tasten.
  Trykk på Tilbake for å gå tilbake til forrige vindu.
  Trykk på Bla gjennom hvis du vil se etter andre mapper og filer som skal skrives ut.

# Skrive ut fra lagrede jobber

Slik skriver du ut fra lagrede jobber:

- 1. Trykk på Startvindu for tjenester og deretter på Skriv ut fra på kontrollpanelet.
- 2. Velg **Lagrede jobber** og trykk deretter på navnet på mappen som inneholder den lagrede jobben.
- 3. Berør navnet på den lagrede jobben du ønsker å skrive ut.

Merk: Hvis du vil skrive ut en privat lagret jobb, trykker du på navnet på jobben og angir passordet.

- 4. Velg antallet kopier, leveringsfarge, papirformat, papirfarge, papirtype, 2-sidig utskrift og etterbehandlingsalternativer.
- 5. Trykk på den grønne **Start**-tasten.
- Når jobben er skrevet ut, trykker du på Bla gjennom for å gå tilbake til listen over lagrede jobber. Trykk på Tilbake for å gå tilbake til listen over mapper.

# Skrive ut fra en postboks

Med Skriv ut fra postboks kan du skrive ut en fil som er lagret i en mappe på skriverens harddisk.

Slik skriver du ut fra en postboks:

- 1. Trykk på **Startvindu for tjenester** og deretter på **Skriv ut fra** på kontrollpanelet.
- 2. Velg **Postboks** og trykk deretter på navnet på mappen som inneholder dokumentet.

Merk: Hvis du ikke ser alternativet Postboks, bruker du Xerox<sup>®</sup> CentreWare<sup>®</sup> Internet Services for å aktivere funksjonene Skann til postboks og Skriv ut fra postboks. Opprett så en skann til postboks-mappe. Se i *System Administrator Guide (Administratorhåndbok)* på www.xerox.com/office/WC7970docs hvis du vil vite mer.

- 3. Berør navnet på dokumentet du ønsker å skrive ut.
- 4. Velg antallet kopier, leveringsfarge, papirformat, papirfarge, papirtype, 2-sidig utskrift og etterbehandlingsalternativer.
- 5. Trykk på den grønne **Start**-tasten.

Når jobben er skrevet ut, trykker du på **Bla gjennom** for å gå tilbake til listen over dokumenter i postboksen.

Trykk på **Tilbake** for å gå tilbake til listen over mapper.

# Skrive ut fra Xerox<sup>®</sup> CentreWare<sup>®</sup> Internet Services

Du kan skrive ut PDF-, PS-, PCL- og XPS-filer direkte fra Xerox<sup>®</sup> CentreWare<sup>®</sup> Internet Services uten at du må åpne et annet program eller skriverdriveren. Filene kan lagres på en lokal harddisk på en datamaskin, en masselagringsenhet eller en nettverksstasjon.

Slik skriver du ut fra Xerox<sup>®</sup> CentreWare<sup>®</sup> Internet Services:

1. Åpne en nettleser på datamaskinen, skriv inn skriverens IP-adresse i adressefeltet, og trykk på **Enter** eller **Retur**.

Merk: Hvis du ikke vet skriverens IP-adresse, går du til Finne IP-adressen til skriveren på side 33.

- 2. I Xerox<sup>®</sup> CentreWare<sup>®</sup> Internet Services klikker du på kategorien **Skriv ut**.
- 3. Klikk på **Bla gjennom**, velg filen og klikk på **Åpne** for å velge en fil fra det lokale nettverket eller eksternt.
- 4. Velg ønskede alternativer for jobben under Utskrift.
  - Normal utskrift skriver ut en jobb umiddelbart.
  - Sikret utskrift skriver ut en jobb etter at du har tastet passkoden på skriverens kontrollpanel.
  - Prøvesett eller Prøvetrykk skriver ut ett prøveeksemplar av en jobb på flere eksemplarer mens resten av eksemplarene holdes tilbake på skriveren.
  - Lagre jobb for utskrift lagrer en utskriftsjobb i en mappe på utskriftsserveren for senere utskrift. Du kan angi et jobbnavn og en mappe.
  - **Utsatt utskrift** skriver ut en jobb i opptil 24 timer fra den opprinnelig ble sendt til utskrift.
- 5. Hvis Kontering er aktivert, skriver du bruker-ID og kontoinformasjon.
- 6. Klikk på Send jobb.

Merk: Hvis du vil kontrollere at jobben er lagt i køen, venter du til en bekreftelse vises før du lukker siden.

# Kopiere

# 6

#### Dette kapitlet inneholder følgende:

| • | Vanlig kopiering              | .108 |
|---|-------------------------------|------|
| • | Velge kopieringsinnstillinger | .110 |

# Vanlig kopiering

- 1. Trykk på den gule knappen **Slett alle** på kontrollpanelet for å fjerne tidligere innstillinger.
- 2. Legg i originalene:
  - Bruk glassplaten til enkeltark og papir som ikke kan legges i originalmateren. Legg den første siden av originalen med forsiden ned i øverste venstre hjørne på glassplaten.
  - Bruk originalmateren til flere ark eller enkeltark. Fjern eventuelle stifter og binders fra arkene, og legg dem med forsiden opp i materen.
- 3. Trykk på **Startvindu for tjenester** og deretter på **Kopi**.
- 4. Bruk det alfanumeriske tastaturet på kontrollpanelet for å taste inn antallet eksemplarer. Antallet eksemplarer som er valgt, vises øverst i høyre hjørne på skjermen.

Merk: Hvis du vil endre antallet eksemplarer som er angitt med det alfanumeriske tastaturet, trykker du på **C**-knappen og skriver inn antallet på nytt.

- 5. Endre kopieringsinnstillingene etter behov. Du finner mer informasjon under Velge kopieringsinnstillinger på side 110.
- 6. Trykk på den grønne **Start**-tasten.

Merk:

- Hvis du vil stanse en kopieringsjobb midlertidig eller avbryte den, trykker du på den røde **Stopp**-tasten på kontrollpanelet.
- Hvis du vil avbryte en kopieringsjobb midlertidig, trykker du på Avbryt-tasten på kontrollpanelet.
- Trykk på **Fortsett skanning** på berøringsskjermen hvis du vil fortsette jobben, eller på **Avbryt skanning** hvis du vil avbryte jobben helt.

# Glassplate

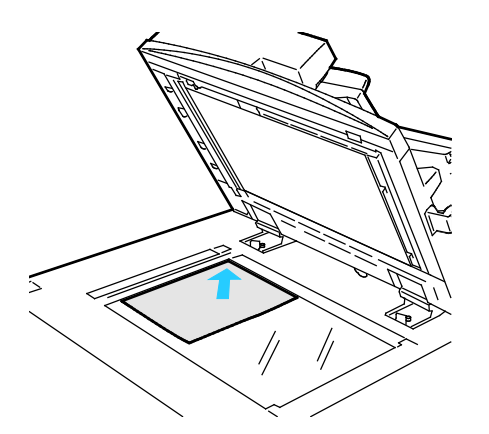

- Løft opp materdekslet, og legg den første siden med forsiden ned og mot øverste venstre hjørne av glassplaten.
- Legg originalen riktig i henhold til papirformatet (se markeringer på kanten av glassplaten).
- Glassplaten kan ta papirformater på opptil 297 x 432 mm (11,7 x 17 tommer).
- Glassplaten registrerer standard papirformater automatisk.
## Tosidigmater

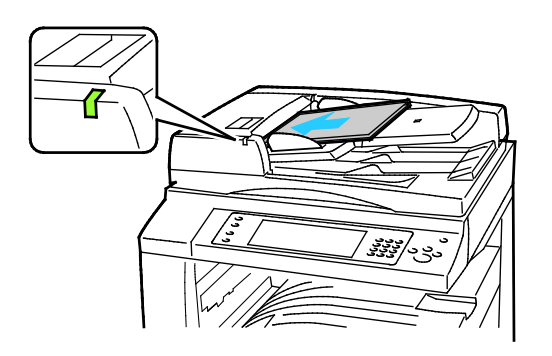

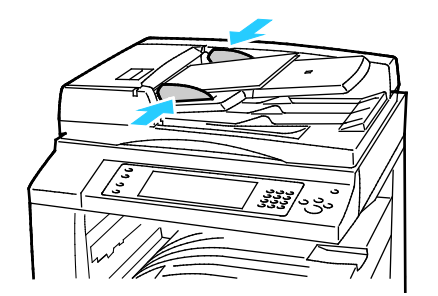

Legg i originalene med forsiden opp og side én øverst. Tosidigmateren skanner begge sidene av 2-sidige dokumenter samtidig.

- Bekreftelseslampen tennes når originalene legges i riktig.
- Juster papirstøttene slik at de ligger inntil originalene.
- Materen registrerer standard papirformater automatisk.
- Følgende originalvekter kan legges i den automatiske originalmateren: 38–128 g/m².
- Følgende originalformater kan legges i den automatiske originalmateren: 85 x 125 mm (3,3 x 4,9 tommer) til 297 x 432 mm (11,7 x 17 tommer).
- Følgende antall papir etter vekt kan legges i den automatiske originalmateren: 130 ark på 80 g/m<sup>2</sup>.

# Velge kopieringsinnstillinger

## Denne delen inneholder følgende:

| • | Grunnleggende innstillinger       |  |
|---|-----------------------------------|--|
| • | Innstillinger for bildekvalitet   |  |
| • | Innstillinger for oppsett         |  |
| • | Innstillinger for leveringsformat |  |
| • | Kopiering av ID-kort              |  |
| • | Avansert kopiering                |  |

## Grunnleggende innstillinger

#### Denne delen inneholder følgende:

| • | Velge antall eksemplarer                           | 111 |
|---|----------------------------------------------------|-----|
| • | Velge kopier i farger eller sort-hvitt             | 111 |
| • | Forminske eller forstørre bildet                   | 112 |
| • | Velge papirmagasin                                 | 113 |
| • | Velge alternativer for en- eller tosidig kopiering | 113 |
| • | Velge sorterte kopier                              | 113 |
| • | Velge usorterte kopier                             | 114 |
| • | Stifte kopier                                      | 114 |

## Velge antall eksemplarer

Du kan angi opptil 9999 eksemplarer ved hjelp av tastaturet på berøringsskjermen eller kontrollpanelet.

Slik angir du antall eksemplarer ved hjelp av kontrollpanelets alfanumeriske tastatur:

- 1. Trykk på **Startvindu for tjenester** og deretter på **Kopi**.
- 2. Bruk det alfanumeriske tastaturet på kontrollpanelet for å taste inn antallet eksemplarer. Antallet eksemplarer som er valgt, vises øverst i høyre hjørne på skjermen.
- 3. Hvis du vil endre antallet eksemplarer som er angitt med det alfanumeriske tastaturet, trykker du på **C**-knappen og skriver inn antallet på nytt.

Slik angir du antall eksemplarer ved hjelp av skjermtastaturet:

- 1. Trykk på **Startvindu for tjenester** og deretter på **Kopi**.
- 2. Trykk på kategorien **Jobber** og deretter på **Antall**.
- 3. Bruk tastaturet på berøringsskjermen til å angi antallet kopier. For å slette en feil trykker du på tilbaketasten **X** som vises i feltet.
- 4. Trykk på **OK**. Antallet eksemplarer som er valgt, vises øverst i høyre hjørne på skjermen.

## Velge kopier i farger eller sort-hvitt

Hvis originalen inneholder farger, kan du lage kopier i alle farger, én farge eller sort-hvitt.

Slik velger du farge:

- 1. Trykk på Startvindu for tjenester og deretter på Kopi.
- 2. Trykk på et alternativ under Leveringsfarge.
  - **Autoregistrer**: Maskinen registrerer fargeinnholdet i originalen. Hvis originalen er i farger, lages det fullfargekopier. Hvis originalen er i sort-hvitt, lages det kopier i bare sort.
  - Sort-hvitt: Produserer kopier kun i sort-hvitt. Fargene i originalen gjøres om til gråtoner.
  - Trykk på **Mer** hvis du vil vise flere alternativer.
    - **Farge**: Dette alternativet gir kopier i fullfarge ved hjelp av alle de fire utskriftsfargene (cyan, magenta, gul og sort).
    - **En farge**: Dette alternativet kopierer i toner av én enkelt farge. For å velge en farge klikker du på pilen og velger et alternativ. Fargevalget vises på prøvesiden.
- 3. Trykk på OK.

## Forminske eller forstørre bildet

Du kan forminske bildet til så lite som 25 % av originalformatet eller forstørre det så mye som 400 %.

Slik forminsker eller forstørrer du bildet:

- 1. Trykk på **Startvindu for tjenester** og deretter på **Kopi**.
- 2. Trykk på et alternativ for Forminsk/forstørr.
  - Hvis du vil bruke det alfanumeriske tastaturet til å forminske eller forstørre prosenten, trykker du på den viste verdien og skriver inn en verdi.
  - Trykk på pilene for å redusere eller øke prosentverdien trinnvis.
- 3. Trykk på **Forminsk/forstørr** hvis du vil vise flere alternativer.
  - a. Trykk på **Proporsjonal %** for å forstørre eller forminske proporsjonalt.
    - Hvis du vil forstørre eller forminske prosenten trinnvis, trykker du på **pluss (+)** eller **minus (-)**.
    - Hvis du vil bruke det alfanumeriske tastaturet til å forminske eller forstørre prosenten, trykker du på den viste verdien og skriver inn en verdi.
    - **Forhåndsinnstilling**: Med dette alternativet kan du velge fra en liste over forhåndsinnstilte verdier. Trykk på **Mer** hvis du vil vise flere alternativer.
    - **Automatisk %**: Med dette alternativet kan maskinen automatisk velge det beste forholdet for å forminske eller forstørre originalen for å passe til valgt papirformat.

Merk: Hvis Papirmagasiner er satt til **Automatisk papirvalg**, vises vinduet Papirkonflikt. Velg ønsket papirmagasin og trykk på **OK**.

- Merk av for **Automatisk midtstilt** hvis du vil midtstille bildet på siden.
- b. Trykk på **Uavhengig %** for å forminske eller forstørre bredden og lengden på bildet med ulike prosentverdier.
  - **Bredde (X)**: Med dette alternativet kan du forstørre eller forminske bildebredden trinnvis ved hjelp av det alfanumeriske tastaturet eller **pluss (+)** og **minus (-)**-knappen.
  - Lengde (Y): Med dette alternativet kan du forstørre eller forminske bildelengden trinnvis ved hjelp av det alfanumeriske tastaturet eller **pluss (+)** og **minus (-)**-knappen.
  - **Forhåndsinnstilling (Y / X)**: Med dette alternativet kan du velge fra en liste over forhåndsinnstilte verdier. Trykk på **Mer** hvis du vil vise flere alternativer.
  - **100 / 100%**: Dette alternativet bevarer det utskrevne bildet i samme størrelse som originalbildet.
  - Automatisk uavhengig %: Maskinen velger en separat reduksjons- eller forstørrelsesprosent automatisk for bildets bredde og lengde for å få det til å passe til valgt papirformat. Bildet forminskes eller forstørres ikke proporsjonalt.

- Merk av for Automatisk midtstilt hvis du vil midtstille bildet på siden.
- 4. Trykk på OK.

## Velge papirmagasin

Velg et papirmagasin med ønsket materiale når du skal kopiere på brevark, farget papir, transparenter eller et annet papirformat.

Slik velger du magasin for kopiene:

- 1. Trykk på **Startvindu for tjenester** og deretter på **Kopi**.
- 2. Trykk på ønsket magasin under Papirmagasiner.
- 3. Hvis ønsket magasin ikke vises, trykker du på Mer.
- 4. Trykk på ønsket magasin og deretter på **OK**.

## Velge alternativer for en- eller tosidig kopiering

Bruk originalmateren eller glassplaten til å kopiere én sider eller begge sider av tosidige originaler.

Slik velger du alternativer for en- eller tosidig kopiering:

- 1. Trykk på **Startvindu for tjenester** og deretter på **Kopi**.
- 2. Velg ett av følgende under 1- el. 2-sidig kopiering:
  - 1->1-sidig skanner bare én side av originalene, og resultatet blir ensidige kopier.
  - 1->2-sidig skanner bare én side av originalene, og resultatet blir tosidige kopier. Hvis du vil rotere baksiden, trykker du på Roter bakside.
  - 2->2-sidig skanner begge sider av originalene, og resultatet blir tosidige kopier. Hvis du vil rotere baksiden, trykker du på Roter bakside.
  - 2->1-sidig skanner begge sider av originalene, og resultatet blir ensidige kopier.
- 3. Trykk på den grønne Start-tasten.
  - Originalmateren kopierer automatisk begge sider av den 2-sidige originalen.
  - Det vises en melding på kontrollpanelet når du må legge den neste originalen på glassplaten.

## Velge sorterte kopier

Du kan sortere flersidige kopieringsjobber automatisk. Når du for eksempel lager tre ensidige kopier av et dokument på seks sider, skrives kopiene ut i denne rekkefølgen:

1, 2, 3, 4, 5, 6; 1, 2, 3, 4, 5, 6; 1, 2, 3, 4, 5, 6

Slik velger du sorterte kopier:

- 1. Trykk på **Startvindu for tjenester** og deretter på **Kopi**.
- Trykk på Sortert for Sortering.
  Hvis skriveren er utstyrt med en etterbehandler, trykker du på Avansert under Etterbehandling. Trykk på Sortert.
- 3. Trykk på **OK**.

## Velge usorterte kopier

Usorterte kopier skrives ut i denne rekkefølgen:

#### 1, 1, 1, 2, 2, 2, 3, 3, 3, 4, 4, 4, 5, 5, 5, 6, 6, 6

Slik velger du usorterte kopier:

- 1. Trykk på **Startvindu for tjenester** og deretter på **Kopi**.
- Trykk på Usortert for Sortering.
  Hvis skriveren er utstyrt med en etterbehandler, trykker du på Avansert under Etterbehandling. Trykk på Usortert.
- 3. Trykk på **OK**.

## Stifte kopier

Hvis skriveren er utstyrt med en etterbehandler, kan den stifte kopiene.

Slik velger du stifting:

- 1. Trykk på **Startvindu for tjenester** og deretter på **Kopi**.
- 2. Velg et alternativ for stifting ved hjelp av Etterbehandling.
- 3. Trykk på **Avansert** hvis du vil vise flere alternativer.
  - a. Trykk på et alternativ for Stifting.
  - b. Hvis du vil endre sideorienteringen, trykker du på **Originalens orientering** og velger et alternativ.
  - c. Hvis du vil endre papirkilde, trykker du på **Papirmagasiner** og velger et alternativ. Trykk på **OK**.
  - d. Hvis du vil aktivere hullefunksjonen, trykker du på **Hulling** og velger et alternativ.
- 4. Trykk på OK.

## Innstillinger for bildekvalitet

#### Denne delen inneholder følgende:

| • | Angi originaltype                    | 115 |
|---|--------------------------------------|-----|
| • | Justere lysstyrke og skarphet        | 115 |
| • | Justere metning                      | 115 |
| • | Fjerne bakgrunnsvariasjon automatisk | 116 |
| • | Justere kontrasten                   | 116 |
| • | Velge fargeeffekter                  | 116 |
| • | Justere fargebalansen                | 117 |

## Angi originaltype

Skriveren optimerer bildekvaliteten på kopier basert på bildetypen i originalene og hvordan originalen ble opprettet.

Slik spesifiserer du originaltype:

- 1. Trykk på **Startvindu for tjenester** og deretter på **Kopi**.
- 2. Trykk på kategorien Bildekvalitet og deretter på Originaltype.
- 3. Velg aktuelle innstillinger i Originaltype-vinduet:
  - Trykk på originalens innholdstype til venstre i vinduet.
  - Hvis det er kjent, velger du hvordan originalen ble laget.
- 4. Trykk på **OK**.

## Justere lysstyrke og skarphet

Du kan gjøre sidebildet lysere eller mørkere og justere skarpheten.

Slik justerer du bildet:

- 1. Trykk på **Startvindu for tjenester** og deretter på **Kopi**.
- 2. Trykk på kategorien Bildekvalitet og deretter på Bildevalg.
- 3. Juster glidebryterne i vinduet Bildevalg etter behov:
  - Lysere/mørkere: Gjør bildet lysere eller mørkere.
  - Skarphet: Gjør bildet skarpere eller mykere.
- 4. Trykk på OK.

## Justere metning

Ved at du justerer metningen, blir fargene i bildet livligere eller mer pastellaktige.

Slik justerer du bildet:

- 1. Trykk på **Startvindu for tjenester** og deretter på **Kopi**.
- 2. Trykk på kategorien Bildekvalitet og deretter på Metning.
- 3. Juster glidebryterne etter behov.
- 4. Trykk på OK.

## Fjerne bakgrunnsvariasjon automatisk

Når du skanner originaler som er skrevet ut på tynt papir, kan tekst eller bilder som er skrevet ut på den ene siden av papiret, skinne gjennom på den andre siden. Bruk Autom. bakgrunnsfjerning til å redusere skriverens følsomhet overfor variasjoner i lyse bakgrunnsfarger.

Slik endrer du denne innstillingen:

- 1. Trykk på Startvindu for tjenester og deretter på Kopi.
- 2. Trykk på kategorien Bildekvalitet og deretter på Bildeforbedring.
- 3. Trykk på Autom. bakgrunnsfjerning under Bakgrunnsfjerning.
- 4. Trykk på OK.

## Justere kontrasten

Kontrast er den relative forskjellen mellom lyse og mørke områder i et bilde.

Slik øker eller reduserer du kontrasten på kopiene:

- 1. Trykk på Startvindu for tjenester og deretter på Kopi.
- 2. Trykk på kategorien Bildekvalitet og deretter på Bildeforbedring.
- 3. Juster kontrasten i vinduet Bildeforbedring:
  - Automatisk kontrast gjør at kontrasten stilles inn automatisk.
  - Manuell kontrast du kan justere kontrasten manuelt. Flytt glidebryteren under Manuell kontrast opp eller ned for å øke eller redusere kontrasten. Med Normal, som er den midterste stillingen på glidebryteren, endres ikke kontrasten.
- 4. Trykk på OK.

## Velge fargeeffekter

Hvis du har en fargeoriginal, kan du justere fargene på kopien ved å bruke forhåndsinnstilte fargeeffekter. Du kan for eksempel justere fargene slik at de blir klarere eller kaldere.

Slik velger du en forhåndsinnstilt fargeeffekt:

- 1. Trykk på **Startvindu for tjenester** og deretter på **Kopi**.
- 2. Trykk på kategorien **Bildekvalitet** og deretter på **Farger forhåndsinnstillinger**.

Merk: Denne funksjonen er ikke tilgjengelig hvis Leveringsfarge er stilt inn på Sort-hvitt.

- 3. Velg ønsket forhåndsinnstilt fargeeffekt i vinduet Farger forhåndsinnstillinger. Prøvebildene viser hvordan fargene er justert.
- 4. Trykk på **OK**.

## Justere fargebalansen

Hvis du har en fargeoriginal, kan du justere balansen mellom utskriftsfargene cyan, magenta, gul og sort før du skriver ut kopien.

Slik justerer du fargebalansen:

- 1. Trykk på **Startvindu for tjenester** og deretter på **Kopi**.
- 2. Trykk på kategorien **Bildekvalitet** og deretter på **Fargebalanse**.

Merk: Denne funksjonen er ikke tilgjengelig hvis Leveringsfarge er stilt inn på Sort-hvitt.

- 3. Slik justerer du tetthetsnivået for alle de fire fargene:
  - a. Trykk på **Grunnfarge** i vinduet Fargebalanse.
  - b. Flytt bryterne for å justere nivået for hver farge.
- 4. Slik justerer du nivåene for lyseste bildedel, mellomtone og skyggetetthet etter farge:
  - a. Trykk på Avansert farge i vinduet Fargebalanse.
  - b. Trykk på fargen du vil justere.
  - c. Flytt bryterne for å justere nivåene for uthevinger, mellomtoner og skygger.
  - d. Gjenta de foregående to trinnene hvis du vil justere flere farger.
- 5. Trykk på OK.

## Innstillinger for oppsett

#### Denne delen inneholder følgende:

| • | Angi orienteringen til originalen | 118 |
|---|-----------------------------------|-----|
| • | Angi formatet til originalen      | 118 |
| • | Velge Bokkopiering                | 119 |
| • | Forskyve sidebildet               | 119 |
| • | Fjerne kanter på kopier           | 120 |
| • | Invertere bildet                  | 120 |

## Angi orienteringen til originalen

Hvis du planlegger å stifte kopiene automatisk, må du angi orienteringen til originalen.

- 1. Trykk på Startvindu for tjenester og deretter på Kopi.
- 2. Trykk på kategorien Justering av oppsett og deretter på Originalens orientering.
- 3. Trykk på ønsket orientering i vinduet Originalens orientering.
  - Stående originaler og Liggende originaler angir hvilken retning bildene har på originalene.
  - Loddrette bilder og Vannrette bilder angir hvilken orientering originalene har i materen.

Merk: Hvis du bruker glassplaten, blir orienteringen til originalen slik du ser den før du legger den med forsiden ned.

4. Trykk på **OK**.

## Angi formatet til originalen

Angi originalformatet for å skanne riktig område på originalen.

- 1. Trykk på Startvindu for tjenester og deretter på Kopi.
- 2. Trykk på kategorien Justering av oppsett og deretter på Originalformat.
- 3. Velg et alternativ i vinduet Originalformat:
  - Autoregistrer: Med dette alternativet kan originalens format bestemmes automatisk.
  - Forh.innst. skanneomr.: Dette alternativet angir området som skal skannes, når det samsvarer med et standard papirformat. Trykk på ønsket papirformat i listen.
  - Tilpasset skanneomr.: Du kan angi høyden og bredden på området som skal skannes.
  - Blandede originalformater: Du kan skanne originaler med flere forskjellige standardformater. Bruk diagrammet på skjermen til å avgjøre hvilke originalformater som kan kombineres i samme jobb.
- 4. Trykk på OK.

## Velge Bokkopiering

Når du kopierer en bok, et magasin eller en annen innbundet original, kan du velge å kopiere venstre eller høyre side på ett enkelt ark. Du kan kopiere både venstre og høyre side på to ark eller som ett enkelt bilde på ett ark.

Merk: Du må bruke glassplaten til å kopiere fra bøker, magasiner eller andre innbundne originaler. Ikke legg innbundne originaler i originalmateren.

Slik konfigurerer du bokkopiering:

- 1. Trykk på **Startvindu for tjenester** og deretter på **Kopi**.
- 2. Trykk på kategorien Justering av oppsett og deretter på Bokkopiering.
- 3. Velg et alternativ i vinduet Bokkopiering:
  - Av kopierer begge sider i en åpen bok som ett bilde på ett ark.
  - **Begge sider** kopierer venstre og høyre side i en åpen bok på to ark. Hvis Midtfjerning er nødvendig, bruker du pilknappene til å slette opptil 50,8 mm (2 tommer).
  - Bare venstre side kopierer bare venstre side i en åpen bok på ett enkelt ark. Hvis Midtfjerning er nødvendig, bruker du pilknappene til å slette opptil 25,4 mm (1 tommer).
  - **Bare høyre side** kopierer bare høyre side i en åpen bok på ett enkelt ark. Hvis Midtfjerning er nødvendig, bruker du pilknappene til å slette opptil 25,4 mm (1 tommer)
- 4. Trykk på OK.

## Forskyve sidebildet

Du kan endre plasseringen av sidebildet på siden. Dette er nyttig hvis bildet er mindre enn sideformatet. Originalene må plasseres på følgende måte for at flyttefunksjonen skal fungere riktig:

- Originalmater: Legg originalene med forsiden opp og slik at langsiden mates inn først.
- **Glassplate**: Legg originalene mot bakre venstre hjørne av glassplaten med forsiden ned og med langsiden mot venstre.

Slik endrer du plasseringen av bildet:

- 1. Trykk på Startvindu for tjenester og deretter på Kopi.
- 2. Trykk på kategorien Justering av oppsett og deretter på Flytting.
- 3. Velg et alternativ i vinduet Flytting:
  - Automatisk midtstilt midtstiller bildet på siden.
  - Margflytting du kan angi plasseringen til bildet. Trykk på Opp/ned- og Venstre/høyre-pilene for å angi hvor mye forsiden skal flyttes. Trykk på Opp/ned- og Venstre/høyre-pilene for å angi hvor mye baksiden skal flyttes eller velg Speilvend forsiden.

Merk: Du kan bruke forhåndsinnstilte verdier som er lagret av systemadministrator. Trykk på **Forhåndsinnstillinger** i nedre venstre hjørne av vinduet, og velg en forhåndsinnstilling på rullegardinmenyen.

4. Trykk på OK.

## Fjerne kanter på kopier

Du kan fjerne innhold fra kantene av kopiene ved å angi hvor mye som skal fjernes langs høyre, venstre, øvre og nedre kant.

Slik fjerner du kanter langs kopier:

- 1. Trykk på **Startvindu for tjenester** og deretter på **Kopi**.
- 2. Trykk på kategorien Justering av oppsett og deretter på Kantfjerning.
- 3. Velg et alternativ i vinduet Kantfjerning:
  - Alle kanter fjerner like mye langs alle de fire kantene. Trykk på Alle kanter-pilene for å angi hvor mye du vil slette fra kantene.
  - Hver kant angir ulik mengde for hver kant. Trykk på Forsiden og deretter på pilene for Venstre, Høyre, Topp og Bunn for å angi hvor mye som skal slettes fra hver kant. Trykk på Baksiden og deretter på pilene for Venstre, Høyre, Topp og Bunn for å angi hvor mye som skal slettes fra hver kant, eller trykk på Speilvend forsiden.

Merk: Du kan bruke forhåndsinnstilte verdier som er lagret av systemadministrator. Trykk på **Forhåndsinnstillinger** i nedre venstre hjørne av vinduet, og velg en forhåndsinnstilling på rullegardinmenyen.

4. Trykk på OK.

## **Invertere bildet**

Du kan invertere originalen som et speilbilde eller som et negativt bilde. Du kan bruke ett av eller begge disse alternativene.

Slik inverterer du bildet:

- 1. Trykk på **Startvindu for tjenester** og deretter på **Kopi**.
- 2. Trykk på kategorien Justering av oppsett og deretter på Inverter bilde.
- 3. Velg et alternativ i vinduet Inverter bilde:
  - Speilvend bilde hvert bilde gjengis fra venstre mot høyre på siden.
  - Negativt bilde de sorte og hvite verdiene blir omvendt.
- 4. Trykk på **OK**.

## Innstillinger for leveringsformat

#### Denne delen inneholder følgende:

| • | Lage et hefte                  | 121 |
|---|--------------------------------|-----|
| • | Sette på omslag                |     |
| • | Angi kapittelstart             | 123 |
| • | Sette inn innlegg              | 124 |
| • | Angi unntakssider              |     |
| • | Sette på stempler              | 126 |
| • | Sette inn transparentskilleark |     |
| • | Skrive ut flere sider per ark  | 128 |
| • | Gjenta et bilde                |     |
|   |                                |     |

## Lage et hefte

Du kan skrive ut kopier i form av et hefte. Sidebildene på originalen forminskes slik at det plasseres to sidebilder per arkside. Du kan deretter false og stifte sidene manuelt, eller det kan gjøres automatisk med en aktuell etterbehandler.

Merk: I denne modusen skanner skriveren alle originalene før den skriver ut eksemplarene.

Slik lager du et hefte:

- 1. Trykk på **Startvindu for tjenester** og deretter på **Kopi**.
- 2. Trykk på kategorien Leveringsformat og deretter på Hefteproduksjon.
- 3. Trykk på **På** i vinduet Hefteproduksjon.

- 4. Slik angir du 2-sidige originaler:
  - a. Trykk på Originaler.
  - b. Trykk på **2-sidige originaler** eller **2-sidig, roter bakside**.
- 5. Slik velger du et papirmagasin:
  - a. Trykk på **Papirmagasiner**.
    - b. Trykk på ønsket magasin.
    - c. Trykk på OK.
- 6. Hvis skriveren er utstyrt med en etterbehandler, velger du alternativer for falsing og stifting.
- 7. Trykk på **OK**.

## Sette på omslag

Du kan skrive ut den første og siste siden i kopieringsjobben på et annet papir, for eksempel farget eller tykt papir. Skriveren henter papiret fra et annet magasin. Omslagene kan være tomme eller med utskrift.

Slik velger du type omslag og magasin for omslagspapir:

- 1. Trykk på **Startvindu for tjenester** og deretter på **Kopi**.
- 2. Velg magasinet som inneholder papiret for hoveddelen av jobben, for Papirmagasiner.
- 3. Trykk på kategorien **Leveringsformat** og deretter på **Spesialsider**.
- 4. Trykk på **Omslag** i vinduet Spesialsider.

- 5. Velg et alternativ under Omslagsvalg:
  - Foran og bak samme: Dette alternativet henter omslag foran og omslag bak fra samme magasin.
  - **Foran og bak forskjellig**: Dette alternativet henter omslag foran og omslag bak fra forskjellige magasiner.
  - Kun foran: Dette alternativet tar med kun omslag foran.
  - Kun bak: Dette alternativet tar med kun omslag bak.
- 6. For å spesifisere utskriftsalternativer for omslagene foran eller bak, trykker du på pilen for Utskriftsalternativer og velger et alternativ.
  - Blankt omslag: Dette alternativet setter inn et blankt omslag.
  - **Skriv bare ut på forsiden**: Dette alternativet skriver ut kun på forsiden av omslaget. Hvis du vil rotere bildet på baksiden 180 grader, trykker du på **Roter bakside**.
  - Skriv bare ut på baksiden: Dette alternativet skriver ut kun på baksiden av omslaget. Hvis du vil rotere bildet på baksiden 180 grader, trykker du på Roter bakside.
  - Skriv ut på begge sider: Dette alternativet skriver ut på begge sider av omslaget.
- 7. Trykk på ønsket magasin under Papirmagasiner. Trykk på OK.
- 8. Trykk på **OK**. Alternativene som du velger, vises i vinduet Spesialsider.
- 9. For å redigere eller slette en spesialsideoppføring trykker du på oppføringen i listen og deretter på ønsket handling på menyen.
- 10. Trykk på **OK**.

## Angi kapittelstart

Hvis du velger tosidige kopier, kan du angi at alle kapitlene skal starte på forsiden eller baksiden av arket. Hvis det er nødvendig, lar skriveren én side av arket være blank, slik at kapitlet starter på angitt side av arket.

Slik stiller du inn startsiden for bestemte sider:

- 1. Trykk på **Startvindu for tjenester** og deretter på **Kopi**.
- 2. Velg magasinet som inneholder papiret for hoveddelen av jobben, for Papirmagasiner.
- 3. Trykk på kategorien Leveringsformat og deretter på Spesialsider > Kapittelstart.

- 4. Trykk på **Sidenummer** i vinduet Kapittelstart, og bruk det alfanumeriske tastaturet til å angi sidenummeret.
- 5. Velg et alternativ for Start kapittel:
  - **På høyre side**: Dette alternativet spesifiserer forsiden av papiret.
  - På venstre side: Dette alternativet spesifiserer baksiden av papiret.
- 6. Trykk på Legg til. Denne siden legges til i listen til høyre i vinduet.
- 7. For å angi andre sider gjentar du de tre forrige trinnene.
- 8. Trykk på Lukk. Alternativene som du velger, vises i vinduet Spesialsider.
- 9. For å redigere eller slette en spesialsideoppføring trykker du på oppføringen i listen og deretter på ønsket handling på menyen.
- 10. Trykk på **OK**.

## Sette inn innlegg

Du kan sette inn blanke eller fortrykte ark på bestemte steder i kopieringsjobben. Du må angi magasinet som inneholder innleggene.

Merk: Kontroller at papiret som brukes til innleggene, har samme bredde som papiret som brukes i resten av dokumentet. Hvis du velger Hefteproduksjon, er ikke innlegg tillatt.

Slik setter du inn innlegg:

- 1. Trykk på **Startvindu for tjenester** og deretter på **Kopi**.
- 2. Velg magasinet som inneholder papiret for hoveddelen av jobben, for Papirmagasiner.
- Trykk på kategorien Leveringsformat og deretter på Spesialsider > Innlegg. Hvis Papirmagasiner er satt til Automatisk papirvalg, vises vinduet Papirkonflikt. Velg ønsket papirmagasin og trykk på OK.
- 4. Trykk på pilene for **Antall innlegg** for å angi hvor mange ark som skal settes inn.
- 5. Trykk på **Sett inn etter side**, og bruk det alfanumeriske tastaturet til å angi et sidenummer.
- 6. Slik angir du hvilket magasin som skal brukes til innlegg:
  - a. Trykk på Papirmagasiner.
  - b. Trykk på ønsket magasin.
  - c. Trykk på **OK**.
- 7. Trykk på Legg til.
- 8. Innlegget vises i listen i vinduet Innlegg.
- 9. Gjenta de fire forrige trinnene for å legge til ekstra innlegg.
- 10. Trykk på Lukk. Alternativene som du velger, vises i vinduet Spesialsider.
- 11. For å redigere eller slette en spesialsideoppføring trykker du på oppføringen i listen og deretter på ønsket handling på menyen.
- 12. Trykk på OK.

## Angi unntakssider

Du kan skrive ut unntakssider i en kopieringsjobb som bruker papir fra et annet magasin. Papiret som du bruker til unntakssidene, må ha samme format som papiret som du bruker til resten av dokumentet.

#### Merk:

- Hvis Hefteproduksjon er aktivert, kan du ikke velge denne funksjonen.
- Hvis Papirmagasiner er satt til Automatisk papirvalg, vises vinduet Papirkonflikt.

Slik angir du unntakssider:

- 1. Trykk på **Startvindu for tjenester** og deretter på **Kopi**.
- 2. Velg magasinet som inneholder papiret for hoveddelen av jobben, for Papirmagasiner.
- 3. Trykk på kategorien Leveringsformat og deretter på Spesialsider > Unntak.

Merk: Hvis Papirmagasiner er satt til **Automatisk papirvalg**, vises vinduet Papirkonflikt. Velg ønsket papirmagasin og trykk på **OK**.

- 4. Trykk i det første feltet for **Sidenummer** i vinduet Unntak. Bruk det alfanumeriske tastaturet til å angi startnummerverdien for unntakssidene.
- 5. Trykk i det andre feltet for **Sidenummer**, og bruk det alfanumeriske tastaturet til å angi det siste sidenummeret i området for unntakssider.

Merk: Hvis du vil angi én enkelt side som unntak, skriver du inn det sidenummeret som både start- og sluttside.

- 6. Slik velger du papiret som skal brukes til unntakssidene:
  - a. Trykk på **Papirmagasiner**.
  - b. Trykk på magasinet som inneholder papiret som skal brukes for unntakssidene.
  - c. Trykk på **OK**.
- 7. Trykk på Legg til. Unntakssidene vises i vinduet Unntak.
- 8. Trykk på Lukk. Alternativene som du velger, vises i vinduet Spesialsider.
- 9. For å redigere eller slette en spesialsideoppføring trykker du på oppføringen i listen og deretter på ønsket handling på menyen.
- 10. Trykk på **OK**.

## Sette på stempler

Du kan automatisk sette stempler på kopiene, for eksempel sidenumre og dato.

#### Merk:

- Stempler kan ikke benyttes på omslag, skillekort med fane, innlegg eller tomme kapittelstartsider.
- Hvis du har valgt Hefteproduksjon, kan du ikke bruke stempler.

Slik setter du på stempler:

- 1. Trykk på **Startvindu for tjenester** og deretter på **Kopi**.
- 2. Trykk på kategorien Leveringsformat og deretter på Stempler.
- 3. Slik setter du inn sidenumre:
  - a. Trykk på **Sidenumre > På** i vinduet Stempler.
  - b. Trykk på Bruk på og velg et alternativ.
  - c. Trykk i feltet **Start nummerering på side**, og bruk det alfanumeriske tastaturet til å angi sidenummeret.
  - d. Trykk på en pil for å plassere sidetallet som topp- eller bunntekst. Du får se plasseringen til sidenummeret på prøvesiden.
  - e. Trykk på **OK**.
  - f. Du kan endre tekstformateringen ved å trykke på **Format og stil**, velge aktuelle innstillinger og deretter trykke på **OK**.
- 4. Slik setter du inn en merknad:
  - a. Trykk på Merknad > På.
  - b. Trykk på **Bruk på** og velg et alternativ.
  - c. Trykk på en merknad i listen.

Merk: Hvis du vil opprette en ny merknad, trykker du på en tom rad og bruker tastaturet på skjermen til å skrive inn teksten. Trykk deretter på **OK**.

- d. Trykk på en pil for å plassere den valgte merknaden som topp- eller bunntekst. Du får se plasseringen til merknaden på prøvesiden.
- e. Trykk på **OK**.
- f. Du kan endre tekstformateringen ved å trykke på **Format og stil**, velge aktuelle innstillinger og deretter trykke på **OK**.
- 5. Slik setter du inn dato:
  - a. Trykk på **Dato > På**.
  - b. Trykk på **Bruk på** og velg et alternativ.
  - c. Vel et format for datoen under Format.
  - d. Trykk på en pil for å plassere datoen som topp- eller bunntekst. Du får se plasseringen til datoen på prøvesiden.
  - e. Trykk på **OK**.
  - f. Du kan endre tekstformateringen ved å trykke på **Format og stil**, velge aktuelle innstillinger og deretter trykke på **OK**.

- 6. Slik setter du inn et sidetallprefiks:
  - a. Trykk på Sidetallprefiks > På.
  - b. Trykk i feltet **Start nummerering på side**, og bruk det alfanumeriske tastaturet til å angi det første sidenummeret. Foranstilte nuller kan brukes.
  - c. Trykk på Bruk på og velg et alternativ.
  - d. Trykk på et prefiks i listen under Lagrede prefikser.

Merk: Hvis du vil opprette et nytt prefiks, trykker du på en tom rad og bruker tastaturet på skjermen til å skrive inn opptil åtte tegn. Trykk deretter på **OK**.

- e. Trykk på en pil under Plassering for å plassere sidetallprefikset i topp- eller bunnteksten. Du får se plasseringen til sidetallprefikset på prøvesiden.
- f. Trykk på **OK**.
- g. Du kan endre tekstformateringen ved å trykke på **Format og stil**, velge aktuelle innstillinger og deretter trykke på **OK**.
- 7. Trykk på OK.

## Sette inn transparentskilleark

Du kan sette inn blanke ark mellom hver transparent det skrives ut på. Skillearkene og transparentene må ha samme format og orientering.

Merk:

- Hvis Hefteproduksjon er aktivert, kan du ikke velge denne funksjonen.
- For å bruke denne funksjonen må du sørge for at transparenter er lagt i og kan velges.
- Hvis Papirmagasiner er satt til Automatisk papirvalg, vises vinduet Papirkonflikt.

Slik setter du inn transparentskilleark:

- 1. Trykk på **Startvindu for tjenester** og deretter på **Kopi**.
- 2. Trykk på kategorien Leveringsformat og deretter på Transparentskilleark > På.
- For Skillearkmagasin trykker du på magasinet som inneholder papiret som skal brukes til skillearkene. Hvis magasinet som inneholder skillearkpapir, ikke vises, trykker du på Mer, ønsket magasin og OK.
- 4. Under Transparentmagasin trykker du på magasinet som inneholder transparentene. Hvis magasinet som inneholder transparentene, ikke vises, trykker du på **Mer**, ønsket magasin og **OK**.
- 5. Trykk på OK.

## Skrive ut flere sider per ark

Du kan kopiere én enkelt side og skrive den ut flere ganger på én eller begge sidene av papiret. Sidene forminskes automatisk slik at de får plass på siden.

Merk: Hvis Hefteproduksjon er aktivert, kan du ikke velge denne funksjonen.

Slik skriver du ut flere originalsider på én arkside:

- 1. Trykk på **Startvindu for tjenester** og deretter på **Kopi**.
- 2. Trykk på kategorien Leveringsformat og deretter på Sideoppsett > Sider per ark.

Merk: Hvis Papirmagasiner er satt til **Automatisk papirvalg**, vises vinduet Papirkonflikt. Velg ønsket papirmagasin og trykk på **OK**.

- 3. Trykk på antall originalsider for hver side av papiret. Slik angir du et annet antall:
  - a. Trykk på Angi rader og kolonner.
  - b. For å endre antall rader trykker du på pilene for Rader og velger det ønskede antallet.
  - c. For å endre antall kolonner trykker du på pilene for Kolonner og velger det ønskede antallet.
  - d. Merk av for **Roter bakgrunn** for å rotere sidene.

Merk: Til høyre på skjermen vises et diagram av bildeoppsettet.

- 4. Trykk på Originalens orientering, deretter Stående eller Liggende.
- 5. Trykk på **OK**.

## Gjenta et bilde

Du kan lage flere kopier av en original på én eller begge sidene av papiret. Dette er nyttig hvis du skal kopiere et lite bilde.

Merk: Hvis Hefteproduksjon er aktivert, kan du ikke velge denne funksjonen.

Slik gjentar du et bilde på et ark:

- 1. Trykk på **Startvindu for tjenester** og deretter på **Kopi**.
- 2. Trykk på kategorien Leveringsformat og deretter på Sideoppsett > Gjenta bilde.

- 3. Angi hvor mange ganger bildet gjentas på siden:
  - For å gjenta bildet 2 ganger, 4 ganger eller 6 ganger på siden velger du et forhåndsinnstilt alternativ.
  - Angi rader og kolonner: Med dette alternativet kan du bestemme antall bilder. Trykk i feltet Rader eller Kolonner, og bruk det alfanumeriske tastaturet til å angi antallet rader og kolonner, eller trykk på pilknappene. Merk av for Roter bakgrunn for å rotere papiret.
  - **Gjenta automatisk**: Med dette alternativet fastsetter skriveren automatisk maksimalt antall bilder som kan plasseres på papirformatet som er valgt.
- 4. Trykk på **Originalens orientering**, og velg ønsket orienteringsalternativ på menyen. Du får se bildeoppsettet på prøvesiden.
- 5. Trykk på OK.

## Kopiering av ID-kort

#### Denne delen inneholder følgende:

| • | Kopiere et ID-kort                       | 129 |
|---|------------------------------------------|-----|
| • | Velge kopier i farger eller sort-hvitt   | 130 |
| • | Forminske eller forstørre bildet         | 130 |
| • | Velge papirmagasin                       | 131 |
| • | Angi originaltype                        | 131 |
| • | Gjøre ID-kortkopier lysere eller mørkere | 131 |
| • | Fjerne bakgrunnsvariasjon automatisk     | 131 |

## Kopiere et ID-kort

Du kan kopiere begge sider av et ID -kort eller lite dokument på én side av arket. Hver side kopieres med samme plassering på glassplaten. Skriveren lagrer begge sidene og skriver dem ut side om side på papiret.

Slik kopierer du et ID-kort:

- 1. Trykk på knappen **Startvindu for tjenester** og deretter på **Kopiering av ID-kort**.
- 2. Du angir antallet kopier ved å bruke tastaturet på skjermen eller kontrollpanelet.
- 3. Trykk på **Rediger** for Vanlige funksjoner.
  - a. Kontroller innstillingene for leveringsfarge, papirmagasiner og forminsk/forstørr.
  - b. Endre innstillingene etter behov.
  - c. Trykk på **OK**.
- 4. Trykk på **Rediger** for Forsidefunksjoner.
  - a. Kontroller innstillingene for originaltype, lysere/mørkere og bakgrunnsfjerning for side 1.
  - b. Endre innstillingene etter behov.
  - c. Trykk på OK.
- 5. Løft dokumentdekslet.
- 6. Plasser ID-kortet, eller et dokument som er mindre enn halvparten så stort som det valgte papirformatet, i øverste venstre hjørne på glassplaten.
- 7. Trykk på den grønne **Start**-knappen, eller trykk på **Skann forside** på skjermen. Dokumentskanningene og **Skann tilbake**-knappen vises på berøringsskjermen.
- 8. Løft dokumentdekslet.
- 9. Snu dokumentet og plasser det i øverste venstre hjørne på glassplaten.
- 10. Trykk på **Rediger** for Baksidefunksjoner.
  - a. Kontroller innstillingene for originaltype, lysere/mørkere og bakgrunnsfjerning for side 2.
  - b. Endre innstillingene etter behov.
  - c. Trykk på OK.
- 11. Trykk på den grønne **Start**-knappen, eller trykk på **Skann tilbake** på skjermen.
- 12. Løft dokumentdekslet og fjern ID-kortet eller dokumentet.

## Velge kopier i farger eller sort-hvitt

Hvis originalen inneholder farger, kan du lage kopier i farger eller sort-hvitt.

Slik velger du farge:

- 1. Trykk på knappen Startvindu for tjenester og deretter på Kopiering av ID-kort.
- 2. Trykk på **Rediger** for Vanlige funksjoner.
- 3. Trykk på et alternativ under Leveringsfarge.
  - **Autoregistrer**: Maskinen registrerer fargeinnholdet i originalen. Hvis originalen er i farger, lages det fullfargekopier. Hvis originalen er i sort-hvitt, lages det kopier i bare sort.
  - **Sort-hvitt**: Produserer kopier kun i sort-hvitt. Fargene i originalen gjøres om til gråtoner.
- 4. Trykk på OK.

## Forminske eller forstørre bildet

Du kan forminske bildet til så lite som 25 % av originalformatet eller forstørre det så mye som 400 %.

Slik forminsker eller forstørrer du bildet:

- 1. Trykk på knappen **Startvindu for tjenester** og deretter på **Kopiering av ID-kort**.
- 2. Trykk på **Rediger** for Vanlige funksjoner.
- 3. Trykk på et alternativ for Forminsk/forstørr.
  - Hvis du vil bruke det alfanumeriske tastaturet til å forminske eller forstørre prosenten, trykker du på den viste verdien og skriver inn en verdi.
  - Hvis du vil forstørre eller forminske prosenten trinnvis, trykker du på pluss (+) eller minus (-).
  - Trykk på en av knappene for å velge en forhåndsinnstilt bildestørrelse. Trykk på Mer hvis du vil vise flere alternativer.
- 4. Trykk på **Mer** hvis du vil vise flere alternativer.
  - a. Trykk på **Proporsjonal %** for å forstørre eller forminske proporsjonalt.
    - Hvis du vil forstørre eller forminske prosenten trinnvis, trykker du på **pluss (+)** eller **minus (-)**.
    - Hvis du vil bruke det alfanumeriske tastaturet til å forminske eller forstørre prosenten, trykker du på den viste verdien og skriver inn en verdi.
    - **Forhåndsinnstilling**: Med dette alternativet kan du velge fra en liste over forhåndsinnstilte verdier. Trykk på **Mer** hvis du vil vise flere alternativer.
  - b. Trykk på **Uavhengig %** for å forminske eller forstørre bredden og lengden på bildet med ulike prosentverdier.
    - **Bredde (X)**: Med dette alternativet kan du forstørre eller forminske bildebredden trinnvis ved hjelp av det alfanumeriske tastaturet eller **pluss (+)** og **minus (-)**-knappen.
    - Lengde (Y): Med dette alternativet kan du forstørre eller forminske bildelengden trinnvis ved hjelp av det alfanumeriske tastaturet eller **pluss (+)** og **minus (-)**-knappen.
    - Forhåndsinnstilling (Y / X): Med dette alternativet kan du velge fra en liste over forhåndsinnstilte verdier.
  - c. Trykk på OK.
- 5. Trykk på **OK**.

## Velge papirmagasin

Velg et papirmagasin med ønsket materiale når du skal kopiere på brevark, farget papir, spesialmateriale eller et annet papirformat.

Slik velger du magasin for ID-kortkopiene:

- 1. Trykk på knappen Startvindu for tjenester og deretter på Kopiering av ID-kort.
- 2. Trykk på Rediger for Vanlige funksjoner.
- 3. Trykk på ønsket magasin under Papirmagasiner.
- 4. Hvis ønsket magasin ikke vises, trykker du på **Mer**.
- 5. Trykk på ønsket magasin og deretter på **OK**.

## Angi originaltype

Du kan velge alternativet Originaltype for å angi typen bilder som skal skannes. Enheten bruker denne informasjonen til å optimalisere innstillingene for bildekvalitet og produsere best mulig utskriftskvalitet.

Slik spesifiserer du originaltype:

- 1. Trykk på knappen Startvindu for tjenester og deretter på Kopiering av ID-kort.
- 2. Trykk på Rediger for Forsidefunksjoner eller Baksidefunksjoner.
- 3. For Originaltype trykker du på innholdstypen for originaldokumentet.
- 4. Trykk på OK.

## Gjøre ID-kortkopier lysere eller mørkere

Du kan gjøre kopien lysere eller mørkere for hver side. Bruk glidebryteren til å gjøre utskriften for den første siden lysere eller mørkere. Når den første siden er ferdig, bruker du glidebryteren igjen for å gjøre den andre siden lysere eller mørkere. Begge sider av originalen skrives ut side om side, hver av dem med forskjellige innstillinger for lysere eller mørkere utskrift.

Slik justerer du bildet:

- 1. Trykk på knappen **Startvindu for tjenester** og deretter på **Kopiering av ID-kort**.
- 2. Trykk på Rediger for Forsidefunksjoner eller Baksidefunksjoner.
- 3. Juster glidebryteren for Lysere/mørkere opp eller ned for å gjøre bildet lysere eller mørkere.
- 4. Trykk på OK.

## Fjerne bakgrunnsvariasjon automatisk

Når du skanner originaler som er skrevet ut på tynt papir, kan tekst eller bilder som er skrevet ut på den ene siden av papiret, skinne gjennom på den andre siden. Bruk Autom. bakgrunnsfjerning til å redusere skriverens følsomhet overfor variasjoner i lyse bakgrunnsfarger.

Slik endrer du Bakgrunnsfjerning:

- 1. Trykk på knappen **Startvindu for tjenester** og deretter på **Kopiering av ID-kort**.
- 2. Trykk på Rediger for Forsidefunksjoner eller Baksidefunksjoner.
- 3. Trykk på Autom. bakgrunnsfjerning for Bakgrunnsfjerning.
- 4. Trykk på **OK**.

## Avansert kopiering

#### Denne delen inneholder følgende:

| • | Bygge en kopieringsjobb               | 132 |
|---|---------------------------------------|-----|
| • | Skrive ut et prøvetrykk               | 133 |
| • | Lagre kopieringsinnstillinger         | 133 |
| • | Hente lagrede kopieringsinnstillinger | 133 |

## Bygge en kopieringsjobb

Bruk denne funksjonen til å lage kompliserte kopieringsjobber som omfatter en rekke originaler som krever ulike kopieringsinnstillinger. Hvert segment av jobben kan ha forskjellige kopieringsinnstillinger. Når alle segmentene er programmert, skannet og lagret midlertidig på skriveren, skrives kopieringsjobben ut.

Slik bygger du en kopieringsjobb med flere segmenter:

- 1. Trykk på Startvindu for tjenester og deretter på Kopi.
- 2. Slik programmerer og skanner du første segment:
  - a. Legg i originalene for første segment.
  - b. Velg aktuelle innstillinger, for eksempel justering av oppsett, bildekvalitet og annet.
  - c. Trykk på kategorien **Jobber** og deretter på **Bygg jobb > På**.
  - d. Trykk på Alternativer.
  - e. Merk av for eller opphev merkingen av Vis sammendragsvindu mellom segmenter.
  - f. Merk av for eller opphev merkingen av Slå Bygg jobb av etter at jobben er sendt.
  - g. Trykk på **OK**.
  - h. Trykk på den grønne Start-tasten på kontrollpanelet.
- 3. Prøvetrykk eller slett segmenter:
  - a. For å skrive ut et prøvetrykk av det forrige segmentet som ble skannet, trykker du på **Prøvetrykk siste segment**.
  - b. Trykk på **Slett siste segment** for å slette det forrige segmentet som ble skannet.
- 4. Slik programmerer og skanner du tilleggssegmenter:
  - a. Legg i originalene for neste segment.
  - b. Når vinduet Bygg jobb vises, trykker du på **Programmer neste segment**.
  - c. Velg aktuelle innstillinger i kategoriene.
  - d. Trykk på den grønne **Start**-tasten for å skanne originalene for segmentet.
- 5. Gjenta forrige trinn for resten av segmentene.
- 6. For Antall for endelig jobb bruker du det alfanumeriske tastaturet til å angi antall eksemplarer.
- 7. Trykk på **Send jobb** øverst i høyre hjørne av vinduet Bygg jobb. Trykk på **Slett alle segmenter** for å slette jobben.

## Skrive ut et prøvetrykk

Med Prøvetrykk-funksjonene kan du skrive ut et prøveeksemplar av en kompleks utskriftsjobb for å kontrollere før du skriver ut flere eksemplarer av jobben. Når du har kontrollert jobben, kan du skrive ut eller avbryte resten av eksemplarene. Prøvetrykk telles ikke med i antallet eksemplarer som er valgt. Hvis du for eksempel velger tre eksemplarer, skrives det ut ett prøvetrykk, og tre andre eksemplarer holdes tilbake til du frigir dem for utskrift. Resultatet er fire eksemplarer totalt.

Slik skriver du ut et prøvetrykk av kopieringsjobben:

- 1. Trykk på **Startvindu for tjenester** og deretter på **Kopi**.
- 2. Trykk på aktuelle kopieringsinnstillinger.
- 3. Trykk på kategorien Jobber og deretter på Prøvetrykk > På.
- 4. Trykk på OK.
- 5. Trykk på den grønne Start-tasten på kontrollpanelet. Prøvetrykket skrives ut.
- 6. Skriv ut resten av eksemplarene, eller slett jobben.
  - Hvis du vil frigi og skrive ut resten av eksemplarene, trykker du på Skriv ut.
  - Hvis prøvetrykket ikke var tilfredsstillende, trykker du på **Slett**.

#### Lagre kopieringsinnstillinger

Hvis du vil bruke en spesiell kombinasjon av kopieringsinnstillinger til fremtidige jobber, kan du lagre innstillingene med et navn og hente dem frem senere.

Slik lagrer du gjeldende kopieringsinnstillinger:

- 1. Trykk på **Startvindu for tjenester** og deretter på **Kopi**.
- 2. Trykk på kategorien Jobber og deretter på Lagre gjeldende innstillinger.
- 3. Bruk tastaturet på skjermen til å skrive inn et navn på de lagrede innstillingene.
- 4. Trykk på OK.

#### Hente lagrede kopieringsinnstillinger

Du kan hente kopieringsinnstillinger som er blitt lagret tidligere, og bruke dem til gjeldende jobber.

Merk: Du får vite hvordan du lagrer kopieringsinnstillinger med et navn, under Lagre kopieringsinnstillinger på side 133.

Slik henter du lagrede innstillinger:

- 1. Trykk på **Startvindu for tjenester** og deretter på **Kopi**.
- 2. Trykk på kategorien Jobber og deretter på Hent lagrede innstillinger.
- 3. Trykk på ønsket lagret innstilling.

Merk: Hvis du vil slette en lagret innstilling, trykker du på innstillingen og deretter på **Slett** innstillinger.

4. Trykk på Last innstillinger. De lagrede innstillingene lastes for gjeldende jobb.

# Skanne

# 7

#### Dette kapitlet inneholder følgende:

| • | Vanlig skanning                             | 136 |
|---|---------------------------------------------|-----|
| • | Skanne til en mappe                         | 138 |
| • | Skanne til et fillagringssted på nettverket | 141 |
| • | Skanne til hjemmekatalogen                  | 142 |
| • | Angi skannealternativer                     | 143 |
| • | Skanne til en USB Flash-stasjon             | 149 |
| • | Skanne til en e-postadresse                 | 150 |
| • | Skanne til et bestemmelsessted              | 155 |

Systemadministrator må konfigurere denne funksjonen før du kan bruke den. Se i *System Administrator Guide (Administratorhåndbok)* på www.xerox.com/office/WC7970docs hvis du vil vite mer.

Hvis systemadministratoren aktiverer Ekstern start i Xerox<sup>®</sup> CentreWare<sup>®</sup> Internet Services, kan du skanne bilder direkte fra skanneren til en datamaskin. Du kan skanne, importere og lagre bilder fra skriveren ved hjelp av Microsoft Clip Organizer. Du kan også skanne direkte fra skriveren til en datamaskin med de fleste TWAIN-kompatible skanneprogrammer.

# Vanlig skanning

Skannefunksjonen gir flere metoder for skanning og lagring av et originaldokument. Fremgangsmåten for skanning fra skriverdriveren er ulik fremgangsmåten på skrivebordsskannere. Skriveren er vanligvis koplet til et nettverk og ikke til én enkelt datamaskin, slik at du velger et bestemmelsessted for det skannede bildet på skriveren.

På denne skriveren kan du gjøre følgende:

- Skanne originaler og lagre bilder på skriverens harddisk.
- Skanne originaler til et dokumentlagringssted på en nettverksserver
- Skanne originaler til en e-postadresse.
- Skanne originaler til hjemmekatalogen.
- Skanne originaler til en USB Flash-stasjon.
- Importere skannede bilder til programmer med TWAIN og WIA.

Slik skanner du et bilde:

- 1. Trykk på den gule tasten **Slett alt** på kontrollpanelet for å fjerne tidligere innstillinger.
- 2. Legg i originalene:
  - Bruk glassplaten til enkeltark og papir som ikke kan legges i originalmateren. Legg den første siden av originalen med forsiden ned i øverste venstre hjørne på glassplaten.
  - Bruk originalmateren til flere ark eller enkeltark. Fjern eventuelle stifter og binders fra arkene, og legg dem med forsiden opp i materen.
- 3. Trykk på Startvindu for tjenester og deretter på Skanning med maler.
- 4. Trykk på Endre, og velg et alternativ for Velg en arbeidsflyt.
- 5. Hvis du vil endre noen av skanneinnstillingene, velger du alternativer i vinduet Skanning med maler.
- 6. Trykk på den grønne **Start**-tasten.

#### Merk:

- Skriveren må være koplet til et nettverk for å kunne motta en skannet fil på en ekstern enhet.
- Hvis du vil ha mer informasjon, går du til Hjelp i Xerox<sup>®</sup> CentreWare<sup>®</sup> Internet Services.
- Utskrifts-, kopierings- og faksjobber kan skrives ut mens du skanner en original eller laster ned filer fra skriverens harddisk.

## Glassplate

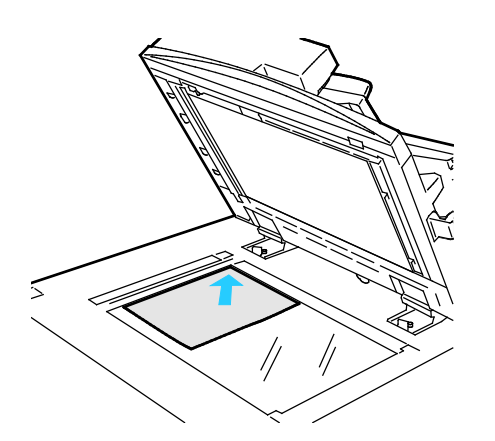

- Løft opp materdekslet, og legg den første siden med forsiden ned og mot øverste venstre hjørne av glassplaten.
- Legg originalen riktig i henhold til papirformatet (se markeringer på kanten av glassplaten).
- Glassplaten kan ta papirformater på opptil 297 x 432 mm (11,7 x 17 tommer).
- Glassplaten registrerer standard papirformater automatisk.

## Tosidigmater

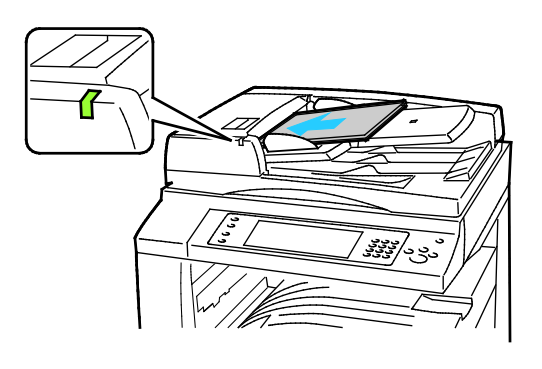

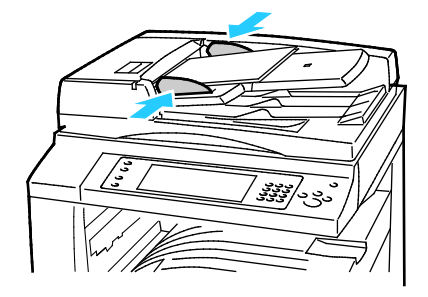

Legg i originalene med forsiden opp og side én øverst. Tosidigmateren skanner begge sidene av 2-sidige dokumenter samtidig.

- Bekreftelseslampen tennes når originalene legges i riktig.
- Juster papirstøttene slik at de ligger inntil originalene.
- Materen registrerer standard papirformater automatisk.
- Følgende originalvekter kan legges i den automatiske originalmateren: 38–128 g/m².
- Følgende originalformater kan legges i den automatiske originalmateren: 85 x 125 mm (3,3 x 4,9 tommer) til 297 x 432 mm (11,7 x 17 tommer).
- Følgende antall papir etter vekt kan legges i den automatiske originalmateren: 130 ark på 80 g/m<sup>2</sup>.

## Skanne til en mappe

#### Denne delen inneholder følgende:

| • | Skanne til fellesmappen    | 138 |
|---|----------------------------|-----|
| • | Skanne til en privat mappe | 139 |
| • | Opprette en privat mappe   | 139 |
| • | Hente skannefiler          | 140 |

Skanne til en mappe er den enkleste skannemetoden. Når du skanner et bilde på skriveren, lagres skannefilen i en mappe på den interne harddisken. Du kan hente den lagrede skannefilen til datamaskinen ved hjelp av Xerox<sup>®</sup> CentreWare<sup>®</sup> Internet Services.

Med standardinnstillingene opprettes det et ensidig fargedokument i PDF-format. Du kan endre disse innstillingene ved å bruke skriverens kontrollpanel eller Xerox<sup>®</sup> CentreWare<sup>®</sup> Internet Services på datamaskinen. Innstillinger fra kontrollpanelet overstyrer innstillingene i Xerox<sup>®</sup> CentreWare<sup>®</sup> Internet Services.

## Skanne til fellesmappen

Skriveren har en fellesmappe for lagring av skannede bilder. Du trenger ikke et passord for å skanne bilder til eller hente bilder fra fellesmappen. Alle brukere kan se skannede dokumenter i fellesmappen. Du kan også opprette en passordbeskyttet, privat mappe. Se under Opprette en privat mappe hvis du vil vite mer.

Slik skanner du et bilde til fellesmappen:

- 1. Legg originalen på glassplaten eller i originalmateren.
- 2. Trykk på Startvindu for tjenester og deretter på Skanning med maler.
- 3. Trykk på Endre.
- 4. Velg Standard fellespostboks i vinduet Velg en arbeidsflyt.
- 5. Hvis du vil endre noen av skanneinnstillingene, velger du alternativer i vinduet Skanning med maler.
- 6. Trykk på den grønne **Start**-tasten. Vinduet Jobbfremdrift vises, og originalen skannes. Skriveren lagrer originalen på harddisken.
- 7. Bruk Xerox<sup>®</sup> CentreWare<sup>®</sup> Internet Services for å flytte filen til datamaskinen. Se Hente skannefiler på side 140 hvis du vil vite mer.

## Skanne til en privat mappe

Systemadministratoren oppretter private mapper på skriveren. Det kan være at du må oppgi et passord for å få tilgang til private mapper. Du kan bruke Xerox<sup>®</sup> CentreWare<sup>®</sup> Internet Services til å opprette dine egne private mapper. Se under Opprette en privat mappe hvis du vil vite mer.

Slik skanner du til en privat mappe:

- 1. Legg originalen på glassplaten eller i originalmateren.
- 2. Trykk på Startvindu for tjenester og deretter på Skanning med maler.
- 3. Trykk på Endre.
- 4. Velg en privat mappe i vinduet Velg en arbeidsflyt.
- 5. Trykk på **Angi passord for postboks** i vinduet Passord for postboks, og bruk skjermtastaturet til å angi passordet.
- 6. Trykk på **OK**.
- 7. Trykk på den grønne **Start**-tasten.

## Opprette en privat mappe

For at du skal kunne opprette en privat mappe må skannekriteriet som tillater oppretting av flere mapper, være aktivert. Systemadministratoren kan når som helst opprette en privat mappe. Se i *System Administrator Guide (Administratorhåndbok)* for din skrivermodell hvis du vil vite mer:

Slik oppretter du en privat mappe med et passord:

1. Åpne en nettleser på datamaskinen, skriv inn skriverens IP-adresse i adressefeltet, og trykk på **Enter** eller **Retur**.

Merk: Hvis du ikke vet skriverens IP-adresse, går du til Finne IP-adressen til skriveren på side 33.

- 2. Klikk på kategorien Skanning.
- 3. Velg **Postbokser** i delen Visning.

Merk: Hvis Visning ikke kommer opp, er ikke Skann til postboks aktivert. Se i *System Administrator Guide (Administratorhåndbok)* på www.xerox.com/office/WC7970docs hvis du vil vite mer.

- 4. Klikk på Opprett mappe i delen Skann til postboks.
- 5. Klikk i feltet **Mappenavn**, og skriv inn et navn på mappen.
- 6. Skriv inn et passord som er i tråd med passordreglene, i feltet Mappepassord.
- 7. Skriv inn passordet på nytt i feltet Bekreft mappepassord.
- 8. Klikk på **Bruk**.

Den private mappen vises i mappelisten i Xerox<sup>®</sup> CentreWare<sup>®</sup> Internet Services og på berøringsskjermen under Velg en arbeidsflyt. Innholdet lagres på skriverens harddisk.

## Hente skannefiler

Når du skal hente skannede bilder, bruker du Xerox<sup>®</sup> CentreWare<sup>®</sup> Internet Services til å kopiere skannefilene fra skriveren til datamaskinen.

Slik henter du skannefilene dine:

1. Åpne en nettleser på datamaskinen, skriv inn skriverens IP-adresse i adressefeltet, og trykk på **Enter** eller **Retur**.

Merk: Hvis du ikke vet skriverens IP-adresse, går du til Finne IP-adressen til skriveren på side 33.

- 2. Klikk på kategorien Skanning.
- 3. Velg **Postbokser** i delen Visning.
- 4. Klikk på mappen som inneholder det skannede dokumentet, i delen Skann til postboks. Skannefilen vises i vinduet Mappeinnhold.

Merk:

- Hvis det gjelder en passordbeskyttet privat mappe, klikker du i feltet **Mappepassord**, skriver inn passordet og klikker på **OK**.
- Hvis bildefilen ikke vises, klikker du på **Oppdater visning**.
- 5. Velg et alternativ under Handling, og klikk på **Gå**.
  - Last ned lagrer en kopi av filen på datamaskinen. Når du blir bedt om det, klikker du på Lagre og går til stedet på datamaskinen der du vil lagre filen. Åpne filen, eller lukk dialogboksen.
  - Skriv ut på nytt skriver ut filen uten å lagre en kopi av filen på datamaskinen.
  - **Slett** fjerner filen fra postboksen. Klikk på **OK** for å slette filen eller på **Avbryt** for å avbryte operasjonen.

# Skanne til et fillagringssted på nettverket

#### Denne delen inneholder følgende:

| • | Skanne til et forhåndsdefinert fillagringssted på nettverket | 14 | 1 |
|---|--------------------------------------------------------------|----|---|
| • | Legge til et skannelagringssted                              | 14 | 1 |

Når du bruker denne funksjonen, sendes bildene du skanner, til et fillagringssted på en nettverksserver. Systemadministrator konfigurerer innstillingene for fillagringsstedet.

Ved hjelp av Xerox<sup>®</sup> CentreWare<sup>®</sup> Internet Services kan du legge til egne skannelagringssteder i malene.

## Skanne til et forhåndsdefinert fillagringssted på nettverket

Slik skanner du et bilde og sender det til et forhåndsdefinert fillagringssted på nettverket:

- 1. Legg originalen på glassplaten eller i originalmateren.
- 2. Trykk på Startvindu for tjenester og deretter på Skanning med maler.
- 3. Trykk på Endre.
- 4. Velg malen som ble opprettet av systemadministratoren, i vinduet Velg en arbeidsflyt. Malen angir skanneinnstillinger og bestemmelsessted for bildet.
- 5. Hvis du vil endre noen av skanneinnstillingene, velger du alternativer i vinduet Skanning med maler.

Se Angi skannealternativer på side 143 hvis du vil vite mer.

6. Trykk på den grønne **Start**-tasten.

## Legge til et skannelagringssted

- 1. Åpne en nettleser på datamaskinen, skriv inn skriverens IP-adresse i adressefeltet, og trykk på **Enter** eller **Retur**.
- 2. Klikk på kategorien **Skanning**.
- 3. Velg Maler i området Visning.
- 4. Klikk på **Opprett ny mal** under Maloperasjoner.
- 5. Klikk på **Oppgi mottaker for det skannede dokumentet** under Legg til mottaker i malen i området Ny distribusjonsmal.
- 6. Klikk i feltet **Fullt navn**, og opprett et navn for malen.
- 7. Velg et alternativ under Protokoll.
- 8. Konfigurer IP-adresse: Portnummer eller Vertsnavn: Portnummer for lagringsstedet.
- 9. Skriv inn navnet på målmappen. I SMB er målmappen den delte mappen.
- 10. Angi navnet på undermappen i målmappen i feltet Dokumentbane, og velg lagringskriterier.
- 11. Angi et gyldig påloggingsnavn og passord.

Merk: Bruk påloggingsnavnet for datamaskinen der målmappen er lagret. Påloggingsnavnet kan også inneholde domenenavnet, for eksempel domenenavn\påloggingsnavn.

12. Klikk på **Legg til**. Malen lagres på harddisken på skriveren.

# Skanne til hjemmekatalogen

Med funksjonen Skann til hjem kan du skanne et bilde til hjemmekatalogen.

Merk: For å kunne bruke funksjonen Skann til hjem må du logge på med gyldig brukernavn og passord. Se Logger på på side 31 hvis du vil vite mer.

Slik skanner du et bilde til hjemmekatalogen:

- 1. Legg originalen på glassplaten eller i originalmateren.
- 2. Trykk på **Startvindu for tjenester** og deretter på **Skanning med maler**.
- 3. Trykk på Endre.
- 4. Velg malen som ble opprettet av systemadministratoren, i vinduet Velg en arbeidsflyt.
- 5. Hvis du vil endre noen av skanneinnstillingene, velger du alternativer i vinduet Skanning med maler.
- 6. Trykk på kategorien **Avanserte innstillinger** hvis du vil ha flere alternativer. Se Velge avanserte innstillinger hvis du vil vite mer.
- 7. Trykk på den grønne **Start**-tasten.

# Angi skannealternativer

#### Denne delen inneholder følgende:

| • | Endre innstillingene for vanlig skanning | 143 |
|---|------------------------------------------|-----|
| • | Velge avanserte innstillinger            | 144 |
| • | Justere oppsett                          | 146 |
| • | Velge lagringsalternativer               | 147 |
| • | Bygge en skannejobb                      | 148 |

Skannefunksjonene i skriveren bruker maler som angir skanneinnstillinger og bestemmelsessted for et bilde.

## Endre innstillingene for vanlig skanning

Slik endrer du innstillingene for vanlig skanning:

- 1. Trykk på **Startvindu for tjenester** og deretter på **Skanning med maler**.
- 2. Slik angir du 1- eller 2-sidig skanning:
  - a. Trykk på **Tosidig skanning** og velg et alternativ:
    - **1-sidig**: Dette alternativet skanner bare én side av originalen, og resultatet blir 1-sidige filer.
    - **2-sidig**: Dette alternativet skanner begge sidene av originalbildet.
    - **2-sidig, roter bakside**: Dette alternativet skanner begge sidene av originalbildet og roterer baksiden.
  - b. Trykk på **OK**.
- 3. Slik angir du orienteringen til originalbildet:
  - a. Trykk på Originalens orientering.
  - b. Velg et alternativ i vinduet Originalens orientering:
    - Loddrette bilder og Vannrette bilder angir hvilken orientering originalene har i materen.
    - Stående originaler og Liggende originaler angir hvilken retning bildene har på originalene.
  - c. Trykk på OK.
- 4. Slik angir du et filnavn og velger et grunnleggende filformat:
  - a. Trykk på **Fil**, og skriv inn et navn for skannefilen.
  - b. For å velge et format trykker du på nedpilen for filformat og velger et alternativ.
  - c. Trykk på OK.

- 5. Slik tilpasser du filformatet:
  - a. Trykk på nedpilen for filformat i vinduet **Fil**, og trykk deretter på **Tilpasset**.

Merk: Du kan kun tilpasse alternativer for PDF, PDF-arkivering, XPS eller TIFF.

- b. Velg et filformat i vinduet Filformat, og velg deretter et alternativ.
  - Flersiders: Dette alternativet oppretter et flersiders dokument fra de skannede bildene.
  - **1 fil per side**: Dette alternativet oppretter en separat fil for hver side som ble skannet.
- c. Velg et alternativ for Søkbar, for PDF, PDF-arkivering eller XPS:
  - **Nei**: Dette alternativet oppretter et usøkbart bilde av det skannede dokumentet.
  - Ja: Dette alternativet oppretter et søkbart dokument fra de skannede sidene. Hvis du velger Ja, velger du språket for søket på menyen.
- 6. Trykk på OK.

## Velge avanserte innstillinger

Med avanserte innstillinger kan du kontrollere bildealternativer, bildeforbedringer og skanneoppløsning.

Slik velger du avanserte innstillinger:

- 1. Trykk på **Startvindu for tjenester** og deretter på **Skanning med maler**.
- 2. Trykk på kategorien Avanserte innstillinger.
- 3. Slik spesifiserer du farge:
  - a. Trykk på Leveringsfarge og velg et alternativ.
    - **Autoregistrer**: Registrerer fargeinnholdet i originalbildet. Hvis originalen er i farger, skanner skriveren i fullfarge. Hvis originalen er i sort-hvitt, skanner skriveren bare i sort.
    - Sort-hvitt: Skanner kun i sort-hvitt.
    - Gråtoner: Registrerer og skanner ulike gråtoner.
    - **Farger**: Skanner i fullfarge.
  - b. Trykk på OK.
- 4. Slik spesifiserer du originaltype:
  - a. Trykk på Originaltype og velg et alternativ:
    - **Foto og tekst**: Optimaliserer skanningen for originaler som inneholder både tekst og grafiske bilder.
    - Foto: Optimaliserer skanningen for originaler som kun inneholder bilder.
    - **Tekst**: Optimaliserer skanningen for originaler som kun inneholder tekst.
    - Kart: Optimaliserer skanningen for kart og detaljert grafisk informasjon.
    - Avis/magasin: Optimaliserer skanningen for trykte magasiner og aviser.

Merk: Med alternativene for foto og tekst kan du angi typen original, for eksempel trykt original, fotokopi, foto, blekkskriveroriginal eller smeltevoksoriginal.

b. Trykk på **OK**.
- 5. Slik fjerner du bakgrunnsvariasjoner:
  - a. Trykk på **Bildeforbedring**.
  - b. Trykk på Autom. bakgrunnsfjerning for Bakgrunnsfjerning.
  - c. Trykk på **OK**.
- 6. Slik justerer du kontrasten:
  - a. Trykk på Bildeforbedring.
  - b. Velg et alternativ i vinduet Bildeforbedring:
    - Automatisk kontrast: Gjør at kontrasten stilles inn automatisk.
    - **Manuell kontrast**: Med dette alternativet kan du justere kontrasten manuelt. Flytt glidebryteren under Manuell kontrast opp eller ned for å øke eller redusere kontrasten. Den midtre stillingen på glidebryteren endrer ikke kontrasten.
  - c. Trykk på OK.
- 7. Slik justerer du lysstyrke og skarphet:
  - a. Trykk på Bildevalg.
  - b. Juster glidebryterne i vinduet Bildevalg etter behov:
    - Lysere/mørkere: Gjør bildet lysere eller mørkere.
    - **Skarphet**: Gjør bildet skarpere eller mykere.
  - c. Trykk på OK.
- 8. Slik justerer du metning:
  - a. Trykk på **Metning**.
  - b. Juster glidebryterne for å gjøre bildet livligere eller mer pastellaktig i vinduet Metning.
  - c. Trykk på OK.
- 9. Slik angir du oppløsningen:
  - a. Trykk på **Oppløsning**.
  - b. Velg en oppløsning fra 72 til 600 ppt i vinduet Oppløsning.
  - c. Trykk på **OK**.

#### Justere oppsett

Justering av oppsett omfatter flere innstillinger for formatet og orienteringen til originalen, og for kantfjerning.

Slik velger du justering av oppsett:

- 1. Trykk på **Startvindu for tjenester** og deretter på **Skanning med maler**.
- 2. Trykk på kategorien Justering av oppsett.
- 3. Slik angir du hvor mye som skal slettes fra kantene av bildet:
  - a. Trykk på **Kantfjerning**.
  - b. Velg et alternativ i vinduet Kantfjerning:
    - Alle kanter fjerner like mye langs alle de fire kantene.Trykk på pilene for Alle kanter for å angi hvor mye du vil slette fra kantene.
    - **Hver kant**: Du bruker dette alternativet til å angi ulik mengde fjerning for hver kant. Bruk pilene til å spesifisere mengden som skal slettes fra hver kant.
  - c. Trykk på **OK**.
- 4. Slik skanner du riktig område i originalbildet:
  - a. Trykk på **Originalformat**.
  - b. Velg et alternativ i vinduet Originalformat:
    - Autoregistrer: Med dette alternativet kan originalens format bestemmes automatisk.
    - **Forh.innst. skanneomr.**: Dette alternativet angir området som skal skannes, når det samsvarer med et standard papirformat. Trykk på ønsket papirformat i rullelisten.
    - **Tilpasset skanneomr.**: Du kan angi høyden og bredden på området som skal skannes. Trykk på pilene **Høyde-Y** og **Bredde-X** for å spesifisere området.
    - **Blandede originalformater** du kan skanne originaler med flere forskjellige standardformater.
  - c. Trykk på **OK**.
- 5. Slik velger du hvordan skanneren behandler blanke sider:
  - a. Trykk på **Administrasjon av blanke sider**.
  - b. Velg et alternativ.
    - **Ta med blanke sider**: Dette alternativet inkluderer skannede sider som er blanke.
    - Fjern blanke sider: Dette alternativet tar ikke med skannede sider som er blanke.
  - c. Trykk på **OK**.

### Velge lagringsalternativer

Med lagringsvalg kan du oppdatere maler, legge til bestemmelsessteder for filer, angi hvordan skriveren håndterer en fil hvis det finnes et filnavn, og angi alternativer for en fils kvalitet og størrelse.

Slik velger du lagringsalternativer:

- 1. Trykk på **Startvindu for tjenester** og deretter på **Skanning med maler**.
- 2. Trykk på kategorien Lagringsvalg.
- 3. Slik kan du hente nye maler og fjerne gamle maler:
  - a. Trykk på **Oppdatere maler > Oppdater nå**.
  - b. Trykk på **Oppdater nå** for å bekrefte oppdateringen.
    Det oppdaterte Velg en arbeidsflyt-vinduet vises.
- 4. Velg en arbeidsflyt i vinduet Velg en arbeidsflyt.
- 5. Slik definerer du flere nettverkssteder som bestemmelsessteder for de skannede dokumentene:
  - a. Trykk på Legg til fillagringssteder.
  - b. Trykk på aktuelle bestemmelsessteder i vinduet Legg til fillagringssteder.
  - c. Trykk på OK.

Merk: Dokumentadministrasjon og Legg til fillagringssteder kan bare endres etter at skanning til fillagringssteder på nettverket eller skanning til hjemmekatalogen er konfigurert. Se i *System Administrator Guide (Administratorhåndbok)* på www.xerox.com/office/WC7970docs hvis du vil vite mer.

- 6. Slik velger du hva som skal gjøres hvis en fil allerede finnes:
  - a. Trykk på Hvis filen allerede finnes. Velg et alternativ.
  - b. Trykk på OK.
- 7. Slik angir du kvalitet og filstørrelse:
  - a. Trykk på Kvalitet/filstørrelse.
  - b. Velg en innstilling ved hjelp av glidebryteren. Innstillingene går fra Høyeste komprimering / Minste filstr. til Laveste komprimering / Største filstr.
  - c. Trykk på **OK**.

## Bygge en skannejobb

Bruk denne funksjonen til å kombinere utvalgte grupper med originaler som skal samles i én enkelt skannejobb.

Slik bygger du en skannejobb:

- 1. Trykk på **Startvindu for tjenester** og deretter på **Skanning med maler**.
- 2. Trykk på kategorien Jobber og deretter på Bygg jobb > På.
- 3. Trykk på **Alternativer**.
  - a. Merk av for eller opphev merkingen av Vis sammendragsvindu mellom segmenter.
  - b. Merk av for eller opphev merkingen av Slå Bygg jobb av etter at jobben er sendt.
  - c. Trykk på OK.
- 4. Slik programmerer og skanner du første segment:
  - a. Legg i originalene for første segment.
  - b. Trykk på den grønne **Start**-tasten på kontrollpanelet.

Merk: Hvis et passord må oppgis, kontakter du systemadministrator.

- 5. Slik programmerer og skanner du tilleggssegmenter:
  - a. Legg i originalene for neste segment.
  - b. Når vinduet Bygg jobb vises, trykker du på **Programmer neste segment**.
  - c. Trykk på den grønne **Start**-tasten for å skanne originalene for segmentet.
- 6. Gjenta forrige trinn for resten av segmentene.

Merk: Du kan trykke på **Slett alle segmenter** når som helst for å endre jobben.

7. Programmer og skann alle segmenter, og trykk på **Send jobb**. Vinduet Jobbfremdrift vises, og alle segmentene skannes som én enkelt jobb.

Merk: Trykk eventuelt på Slett > Slett jobb for å avbryte jobben.

## Skanne til en USB Flash-stasjon

- 1. Legg originalen på glassplaten eller i originalmateren.
- 2. Trykk på **Startvindu for tjenester** og deretter på **Skanning med maler**.
- 3. Trykk på Endre.
- 4. Velg **USB** i vinduet Velg en arbeidsflyt.
- 5. Sett inn USB Flash-stasjonen i USB-porten på skriverens kontrollpanel.

Merk: Hvis USB Flash-stasjonen allerede er i USB-minneporten, trykker du på **Startvindu for tjenester** og deretter på **Skanning med maler**. USB-arbeidsflyten velges automatisk.

- 6. Hvis du vil endre noen av skanneinnstillingene, velger du alternativer i vinduet Skanning med maler.
- Trykk på den grønne Start-tasten.
  Vinduet Jobbfremdrift vises, og originalen skannes. Filen lagres på USB Flash-stasjonen.
- 8. Ta USB Flash-stasjonen ut av skriveren.

## Skanne til en e-postadresse

#### Denne delen inneholder følgende:

| • | Sende et skannet bilde til en e-postadresse | 151 |
|---|---------------------------------------------|-----|
| • | Angi e-postalternativer                     | 152 |

Når denne funksjonen benyttes, sendes bildene du skanner, som e-postvedlegg.

### Sende et skannet bilde til en e-postadresse

Konfigurer SMTP og egenskapene for Fra-feltet før du skanner til e-post. Det må være minst én e-postadresse i adresseboken. Hvis e-postegenskapene ikke er riktig konfigurert, vil e-postikonet være nedtonet på berøringsskjermen. Se i *System Administrator Guide (Administratorhåndbok)* for din skrivermodell hvis du vil vite mer:

Slik skanner du et bilde og sender det til en e-postadresse:

- 1. Legg originalen på glassplaten eller i originalmateren.
- 2. Trykk på **Startvindu for tjenester** og deretter på **E-post**.
- 3. Slik angir du en e-postadresse:
  - a. Trykk på Angi mottaker.
- 4. Bruk tastaturet på skjermen til å skrive inn en e-postadresse.
  - a. Trykk på Legg til.
  - b. Hvis du vil legge til flere mottakere, trykker du på **Legg til mottaker** og deretter på **Angi mottaker**.
  - c. Bruk tastaturet på skjermen til å skrive inn en e-postadresse.
  - d. Trykk på **Legg til**.
  - e. Hvis du vil organisere mottakerne, trykker du på en av mottakerne i listen og velger **Til**:, **Kopi**: eller **Blindkopi**: på menyen.
- 5. Slik angir du en e-postadresse fra favoritter:
  - a. Trykk på **Startvindu for tjenester** og deretter på **E-post**.
  - b. Trykk på **Favoritter**.
  - c. Trykk på de ønskede navnene, og velg **Til:**, **Kopi:** eller **Blindkopi:** på menyen.
  - d. Trykk på **OK**.
- 6. Slik angir du en e-postadresse fra adresseboken for enheten:
  - a. Trykk på **Startvindu for tjenester** og deretter på **E-post**.
  - b. Trykk på **Adressebok for enhet**.
  - c. Velg den påkrevde e-postkontaktlisten på menyen.
  - d. Trykk på **Søk**, og bruk så skjermtastaturet til å skrive inn en del av navnet.
  - e. Trykk på **Søk**.
  - f. Trykk på de ønskede navnene, og velg deretter **Til**, **Kopi** eller **Blindkopi** på menyen.
  - g. Trykk på **OK**.
- 7. Slik legger du til et emne:
  - a. Trykk på **Emne**, og skriv inn ønsket tekst med tastaturet på skjermen.

Merk: Du endrer standardemnet ved å utheve teksten i tekstfeltet og trykke på **X** for å slette den, eller ved å skrive over teksten.

- b. Trykk på **OK**.
- 8. Hvis du vil endre noen av innstillingene for Skann til e-post, bruker du alternativer i kategoriene E-post, Avanserte innstillinger, Justering av oppsett og Jobber.
- 9. Trykk på den grønne **Start**-tasten.

### Angi e-postalternativer

Du kan bruke kategorien Alternativer for e-post til å konfigurere e-postinnstillingene.

Hvis du vil endre noen av innstillingene for Skann til e-post, bruker du alternativer i kategoriene E-post, Avanserte innstillinger, Justering av oppsett og Jobber. Se Angi skannealternativer på side 143 hvis du vil vite mer.

#### Endre vedleggsnavn og -format

Slik endrer du vedleggsnavnet og -formatet:

- 1. Trykk på **Vedlegg**, og skriv inn et navn for filen.
- 2. Trykk på filformatmenyen og velg et alternativ. Trykk på **Tilpasset** for å angi tilpassede alternativer. Du finner mer informasjon under Endre alternativer for vedleggsformat.
- 3. Trykk på **OK**.

#### Endre alternativene for vedleggsformat

Slik endrer du alternativene for vedleggsformat:

- 1. Trykk på Vedlegg.
- 2. Trykk på filformatmenyen, og velg Tilpasset.
- 3. Velg et alternativ under Format i vinduet Filformat.
- 4. Velg et alternativ under Filalternativer for PDF, PDF-arkivering, XPS eller TIFF:
  - Flersiders: Dette alternativet oppretter et flersiders dokument fra de skannede bildene.
  - 1 fil per side: Dette alternativet oppretter en separat fil for hver side som ble skannet.
- 5. Velg et alternativ kun for PDF under Passordbeskyttelse:
  - **Nei**: Deaktiverer passordbeskyttelse for filen.
  - Ja: Aktiverer passordbeskyttelse. Trykk på Angi passord, og bruk skjermtastaturet til å angi et passord.
- 6. Trykk på **OK**.
- 7. Velg et alternativ for Søkbar, for PDF, PDF-arkivering eller XPS:
  - Nei: Dette alternativet oppretter et usøkbart bilde av det skannede dokumentet.
  - Ja: Dette alternativet oppretter et søkbart dokument fra de skannede sidene. Hvis du velger Ja, velger du språket for søket på menyen.
- 8. Trykk på OK.
- 9. Trykk på OK.

#### Endre Fra-adressen

Slik endrer du Fra-adressen:

- 1. Trykk på kategorien Alternativer for e-post.
- 2. Trykk på Fra.
- 3. Slik endrer du Fra-adressen ved hjelp av den angitte e-postadressen eller Favoritter:
  - Trykk på Angi fra adresse, og bruk skjermtastaturet til å angi en e-postadresse.
  - Trykk på **Favoritter** og velg de ønskede navnene fra listen.
- 4. Trykk på OK.
- 5. Endre Fra-adressen ved hjelp av adresseboken for enheten:
  - a. Trykk på Adressebok for enhet.
  - b. Velg den påkrevde kontaktlisten på menyen.
  - c. Trykk på **Søk**, og bruk så skjermtastaturet til å skrive inn en del av navnet.
  - d. Trykk på **Søk**.
  - e. Velg ønsket navn fra listen, og trykk på Legg til.
- 6. Trykk på OK.

#### Endre Svar til-adressen

Slik endrer du Svar til-adressen:

- 1. Trykk på kategorien **Alternativer for e-post**.
- 2. Trykk på Svar til.
- 3. Slik endrer du Svar til-adressen ved hjelp av den angitte e-postadressen eller Favoritter:
  - Trykk på Angi Send svar til-adresse, og bruk skjermtastaturet til å angi en e-postadresse.
  - Trykk på Favoritter og velg de ønskede navnene fra listen.
- 4. Trykk på **OK**.
- 5. Endre Svar til-adressen ved hjelp av adresseboken for enheten:
  - a. Trykk på Adressebok for enhet.
  - b. Velg den påkrevde kontaktlisten på menyen.
  - c. Trykk på **Søk**, og bruk så skjermtastaturet til å skrive inn en del av navnet.
  - d. Trykk på Søk.
  - e. Velg ønsket navn fra listen, og trykk på Legg til.
- 6. Trykk på OK.

#### Endre meldingen

Slik endrer du meldingen:

- 1. Trykk på kategorien Alternativer for e-post.
- 2. Trykk på Melding.
- 3. Skriv inn meldingen som skal inkluderes med bildene, ved hjelp av skjermtastaturet.
- 4. Trykk på **OK**.

#### Stille inn kvalitet og filstørrelse

Slik angir du kvalitet og filstørrelse:

- 1. Trykk på kategorien Alternativer for e-post.
- 2. Trykk på **Kvalitet/filstørrelse**.
- 3. Velg en innstilling ved hjelp av glidebryteren. Innstillingene går fra Høyeste komprimering / Minste filstr. til Laveste komprimering / Største filstr.
- 4. Trykk på OK.

#### Stille inn kryptering

Kryptering bidrar til å sikre at e-postmeldinger ikke kan leses av andre enn den tiltenkte mottakeren.

Merk: Systemadministrator må konfigurere denne funksjonen før du kan bruke den. Se i *System Administrator Guide (Administratorhåndbok)* på www.xerox.com/office/WC7970docs hvis du vil vite mer.

Slik stiller du inn kryptering:

- 1. Trykk på kategorien Alternativer for e-post.
- 2. Trykk på Kryptering.
- 3. Trykk på På eller Av for Kryptering.
- 4. Trykk på OK.

## Skanne til et bestemmelsessted

| Den | Denne delen inneholder følgende:               |     |  |
|-----|------------------------------------------------|-----|--|
| •   | Sende et skannet bilde til et bestemmelsessted | 155 |  |

Bruke Skann til bestemmelsessted til å sende skannede bilder til et eksternt mål, for eksempel en FTP-server eller en datamaskin.

### Sende et skannet bilde til et bestemmelsessted

Før du skanner til et bestemmelsessted må du konfigurere målmappene på serveren eller dele mappen på en datamaskin. I tillegg må du ha opprettet minst ett bestemmelsessted for Skann til i adresseboken. Hvis egenskapene for Skanne til bestemmelsessted ikke er riktig konfigurert, vil skann til-ikonet være nedtonet på berøringsskjermen.

Slik skanner du et bilde og sender det til et bestemmelsessted:

- 1. Legg originalen på glassplaten eller i originalmateren.
- 2. Trykk på Startvindu for tjenester og deretter på Skann til.
- 3. Slik velger du et bestemmelsessted fra favoritter:
  - a. Trykk på **Favoritter**.
  - b. Velg ønskede kontakter fra listen.
  - c. Trykk på **OK**.
- 4. Slik velger du et bestemmelsessted fra adresseboken for enheten:
  - Trykk på Adressebok for enhet.
  - a. Velg kontaktlisten på menyen i vinduet Adressebok for enhet.
  - b. Trykk på **Søk**, og bruk så skjermtastaturet til å skrive inn en del av navnet.
  - c. Trykk på **Søk**.
  - d. Velg ønsket kontakt fra listen, og trykk på Legg til i mottakere.
  - e. Trykk på **OK**.
- 5. Hvis du vil endre noen av skanneinnstillingene, bruker du alternativene i Skann til-vinduet. Gå til Angi skannealternativer på side 143 hvis du vil vite mer.
- 6. Slik velger du hva som skal gjøres hvis en fil allerede finnes:
  - a. Trykk på kategorien Lagringsvalg.
  - b. Trykk på Hvis filen allerede finnes. Velg et alternativ.
  - c. Trykk på OK.
- 7. Slik angir du kvalitet og filstørrelse:
  - a. Trykk på kategorien Lagringsvalg.
  - b. Trykk på **Kvalitet/filstørrelse**.
  - c. Velg en innstilling ved hjelp av glidebryteren. Innstillingene går fra Høyeste komprimering / Minste filstr. til Laveste komprimering / Største filstr.
  - d. Trykk på **OK**.
- 8. Trykk på den grønne **Start**-tasten.

Vinduet Jobbfremdrift vises, og originalen skannes. Filen blir lagret som en fil på bestemmelsesstedet.

# Fakse

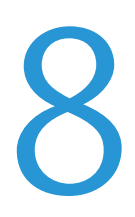

#### Dette kapitlet inneholder følgende:

| • | Konfigurere skriveren for faksing | 158 |
|---|-----------------------------------|-----|
| • | Vanlig faksing                    | 159 |
| • | Sende en innebygd faks            | 161 |
| • | Sende en serverfaks               |     |
| • | Sende en Internett-faks           | 179 |
| • | Bygge en faksjobb                 |     |
| • | Sende en LAN-faks                 |     |
| • | Bruke adresseboken                | 191 |

Systemadministrator må konfigurere denne funksjonen før du kan bruke den. Se i *System Administrator Guide (Administratorhåndbok)* på www.xerox.com/office/WC7970docs hvis du vil vite mer.

## Konfigurere skriveren for faksing

Før du bruker faksfunksjonen må du konfigurere faksinnstillingene slik at de kompatible med det lokale telefonnettet og lokale forskrifter. Faksinnstillinger inneholder alternative funksjoner du kan bruke for å konfigurere skriveren for faksing.

Merk: Ikke alle alternativer som er oppført, støttes av alle skrivere. Enkelte alternativer gjelder bare for visse skrivermodeller, konfigurasjoner, operativsystemer eller drivertyper.

Se i *System Administrator Guide (Administratorhåndbok)* på www.xerox.com/office/WC7970docs hvis du vil vite mer.

## Vanlig faksing

Du kan sende en faks på en av disse fire måtene:

- Faks / Innebygd faks: Dette alternativet skanner originalen, og dokumentet sendes deretter direkte til en faksmaskin. Du finner mer informasjon under Sende en innebygd faks på side 161.
- Serverfaks: Dette alternativet skanner originalen, og dokumentet sendes deretter til en faksserver som overfører det til en faksmaskin. Du finner mer informasjon under Sende en serverfaks på side 174.
- **Internett-faks**: Dette alternativet skanner originalen, og dokumentet sendes deretter via e-post til en mottaker. Du finner mer informasjon under <u>Sende en Internett-faks</u> på side 179.
- LAN-faks: Dette alternativet sender den gjeldende utskriftsjobben som en faks. Du finner mer informasjon under Sende en LAN-faks på side 189.

## Glassplate

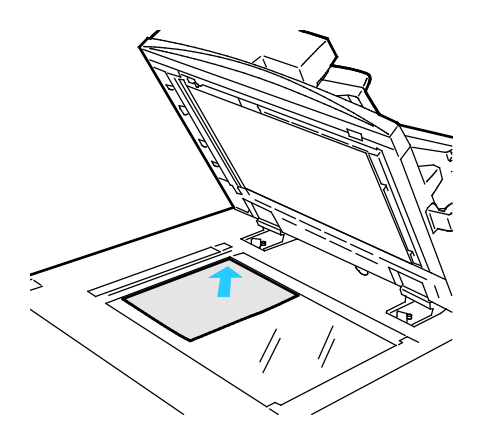

- Løft opp materdekslet, og legg den første siden med forsiden ned og mot øverste venstre hjørne av glassplaten.
- Legg originalen riktig i henhold til papirformatet (se markeringer på kanten av glassplaten).
- Glassplaten kan ta papirformater på opptil 297 x 432 mm (11,7 x 17 tommer).
- Glassplaten registrerer standard papirformater automatisk.

### Tosidigmater

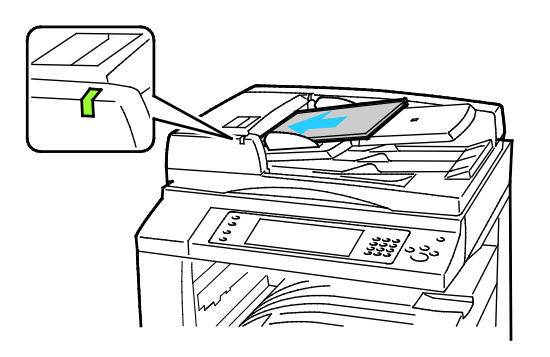

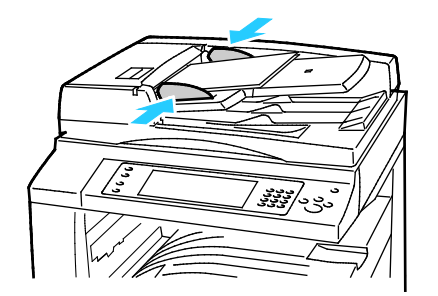

Legg i originalene med forsiden opp og side én øverst. Tosidigmateren skanner begge sidene av 2-sidige dokumenter samtidig.

- Bekreftelseslampen tennes når originalene legges i riktig.
- Juster papirstøttene slik at de ligger inntil originalene.
- Materen registrerer standard papirformater automatisk.
- Følgende originalvekter kan legges i den automatiske originalmateren: 38–128 g/m².
- Følgende originalformater kan legges i den automatiske originalmateren: 85 x 125 mm (3,3 x 4,9 tommer) til 297 x 432 mm (11,7 x 17 tommer).
- Følgende antall papir etter vekt kan legges i den automatiske originalmateren: 130 ark på 80 g/m<sup>2</sup>.

## Sende en innebygd faks

Når du sender en faks fra skriverens kontrollpanel, blir dokumentet skannet og sendt til en faksmaskin via en dedikert telefonlinje. For å bruke den innebygde faksfunksjonen må du kontrollere at skriveren har tilgang til en fungerende telefonlinje med et telefonnummer tildelt.

Slik sender du en innebygd faks:

- 1. Legg originalen i originalmateren eller på glassplaten.
- 2. Trykk på Startvindu for tjenester og deretter på Faks.
- 3. Angi mottakerdetaljer ved å trykke på et alternativ, eller trykk på **Hopp over**.
  - Trykk på Angi mottaker.
    - Bruk det alfanumeriske tastaturet til å angi nummeret. Hvis du vil legge til spesielle oppringingstegn, trykker du på de aktuelle tegnene mens du angir nummeret.
    - Trykk på Legg til.
    - Hvis du vil legge til flere mottakere, trykker du på **Legg til mottaker** og deretter på **Angi mottaker**. Bruk det alfanumeriske tastaturet til å oppgi nummeret, og trykk på **Legg til**.

Merk: Én eller flere oppringingspauser kan være nødvendige mellom tilgangsnummeret for en utgående linje og faksnummeret. Når de er lagt inn, vises oppringingspausene som kommaer i faksnummeret.

- Trykk på Adressebok for enhet.
  - Trykk på pil ned, og velg deretter **Fakskontakter**, **Faksgrupper**, **Faksfavoritter** eller **Alle kontakter** på menyen.
  - Trykk på kontakten, og velg deretter Legg til i mottakere.
  - Hvis du vil fjerne en kontakt fra listen, trykker du på kontakten og deretter på **Fjern**.
  - Legg til flere kontakter etter behov, og trykk deretter på **OK**.
- Trykk på **Favoritter**. Trykk på én eller flere favoritter, og trykk deretter på **OK**.
- 4. Trykk på 1- el. 2-sidig skanning, velg et alternativ, og trykk deretter på OK.
- 5. Trykk på Originaltype, velg et alternativ, og trykk deretter på OK.
- 6. Trykk på **Oppløsning**, velg et alternativ, og trykk deretter på **OK**.
- 7. Trykk på Originalformat, velg et alternativ, og trykk deretter på OK.
- 8. Velg flere alternativer hvis det er nødvendig. Du finner mer informasjon under Velge faksalternativer på side 166.
- 9. Trykk på den grønne **Start**-tasten. Skriveren skanner sidene og overfører dokumentet når alle sidene er skannet.

Merk: Klikk på **Stopp** for å stoppe jobben midlertidig. Trykk på **Fortsett skanning** på berøringsskjermen hvis du vil fortsette jobben, eller på **Avbryt skanning** hvis du vil avbryte jobben helt. Hvis du ikke velger et alternativ innen 60 sekunder, starter jobben igjen.

## Grunnleggende faksinnstillinger

#### Denne delen inneholder følgende:

| Angi alternativer for 2-sidig skanning  |  |
|-----------------------------------------|--|
| Angi originaltype                       |  |
| Angi oppløsning                         |  |
| Angi formatet til originalen            |  |
| Fjerne bakgrunnsvariasjon automatisk    |  |
| Justere kontrasten                      |  |
| Justere lysstyrke og skarphet           |  |
| Velge å forminske eller dele opp bilder |  |
| Stille inn bokfaksing                   |  |
|                                         |  |

### Angi alternativer for 2-sidig skanning

Du kan bruke alternativene for 1- el. 2-sidig skanning til å skanne én eller begge sidene av en original.

Slik angir du 2-sidig skanning:

- 1. Trykk på **Startvindu for tjenester** og deretter på **Faks**.
- 2. Angi mottakerdetaljer ved å trykke på et alternativ, eller trykk på Hopp over.
- 3. Trykk på **1- el. 2-sidig skanning**.
- 4. Trykk på et alternativ.
  - 1-sidig: Dette alternativet skanner bare én side av originalen, og resultatet blir 1-sidige filer.
  - **2-sidig**: Dette alternativet skanner begge sidene av originalbildet.
  - 2-sidig, roter bakside: Dette alternativet skanner begge sidene av originalbildet og roterer baksiden.
- 5. Trykk på **OK**.

#### Angi originaltype

Du kan velge alternativet Originaltype for å angi typen bilder som skal skannes. Enheten bruker denne informasjonen til å optimalisere innstillingene for bildekvalitet og produsere best mulig utskriftskvalitet.

Slik spesifiserer du originaltype:

- 1. Trykk på **Startvindu for tjenester** og deretter på **Faks**.
- 2. Angi mottakerdetaljer ved å trykke på et alternativ, eller trykk på **Hopp over**.
- 3. Trykk på Originaltype.
- 4. Trykk på originalens innholdstype i vinduet Originaltype.
- 5. Trykk på OK.

#### Angi oppløsning

Oppløsning bestemmer kvaliteten på grafikk. Bildeoppløsning måles i punkter per tomme (ppt). En innstilling på 600 ppt gjengir bilder med 600 punkter (piksler) for hver tomme av bildet. En høyere oppløsning gir bedre utskriftskvalitet.

Slik justerer du oppløsningen:

- 1. Trykk på Startvindu for tjenester og deretter på Faks.
- 2. Angi mottakerdetaljer ved å trykke på et alternativ, eller trykk på Hopp over.
- 3. Trykk på **Oppløsning**.
- 4. Trykk på ønsket oppløsning i vinduet Oppløsning.
  - Standard: Brukes for maskingenerert tekst.
  - Fin: Brukes for linjetegninger, små skrifttyper og håndskrevet tekst.
  - Superfin: Brukes for tynne skrifttyper, tegninger og bilder med lav oppløsning.
- 5. Trykk på OK.

#### Angi formatet til originalen

Angi originalformatet for å sikre at du skanner riktig område av dokumentene.

Slik angir du originalformat:

- 1. Trykk på Startvindu for tjenester og deretter på Faks.
- 2. Angi mottakerdetaljer ved å trykke på et alternativ, eller trykk på Hopp over.
- 3. Trykk på Originalformat.
- 4. Velg et alternativ i vinduet Originalformat:
  - Autoregistrer: Med dette alternativet kan originalens format bestemmes automatisk.
  - Forh.innst. skanneomr.: Dette alternativet angir området som skal skannes, når det samsvarer med et standard papirformat. Trykk på ønsket papirformat i listen.
  - Tilpasset skanneomr.: Du kan angi høyden og bredden på området som skal skannes.
  - Blandede originalformater: Du kan skanne originaler med flere forskjellige standardformater. Bruk diagrammet på skjermen til å avgjøre hvilke originalformater som kan kombineres i samme jobb.
- 5. Trykk på OK.

#### Fjerne bakgrunnsvariasjon automatisk

Når du skanner originaler som er skrevet ut på tynt papir, kan tekst eller bilder som er skrevet ut på den ene siden av papiret, skinne gjennom på den andre siden. Bruk Autom. bakgrunnsfjerning til å redusere skriverens følsomhet overfor variasjoner i lyse bakgrunnsfarger.

Slik velger du automatisk bakgrunnsfjerning:

- 1. Trykk på **Startvindu for tjenester** og deretter på **Faks**.
- 2. Angi mottakerdetaljer ved å trykke på et alternativ, eller trykk på Hopp over.
- 3. Trykk på kategorien Bildekvalitet og deretter på Bildeforbedring.
- 4. Trykk på Autom. bakgrunnsfjerning for Bakgrunnsfjerning.
- 5. Trykk på OK.

#### Justere kontrasten

Kontrast er den relative forskjellen mellom lyse og mørke områder i et bilde.

Slik justerer du kontrasten:

- 1. Trykk på **Startvindu for tjenester** og deretter på **Faks**.
- 2. Angi mottakerdetaljer ved å trykke på et alternativ, eller trykk på Hopp over.
- 3. Trykk på kategorien Bildekvalitet og deretter på Bildeforbedring.
- 4. Velg et alternativ i vinduet Bildeforbedring.
  - Manuell kontrast: Med dette alternativet kan du justere kontrasten manuelt.
  - Automatisk kontrast: Dette alternativet gjør at kontrasten stilles inn automatisk.
- 5. Trykk på OK.

#### Justere lysstyrke og skarphet

Du kan gjøre sidebildet lysere eller mørkere og justere skarpheten.

Slik justerer du bildet:

- 1. Trykk på **Startvindu for tjenester** og deretter på **Faks**.
- 2. Angi mottakerdetaljer ved å trykke på et alternativ, eller trykk på Hopp over.
- 3. Trykk på kategorien Bildekvalitet og deretter på Bildevalg.
- 4. Juster glidebryterne i vinduet Bildevalg etter behov.
  - Lysere/mørkere: Gjør bildet lysere eller mørkere.
  - **Skarphet**: Gjør bildet skarpere eller mykere.
- 5. Trykk på **OK**.

#### Velge å forminske eller dele opp bilder

Du kan bestemme hvilken metode som skal brukes til å håndtere bilder som er for store.

Slik velger du å forminske eller dele opp bilder:

- 1. Trykk på Startvindu for tjenester og deretter på Faks.
- 2. Angi mottakerdetaljer ved å trykke på et alternativ, eller trykk på **Hopp over**.
- 3. Trykk på kategorien Justering av oppsett og deretter på Forminsk / del opp.
- 4. Trykk på et alternativ.
  - **Tilpass til ark**: Du bruker dette alternativet til å forminske store dokumenter slik at de får plass på et mindre papirformat.
  - **Del opp i flere sider**: Du bruker dette alternativet til å plassere en stor dokumentside over flere arksider.
- 5. Trykk på **OK**.

#### Stille inn bokfaksing

Du kan bestemme hvilken metode som skal brukes til å skanne bilder i en bok.

Slik velger du bokfaksing:

- 1. Trykk på Startvindu for tjenester og deretter på Faks.
- 2. Angi mottakerdetaljer ved å trykke på et alternativ, eller trykk på **Hopp over**.
- 3. Trykk på kategorien Justering av oppsett og deretter på Bokfaksing.
- 4. Trykk på et alternativ.
  - Av: Dette er standardinnstillingen.
  - Begge sider: Skanner begge sider av boken.
  - Bare venstre side: Skanner venstre side av boken.
  - Bare høyre side: Skanner høyre side av boken.
- 5. Du velger mengden som skal fjernes, ved hjelp av pilene for Midtfjerning.
- 6. Trykk på **OK**.

## Velge faksalternativer

#### Denne delen inneholder følgende:

| • | Skrive ut en kvittering                      | 166 |
|---|----------------------------------------------|-----|
| • | Velge starthastighet                         | 166 |
| • | Legge til en forside                         | 167 |
| • | Sende topptekst                              | 167 |
| • | Sende en utsatt faks                         | 168 |
| • | Lagre en faks i en lokal postboks            |     |
| • | Lagre en faks i en ekstern postboks          | 169 |
| • | Skrive ut dokumenter fra en lokal postboks   | 169 |
| • | Skrive ut dokumenter fra en ekstern postboks | 170 |
| • | Slette dokumenter i en lokal postboks        | 170 |
| • | Lagre en faks for henting                    | 171 |
| • | Skrive ut fakser som er lagret for henting   | 172 |
| • | Slette fakser som er lagret for henting      | 173 |
| • | Bygge en faksjobb                            | 173 |
|   |                                              |     |

#### Skrive ut en kvittering

Du kan skrive ut en kvittering som bekrefter når fakser er sendt eller mottatt. Kvitteringen inneholder informasjon om tidsavbrudd, opptattsignaler og mislykkede repetisjoner.

Slik konfigurerer du utskrift av kvittering:

- 1. Trykk på **Startvindu for tjenester** og deretter på **Faks**.
- 2. Angi mottakerdetaljer ved å trykke på et alternativ, eller trykk på Hopp over.
- 3. Trykk på kategorien **Faksalternativer** og deretter på **Kvittering**.
- 4. Trykk på **Skriv ut sendekvittering** hvis du vil generere en rapport for alle faksjobber.
- 5. Trykk på OK.

#### Velge starthastighet

Velg den høyeste starthastigheten med mindre bestemmelsesstedet for faksen du sender, har spesielle krav.

Slik velger du overføringshastighet for en faks:

- 1. Trykk på **Startvindu for tjenester** og deretter på **Faks**.
- 2. Angi mottakerdetaljer ved å trykke på et alternativ, eller trykk på Hopp over.
- 3. Trykk på kategorien Faksalternativer og deretter på Starthastighet.
- 4. Trykk på et alternativ.
- 5. Trykk på OK.

Merk: Noen telefonnett kan kreve at starthastigheten for faks settes til Tvungen 4800 bps. Den lave datahastigheten sikrer en mer pålitelig dataoverføring.

#### Legge til en forside

Du kan bruke alternativet Faksforside til å legge til en innledningsside først i faksen. Du kan legge til en kort merknad på faksforsiden i tillegg til informasjon om mottaker og avsender.

Slik legger du til en forside:

- 1. Trykk på **Startvindu for tjenester** og deretter på **Faks**.
- 2. Angi mottakerdetaljer ved å trykke på et alternativ, eller trykk på **Hopp over**.
- 3. Trykk på kategorien Faksalternativer og deretter på Faksforside > På.
- 4. Trykk i feltet **Til**, skriv inn mottakerens navn med tastaturet på skjermen, og trykk deretter på **OK**.
- 5. Trykk i feltet **Fra**, skriv inn avsenderens navn med tastaturet på skjermen, og trykk deretter på **OK**.
- 6. Hvis du vil legge til en merknad, gjør du ett av følgende:
  - Trykk på en eksisterende merknad.
  - Trykk på en merknad som er merket <Available>, trykk på Rediger-ikonet, bruk tastaturet på skjermen til å skrive inn teksten, og trykk deretter på OK.

Merk:

- Hvis du vil slette en eksisterende merknad, trykker du på merknaden og deretter på **X**. Trykk på **Slett** for å bekrefte handlingen.
- Hvis du vil redigere en merknad, trykker du på merknaden og deretter på **Rediger**-ikonet. Bruk tastaturet på skjermen til å endre merknaden, og trykk deretter på **OK**.
- 7. Trykk på OK.

#### Sende topptekst

Systemadministrator må konfigurere denne funksjonen før du kan bruke den. Se i *System Administrator Guide (Administratorhåndbok)* på www.xerox.com/office/WC7970docs hvis du vil vite mer.

Slik tar du med en topptekst på faksen:

- 1. Trykk på **Startvindu for tjenester** og deretter på **Faks**.
- 2. Angi mottakerdetaljer ved å trykke på et alternativ, eller trykk på Hopp over.
- 3. Trykk på kategorien **Faksalternativer** og deretter på **Send topptekst**.
- 4. Trykk på et alternativ.
- 5. Trykk på OK.

#### Sende en utsatt faks

Du kan stille inn når faksjobben skal sendes fra skriveren. Du kan utsette en faksjobb med mellom 15 minutter og 24 timer.

Merk: Still inn riktig tid på skriveren før du bruker denne funksjonen.

Slik angir du tidspunktet for sending av faksen:

- 1. Trykk på **Startvindu for tjenester** og deretter på **Faks**.
- 2. Angi mottakerdetaljer ved å trykke på et alternativ, eller trykk på Hopp over.
- 3. Trykk på kategorien Faksalternativer og deretter på Utsatt sending.
- 4. Trykk på **Utsatt sending**.
  - Trykk i feltet **Time** og bruk pilknappene til å angi et tall.
  - Trykk i feltet **Minutt** og bruk pilknappene til å angi et tall.
  - Hvis 12-timersklokke er valgt på skriveren, trykker du på AM eller PM.
- 5. Trykk på **OK**.

Faksen blir skannet og lagret, og sendes på det angitte tidspunktet.

#### Lagre en faks i en lokal postboks

Systemadministratoren må opprette en postboks før du kan bruke denne funksjonen. Se i *System Administrator Guide (Administratorhåndbok)* på www.xerox.com/office/WC7970docs hvis du vil vite mer.

Slik lagrer du en faks i en lokal postboks:

- 1. Trykk på **Startvindu for tjenester** og deretter på **Faks**.
- 2. Trykk på **Postbokser**.

Merk: Hvis kategorien Faks er valgt, trykker du på Legg til mottakere og deretter på Postbokser.

- 3. Trykk på Lagre til postboks.
- 4. Trykk på Lokal postboks.
- 5. Trykk på en postboks i listen.
- 6. Hvis et passord kreves, trykker du i feltet **Postbokskode**, og deretter bruker du tastaturet til å angi den firesifrede postbokskoden. Trykk på **OK**.
- 7. Trykk på **OK**.

Postboksen vises som mottaker av faksen.

- 8. Hvis du vil velge en annen postboks, trykker du i mottakerfeltet og deretter på **Fjern** eller **Rediger**.
- 9. Velg flere alternativer hvis det er nødvendig.
- 10. Trykk på **Start**. Originalene skannes og lagres i postboksen.

#### Lagre en faks i en ekstern postboks

Slik lagrer du en faks i en ekstern postboks:

- 1. Trykk på **Startvindu for tjenester** og deretter på **Faks**.
- 2. Trykk på Postbokser.

Merk: Hvis kategorien Faks er valgt, trykker du på Legg til mottakere og deretter på Postbokser.

- 3. Trykk på Lagre til postboks.
- 4. Trykk på **Ekstern postboks**.
- 5. Trykk på **Angi eksternt faksnummer**, og bruk deretter tastaturet til å angi faksnummeret til den eksterne maskinen. Trykk på **OK**.
- 6. Trykk i feltet **Postboksnummer**, og bruk det alfanumeriske tastaturet til å angi postboksnummeret.
- 7. Trykk i feltet **Postbokskode**, og bruk det alfanumeriske tastaturet til å angi den firesifrede postbokskoden om nødvendig.
- Trykk på OK.
  Postboksen vises som mottaker av faksen. Hvis du vil velge en annen postboks, trykker du i mottakerfeltet og deretter på Fjern eller Rediger.
- 9. Velg flere alternativer hvis det er nødvendig.
- 10. Trykk på **Start**. Originalene skannes og lagres i den eksterne postboksen.

#### Skrive ut dokumenter fra en lokal postboks

For å kunne bruke denne funksjonen må du ha dokumenter lagret i en postboks. Se under Lagre en faks i en lokal postboks hvis du vil vite mer.

Slik skriver du ut dokumenter fra en lokal postboks:

- 1. Trykk på **Startvindu for tjenester** og deretter på **Faks**.
- 2. Trykk på **Postbokser**.

Merk: Hvis kategorien Faks er valgt, trykker du på Legg til mottakere og deretter på Postbokser.

- 3. Trykk på **Skriv ut fra postboks**.
- 4. Trykk på Lokal postboks.
- 5. Trykk på en postboks i listen.
- 6. Hvis et passord kreves, trykker du i feltet **Postbokskode**, og deretter bruker du tastaturet til å angi den firesifrede postbokskoden. Trykk på **OK**.
- 7. Trykk på **Skriv ut**. Dokumentene i postboksen skrives ut.
- 8. Hvis du vil slette innholdet i postboksen etter at utskriften er fullført, trykker du på **Tom postboks**. Trykk på **Tom postboks** for å bekrefte.
- 9. Trykk på **Lukk**.

#### Skrive ut dokumenter fra en ekstern postboks

Slik skriver du ut dokumenter fra en ekstern postboks:

- 1. Trykk på **Startvindu for tjenester** og deretter på **Faks**.
- 2. Trykk på **Postbokser**.

Merk: Hvis kategorien Faks er valgt, trykker du på Legg til mottakere og deretter på Postbokser.

- 3. Trykk på Skriv ut fra postboks.
- 4. Trykk på **Ekstern postboks**.
- 5. Trykk på **Angi eksternt faksnummer**, og bruk deretter tastaturet til å angi faksnummeret til den eksterne maskinen. Trykk på **OK**.
- 6. Trykk i feltet **Postboksnummer**, og bruk det alfanumeriske tastaturet til å angi postboksnummeret.
- 7. Trykk i feltet **Postbokskode**, og bruk det alfanumeriske tastaturet til å angi den firesifrede postbokskoden.
- 8. Trykk på **Skriv ut**. Dokumentene i den eksterne postboksen skrives ut.
- 9. Trykk på Lukk.

#### Slette dokumenter i en lokal postboks

Slik sletter du dokumenter fra en lokal postboks:

- 1. Trykk på **Startvindu for tjenester** og deretter på **Faks**.
- 2. Trykk på **Postbokser**.
- 3. Hvis kategorien Faks er valgt, trykker du på **Legg til mottakere** og deretter på **Postbokser**.
- 4. Trykk på Lagre til postboks.
- 5. Trykk på **Lokal postboks**.
- 6. Trykk på en postboks i listen.
- 7. Hvis et passord kreves, trykker du i feltet Postbokskode, og deretter bruker du tastaturet til å angi den firesifrede postbokskoden. Trykk på **OK**.
- 8. Hvis du vil slette innholdet i postboksen etter αt utskriften er fullført, trykker du på **Tom postboks**. Trykk på **Tom postboks** for å bekrefte.

#### Lagre en faks for henting

Fakshenting gjør at du kan lagre et faksdokument på skriveren og gjøre det tilgjengelig for henting av andre faksmaskiner. Du kan også hente fakser som er lagret på andre maskiner. For at du skal kunne bruke denne funksjonen, må begge skriverne ha funksjonen Fakshenting.Du kan lagre fakser for henting som ikke-sikre eller sikre. Når du velger Sikker lagring, oppretter du en liste over faksnumre for eksterne maskiner som skal få tilgang til sikre fakser.

Slik lagrer du en faks:

1. Trykk på Henting.

Merk: Hvis kategorien Faks er valgt, trykker du på Legg til mottakere og deretter på Henting.

- 2. Trykk på Lagre hentefiler.
- 3. Slik lagrer du en ikke-sikret faks for henting:
  - a. Trykk på Usikkert lager.
  - b. Trykk på OK.
  - c. Trykk på **Oppdater innstilling** for å bekrefte.
- 4. Slik lagrer du en sikret faks for henting:
  - a. Trykk på Sikker lagring.
  - b. Trykk på **Skriv inn et faksnummer**, og bruk deretter tastaturet til å angi faksnummeret til den eksterne maskinen. Trykk på **OK**.
  - c. Trykk på **OK**.
  - d. Trykk på +. Faksnummeret legges til i tilgangslisten.
  - e. Fortsett med å angi faksnumre for alle de eksterne maskinene som trenger tilgang.
  - f. Trykk på **OK**.
  - g. Trykk på **Oppdater innstilling** for å bekrefte.
- 5. Velg flere alternativer hvis det er nødvendig.
- 6. Trykk på Start. Originalene skannes og lagres for henting.

#### Skrive ut fakser som er lagret for henting

Fakshenting gjør at du kan lagre et faksdokument på skriveren og gjøre det tilgjengelig for henting av andre faksmaskiner. Du kan også hente fakser som er lagret på andre maskiner. For at du skal kunne bruke denne funksjonen, må begge skriverne ha funksjonen Fakshenting. Hvis du bruker Ekstern fakshenting til å hente fra en ekstern maskin, kan du hente fakser umiddelbart. Du kan bruke alternativet Utsatt henting til å hente fakser senere på et bestemt tidspunkt. Skriveren kan hente fra flere eksterne maskiner samtidig.

Slik skriver du ut fakser som er lagret for henting:

- 1. Trykk på **Startvindu for tjenester** og deretter på **Faks**.
- 2. Trykk på Henting.

Merk: Hvis kategorien Faks er valgt, trykker du på Legg til mottakere og deretter på Henting.

- 3. Trykk på **Skriv ut fra henteenhet**.
- 4. Slik skriver du ut fakser som er lagret for henting, på den lokale maskinen:
  - a. Trykk på **Lokal fakshenting**.
  - b. Trykk på **Skriv ut**.
  - c. Hvis du vil slette lagrede fakser etter utskrift, trykker du på **Tom fakshenting**. Trykk på **Tom postboks** for å bekrefte.

De lokale faksene som er lagret for henting, skrives ut.

- 5. Slik skriver du ut fakser som er lagret for henting, på en ekstern maskin:
  - a. Trykk på **Ekstern fakshenting**.
  - b. Trykk på **Skriv inn et faksnummer**, og bruk deretter tastaturet til å angi faksnummeret til den eksterne maskinen. Trykk på **OK**.
  - c. Hvis du vil legge til et nummer i listen, trykker du på +. Legg til flere faksnumre hvis det er nødvendig.
  - d. Hvis du vil redigere listen over faksnumre, trykker du på et nummer i listen og deretter på **Fjern** eller **Rediger**.
  - e. Hvis du vil angi et bestemt tidspunkt for henting fra den eksterne maskinen, trykker du på **Utsatt henting**.
    - Trykk på **Utsatt henting**.
    - Trykk i feltet **Time** og bruk pilknappene til å angi et tall.
    - Trykk i feltet Minutt og bruk pilknappene til å angi et tall.
    - Hvis 12-timersklokke er valgt på skriveren, trykker du på AM eller PM.
    - Trykk på OK.
  - f. Trykk på Skriv ut.

Faksene som er lagret for henting på den eksterne maskinen, skrives ut.

6. Trykk på Lukk.

#### Slette fakser som er lagret for henting

Slik sletter du fakser som er lagret for henting:

- 1. Trykk på **Startvindu for tjenester** og deretter på **Faks**.
- 2. Trykk på Henting.

Merk: Hvis kategorien Faks er valgt, trykker du på Legg til mottakere og deretter på Henting.

- 3. Trykk på Lagre hentefiler.
- 4. Trykk på et alternativ.
- 5. Trykk på **Tom fakshenting**. Trykk på **Tom fakshenting** igjen for å bekrefte.
- 6. Trykk på OK.

#### Bygge en faksjobb

Du finner mer informasjon under Bygge en faksjobb på side 188.

## Sende en serverfaks

Hvis en faksserver er koplet til nettverket, kan du sende et dokument til en faksmaskin uten at det kreves en dedikert telefonlinje.

Når du bruker serverfaksfunksjonen skannes originalen, og dokumentet sendes til et fakslagringssted på nettverket. Faksserveren sender da faksen via en telefonlinje til en faksmaskin.

Systemadministratoren må aktivere serverfakstjenesten og konfigurere et fakslagringssted før du kan bruke denne funksjonen.

Slik sender du en serverfaks:

- 1. Trykk på Startvindu for tjenester og deretter på Serverfaks.
- 2. Angi mottakerdetaljer ved å trykke på et alternativ, eller trykk på Hopp over.
  - Trykk på Angi mottaker.
    - Bruk det alfanumeriske tastaturet til å angi nummeret. Hvis du vil legge til spesielle oppringingstegn, trykker du på de aktuelle tegnene mens du angir nummeret.
    - Trykk på Legg til.
    - Hvis du vil legge til flere mottakere, trykker du på **Legg til mottaker** og deretter på **Angi mottaker**.
    - Bruk det alfanumeriske tastaturet til å oppgi nummeret, og trykk på Legg til.

Merk: Én eller flere oppringingspauser kan være nødvendige mellom tilgangsnummeret for en utgående linje og faksnummeret. Når de er lagt inn, vises oppringingspausene som kommaer i faksnummeret.

- Trykk på **Faksliste**.
  - Trykk på kontakten, og velg deretter Legg til i mottakere.
  - Hvis du vil fjerne en kontakt fra listen, trykker du på kontakten og deretter på **Fjern**.
  - Legg til flere kontakter etter behov, og trykk deretter på **OK**.
- 3. Trykk på 1- el. 2-sidig skanning, velg et alternativ, og trykk deretter på OK.
- 4. Trykk på Originalens orientering, velg et alternativ, og trykk deretter på OK.
- 5. Trykk på **Oppløsning**, velg et alternativ, og trykk deretter på **OK**.
- 6. Trykk på Originalformat, velg et alternativ, og trykk deretter på OK.
- 7. Velg flere alternativer hvis det er nødvendig. Du finner mer informasjon under Velge alternativer for serverfaks på side 177.
- 8. Trykk på den grønne **Start**-tasten. Skriveren skanner sidene og overfører dokumentet når alle sidene er skannet.

### Grunnleggende innstillinger for serverfakser

#### Denne delen inneholder følgende:

| • | Angi alternativer for 2-sidig skanning | 175 |
|---|----------------------------------------|-----|
| • | Angi orienteringen til originalen      | 175 |
| • | Angi oppløsning                        | 176 |
| • | Angi formatet til originalen           | 176 |

#### Angi alternativer for 2-sidig skanning

Du kan bruke alternativene for 1- el. 2-sidig skanning til å skanne én eller begge sidene av en original.

Slik angir du 2-sidig skanning:

- 1. Trykk på Startvindu for tjenester og deretter på Serverfaks.
- 2. Angi mottakerdetaljer ved å trykke på et alternativ, eller trykk på **Hopp over**.
- 3. Trykk på **1- el. 2-sidig skanning**.
- 4. Trykk på et alternativ.
  - 1-sidig: Dette alternativet skanner bare én side av originalen, og resultatet blir 1-sidige filer.
  - **2-sidig**: Dette alternativet skanner begge sidene av originalbildet.
  - 2-sidig, roter bakside: Dette alternativet skanner begge sidene av originalbildet og roterer baksiden.
- 5. Trykk på **OK**.

#### Angi orienteringen til originalen

Du kan bruke alternativet Originalens orientering til å angi oppsettet til originalene du skanner. Skriveren bruker informasjonen til å avgjøre om bildene må roteres for å gi ønsket resultat.

Slik angir du orienteringen:

- 1. Trykk på Startvindu for tjenester og deretter på Serverfaks.
- 2. Angi mottakerdetaljer ved å trykke på et alternativ, eller trykk på Hopp over.
- 3. Trykk på Originalens orientering.
- 4. Trykk på ønsket orientering i vinduet Originalens orientering.
  - Stående originaler og Liggende originaler angir hvilken retning bildene har på originalene.
  - Loddrette bilder og Vannrette bilder angir hvilken orientering originalene har i materen.

Merk: Hvis du bruker glassplaten, legger du originalen i samme orientering med forsiden ned som den hadde med forsiden opp.

5. Trykk på OK.

#### Angi oppløsning

Oppløsning avgjør hvor fin eller kornet grafikken er. Bildeoppløsning måles i punkter per tomme (ppt).

Slik justerer du oppløsningen:

- 1. Trykk på Startvindu for tjenester og deretter på Serverfaks.
- 2. Angi mottakerdetaljer ved å trykke på et alternativ, eller trykk på Hopp over.
- 3. Trykk på **Oppløsning**.
- 4. Trykk på ønsket oppløsning i vinduet Oppløsning.
  - **Standard**: Brukes for maskingenerert tekst.
  - Fin: Brukes for linjetegninger, små skrifttyper og håndskrevet tekst.
- 5. Trykk på OK.

#### Angi formatet til originalen

Angi originalformatet for å sikre at du skanner riktig område av dokumentene.

Slik angir du originalformat:

- 1. Trykk på **Startvindu for tjenester** og deretter på **Serverfaks**.
- 2. Angi mottakerdetaljer ved å trykke på et alternativ, eller trykk på Hopp over.
- 3. Trykk på Originalformat.
- 4. Velg et alternativ i vinduet Originalformat:
  - Autoregistrer: Med dette alternativet kan originalens format bestemmes automatisk.
  - **Forh.innst. skanneomr.**: Dette alternativet angir området som skal skannes, når det samsvarer med et standard papirformat. Trykk på ønsket papirformat i listen.
  - Tilpasset skanneomr.: Du kan angi høyden og bredden på området som skal skannes.
  - Blandede originalformater: Du kan skanne originaler med flere forskjellige standardformater. Bruk diagrammet på skjermen til å avgjøre hvilke originalformater som kan kombineres i samme jobb.
- 5. Trykk på OK.

### Velge alternativer for serverfaks

#### Denne delen inneholder følgende:

| • | Justere lysstyrke                    | 177 |
|---|--------------------------------------|-----|
| • | Fjerne bakgrunnsvariasjon automatisk | 177 |
| • | Justere kontrasten                   | 177 |
| • | Angi originaltype                    | 178 |
| • | Sende en utsatt faks                 | 178 |
| • | Bygge en faksjobb                    | 178 |

#### Justere lysstyrke

Du kan gjøre bildet lysere eller mørkere.

Slik justerer du bildet:

- 1. Trykk på Startvindu for tjenester og deretter på Serverfaks.
- 2. Angi mottakerdetaljer ved å trykke på et alternativ, eller trykk på Hopp over.
- 3. Trykk på kategorien Bildekvalitet og deretter på Lysere/mørkere.
- 4. Juster glidebryteren for Lysere/mørkere etter behov.
- 5. Trykk på OK.

#### Fjerne bakgrunnsvariasjon automatisk

Når du skanner originaler som er skrevet ut på tynt papir, kan tekst eller bilder som er skrevet ut på den ene siden av papiret, skinne gjennom på den andre siden. Bruk Autom. bakgrunnsfjerning til å redusere skriverens følsomhet overfor variasjoner i lyse bakgrunnsfarger.

Slik velger du automatisk bakgrunnsfjerning:

- 1. Trykk på Startvindu for tjenester og deretter på Serverfaks.
- 2. Angi mottakerdetaljer ved å trykke på et alternativ, eller trykk på Hopp over.
- 3. Trykk på kategorien Bildekvalitet og deretter på Bildeforbedring.
- 4. Trykk på Autom. bakgrunnsfjerning for Bakgrunnsfjerning.
- 5. Trykk på OK.

#### Justere kontrasten

Kontrast er den relative forskjellen mellom lyse og mørke områder i et bilde.

Slik justerer du kontrasten:

- 1. Trykk på Startvindu for tjenester og deretter på Serverfaks.
- 2. Angi mottakerdetaljer ved å trykke på et alternativ, eller trykk på Hopp over.
- 3. Trykk på kategorien Bildekvalitet og deretter på Bildeforbedring.
- 4. Velg et alternativ i vinduet Bildeforbedring:
  - Manuell kontrast: Med dette alternativet kan du justere kontrasten manuelt.
  - Automatisk kontrast: Dette alternativet gjør at kontrasten stilles inn automatisk.
- 5. Trykk på OK.

#### Angi originaltype

Skriveren optimaliserer bildekvaliteten på kopier basert på bildetypen i originalen.

Slik spesifiserer du originaltype:

- 1. Trykk på Startvindu for tjenester og deretter på Serverfaks.
- 2. Angi mottakerdetaljer ved å trykke på et alternativ, eller trykk på Hopp over.
- 3. Trykk på kategorien Bildekvalitet og deretter på Originaltype.
- 4. Trykk på innholdstypen for originalen.
- 5. Trykk på OK.

#### Sende en utsatt faks

Du kan stille inn når faksjobben skal sendes fra skriveren. Du kan utsette en faksjobb med mellom 15 minutter og 24 timer.

Merk: Still inn riktig tid på skriveren før du bruker denne funksjonen.

Slik angir du tidspunktet for sending av faksen:

- 1. Trykk på **Startvindu for tjenester** og deretter på **Serverfaks**.
- 2. Angi mottakerdetaljer ved å trykke på et alternativ, eller trykk på Hopp over.
- 3. Trykk på kategorien Faksalternativer og deretter på Utsatt sending.
- 4. Trykk på Utsatt sending.
  - Trykk i feltet **Time** og bruk pilknappene til å angi et tall.
  - Trykk i feltet **Minutt** og bruk pilknappene til å angi et tall.
  - Hvis 12-timersklokke er valgt på skriveren, trykker du på AM eller PM.
- 5. Trykk på OK.

Faksen blir skannet og lagret, og sendes på det angitte tidspunktet.

#### Bygge en faksjobb

Du finner mer informasjon under Bygge en faksjobb på side 188.

## Sende en Internett-faks

Hvis en SMTP-server (e-post) er koblet til nettverket, kan du sende et dokument til en e-postadresse. Denne funksjonen krever ikke en dedikert telefonlinje og er dermed pengebesparende. Når du sender en Internett-faks, skannes originalen og sendes til en e-postadresse.

Slik sender du en Internett-faks:

- 1. Legg originalen på glassplaten eller i originalmateren.
- 2. Trykk på Startvindu for tjenester og deretter på Internett-faks.
- 3. Angi mottakerdetaljer ved å trykke på et alternativ, eller trykk på **Hopp over**.
  - Trykk på Angi mottaker.
    - Bruk tastaturet på skjermen til å oppgi en e-postadresse, og trykk deretter på Legg til.
    - Hvis du vil legge til flere mottakere, trykker du på Legg til mottaker og deretter på Angi mottaker. Bruk tastaturet på skjermen til å oppgi en e-postadresse, og trykk deretter på Legg til.
    - Hvis du vil organisere mottakere, trykker du på en av mottakerne i listen, og deretter velger du Til eller Kopi på menyen.
  - Trykk på Adressebok for enhet.
    - Trykk på **Søk**, og skriv deretter inn en del av navnet ved å bruke tastaturet på skjermen.
    - Trykk på Søk.
    - Trykk på kontakten, og velg deretter **Til** eller **Kopi** på menyen.
    - Trykk på **OK**.
- 4. Trykk på 1- el. 2-sidig skanning, velg et alternativ, og trykk deretter på OK.
- 5. Trykk på Originaltype, velg et alternativ, og trykk deretter på OK.
- 6. Trykk på **Vedlegg**, velg et alternativ, og trykk deretter på **OK**.
- 7. Trykk på Emne, og skriv inn ønsket tekst med tastaturet på skjermen. Trykk på OK.

Merk: Du endrer standardemnet ved å utheve teksten i tekstfeltet og trykke på **X** for å slette den eller ved å skrive over teksten.

- 8. Juster alternativene for Internett-faks etter behov.
- 9. Trykk på den grønne Start-tasten.
- 10. Sidene skannes, og dokumentet sendes som e-postvedlegg i **PDF** eller **TIFF**-format når alle sidene er skannet.

## Grunnleggende innstillinger for Internett-fakser

#### Denne delen inneholder følgende:

| • | Angi alternativer for 2-sidig skanning | 180 |
|---|----------------------------------------|-----|
| • | Angi orienteringen til originalen      | 180 |
| • | Angi vedleggsformatet                  | 181 |

#### Angi alternativer for 2-sidig skanning

Du kan bruke alternativene for 1- el. 2-sidig skanning til å skanne én eller begge sidene av en original.

Slik angir du 2-sidig skanning:

- 1. Trykk på Startvindu for tjenester og deretter på Internett-faks.
- 2. Angi mottakerdetaljer ved å trykke på et alternativ, eller trykk på Hopp over.
- 3. Trykk på **1- el. 2-sidig skanning**.
- 4. Trykk på et alternativ.
  - 1-sidig: Dette alternativet skanner bare én side av originalen, og resultatet blir 1-sidige filer.
  - **2-sidig**: Dette alternativet skanner begge sidene av originalbildet.
  - 2-sidig, roter bakside: Dette alternativet skanner begge sidene av originalbildet og roterer baksiden.
- 5. Trykk på OK.

#### Angi orienteringen til originalen

Du kan bruke alternativet Originalens orientering til å angi oppsettet til originalene du skanner. Skriveren bruker informasjonen til å avgjøre om bildene må roteres for å gi ønsket resultat.

Slik angir du orienteringen:

- 1. Trykk på Startvindu for tjenester og deretter på Internett-faks.
- 2. Angi mottakerdetaljer ved å trykke på et alternativ, eller trykk på Hopp over.
- 3. Trykk på Originalens orientering.
- 4. Trykk på ønsket orientering i vinduet Originalens orientering.
  - Stående originaler og Liggende originaler angir hvilken retning bildene har på originalene.
  - Loddrette bilder og Vannrette bilder angir hvilken orientering originalene har i materen.

Merk: Hvis du bruker glassplaten, legger du originalen i samme orientering med forsiden ned som den hadde med forsiden opp.

5. Trykk på **OK**.
## Angi vedleggsformatet

Du kan bruke alternativet Vedlegg til å angi filformatet til de skannede bildene som du sender som et vedlegg.

Slik angir du vedleggsformatet:

- 1. Trykk på **Startvindu for tjenester** og deretter på **Internett-faks**.
- 2. Angi mottakerdetaljer ved å trykke på et alternativ, eller trykk på **Hopp over**.
- 3. Trykk på Vedlegg.
- 4. Trykk på ønsket vedleggsformat i vinduet Vedlegg.
  - **PDF**: Dette alternativet gir en PDF-fil (PDF = Portable Document Format).
  - PDF-arkivering: Dette alternativet gir en PDF-fil med innebygde skrifter (PDF = Portable Document Format).
  - **TIFF**: Dette alternativet gir en TIFF-fil (TIFF = Tagged Image File Format).
- 5. Trykk på **OK**.

# Velge alternativer for Internett-faks

#### Denne delen inneholder følgende:

| Velge dokumenter i farger eller sort-hvitt |  |
|--------------------------------------------|--|
| Angi originaltype                          |  |
| Fjerne bakgrunnsvariasjon automatisk       |  |
| Justere kontrasten                         |  |
| Justere lysstyrke og skarphet              |  |
| Justere metning                            |  |
| Angi oppløsning                            |  |
| Angi formatet til originalen               |  |
| Stille inn kvalitet og filstørrelse        |  |
| Legge til en melding                       |  |
| Angi en Send svar til-adresse              |  |
| Skrive ut en kvittering                    |  |
| • Bygge en faksjobb                        |  |

## Velge dokumenter i farger eller sort-hvitt

Hvis originalen inneholder farger, kan du lage kopier i fullfarge, gråtoner eller sort-hvitt.

Slik velger du farge:

- 1. Trykk på Startvindu for tjenester og deretter på Internett-faks.
- 2. Angi mottakerdetaljer ved å trykke på et alternativ, eller trykk på Hopp over.
- 3. Trykk på kategorien Avanserte innstillinger.
- 4. Trykk på **Leveringsfarge** og velg et alternativ:
  - Autom. reg.: Dette alternativet registrerer fargeinnholdet i originalbildet. Hvis originalen er i farger, skanner skriveren i fullfarge. Hvis originalen er i sort-hvitt, skanner skriveren bare i sort.
  - Sort-hvitt: Dette alternativet skanner kun i sort-hvitt.
  - Gråtoner: Registrerer og skanner ulike gråtoner.
  - Farger: Skanner i fullfarge.
- 5. Trykk på OK.

Du kan velge alternativet Originaltype for å angi typen bilder som skal skannes. Enheten bruker denne informasjonen til å optimalisere innstillingene for bildekvalitet og produsere best mulig utskriftskvalitet.

Slik spesifiserer du originaltype:

- 1. Trykk på Startvindu for tjenester og deretter på Internett-faks.
- 2. Angi mottakerdetaljer ved å trykke på et alternativ, eller trykk på Hopp over.
- 3. Trykk på kategorien Avanserte innstillinger.
- 4. Trykk på Originaltype.
- 5. Velg aktuelle innstillinger i vinduet Originaltype:
  - Trykk på innholdstypen for originalen.
  - Hvis det er kjent, velger du hvordan originalen ble laget.
- 6. Trykk på **OK**.

## Fjerne bakgrunnsvariasjon automatisk

Når du skanner originaler som er skrevet ut på tynt papir, kan tekst eller bilder som er skrevet ut på den ene siden av papiret, skinne gjennom på den andre siden. Bruk Autom. bakgrunnsfjerning til å redusere skriverens følsomhet overfor variasjoner i lyse bakgrunnsfarger.

Slik velger du automatisk bakgrunnsfjerning:

- 1. Trykk på Startvindu for tjenester og deretter på Internett-faks.
- 2. Angi mottakerdetaljer ved å trykke på et alternativ, eller trykk på Hopp over.
- 3. Trykk på kategorien **Avanserte innstillinger** og deretter på **Bildeforbedring**.
- 4. Trykk på Autom. bakgrunnsfjerning for Bakgrunnsfjerning.
- 5. Trykk på OK.

## Justere kontrasten

Kontrast er den relative forskjellen mellom lyse og mørke områder i et bilde.

Slik justerer du kontrasten:

- 1. Trykk på Startvindu for tjenester og deretter på Internett-faks.
- 2. Angi mottakerdetaljer ved å trykke på et alternativ, eller trykk på Hopp over.
- 3. Trykk på kategorien **Avanserte innstillinger** og deretter på **Bildeforbedring**.
- 4. Velg et alternativ i vinduet Bildeforbedring:
  - Manuell kontrast: Med dette alternativet kan du justere kontrasten manuelt.
  - Automatisk kontrast: Dette alternativet gjør at kontrasten stilles inn automatisk.
- 5. Trykk på OK.

## Justere lysstyrke og skarphet

Du kan gjøre sidebildet lysere eller mørkere og justere skarpheten.

Slik justerer du bildet:

- 1. Trykk på Startvindu for tjenester og deretter på Internett-faks.
- 2. Angi mottakerdetaljer ved å trykke på et alternativ, eller trykk på Hopp over.
- 3. Trykk på kategorien Avanserte innstillinger og deretter på Bildevalg.
- 4. Juster glidebryterne i vinduet Bildevalg etter behov:
  - Lysere/mørkere: Gjør bildet lysere eller mørkere.
  - **Skarphet**: Gjør bildet skarpere eller mykere.
- 5. Trykk på OK.

## Justere metning

Ved at du justerer metningen, blir fargene i bildet livligere eller mer pastellaktige.

Slik justerer du bildet:

- 1. Trykk på **Startvindu for tjenester** og deretter på **Internett-faks**.
- 2. Angi mottakerdetaljer ved å trykke på et alternativ, eller trykk på Hopp over.
- 3. Trykk på kategorien Avanserte innstillinger og deretter på Metning.
- 4. Juster glidebryterne etter behov.
- 5. Trykk på **OK**.

Oppløsning bestemmer kvaliteten på grafikk. Bildeoppløsning måles i punkter per tomme (ppt). En innstilling på 600 ppt gjengir bilder med 600 punkter (piksler) for hver tomme av bildet. En høyere oppløsning gir bedre utskriftskvalitet.

Slik justerer du oppløsningen:

- 1. Trykk på Startvindu for tjenester og deretter på Internett-faks.
- 2. Angi mottakerdetaljer ved å trykke på et alternativ, eller trykk på Hopp over.
- 3. Trykk på kategorien Avanserte innstillinger og deretter på Oppløsning.
- 4. Trykk på ønsket oppløsning i vinduet Oppløsning.
  - 72 ppt: Dette alternativet gir akseptabel bildekvalitet for visning på skjermen og den minste filstørrelsen.
  - **100 ppt**: Dette alternativet gir god bildekvalitet for visning på skjermen og liten filstørrelse.
  - **150 ppt**: Dette alternativet gir god bildekvalitet for visning på skjermen og liten filstørrelse.
  - **200 x 100 ppt**: Dette alternativet gir god bildekvalitet og moderat filstørrelse.
  - **200 ppt**: Dette alternativet gir god bildekvalitet og moderat filstørrelse. Dette er standardinnstillingen.
  - **300 ppt**: Dette alternativet gir høy bildekvalitet og stor filstørrelse.
  - **400 ppt**: Dette alternativet gir høyere bildekvalitet og større filstørrelse.
  - **600 ppt**: Dette alternativet gir den høyeste bildekvaliteten og den største filstørrelsen.
- 5. Trykk på OK.

Merk: Kontakt systemadministratoren for å fastsette den største filstørrelsen som e-postsystemet tillater.

## Angi formatet til originalen

Angi originalformatet for å sikre at du skanner riktig område av dokumentene.

Slik angir du originalformat:

- 1. Trykk på Startvindu for tjenester og deretter på Internett-faks.
- 2. Angi mottakerdetaljer ved å trykke på et alternativ, eller trykk på Hopp over.
- 3. Trykk på kategorien Justering av oppsett og deretter på Originalformat.
- 4. Velg et alternativ i vinduet Originalformat:
  - Autoregistrer: Med dette alternativet kan originalens format bestemmes automatisk.
  - **Forh.innst. skanneomr.**: Dette alternativet angir området som skal skannes, når det samsvarer med et standard papirformat. Trykk på ønsket papirformat i listen.
  - Tilpasset skanneomr.: Du kan angi høyden og bredden på området som skal skannes.
  - Blandede originalformater: Du kan skanne originaler med flere forskjellige standardformater. Bruk diagrammet på skjermen til å avgjøre hvilke originalformater som kan kombineres i samme jobb.
- 5. Trykk på **OK**.

## Stille inn kvalitet og filstørrelse

Med Kvalitet/filstørrelse kan du velge mellom tre innstillinger som balanserer kvaliteten på bildet og størrelsen på filen. Bilder med høy kvalitet gir stor filstørrelse, noe som ikke er ideelt for deling og overføring via nettverket.

Slik angir du kvalitet og filformat for Internett-faks:

- 1. Trykk på Startvindu for tjenester og deretter på Internett-faks.
- 2. Angi mottakerdetaljer ved å trykke på et alternativ, eller trykk på Hopp over.
- 3. Trykk på kategorien Internett-faksalternativer og deretter på Kvalitet/filstørrelse.
- 4. Bruk glidebryteren i vinduet Kvalitet/filstørrelse til å velge en innstilling. Innstillingene går fra Høyeste komprimering og Minste filstr. til Laveste komprimering og Største filstr.
- 5. Trykk på OK.

## Legge til en melding

Du kan bruke alternativet Melding til å legge til en kort melding sammen med filen du vil sende.

Slik legger du til en melding:

- 1. Trykk på Startvindu for tjenester og deretter på Internett-faks.
- 2. Angi mottakerdetaljer ved å trykke på et alternativ, eller trykk på Hopp over.
- 3. Trykk på kategorien Internett-faksalternativer og deretter på Melding.
- 4. Skriv inn en melding med tastaturet på berøringsskjermen.
- 5. Trykk på **OK**.

## Angi en Send svar til-adresse

Du kan bruke alternativet Send svar til når du vil inkludere en e-postadresse som du vil at mottakeren skal svare til. Dette alternativet er nyttig hvis du vil at mottakeren skal sende et svar til e-postadressen din i stedet for til e-postadressen til maskinen.

Slik angir du Send svar til-adressen:

- 1. Trykk på Startvindu for tjenester og deretter på Internett-faks.
- 2. Angi mottakerdetaljer ved å trykke på et alternativ, eller trykk på Hopp over.
- 3. Trykk på kategorien Internett-faksalternativer og deretter på Send svar til.
- 4. Angi detaljene ved hjelp av ett eller flere av de tilgjengelige alternativene.
  - Angi Send svar til-adresse: Med dette alternativet kan du angi en e-postadresse manuelt.
    Bruk tastaturet på skjermen til å skrive inn en e-postadresse, og trykk på OK.
  - Adressebok for enhet: Med dette alternativet kan du velge en oppføring fra adresseboken. Trykk på det ønskede navnet og deretter på OK.

#### Skrive ut en kvittering

Hvis statusen til hver mottaker er kjent, kan du skrive ut en statusrapport for levering. Skriveren venter på en leveringsbekreftelse fra alle mottakerne og skriver deretter ut rapporten.

Merk: Rapporten kan bli forsinket avhengig av svartiden til mottakerne.

Slik skriver du ut en bekreftelsesrapport:

- 1. Trykk på Startvindu for tjenester og deretter på Internett-faks.
- 2. Angi mottakerdetaljer ved å trykke på et alternativ, eller trykk på Hopp over.
- 3. Trykk på kategorien Internett-faksalternativer og deretter på Kvittering.
- 4. Trykk på **Skriv ut kvittering**.
- 5. Trykk på OK.

#### Bygge en faksjobb

Du finner mer informasjon under Bygge en faksjobb på side 188.

# Bygge en faksjobb

Bruk denne funksjonen til å fakse et utvalgt sett med originaler, hver enkelt med ulike innstillinger. Hvert segment programmeres og skannes, og bildene lagres midlertidig på skriveren. Når alle segmentene er lagret, fakses alle segmentene som én enkelt jobb.

Slik bygger du en faksjobb:

- 1. Trykk på Startvindu for tjenester og deretter på aktuell fakstjeneste.
- 2. Angi detaljene ved hjelp av ett eller flere av de tilgjengelige alternativene.
  - Angi mottaker: Med dette alternativet kan du angi mottakerdetaljer manuelt.

Merk: Én eller flere oppringingspauser kan være nødvendige mellom tilgangsnummeret for en utgående linje og faksnummeret. Når de er lagt inn, vises oppringingspausene som kommaer i faksnummeret.

- Favoritter: Du kan bruke dette alternativet til å få tilgang til og velge kontakter som er angitt som favoritter i adresseboken.
- Adressebok for enhet: Du kan bruke dette alternativet til å velge kontakter fra adresseboken og legge dem til i mottakerlisten.
- 3. Trykk på kategorien Jobber og deretter på Bygg jobb > På.
- 4. Trykk på Alternativer.
  - a. Merk av for eller opphev merkingen av Vis sammendragsvindu mellom segmenter.
  - b. Merk av for eller opphev merkingen av Slå Bygg jobb av etter at jobben er sendt.
  - c. Trykk på OK.
- 5. Slik programmerer og skanner du første segment:
  - a. Legg i originalene for første segment.
  - b. Velg aktuelle innstillinger, for eksempel justering av oppsett, bildekvalitet og annet.
  - c. Trykk på den grønne **Start**-tasten på kontrollpanelet.
- 6. Slik programmerer og skanner du tilleggssegmenter:
  - a. Legg i originalene for neste segment.
  - b. Når vinduet Bygg jobb vises, trykker du på **Programmer neste segment**.
  - c. Velg aktuelle innstillinger i kategoriene.
  - d. Trykk på den grønne **Start**-tasten for å skanne originalene for segmentet.
- 7. Gjenta forrige trinn for resten av segmentene.

Merk: Du kan trykke på **Slett siste segment** eller **Slett alle segmenter** når som helst for å endre jobben.

- 8. Når alle segmentene er programmert og skannet, trykker du på **Send jobb**. Vinduet Jobbfremdrift vises, og alle segmentene sendes som én enkelt jobb.
- Trykk på Detaljer i vinduet Jobbfremdrift for å vise et sammendrag av jobben.
  Merk: Trykk eventuelt på Slett > Slett jobb for å avbryte jobben.

# Sende en LAN-faks

Med LAN-faks kan du sende fakser fra skriverdriveren på datamaskinen til en faksmaskin over en telefonlinje. I faksvinduet kan du angi mottakere, opprette en forside med merknader og angi alternativer. Du kan velge sendekvitteringer, overføringshastighet, faksoppløsning, sendetidspunkt og oppringingsalternativer for faks.

Merk:

- Når du velger jobbtypen Faks, deaktiveres enkelte funksjoner, for eksempel Kantutjevning, Forbedring av tynne streker og Forbedring av sort.
- Ikke alle skrivermodeller støtter denne funksjonen.

Slik sender du en LAN-faks:

- 1. Åpne dialogboksen Skriv ut med ønsket dokument eller grafikk åpen(t) i programmet. I de fleste programmer klikker du på **Fil > Skriv ut** eller trykker på **CTRL+P**.
- 2. Velg skriveren, og klikk deretter på **Egenskaper** for å åpne dialogboksen for skriverdriveren.
- 3. Velg **Faks** i listen over jobbtyper i kategorien Utskriftsalternativer.
- 4. Du legger til mottakere ved å klikke på **Mottakere** og deretter velge et alternativ. Gjør ett eller flere av følgende:
  - Klikk på Legg til fra faksliste. Klikk på pilen i vinduet Legg til fra faksliste, og velg deretter en faksliste fra listen. Velg navn fra den øvre listen, eller søk etter en mottaker ved å skrive inn et navn og deretter klikke på søkeikonet. Du legger til et navn i listen Faksmottakere ved å velge navnet og deretter klikke på pil ned for å flytte det til den nedre listen. Klikk på OK når du er ferdig. Gjenta fremgangsmåten hvis du vil legge til flere navn.
  - Klikk på **Legg til mottaker**, skriv inn navnet på mottakeren og faksnummeret, legg til annen informasjon, og klikk deretter på **OK**. Legg til nye mottakere etter behov.
- 5. Hvis du vil legge til en forside, klikker du på **Forside** og velger **Skriv ut forside** fra listen Forsidealternativer. I Kategorien forsideinformasjon skriver du inn merknader som du vil skal vises på forsiden.
- 6. Hvis du vil inkludere et vannmerke på forsiden, klikker du på kategorien **Bilde** og velger **Tilpasset** for Vannmerke.
  - Hvis du vil inkludere et tekstvannmerke, velger du **Tekst** på menyen. Et tekstvannmerke benytter tegnene som er skrevet i feltet Tekst, som vannmerke. Du kan lage et tekstvannmerke som skal skrives ut på et dokument. Velg alternativer som skriftstørrelse, -type og -farge samt vinkel. Klikk på **OK**.
  - Hvis du vil inkludere et bildevannmerke, velger du Bilde på menyen. Et bildevannmerke består av et bilde. Bildefilen kan være i BMP-, GIF-, eller JPG-format. Du kan lage et bildevannmerke som du vil skrive ut på et dokument, og velge alternativer som størrelse og plassering på siden. Klikk på mappeikonet, naviger til filplasseringen, og velger deretter bildefilen du vil bruke. Klikk på Åpne for å inkludere filen. Klikk på OK.

- 7. I vinduet Forsidemerknader skriver du inn merknader som skal vises på forsiden.
- 8. Velg alternativene for denne faksen i kategorien Alternativer.
  - Velg et alternativ for Bekreftelse:
    - **Deaktivert**: Du får ingen kvittering.
    - **Send til skriver**: Dette alternativet angir at skriveren skal skrive ut en kvittering. En faksbekreftelse viser at faksen ble sendt. Bekreftelsen viser mottakernes navn og faksnumre.
    - **Send til e-post**: Angir at skriveren skal sende kvitteringen til e-postadressen du angir. Skriv inn en gyldig e-postadresse.
  - Sendehastighet: Dette alternativet velger riktig faksoverføringshastighet i kbps (kilobiter per sekund) eller bps (biter per sekund). Hvis du bor i et område der telefonlinjene ikke støtter faks-/dataoverføring med høy hastighet, velger du en lavere overføringshastighet. En lavere overføringshastighet reduserer muligheten for overføringsfeil.
  - Faksoppløsning: Faksoppløsning påvirker mengden detaljer som gjengis under faksoverføringen. Faksoverføringer med høyere oppløsning bruker mer minne, og det tar lengre tid å sende dem. Velg et alternativ.
    - Standard: Brukes for maskingenerert tekst.
    - **Fin**: Brukes for linjetegninger, små skrifttyper og håndskrevet tekst.
    - Superfin: Brukes for tynne skrifttyper, tegninger og bilder med lav oppløsning.
  - Sendetidspunkt: Velg tidspunktet du vil sende faksen. Du kan utsette sendingen i opptil 24 timer.
  - Ringeprefiks: Hvis du vil ringe en utgående linje, velger du Ringeprefiks. Skriv inn ringeprefikset i feltet.
  - **Kredittkort**: Hvis du vil betale for fakser ved hjelp av et kredittkort, debetkort eller telefonkort, velger du **Kredittkort**. Skriv inn kortnummeret i feltet.
- 9. Klikk på OK.
- 10. Klikk på **OK** i vinduet Skriveregenskaper.
- 11. Klikk på **OK** eller **Skriv ut** i vinduet Skriv ut.

# Bruke adresseboken

#### Denne delen inneholder følgende:

| • | Legge til en enkeltoppføring i adresseboken                 | .191 |
|---|-------------------------------------------------------------|------|
| • | Redigere en enkeltoppføring i adresseboken                  | .191 |
| • | Redigere eller slette favoritter i adresseboken for enheten | .192 |

# Legge til en enkeltoppføring i adresseboken

Adresseboken for enheten kan inneholde opptil 5000 kontakter. Hvis knappen Opprett ny kontakt ikke er tilgjengelig, er grensen for adresseboken nådd.

Før du kan bruke denne funksjonen, må systemadministrator gjøre det mulig for brukere å vise og administrere adresseboken for enheten.

Slik legger du til en mottaker i adresseboken for enheten:

- 1. Trykk på Startvindu for tjenester og deretter på E-post, Faks eller Internett-faks.
- 2. Trykk på Adressebok for enhet.
- 3. Trykk på **Opprett ny kontakt**.
- 4. Trykk i de aktuelle feltene, og skriv inn informasjonen ved å bruke tastaturet på skjermen. Trykk på **OK**.
- 5. Trykk på i-tasten til høyre for kontaktfeltet for å legge til navn og firmainformasjon for den nye oppføringen.
  - a. Angi et navn i feltet Fornavn, Etternavn eller Firma, og trykk på **OK**.

Merk: Det første navnet som angis i ett av feltene blir visningsnavnet for kontaktinformasjonen.

- b. Angi navn i de gjenværende feltene, og trykk på **OK** etter hvert navn.
- c. Trykk på **OK** på siden Mer kontaktinformasjon.
- 6. Trykk på stjerneikonet for å legge til kontaktinformasjon du har angitt, som en favoritt.
- 7. Trykk på **OK** for å lagre kontakten i adresseboken for enheten.

# Redigere en enkeltoppføring i adresseboken

- 1. Trykk på Startvindu for tjenester og deretter på E-post, Faks eller Internett-faks.
- 2. Trykk på Adressebok for enhet.
- 3. Trykk på kontaktnavnet.
- 4. Trykk på **Detaljer**.
- 5. Trykk i feltet, og bruk deretter tastaturet på skjermen til å redigere oppføringen. Trykk på **OK**.
- 6. Du endrer kontaktens visningsnavn ved å trykke på i, redigere informasjonen i feltene og deretter trykke på **OK**.
- 7. Trykk på stjerneikonet for å merke kontaktinformasjon du har angitt, som en favoritt.
- 8. Trykk på **OK** for å lagre kontakten i adresseboken for enheten.

## Redigere eller slette favoritter i adresseboken for enheten

- 1. Trykk på **Startvindu for tjenester** og deretter på **E-post**, **Faks** eller **Internett-faks**.
- 2. Trykk på Adressebok for enhet.
- 3. Trykk på ønsket oppføring. Bruk pilene om nødvendig.
- 4. Trykk på **Detaljer**.
- 5. Trykk på stjerneikonet for å merke kontaktinformasjon du har angitt, som en favoritt.
- 6. Hvis du vil slette en favoritt, trykker du på stjerneikonet til høyre for det aktuelle feltet.
- 7. Trykk på OK.

# Vedlikehold

# 9

#### Dette kapitlet inneholder følgende:

| • | Generelle forholdsregler           |     |
|---|------------------------------------|-----|
| • | Rengjøre skriveren                 | 195 |
| • | Rutinemessig vedlikehold           |     |
| • | Informasjon om fakturering og bruk |     |
| • | Bestille forbruksartikler          | 221 |
| • | Flytte skriveren                   |     |

# Generelle forholdsregler

- **FORSIKTIG**: Når du rengjør skriveren, må du ikke bruke organiske eller sterke kjemiske løsemidler eller aerosolholdige rengjøringsmidler. Ikke tøm væske direkte på noe område. Bruk forbruksartikler og rengjøringsmidler bare slik det er anvist i denne dokumentasjonen.
- ADVARSEL: Alle rengjøringsmidler må oppbevares utilgjengelig for barn.
- ADVARSEL: Ikke bruk rengjøringsmidler på sprayboks på eller i skriveren. Noen spraybokser inneholder eksplosive blandinger og egner seg ikke til bruk på elektriske apparater. Bruk av slike rengjøringsmidler øker faren for brann og eksplosjon.
- ADVARSEL: Fjern aldri deksler eller beskyttelsesanordninger som er festet med skruer. Det er bare serviceteknikere som kan vedlikeholde og etterse deler bak disse dekslene. Ikke forsøk å utføre noe vedlikehold som ikke er beskrevet i dokumentasjonen som følger med skriveren.

ADVARSEL: Deler inne i skriveren kan være svært varme. Vær forsiktig når du åpner dører og deksler.

- Ikke plasser noe oppå skriveren.
- Ikke la dekslene og dørene være åpne lengre enn nødvendig, spesielt på steder med mye lys. Lyset kan skade bildebehandlingsenhetene.
- Ikke åpne deksler og dører under utskrift.
- Ikke sett skriveren på skrå mens den er i bruk.
- Ikke ta på elektriske kontakter eller drev. Dette kan skade skriveren og føre til redusert utskriftskvalitet.
- Hvis du tar ut deler under rengjøring, må du passe på at du setter dem tilbake før du setter strømledningen inn igjen.

# Rengjøre skriveren

#### Denne delen inneholder følgende:

| • | Rengjøre glassplaten og materdekslet   | 195 |
|---|----------------------------------------|-----|
| • | Rengjøre materullene i originalmateren | 196 |
| • | Rengjøre andre skannelinse             | 197 |
| • | Rengjøre utsiden av skriveren          | 199 |
| • | Rengjøre skriveren inni                | 200 |

## Rengjøre glassplaten og materdekslet

Glassplaten på skriveren må rengjøres regelmessig for å sikre optimal utskriftskvalitet. Da unngår du striper, utgnidde trykk og andre merker som overføres fra glassplaten når du skanner originalene.

1. Bruk en lofri klut som er lett fuktet med rengjøringsmidlet Xerox<sup>®</sup> Lens/mirror Cleaner, eller et annet egnet glassrengjøringsmiddel uten slipeeffekt. Rengjør glassplaten og skanneglasset til venstre.

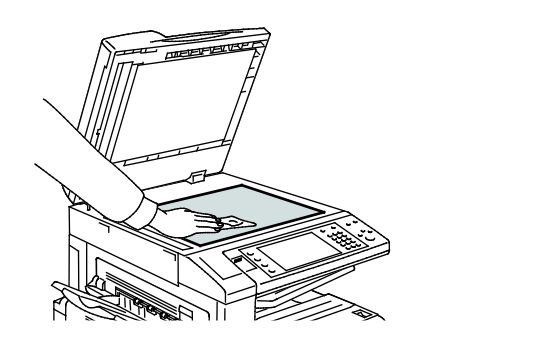

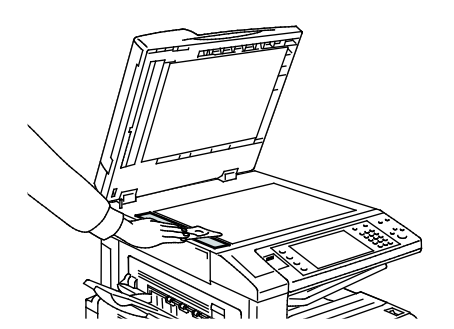

2. Bruk en lofri klut og Xerox<sup>®</sup> Cleaning Fluid til å rengjøre undersiden av materdekslet og originalmateren.

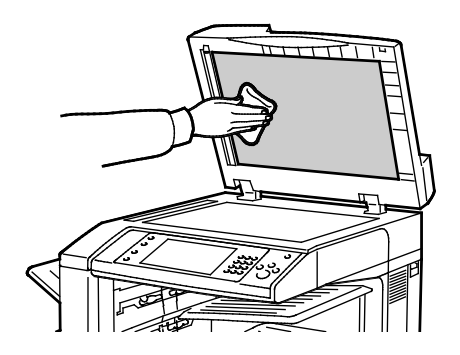

# Rengjøre materullene i originalmateren

Hvis det er smuss på materullene i originalmateren, kan det føre til papirstopp eller redusert utskriftskvalitet. Du oppnår best ytelse ved å rengjøre materullene i originalmateren én gang i måneden.

1. Løft hendelen, og åpne toppdekslet på originalmateren.

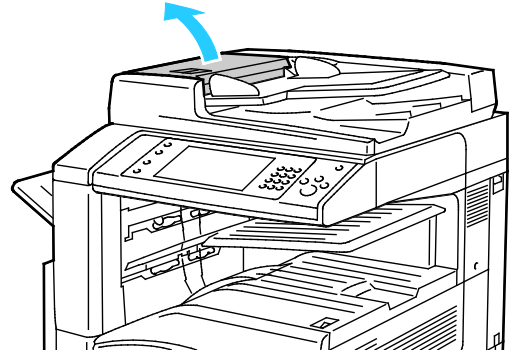

2. Tørk valsene med en ren, lofri klut som er lett fuktet med vann, mens du dreier dem rundt.

**FORSIKTIG:** Bruk ikke alkohol eller kjemikalier på materullene i originalmateren.

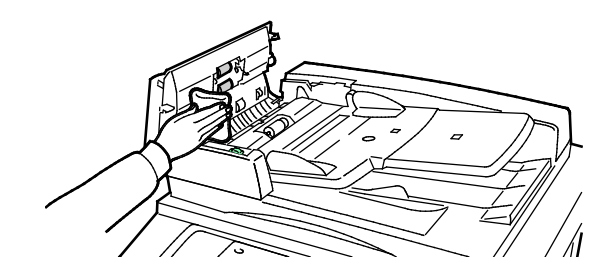

## Rengjøre andre skannelinse

Ved hjelp av andre skannelinse kan du lage tosidige skannede dokumenter og kopier ved å kjøre originalen gjennom enheten én gang. Modulen er på venstre side av dokumentdekslet og består av en speilglasstripe, en metallstripe, en hvit plaststrimmel og valser.

Merk: Xerox anbefaler at du rengjør alle delene i den andre skannelinsen med jevne mellomrom.

Slik rengjør du andre skannelinse:

1. Du får tilgang til andre skannelinse ved å sende hendelen til venstre på undersiden av dokumentdekselet.

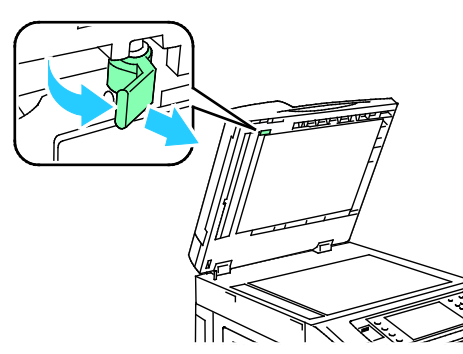

2. Fortsett å senke hendelen for å skille den venstre delen av dokumentdekselet fra linsemodulen.

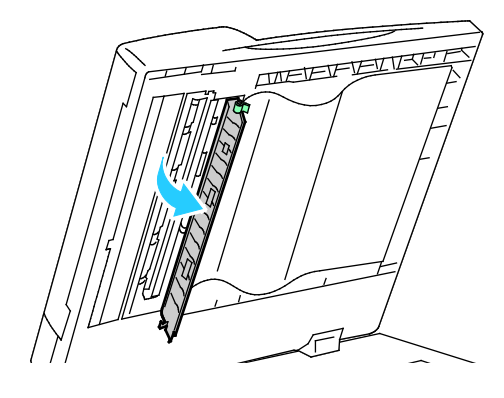

3. Tørk av speilglasset, metallstripen, begge sider av den hvite plaststrimmelen og valsene med en lett fuktet, myk klut. Hvis smusset er vanskelig å fjerne, fukter du kluten med litt nøytralt vaskemiddel. Tørk deretter av dem med en myk klut.

**FORSIKTIG:** Ikke legg stort trykk på speilglasset da dette kan skade filmen rundt glasset.

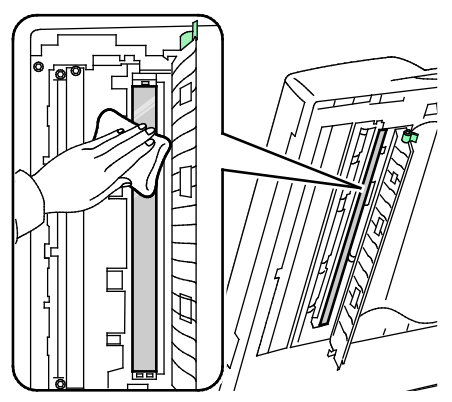

4. Sett dokumentdekselet tilbake i opprinnelig posisjon og påse at hendelen er låst på plass. Hvis du berører dokumentdekselet med bare hender, må du tørke av dekselet før du lukker originalmateren.

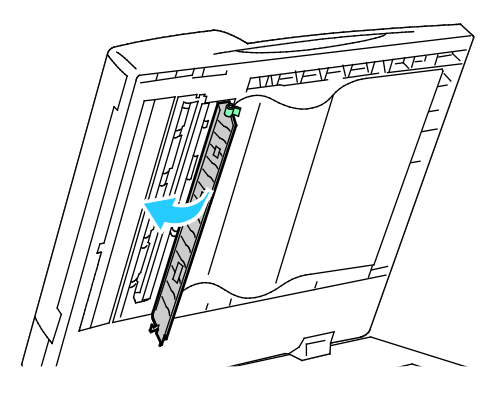

## Rengjøre utsiden av skriveren

Hvis du rengjør berøringsskjermen og kontrollpanelet jevnlig, unngår du støv og smuss på disse områdene.

Slik rengjør du utsiden av skriveren:

1. Hvis du vil unngå å aktivere knapper og menyer, trykker du på **Strømsparing**.

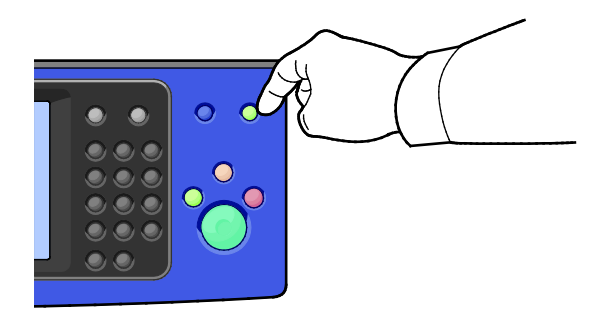

2. Du fjerner fingermerker og flekker ved å rengjøre berøringsskjermen og kontrollpanelet med en myk, lofri klut.

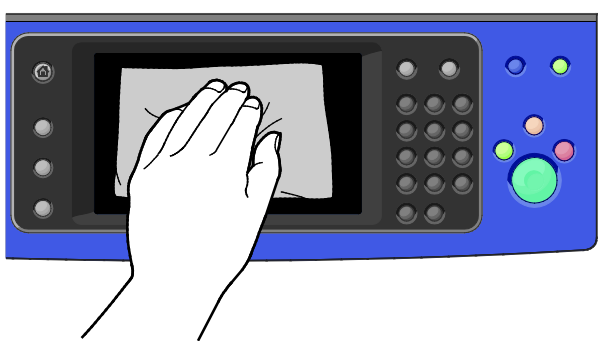

- 3. Trykk på **Strømsparing** på nytt for at skriveren skal gå tilbake til klarmodus.
- 4. Bruk en myk, lofri klut til å rengjøre utsiden av mottakeren, papirmagasinene og andre utvendige områder på skriveren.

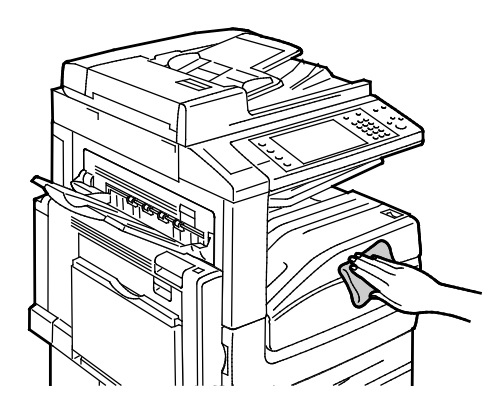

# Rengjøre skriveren inni

## Rengjøre skrivehodelinsene

Skriveren har fire skrivehodelinser. Rengjør alle linsene slik det beskrives i følgende fremgangsmåte.

**FORSIKTIG:** Ikke gjør dette mens kopiering eller utskrift pågår.

1. Åpne frontdekslet på skriveren.

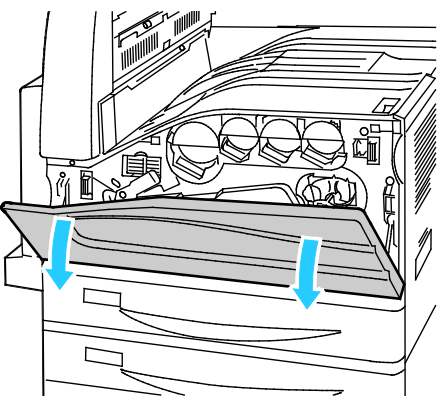

2. Drei hendelen for beltespenning mot venstre.

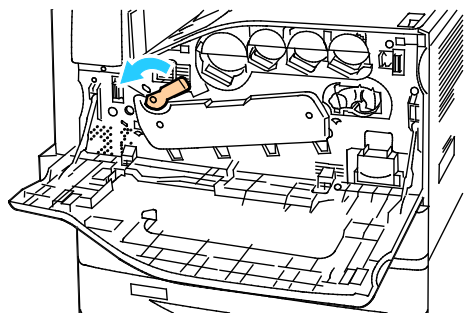

3. Trekk dekslet for trommelkassetten ned til det klikker i åpen stilling.

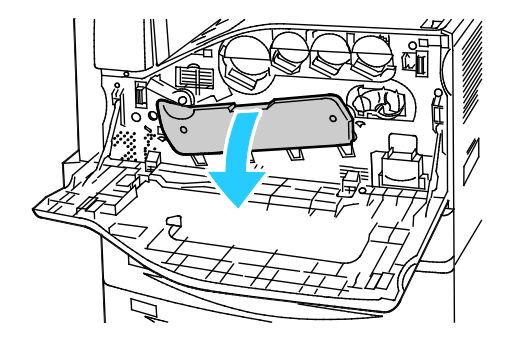

4. Hver av de fire skrivehodene har sitt eget rengjøringsverktøy. Trekk rengjøringsenheten for LED-skrivehodet langsomt ut til de tre prikkene vises.

Merk: Rengjøringsenheten for LED-skrivehodet kan ikke fjernes fra skriveren.

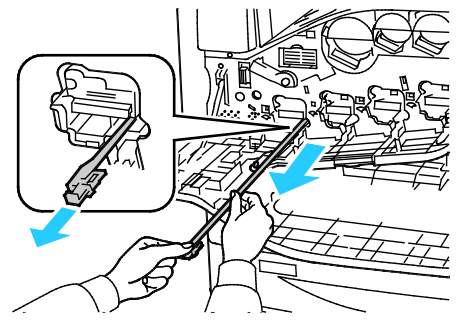

5. Skyv rengjøringsenheten langsomt inn igjen i LED-skrivehodet til den stopper.

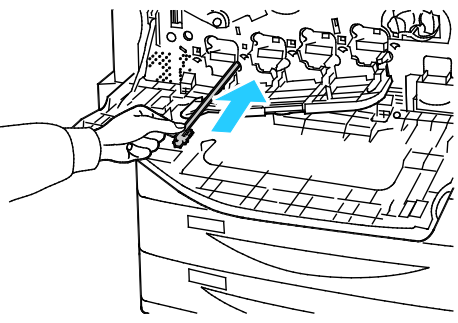

- 6. Gjenta trinn 4 og 5 for hvert skrivehode.
- 7. Lukk dekslet for trommelkassetten.

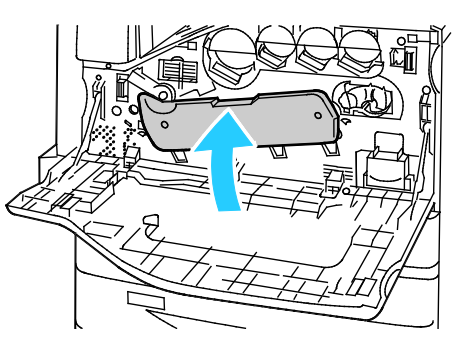

8. Drei hendelen for beltespenning mot høyre slik at dekslet låses på plass.

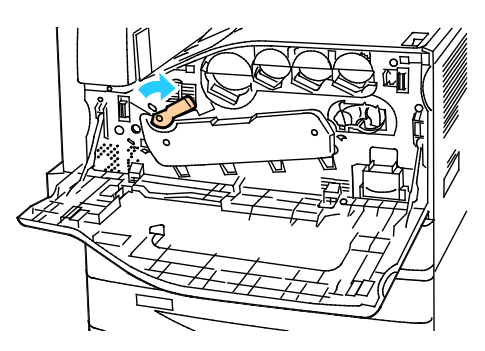

Lukk frontdekslet på skriveren.

# Rutinemessig vedlikehold

## Denne delen inneholder følgende:

| Bytte fargepulverkassettene                              |     |
|----------------------------------------------------------|-----|
| Bytte spillbeholderen for fargepulver                    |     |
| Bytte trommelkassett                                     | 207 |
| Bytte rengjøringsfilten for overføringsbelte             |     |
| Bytte andre mottrykksoverføringsrull                     | 211 |
| Tilbakestille telleverk for levetid for forbruksartikler | 214 |
| Bytte stiftkassetter                                     | 215 |
| Tømme avfallsbeholderen for hulling                      | 218 |

## Bytte fargepulverkassettene

Det vises en melding på kontrollpanelet når en fargepulverkassett må byttes.

**FORSIKTIG:** Ikke gjør dette mens kopiering eller utskrift pågår.

1. Åpne frontdekslet på skriveren.

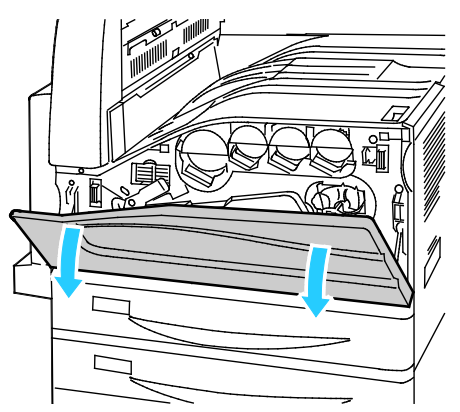

2. Plasser fingertuppene under listen på fargepulverkassetten, og trekk kassetten rett ut av skriveren.

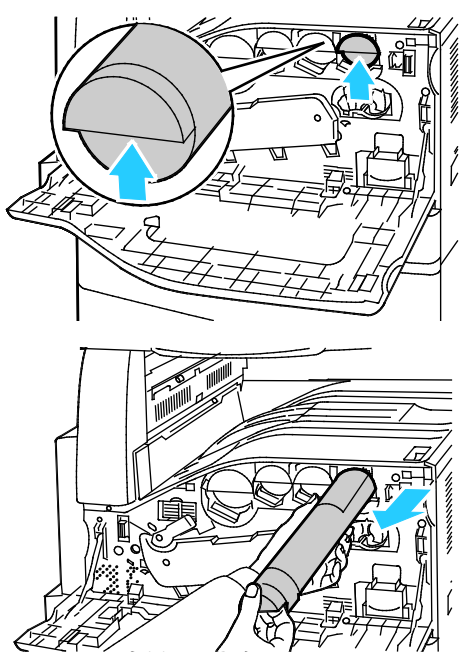

3. Ta den nye fargepulverkassetten ut av emballasjen. Vipp kassetten opp og ned og deretter til venstre og høyre ti ganger.

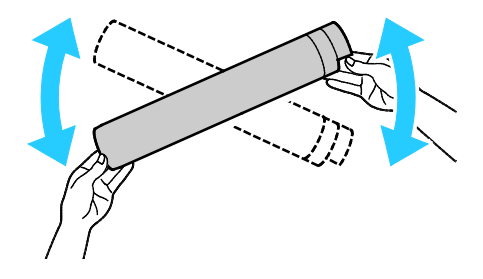

4. Hold fargepulverkassetten slik at pilen vender opp, og skyv kassetten langsomt inn til den stopper.

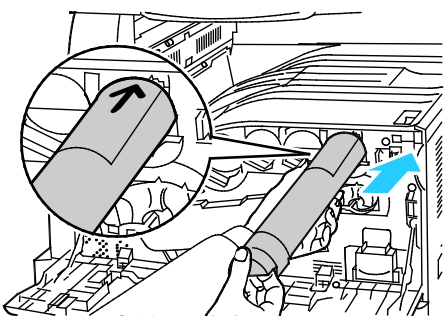

5. Trykk forsiktig på fargepulverkassetten for å sjekke at den sitter på plass.

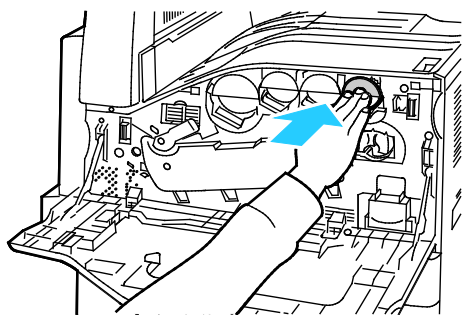

6. Lukk frontdekslet på skriveren.

## Bytte spillbeholderen for fargepulver

Det vises en melding på kontrollpanelet når spillbeholderen for fargepulver må byttes.

Når du bytter spillbeholderen for fargepulver, må du rengjøre skrivehodelinsene. Se Rengjøre skrivehodelinsene hvis du vil ha mer informasjon.

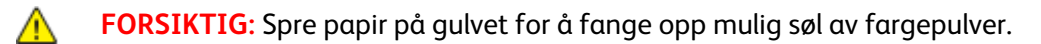

ADVARSEL: Hvis du søler fargepulver i skriveren, tørker du av det ved hjelp av en fuktig klut. Bruk aldri støvsuger til å fjerne overflødig fargepulver. Gnister inne i støvsugeren kan forårsake brann eller eksplosjon.

ADVARSEL: Hvis du søler fargepulver på klærne, børster du det av så godt du kan. Hvis det fortsatt er fargepulver på klærne, bruker du kaldt vann, ikke varmt, til å skylle av. Hvis du får fargepulver på huden, vasker du det av med kaldt vann og en mild såpe. Hvis du får fargepulver i øynene, må du umiddelbart skylle det ut med kaldt vann og oppsøke lege.

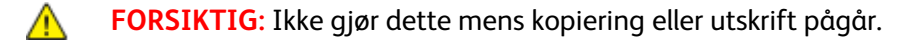

1. Åpne frontdekslet på skriveren.

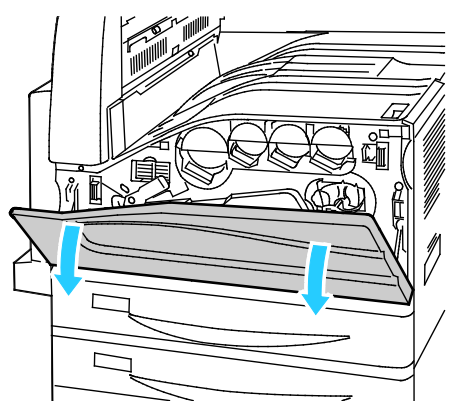

2. Ta den nye spillbeholderen for fargepulver ut av emballasjen. Behold emballasjen.

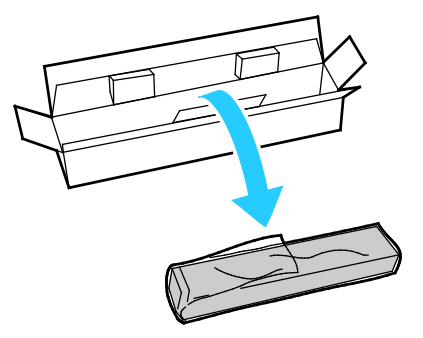

3. Trekk den brukte spillbeholderen for fargepulver sakte ut mens du støtter den med den andre hånden.

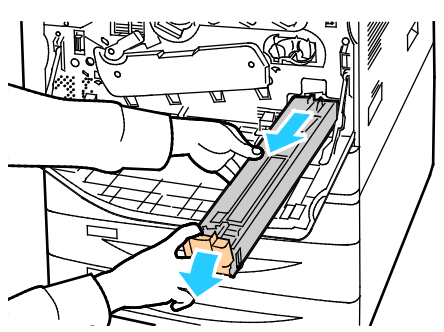

4. Legg den brukte spillbeholderen for fargepulver i plastposen, og lukk posen med glidelåsen.

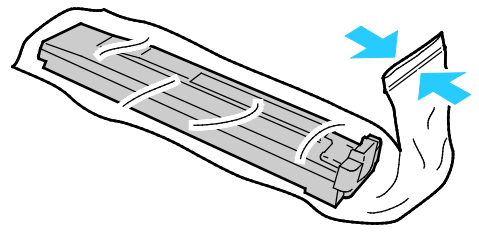

5. Legg den brukte spillbeholderen for fargepulver i den tomme esken.

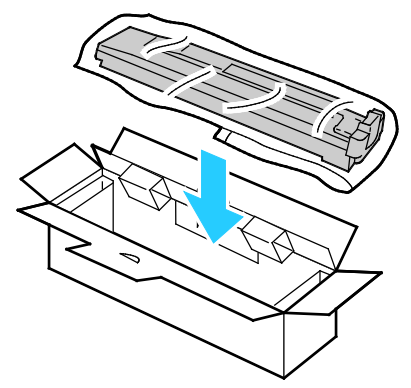

6. Ta tak i den venstre siden av den nye spillbeholderen, og skyv den inn i skriveren til den går på plass med et klikk.

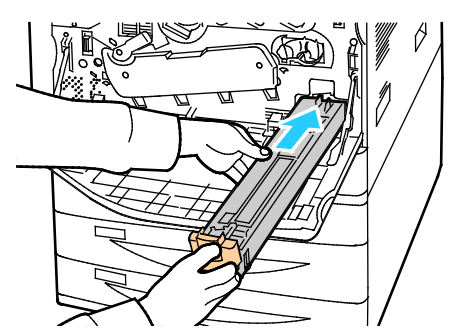

- 7. Rengjør skrivehodelinsene. Se Rengjøre skrivehodelinsene hvis du vil ha mer informasjon.
- 8. Lukk dekslet foran.

## Bytte trommelkassett

Det vises en melding på kontrollpanelet når trommelkassetten må byttes ut.

**FORSIKTIG:** Ikke utsett trommelkassetten for direkte sollys eller kraftige innendørs lysstoffrør. Ikke ta på eller lag riper i overflaten på trommelen.

1. Åpne frontdekslet på skriveren.

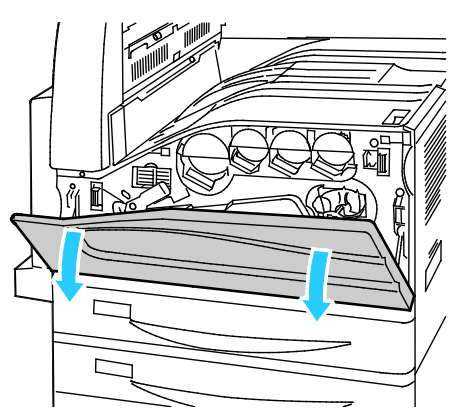

2. Ta tak i det oransje håndtaket på trommelkassetten slik det vises, og trekk kassetten rett ut av skriveren. Legg den brukte trommelkassetten i plastposen og deretter i esken.

ADVARSEL: Ikke ta på fargepulver som er festet til trommelkassetten.

Merk: Hvis du vil returnere brukte forbruksartikler til resirkulering, følger du instruksjonene som fulgte med de nye artiklene. Hvis du ikke har instruksjonene eller transportetiketten, kan du gå til www.xerox.com/gwa for å få mer informasjon.

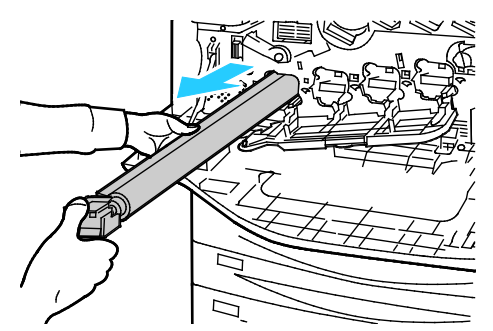

- 3. Fjern emballasjen fra enden av den nye trommelkassetten.
- 4. Plasser den nye trommelkassetten i kassettsporet sammen med den sorte plastbeskyttelsen. Sørg for at du setter inn kassetten i samme retning som angitt av pilen oppå beskyttelsen.

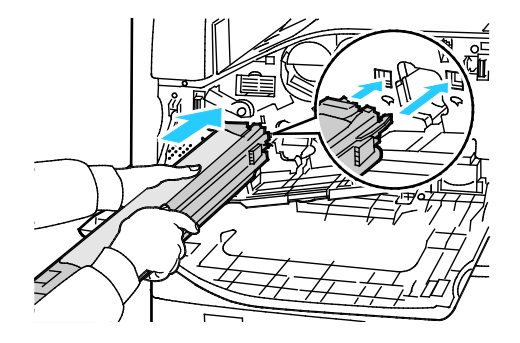

- 5. Når kassetten er plassert innføringssporet, fjerner du det sorte papirarket ved å trekke det ut som angitt.
- 6. Fjern teipen fra toppen av kassettbeskyttelsen.
- 7. Hold i beskyttelsen, og bruk deretter det oransje håndtaket til å skyve kassetten inn i skriveren.

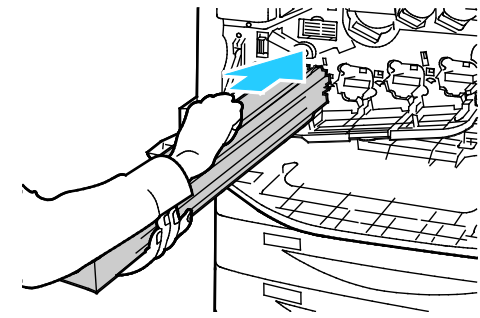

8. Fortsett å skyve det oransje håndtaket til det stopper.

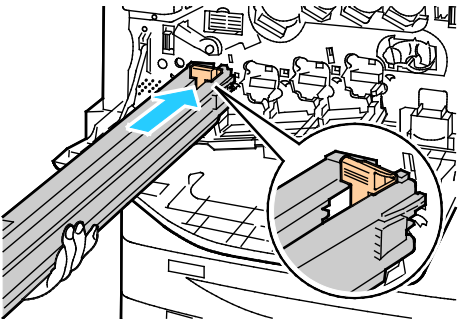

- 9. Fjern beskyttelsen forsiktig.
- 10. Skyv trommelkassetten inn til den stopper.

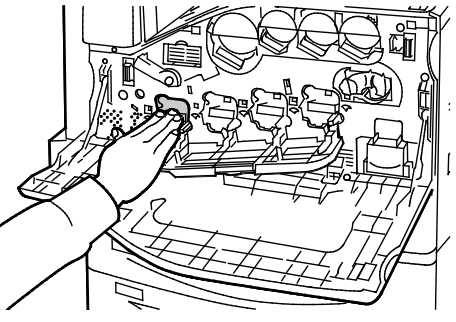

11. Lukk dekslet for trommelkassetten.

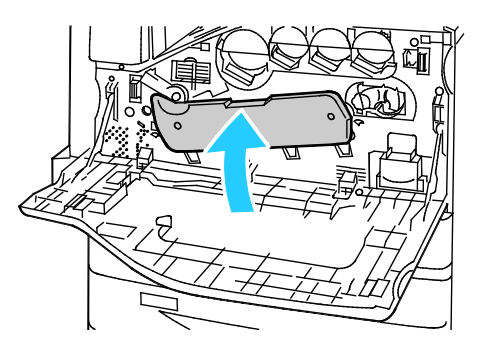

12. Før hendelen for beltespenning tilbake i låst posisjon ved å dreie den mot høyre.

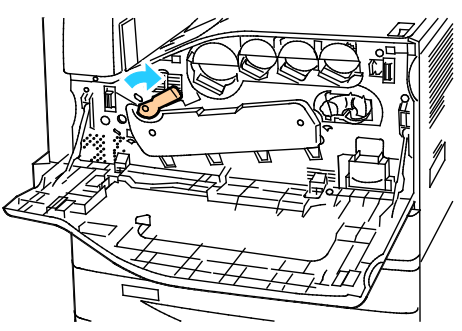

- 13. Lukk frontdekslet på skriveren.
- 14. Kast beskyttelsen og teipen som vanlig kontoravfall.

## Bytte rengjøringsfilten for overføringsbelte

Det vises en melding på kontrollpanelet når rengjøringsfilten for overføringsbelte må byttes.

**FORSIKTIG**: Ikke gjør dette mens kopiering eller utskrift pågår.

1. Åpne frontdekslet på skriveren.

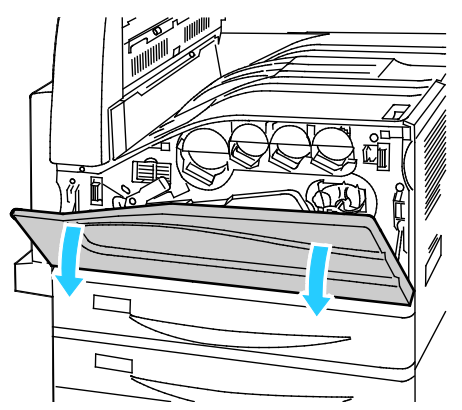

2. Drei den oransje hendelen mot høyre for å frigjøre rengjøringsfilten.

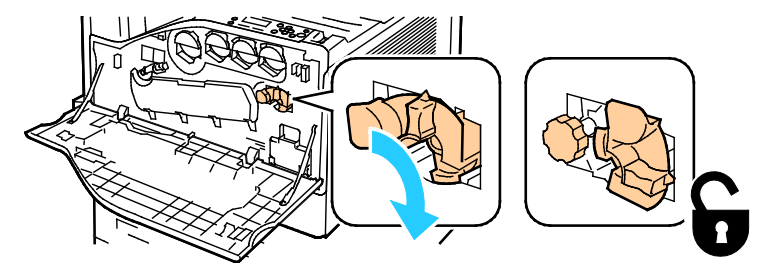

3. Drei det oransje rattet mot klokken til filten frigjøres.

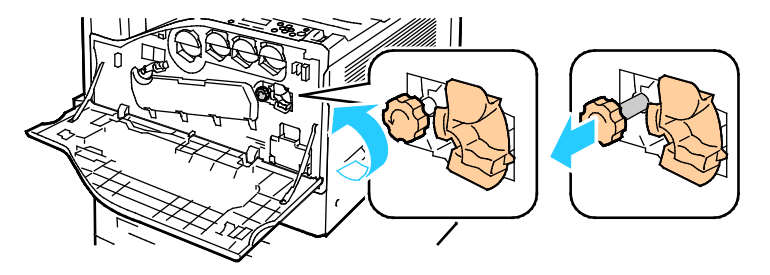

- 4. Trekk rengjøringsfilten rett ut av skriveren.
- ADVARSEL: Ikke ta på fargepulver som er festet til rengjøringsfilten. Ikke hold eller sett rengjøringsfilten på skrå. Da kan du søle fargepulver.

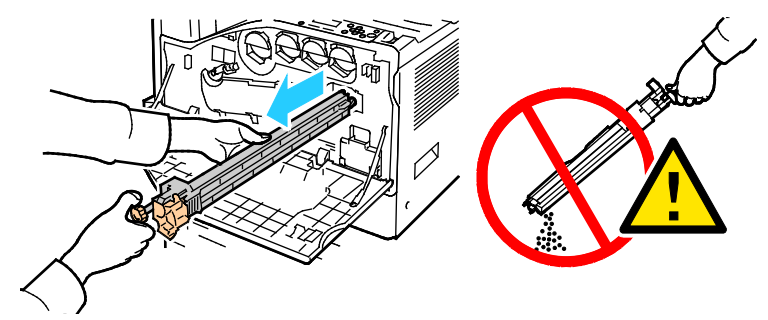

- 5. Ta den nye rengjøringsfilten for overføringsbelte ut av emballasjen. Behold emballasjen.
- 6. Plasser den brukte rengjøringsfilten for overføringsbelte i plastposen.

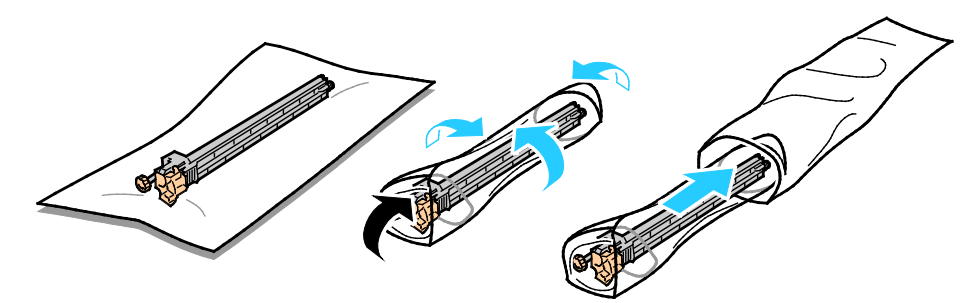

7. Fjern beskyttelsen på den nye rengjøringsfilten.

**FORSIKTIG:** Ikke ta på overflaten av rengjøringsfilten. Det kan føre til forringet bildekvalitet.

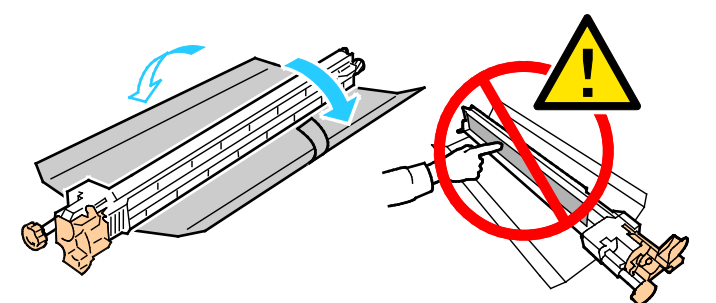

8. Støtt den nye rengjøringsfilten med venstre hånd, og skyv den rett inn i åpningen til den stopper.

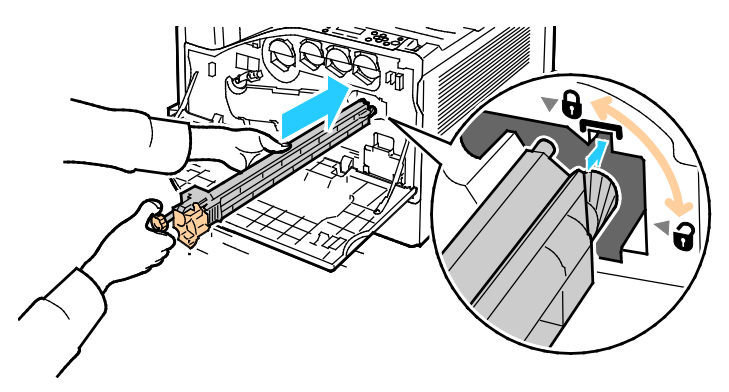

9. Skyv det oransje rattet inn, og drei det med klokken til det er festet.

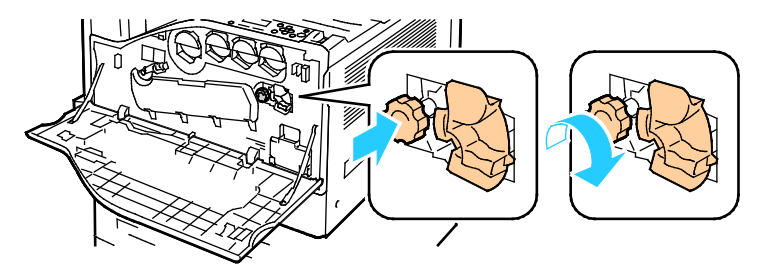

10. Drei den oransje hendelen mot venstre for å låse rengjøringsfilten.

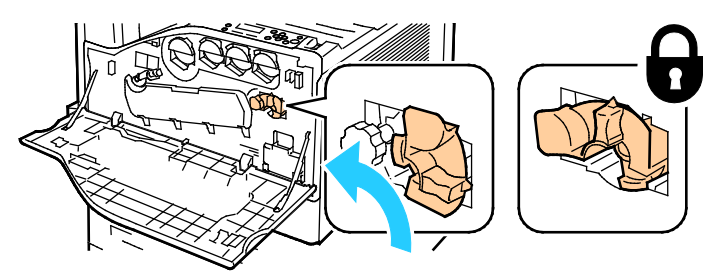

11. Lukk frontdekslet på skriveren.

## Bytte andre mottrykksoverføringsrull

1. Det vises en melding på kontrollpanelet når andre mottrykksoverføringsrull må byttes.Fjern papir fra venstre magasin, og brett opp magasinet.

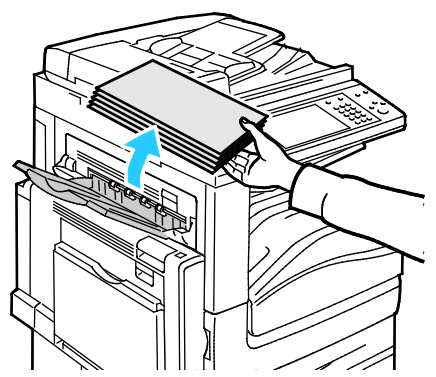

2. Åpne magasin 5 (spesialmagasinet) som vist (1).

3. Mens du løfter opp utløserhendelen (2), åpner du venstre toppdeksel A som vist (3).

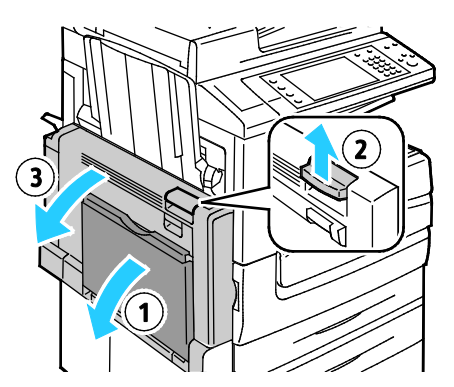

- ADVARSEL: Området rundt fikseringsenheten kan være svært varmt. Vær forsiktig for å unngå at du skader deg.
- **FORSIKTIG:** Ikke berør overføringsbeltet. Berøring av beltet kan redusere bildekvaliteten eller skade overføringsbeltet. Ikke berør overføringsvalsen. Berøring av valsen kan redusere bildekvaliteten.

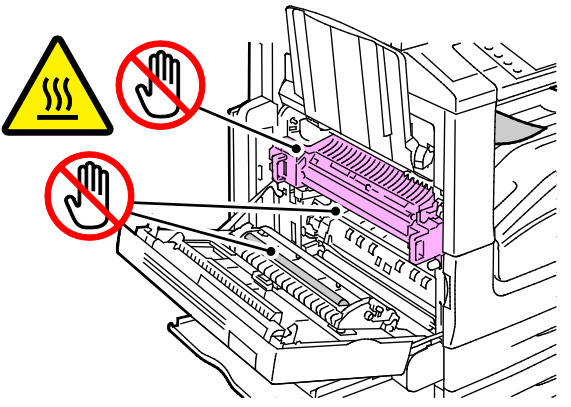

- 4. Ta den nye overføringsrullen ut av emballasjen. Behold emballasjen.
- 5. Skyv den oransje hendelen i vist retning.

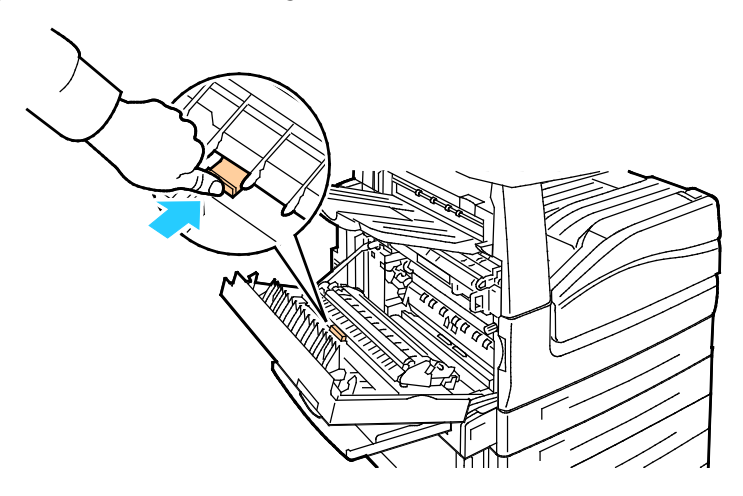

6. Løft den brukte overføringsrullen ut av skriveren.

Merk: Ikke ta på fargepulver som er festet til overføringsrullen.

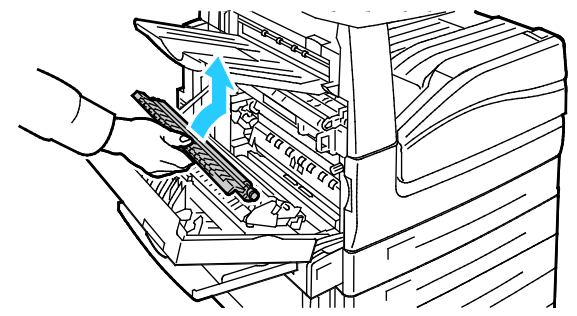

7. Plasser den brukte overføringsrullen i plastposen.

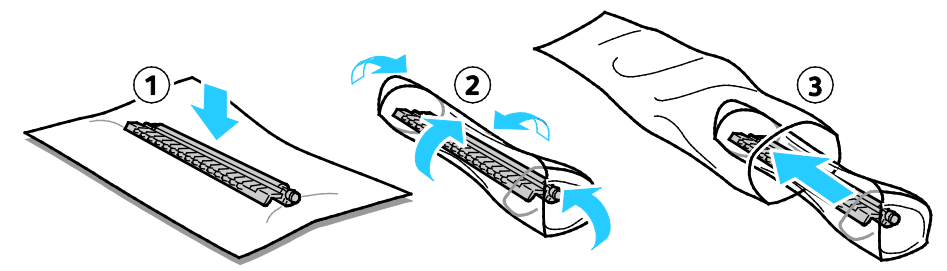

8. Plasser den nye overføringsrullen i skriveren som vist. Trykk overføringsrullen ned til den klikker på plass.

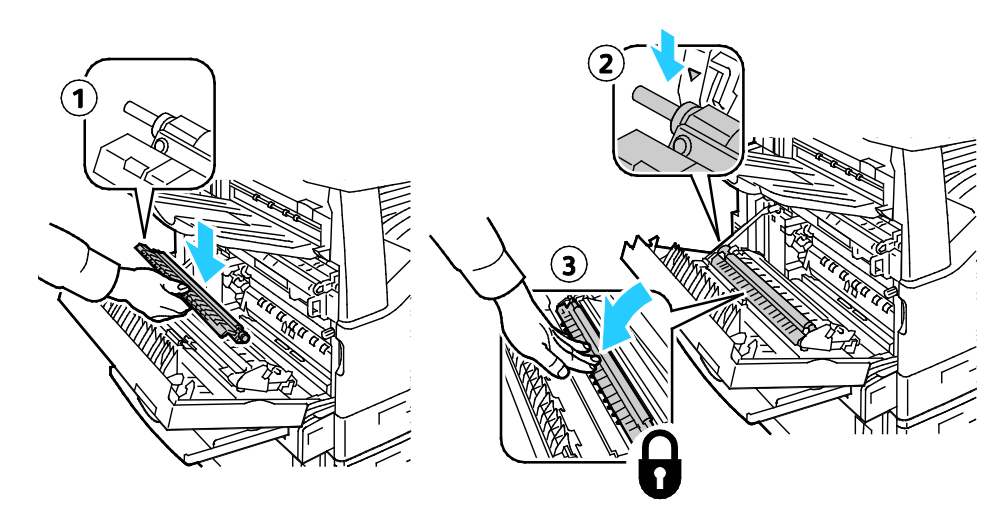

9. Fjern det beskyttende dekseøet fra overføringsrullen.

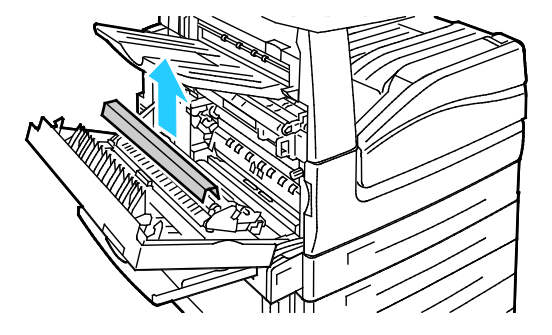

10. Lukk deksel A.

# Tilbakestille telleverk for levetid for forbruksartikler

Du må tilbakestille telleverkene for levetid når du bytter enkelte forbruksartikler.

- 1. Trykk på tasten **Logg på/av**, skriv inn påloggingsinformasjonen for systemadministrator, og trykk deretter på **Angi**. Se i *System Administrator Guide (Administratorhåndbok)* på www.xerox.com/office/WC7970docs hvis du vil vite mer.
- 2. Trykk på tasten Maskinstatus på kontrollpanelet.
- 3. Trykk på kategorien **Verktøy** og deretter på **Problemløsing**.
- 4. Trykk på **Tilbakestillinger**.
- 5. Trykk på **Tilbakest. tellev. for forbr.art**.
- 6. Trykk på ønsket artikkel og deretter på **Tilbakestill telleverk**.
- 7. Trykk på **Tilbakestill** i bekreftelsesvinduet.
- 8. Trykk på Lukk.
- 9. Trykk på **Logg på/av** og deretter på **Logg av**.

# Bytte stiftkassetter

Denne delen inneholder følgende:

Det vises en melding på kontrollpanelet når en stiftkassett er tom.

## Fylle på stifter i hovedstifteren i den bruksklare etterbehandleren

1. Åpne frontdøren på den bruksklare etterbehandleren.

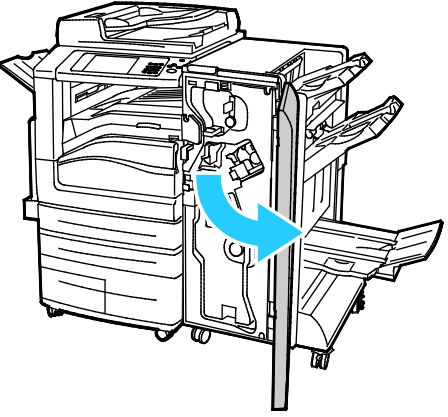

2. Hold stiftmodulen i den oransje hendelen R1, og skyv den mot høyre.

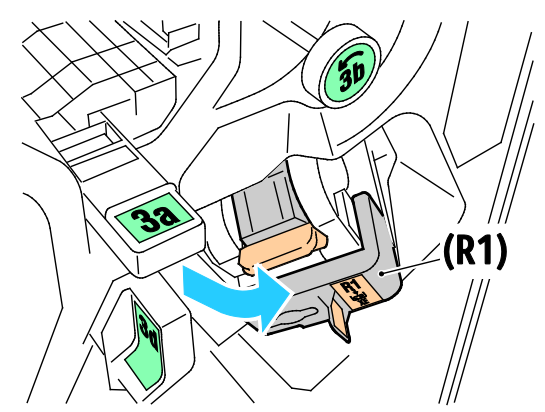

3. Ta tak i den oransje hendelen på stiftkassetten, og ta ut kassetten ved å trekke den bestemt mot deg.

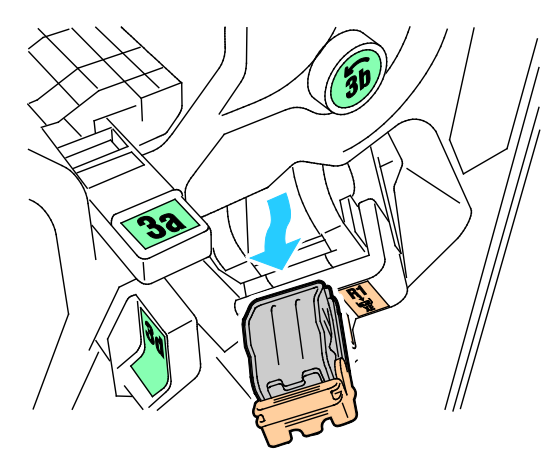

4. Klem på begge sider av stiftpakken (1), og fjern stiftpakken fra kassetten (2).

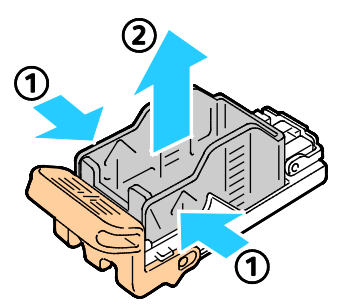

5. Sett forsiden av den nye stiftpakken inn i den nye stiftkassetten (1), og skyv deretter baksiden inn i kassetten (2).

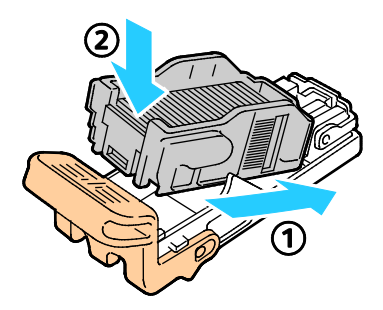

## Fylle på stifter i heftemodulen i den bruksklare etterbehandleren

1. Åpne frontdøren på den bruksklare etterbehandleren.

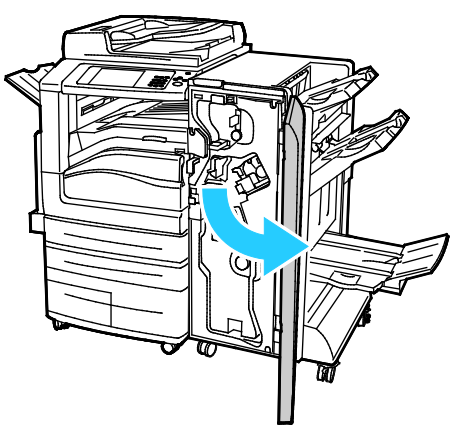

2. Ta tak i heftemodulhåndtaket og dra enheten mot deg til stiftkassetten vises i den øverste kanten av enheten.

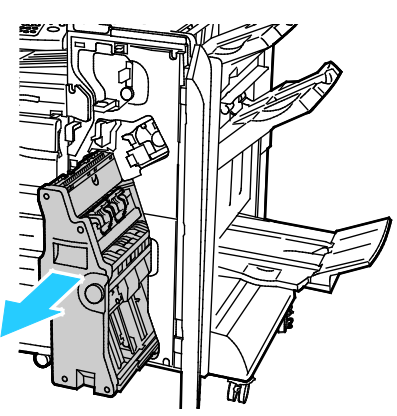

216 Xerox<sup>®</sup> WorkCentre<sup>®</sup> 7970/7970i flerfunksjonell fargeskriver Brukerhåndbok
3. Fjern stiftkassetten fra heftemodulen ved å trykke ned stiftkassetthåndtaket, som vist, og dra kassetten ut og opp.

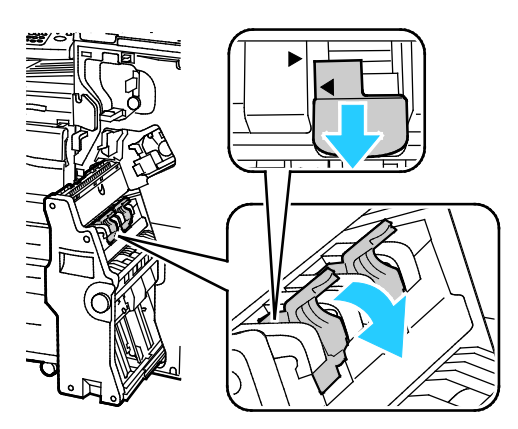

- 4. Snu stiftkassetten.
- 5. Før stiftkassetthåndtaket kan beveges ut og vekk fra stiftpakken, må du trykke inn de grønne håndtakene og deretter dra tilbake stifkassetthåndtaket.

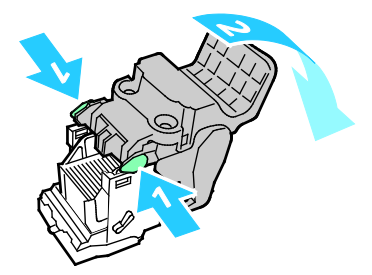

6. Trykk på baksiden av stiftpakken for å fjerne den, som vist.

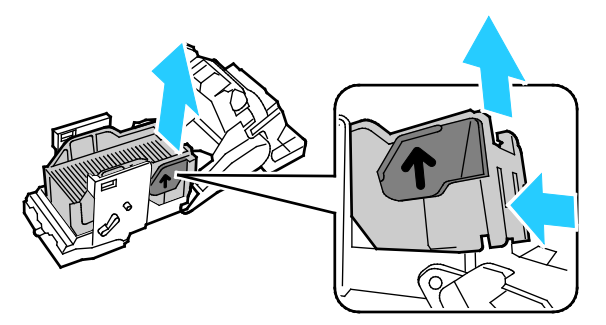

7. Bytt stiftpakken og sett deretter stiftkassetten inn i heftemodulen igjen.

# Tømme avfallsbeholderen for hulling

Det vises en melding på kontrollpanelet når avfallsbeholderen for hulling er full.

# Tømme avfallsbeholderen for hulling i den bruksklare etterbehandleren

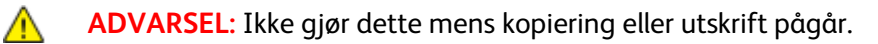

1. Åpne frontdøren på den bruksklare etterbehandleren.

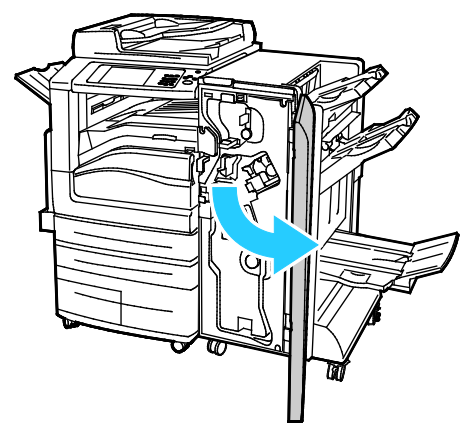

- 2. Fjern avfallsbeholderen for hulling fra sporet øverst til venstre på etterbehandleren. Merk:
  - Etter at du har fjernet avfallsbeholderen for hulling, må du vente i 10 sekunder før du setter den inn i skriveren igjen. Telleverket for hulling tilbakestilles etter 10 sekunder.
  - Hvis du fjerner avfallsbeholderen for hulling før enheten gir beskjed om det, må du tømme beholderen før du setter den inn i etterbehandleren igjen.

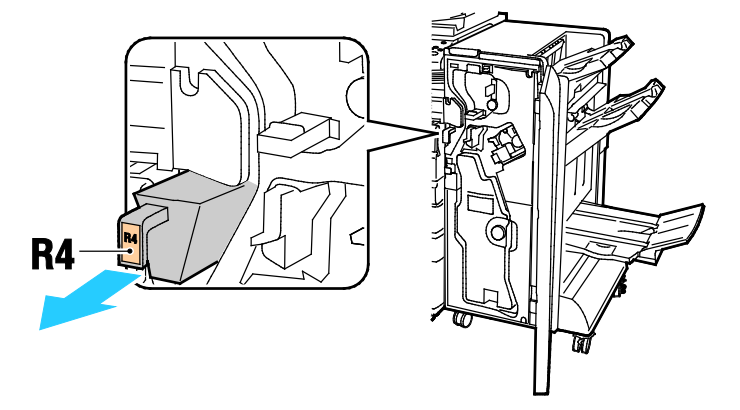

3. Tøm beholderen.

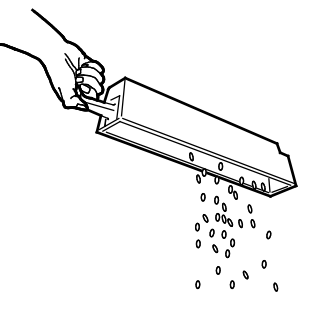

218 Xerox<sup>®</sup> WorkCentre<sup>®</sup> 7970/7970i flerfunksjonell fargeskriver Brukerhåndbok

4. Sett beholderen helt inn igjen i etterbehandleren.

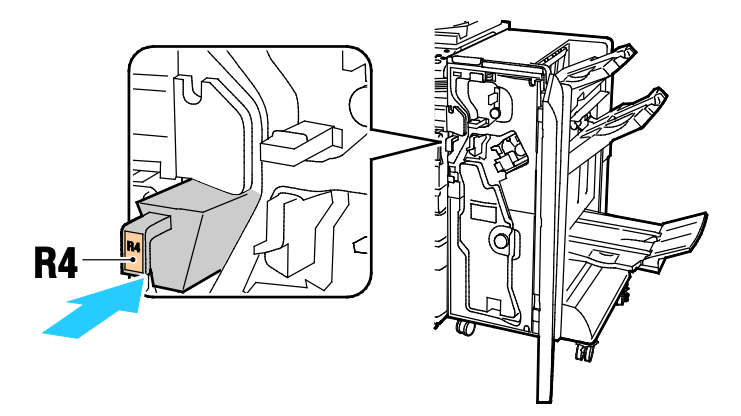

5. Lukk frontdøren på den bruksklare etterbehandleren.

# Informasjon om fakturering og bruk

Informasjon om fakturering og skriverbruk vises i vinduet Faktureringsinformasjon. Antallet trykk som vises, brukes til fakturering.

Vise informasjon om fakturering og bruk:

- 1. Trykk på tasten Maskinstatus på skriverens kontrollpanel.
- 2. Du kan se antallet basistrykk ved å trykke på kategorien Faktureringsinformasjon:
  - Trykk i sort-hvitt: Totalt antall sider som er skrevet ut uten farger.
  - **Fargetrykk**: Totalt antall sider som er skrevet ut i farger.
  - Totalt antall trykk: Totalt antall fargetrykk og trykk i sort-hvitt.
- 3. Trykk på **Brukertelleverk** og velg et alternativ når du skal se opplysninger om faktureringstelleverk.
- 4. Trykk på **Startvindu for tjenester** for å gå tilbake til menyen i startvinduet for tjenester.

# Bestille forbruksartikler

#### Denne delen inneholder følgende:

| • | Finne serienummeret                                                           | 221 |
|---|-------------------------------------------------------------------------------|-----|
| • | Forbruksartikler                                                              | 221 |
| • | Artikler som må skiftes ved rutinemessig vedlikehold                          | 221 |
| • | Andre forbr.artikler                                                          | 222 |
| • | Når du bør bestille forbruksartikler                                          | 222 |
| • | Vise status for forbruksartiklene i skriveren                                 | 222 |
| • | Resirkulere forbruksartikler                                                  | 222 |
| • | Vise status for forbruksartiklene i skriveren<br>Resirkulere forbruksartikler | 22  |

# Finne serienummeret

Hvis du trenger å kontakteXerox for å få hjelp, trenger du skriverens serienummer. Serienummeret står oppgitt på en metallplate bak dør A langt bak på skriveren.

Trykk på **Maskinstatus** på kontrollpanelet på skriveren, og trykk deretter på kategorien **Maskininformasjon** for å vise serienummeret.

# Forbruksartikler

Forbruksartikler er skriverartikler som forbrukes når skriveren benyttes. Forbruksartikler for denne skriveren er ekte Xerox<sup>®</sup>-fargepulverkassetter (cyan, magenta, gul og sort).

Merk: Instruksjoner følger med alle forbruksartiklene.

**FORSIKTIG:** Hvis du bruker annet fargepulver enn ekte Xerox<sup>®</sup>-fargepulver, kan det påvirke utskriftskvaliteten og ytelsen til skriveren. Det er det eneste fargepulveret som er utformet og produsert i henhold til strenge kvalitetskontroller av Xerox for bruk med denne skriveren.

# Artikler som må skiftes ved rutinemessig vedlikehold

Artikler som må skiftes ved rutinemessig vedlikehold av denne skriveren, omfatter følgende:

- Cyan, magenta, gule og sorte trommelkassetter
- Spillbeholder for fargepulver
- Andre mottrykksoverføringsrull
- Rengjøringsfilt for overføringsbelte

Merk: Instruksjoner følger med alle artikler som må skiftes ved rutinemessig vedlikehold.

# Andre forbr.artikler

Andre forbruksartikler kreves for visse skriverkonfigurasjoner eller tilbehør, men er ikke nødvendig for daglig bruk.

Andre forbruksartikler for denne skriveren omfatter følgende:

- Stiftkassett for den bruksklare etterbehandleren.
- Stiftkassett for den bruksklare etterbehandleren med heftemodul
- Påfyllingsstifter for den bruksklare etterbehandleren
- Påfyllingsstifter for den bruksklare etterbehandleren med heftemodul

# Når du bør bestille forbruksartikler

En advarsel vises på kontrollpanelet når forbruksartiklene snart må skiftes. Kontroller at du har nye forbruksartikler for hånden. Det er viktig at du bestiller disse artiklene første gang meldingene vises, slik at du unngår avbrudd i utskriften. Det vises en melding på kontrollpanelet når forbruksartikler må byttes.

Bestill forbruksartikler fra din lokale forhandler, eller gå til www.xerox.com/office/WC7970supplies.

FORSIKTIG: Bruk av forbruksartikler som ikke er fra Xerox, anbefales ikke. Xerox-garantien, serviceavtalen og Total Satisfaction Guarantee (Xerox Total Garanti) dekker ikke skader, feil eller redusert ytelse som skyldes bruk av forbruksartikler fra andre enn Xerox, eller bruk av forbruksartikler fra Xerox som ikke er beregnet for denne skriveren. Total Satisfaction Guarantee (Xerox Total Garanti) er tilgjengelig i USA og Canada. Garantidekningen kan variere utenfor disse områdene. Kontakt din lokale Xerox-representant hvis du vil vite mer.

# Vise status for forbruksartiklene i skriveren

Du kan kontrollere statusen til forbruksartiklene i skriveren når som helst.

- 1. Trykk på **Maskinstatus** og deretter kategorien **Forbruksartikler** for å se grunnleggende informasjon om fargepulverkassetter.
- 2. Når du vil vise detaljert informasjon om en bestemt fargepulverkassett, inkludert delenummeret for bestilling, trykker du på **Cyan**, **Magenta**, **Gul** eller **Sort**.
- 3. Trykk på Lukk hvis du vil gå tilbake til kategorien Forbruksartikler.
- 4. Trykk på **Andre forbr.artikler** for å vise mer informasjon om forbruksartikler. Bla gjennom listen og velg et alternativ.
- 5. Trykk på Skriv ut forbr.art.rapp. for å skrive ut siden Bruk av forbruksartikler.
- 6. Trykk på **Lukk** for å gå tilbake til vinduet med de andre forbruksartiklene.
- 7. Trykk på Startvindu for tjenester for å gå tilbake til hovedvinduet.

# Resirkulere forbruksartikler

Hvis du vil ha informasjon om resirkulering av forbruksartikler fra Xerox<sup>®</sup>, går du til www.xerox.com/gwa.

Forbruksartiklene leveres sammen med en frankert returetikett. Bruk den til å sende tilbake brukte komponenter i originalemballasjen slik at de kan resirkuleres.

# Flytte skriveren

- Slå alltid av skriveren, og vent til skriveren er avslått. Kontroller at det ikke ligger jobber i køen før du slår av skriveren, og trykk deretter på den sekundære strømbryteren. Vent i ti sekunder etter at skjermen er slått av før du slår av hovedstrømbryteren. Se Slå skriveren på og av hvis du vil vite mer.
- Trekk strømledningen ut av baksiden på skriveren.
- Sørg for at skriveren står plant, slik at det ikke søles fargepulver.

Merk: Hvis skriveren skal flyttes over større avstander, må trommelkassettene og fargepulverkassettene fjernes, for å forhindre at det søles fargepulver. Pakk skriveren i en eske.

FORSIKTIG: Hvis skriveren ikke pakkes riktig for forsendelse, kan det oppstå skade som ikke dekkes av Xerox<sup>®</sup>' garanti, serviceavtale eller Total Satisfaction Guarantee (Xerox Total Garanti). Xerox<sup>®</sup>' garanti, serviceavtale eller Total Satisfaction Guarantee (Xerox Total Garanti) dekker ikke skader som forårsakes av feil flytting. Xerox<sup>®</sup> Total Satisfaction Guarantee (Xerox Total Garanti) er tilgjengelig i USA og Canada. Garantidekningen kan variere utenfor disse områdene. Kontakt din Xerox-representant hvis du vil vite mer.

# Problemløsing

# 10

#### Dette kapitlet inneholder følgende:

| • | Generell feilsøking               |     |
|---|-----------------------------------|-----|
| • | Fastkjørt papir                   | 232 |
| • | Problemer med utskriftskvaliteten | 277 |
| • | Problemer med å kopiere og skanne |     |
| • | Faksproblemer                     |     |
| • | Få hjelp                          |     |

# Generell feilsøking

#### Denne delen inneholder følgende:

| • | Skriveren har to strømbrytere                   | 226 |
|---|-------------------------------------------------|-----|
| • | Starte skriveren på nytt                        | 227 |
| • | Skriveren slår seg ikke på                      | 227 |
| • | Skriveren tilbakestilles eller slår seg av ofte | 228 |
| • | Utskriften tar for lang tid                     | 228 |
| • | Dokumentet skrives ikke ut                      | 229 |
| • | Dokumentet skrives ut fra feil magasin          | 230 |
| • | Skriveren lager uvanlige lyder                  | 230 |
| • | Problemer med automatisk tosidig utskrift       | 230 |
| • | Feil dato og klokkeslett                        | 231 |
| • | Skannerfeil                                     | 231 |
|   |                                                 |     |

Her finner du fremgangsmåter som hjelper deg med å finne og løse problemer. Noen problemer løses ganske enkelt ved å starte skriveren på nytt.

# Skriveren har to strømbrytere

Skriveren har to strømbrytere. Hovedstrømbryteren, som befinner seg bak frontdøren, styrer strømtilførselen til skriveren. Den sekundære strømbryteren, som befinner seg på toppen av skriveren, styrer strømmen til skriverens elektroniske komponenter, og den starter en programvarekontrollert avslutning når den slås av. Det anbefales at skriveren slås av og på med den sekundære strømbryteren.

Du må slå på begge bryterne for å bruke skriveren. Slå først på hovedstrømsbryteren og deretter den sekundære strømbryteren.

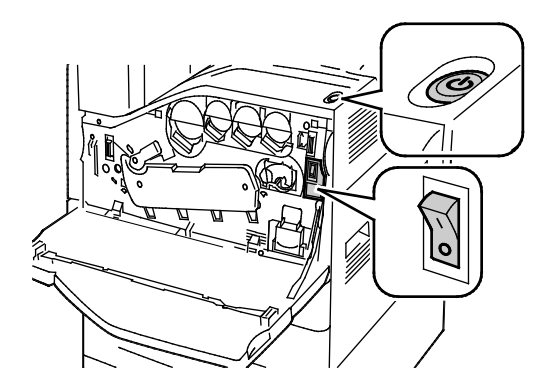

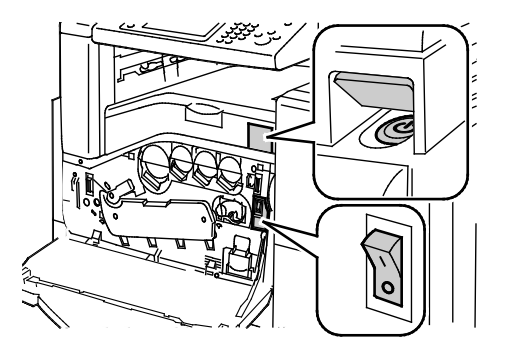

Strømbrytere

Strømbrytere med bruksklar etterbehandler

# Starte skriveren på nytt

- 1. Finn de de to strømbryterne. Hovedstrømbryteren er plassert bak frontdøren. Den sekundære strømbryteren er plassert på toppen av skriveren.
- 2. Trykk på den sekundære strømbryteren. Det vises en melding på kontrollpanelet som advarer deg om at skriveren slås av.

Merk: Når valgfri bruksklar etterbehandler er installert, finner du den sekundære strømbryteren bak en gjennomsiktig plastluke.

- 3. Hvis skriveren slås av, trykker du på den sekundære strømbryteren en gang til for å starte skriveren på nytt.
- 4. Hvis skriveren ikke slår seg av etter to minutter, åpner du frontdøren og slår av hovedstrømbryteren.
- 5. Du starter skriveren igjen ved å slå på hovedstrømbryteren og deretter trykke på den sekundære strømbryteren på toppen av skriveren.
- 6. Lukk frontdøren.

Hvis problemet ikke løses ved å starte skriveren på nytt, kan du se tabellen i dette kapitlet for å finne den beste beskrivelsen av problemet.

# Skriveren slår seg ikke på

| Sannsynlige årsaker                                                                                                | Løsninger                                                                                                    |
|----------------------------------------------------------------------------------------------------|----------------------------------------------------------------------------------------------------|
| Strømledningen er ikke satt riktig i uttaket.                                                                      | Slå av skriveren, og sett strømledningen godt inn i uttaket.                                                                           |
| Det er en feil med uttaket som er koplet til<br>skriveren.                                                         | <ul> <li>Plugg noe annet elektrisk utstyr til uttaket, og se om det virker<br/>slik det skal.</li> <li>Prøv et annet uttak.</li> </ul> |
| En av strømbryterne er ikke slått på.                                                                              | Slå av begge strømbryterne. Vent to minutter før du slår på begge<br>bryterne.                                                         |
| Skriveren er koplet til et uttak med en<br>spenning eller frekvens som ikke svarer til<br>skriverspesifikasjonene. | Bruk en strømkilde med spesifikasjonene som er oppført i Elektriske<br>spesifikasjoner.                                                |

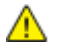

**FORSIKTIG:** Sett strømledningen direkte inn i et jordet strømuttak. Ikke bruk en delekontakt. Kontakt en autorisert elektriker om nødvendig for å montere et jordet strømuttak.

# Skriveren tilbakestilles eller slår seg av ofte

| Sannsynlige årsaker                                                                              | Løsninger                                                                                                    |
|--------------------------------------------------------------------------------------------------|----------------------------------------------------------------------------------------------------|
| Strømledningen er ikke satt riktig i uttaket.                                                    | Slå av skriveren, kontroller at strømledningen er satt riktig inn i<br>skriveren og uttaket og slå deretter skriveren på igjen. Se Slå<br>skriveren på og av hvis du vil vite mer.             |
| Skriveren er satt inn i en avbruddsikker<br>strømforsyning, skjøteledning eller et<br>grenuttak. | Bruk kun en skjøteledning som er laget for å håndtere<br>strømkapasiteten til skriveren.                                                                                                    |
| Det har oppstått et<br>nettverkskonfigurasjonsproblem.                                           | Trekk ut nettverkskabelen. Hvis det løser problemet, kontakt<br>nettverksadministrator for å konfigurere nettverksinstallasjonen på<br>nytt.                                                   |
| Det har oppstått en systemfeil.                                                                  | Kontakt din Xerox-representant og oppgi feilkoden og -meldingen.<br>Kontroller kontrollpanelets feillogg.Se Vise feil og feilmeldinger på<br>kontrollpanelet på side 289 hvis du vil vite mer. |

# Utskriften tar for lang tid

| Sannsynlige årsaker                                                                        | Løsninger                                                                                                    |
|--------------------------------------------------------------------------------------------|----------------------------------------------------------------------------------------------------|
| Skriveren er stilt inn til å skrive ut på en<br>papirtype som krever langsommere utskrift. | Det tar lengre tid å skrive ut visse papirtyper, for eksempel tykt papir<br>og transparenter. Kontroller at skriverdriveren og kontrollpanelet er<br>stilt inn på riktig papirtype.                                                                                                    |
| Skriveren er i strømsparingsmodus.                                                         | Vent litt. Det tar tid før utskriften starter når skriveren kommer ut av<br>Energy Saver-modus.                                                                                                    |
| Måten skriveren ble installert på nettverket på<br>kan være et problem.                    | <ul> <li>Undersøk om det finnes en utskriftskø eller datamaskin som<br/>deler skriveren og som bufrer alle utskriftsjobber og deretter<br/>legger dem i utskriftskø på skriveren. Utskriftskøer (spoling) kan<br/>redusere utskriftshastigheten.</li> </ul>                                                         |
|                                                                                            | • Hvis du vil teste skriverens hastighet, kan du skrive ut flere kopier<br>av en informasjonsside, for eksempel en demoside. Hvis siden<br>skrives ut med skriverens nominelle hastighet, kan du ha et<br>nettverks- eller skriverinstalleringsproblem. Kontakt<br>systemadministratoren hvis du trenger mer hjelp. |
| Jobben er komplisert.                                                                      | Vent litt. Du trenger ikke å gjøre noe.                                                                                                    |

# Dokumentet skrives ikke ut

| Sannsynlige årsaker                                                     | Løsninger                                                                                                    |
|-------------------------------------------------------------------------|----------------------------------------------------------------------------------------------------|
| Valgt magasin inneholder feil papirformat.                              | <ol> <li>Slik viser du jobbstatusen til en mislykket utskrift på<br/>berøringsskjermen:         <ol> <li>Trykk på Jobbstatus på skriverens kontrollpanel.</li> <li>Finn den mislykkede utskriftsjobben i listen.</li> <li>Merk deg statusen til den mislykkede utskriftsjobben, for<br/>eksempel Holdt tilbake: Ressurser nødvendig.</li> <li>Hvis du vil ha detaljert informasjon, trykker du på utskriftsjobben<br/>og deretter på Detaljer.</li> <li>Merk deg magasinnummeret som er oppført under Ressurser, og<br/>statusen til valgt magasin.</li> <li>Legg papir med riktig format i magasinet, eller velg et annet<br/>magasin.</li> </ol> </li> </ol>               |
| Papirtypen eller -fargen som er valgt, er ikke<br>tilgjengelig.         | <ol> <li>Slik viser du jobbstatusen til en mislykket utskrift på<br/>berøringsskjermen:         <ol> <li>Trykk på Jobbstatus på skriverens kontrollpanel.</li> <li>Finn den mislykkede utskriftsjobben i listen.</li> <li>Merk deg statusen til den mislykkede utskriftsjobben, for<br/>eksempel Holdt tilbake: Ressurser nødvendig.</li> <li>Hvis du vil ha detaljert informasjon, trykker du på utskriftsjobben<br/>og deretter på Detaljer.</li> <li>Merk deg magasinnummeret som er oppført under Ressurser, og<br/>statusen til valgt magasin.</li> <li>Legg i papir med riktig format eller farge i magasinet, eller velg<br/>et annet magasin.</li> </ol> </li> </ol> |
| Feil nettverksinnstillinger.                                            | <ul> <li>Slik tilbakestiller du nettverksinnstillinger:</li> <li>1. Trykk på tasten Maskinstatus på skriverens kontrollpanel.</li> <li>2. Trykk på Verktøy &gt; Nettverksinnstillinger &gt; TCP/IP-innstillinger.</li> <li>Merk: Logg på som systemadministrator hvis du ikke ser denne funksjonen. Se Logge på som systemadministrator på kontrollpanelet på side 32 hvis du vil vite mer.</li> <li>3. Trykk på Tilbakestill standardinnstillingene.</li> </ul>                                                                                                    |
| Måten skriveren ble installert på nettverket på<br>kan være et problem. | <ul> <li>Kontroller at skriveren er koplet til nettverket.</li> <li>Undersøk om det finnes en utskriftskø eller datamaskin som<br/>deler skriveren og som bufrer alle utskriftsjobber og deretter<br/>legger dem i utskriftskø på skriveren. Utskriftskøer (spoling) kan<br/>redusere utskriftshastigheten.</li> <li>Hvis du vil teste skriveren, skriver du ut en informasjonsside, for<br/>eksempel en demoside. Hvis siden skrives ut, kan du ha et<br/>nettverks- eller skriverinstallasjonsproblem. Kontakt<br/>systemadministratoren hvis du trenger hjelp.</li> </ul>                                                                                                 |
| Programmet og skriverdriveren har avvikende<br>magasinvalg.             | Du finner mer informasjon i Dokumenter skrives ut fra feil magasin<br>på side 230.                                                                                                    |

# Dokumentet skrives ut fra feil magasin

| Sannsynlige årsaker                                         | Løsninger                                                                                                    |
|-------------------------------------------------------------|----------------------------------------------------------------------------------------------------|
| Programmet og skriverdriveren har avvikende<br>magasinvalg. | <ol> <li>Sjekk magasinet som er valgt i skriverdriveren.</li> <li>Gå til sideoppsettet eller skriverinnstillingene i programmet du<br/>skriver ut fra.</li> <li>Angi papirkilden for å matche magasinet som er valgt i<br/>skriverdriveren, eller sett papirkilden til Velg automatisk.</li> <li>Merk: Hvis du vil at skriverdriveren skal velge magasinet, aktiverer du<br/>automatisk valg for papirkildemagasinet.</li> </ol> |

# Skriveren lager uvanlige lyder

| Sannsynlige årsaker                           | Løsninger                                                                                                    |
|-----------------------------------------------|----------------------------------------------------------------------------------------------------|
| Ett av magasinene er ikke riktig installert.  | Åpne og lukk magasinet du skriver ut fra.                                                                                                |
| Det er en hindring eller rusk inni skriveren. | Slå av skriveren, og fjern hindringen eller rusket. Hvis du ikke kan<br>fjerne det, kontakter du en Xerox <sup>®</sup> -servicetekniker. |

# Problemer med automatisk tosidig utskrift

| Sannsynlige årsaker                      | Løsninger                                                                                                    |
|------------------------------------------|----------------------------------------------------------------------------------------------------|
| Feil papir eller papir som ikke støttes. | Kontroller at du bruker riktig papir. Transparenter, konvolutter,<br>etiketter og gjenbrukt papir kan ikke brukes ved automatisk,<br>tosidig utskrift. Du finner mer informasjon under Papirformater<br>og -tykkelser som støttes for automatisk tosidig utskrift på side<br>56. |
| Feilaktig innstilling.                   | Velg <b>2-sidig utskrift</b> under Utskriftsalternativer i skriverdriveren.                                                                                                    |

# Feil dato og klokkeslett

| Sannsynlige årsaker                                                         | Løsninger                                                                                                    |
|-----------------------------------------------------------------------------|----------------------------------------------------------------------------------------------------|
| Oppsett av dato og klokkeslett er stilt inn på<br>Manuell (NTP deaktivert). | Endre datoen og klokkeslettet til Automatisk ved å aktivere<br>NTP.Xerox <sup>®</sup> CentreWare <sup>®</sup> Internet Services Se i <i>System</i><br><i>Administrator Guide (Administratorhåndbok)</i> på<br>www.xerox.com/office/WC7970docs hvis du vil vite mer. |
| Tidssonen, datoen eller klokkeslettet er feil<br>angitt.                    | Angi tidssone, dato og klokkeslett manuelt. Se Angi dato og<br>klokkeslett på kontrollpanelet på side 44 hvis du vil vite mer.                                                                                                    |

# Skannerfeil

| Sannsynlige årsaker             | Løsninger                                                                                                    |
|---------------------------------|----------------------------------------------------------------------------------------------------|
| Får ikke kontakt med skanneren. | Slå av skriveren, og sjekk skannerkabelen. Vent i to minutter før du<br>slår på maskinen igjen.<br>Kontakt en Xerox <sup>®</sup> -servicetekniker hvis problemet vedvarer. |

# Fastkjørt papir

# Denne delen inneholder følgende:

| • | Fjerne fastkjørt papir                               | 233 |
|---|------------------------------------------------------|-----|
| • | Avklare stopp i den bruksklare etterbehandleren      | 246 |
| • | Fjerne fastkjørt papir i CZ-falsen                   | 258 |
| • | Redusere risikoen for fastkjørt papir til et minimum | 267 |
| • | Fjerning av fastkjørt papir                          | 269 |
| • | Avklare stopp i stifteren                            | 272 |
| • | Avklare stopp i hullemaskinen                        | 276 |

# Fjerne fastkjørt papir

#### Denne delen inneholder følgende:

| • | Avklare stopp i magasin 1–4                           | 233 |
|---|-------------------------------------------------------|-----|
| • | Fjerne fastkjørt papir i magasin 5 (spesialmagasinet) | 235 |
| • | Avklare stopp bak dør A                               | 236 |
| • | Fjerne papir som sitter fast bak dør B                | 240 |
| • | Fjerne papir som sitter fast bak dør C                | 241 |
| • | Fjerne papir som sitter fast bak dør D                | 242 |
| • | Avklare stopp i originalmateren                       | 244 |

Vær forsiktig når du fjerner fastkjørt papir. Det er viktig å ikke rive det i stykker. Prøv å fjerne papiret i den retningen det vanligvis mates gjennom skriveren. Selv små papirrester kan føre til papirstopp. Ikke legg i papir igjen som har kjørt seg fast.

Merk: Ikke ta på utskriftssiden til papiret når du fjerner det. Utskriftssiden til papir som har satt seg fast, kan lage flekker, og det kan hende at fargepulveret kleber seg til hendene dine. Unngå søl av fargepulver inne i skriveren.

Δ

ADVARSEL: Hvis du søler fargepulver på klærne, børster du det av så godt du kan. Hvis det fortsatt er fargepulver på klærne, bruker du kaldt vann, ikke varmt, til å skylle av. Hvis du får fargepulver på huden, vasker du det av med kaldt vann og en mild såpe. Hvis du får fargepulver i øynene, må du umiddelbart skylle det ut med kaldt vann og oppsøke lege.

## Avklare stopp i magasin 1-4

- 1. Se på stoppmeldingen på kontrollpanelet før du fjerner magasinet fra skriveren. Hvis det vises mer fastkjørt papir, fjerner du papiret inne i skriveren først.
- 2. Trekk ut magasinet til det stopper.

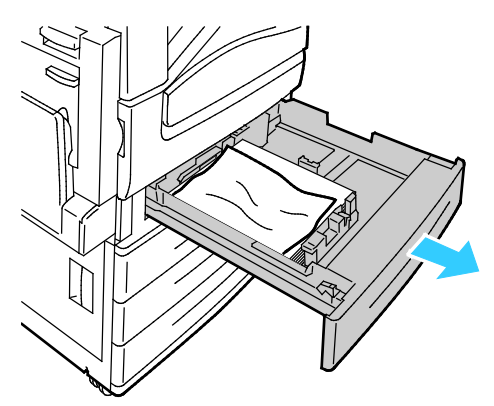

- 3. Fjern papiret fra magasinet.
- 4. Hvis papiret er revet, tar du magasinet helt ut. Se etter papirbiter i skriveren.

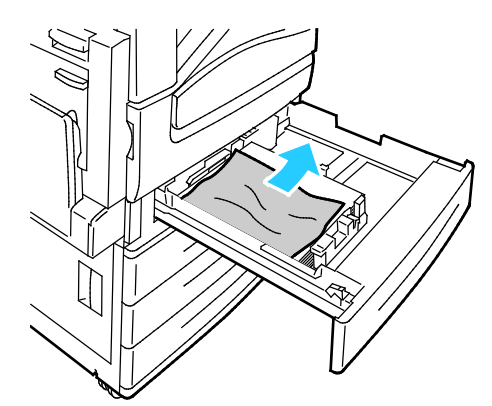

- 5. Legg uskadet papir i magasinet, og skyv deretter magasinet inn igjen til det stopper. Papirinnstillinger – magasin X vises på kontrollpanelet.
- 6. Bekreft papirets format, type og farge. Endre valget for eventuelle feilaktige innstillinger.
- 7. Trykk på **Bekreft** på skjermen.

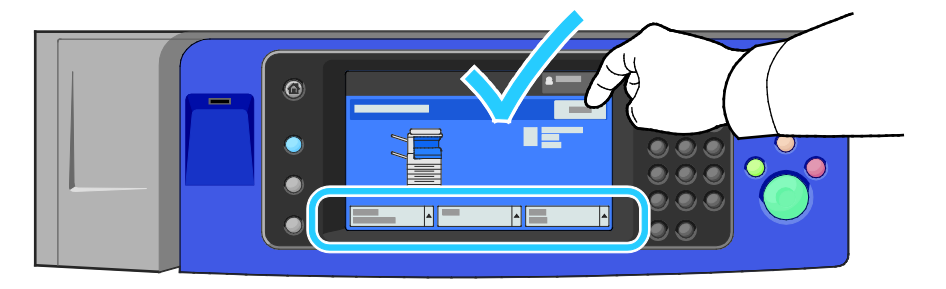

# Fjerne fastkjørt papir i magasin 5 (spesialmagasinet)

1. Fjern papiret som har satt seg fast, fra mottakeren. Kontroller at det er fritt for papir i innmatingsområdet der magasinet koples til skriveren.

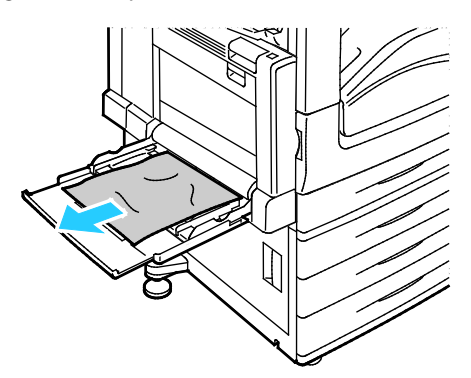

- 2. Hvis papiret er revet, ser du etter papirbiter inne i skriveren.
- 3. Luft papiret du tok ut, og pass på at bunken ligger helt rett.
- 4. Legg papiret inn i magasin 5 med forsiden ned. Innføringskanten skal så vidt berøre innmatingsområdet.

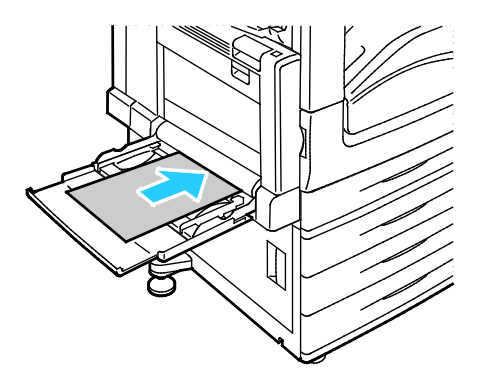

Papirinnstillinger – magasin 5 (spesialmagasinet) vises på kontrollpanelet.

- 5. Bekreft papirets format, type og farge. Endre valget for eventuelle feilaktige innstillinger.
- 6. Trykk på **Bekreft** på skjermen.

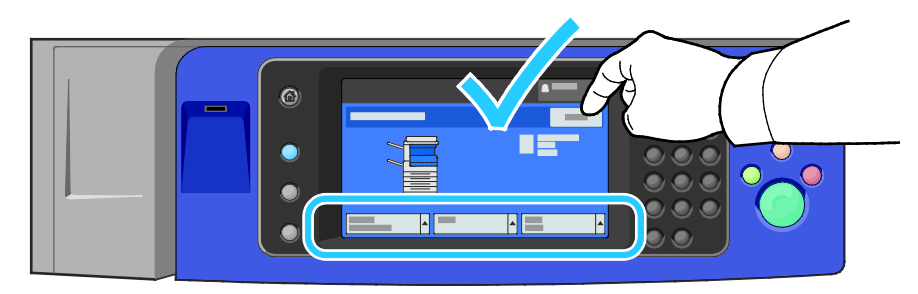

# Avklare stopp bak dør A

1. Fjern papir fra venstre magasin, og brett opp magasinet.

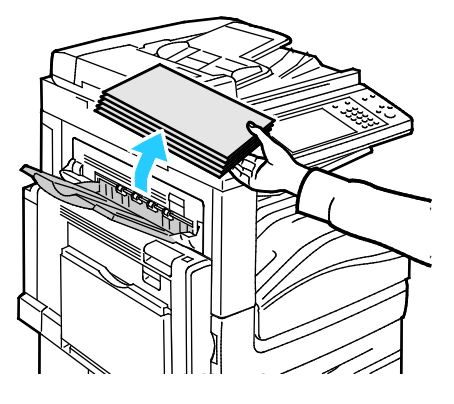

2. Åpne magasin 5 som vist.

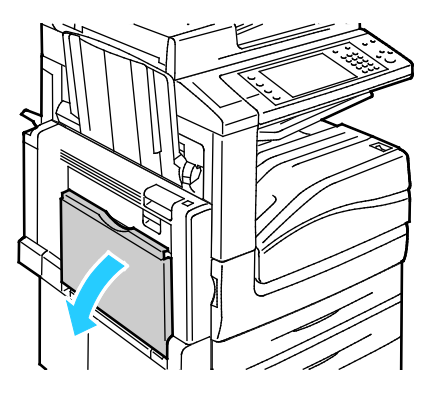

3. Løft utløserhendel 2.

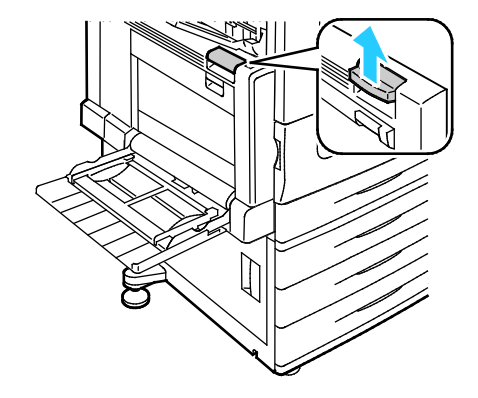

4. Åpne dør A som vist.

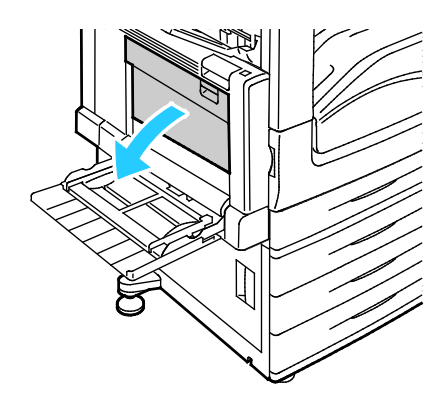

ADVARSEL: Området rundt fikseringsenheten kan være svært varmt. Vær forsiktig for å unngå at du skader deg.

**FORSIKTIG**: Ikke berør overføringsbeltet. Berøring av beltet kan redusere bildekvaliteten eller skade overføringsbeltet. Ikke berør overføringsvalsen. Berøring av valsen kan redusere bildekvaliteten.

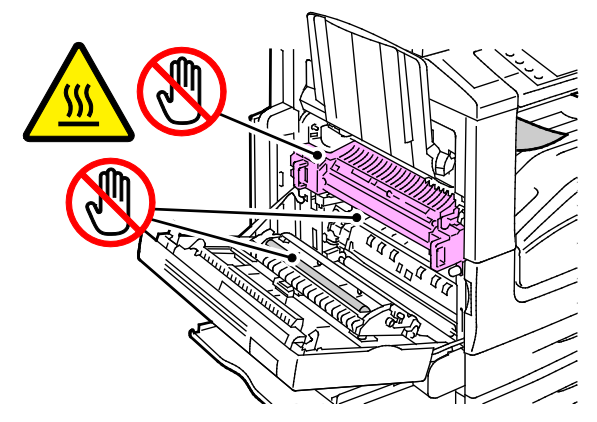

5. Fjern papiret som sitter fast.

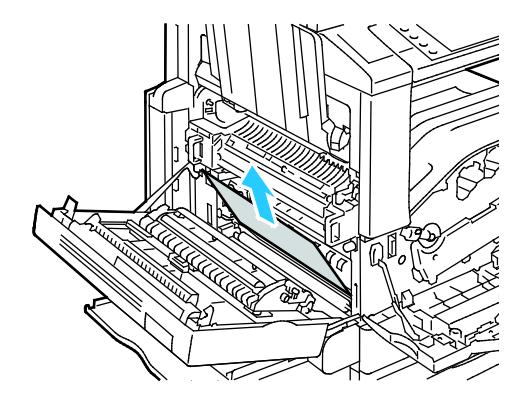

6. Hvis papiret sitter fast ved utgangen til midtre mottaker, trekker du papiret i pilens retning.

Merk: Det kan feste seg fargepulver til overføringsvalsen. Fargepulver som fester seg til overføringsvalsen, påvirker ikke utskriftskvaliteten.

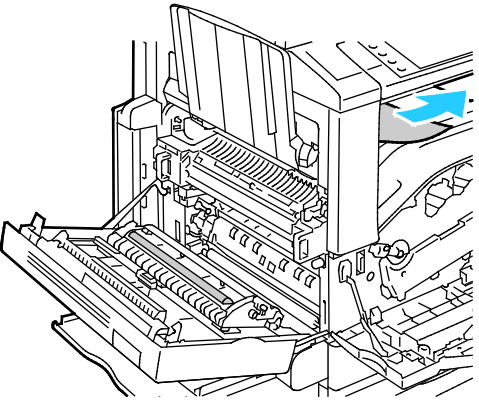

7. Hvis papir sitter fast i fikseringsenheten, trekker du i grønn hendel A1 for å åpne porten på fikseringsenheten.

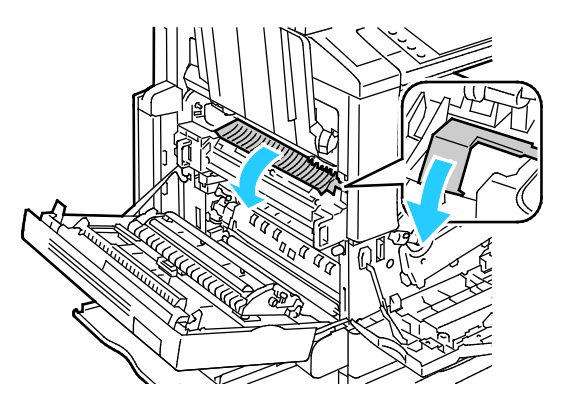

8. Fjern papiret som vist.

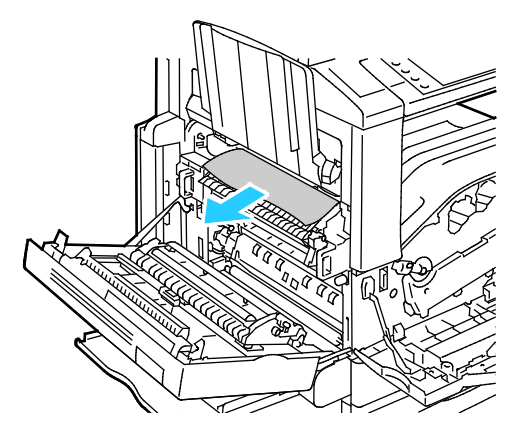

Merk: Hvis papiret er revet, fjerner du alle papirbiter fra skriveren.

9. Hvis papiret sitter fast i nederste inngang på fikseringsenheten, fjerner du det som vist.

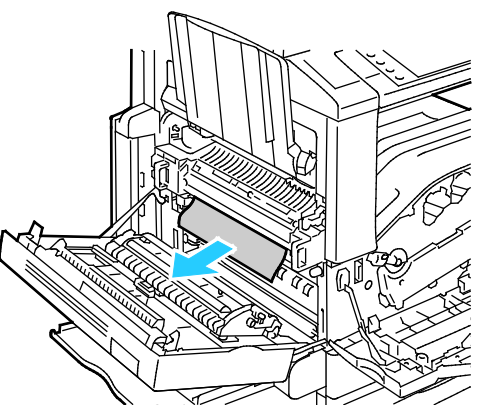

10. Flytt grønn hendel A1 til låst posisjon.

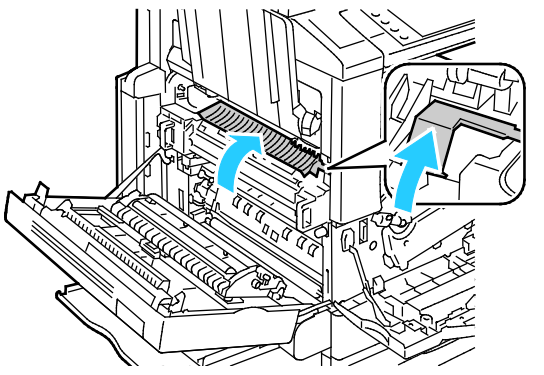

11. Lukk dør A og deretter magasin 5.

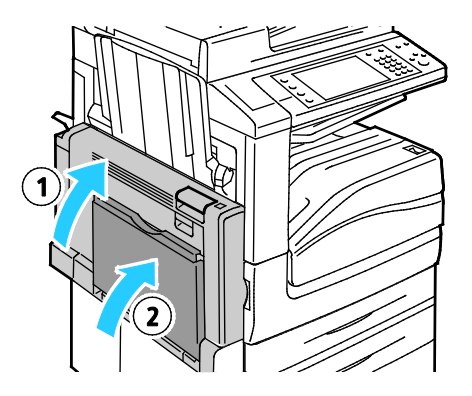

# Fjerne papir som sitter fast bak dør B

1. Åpne magasin 5 som vist (1).

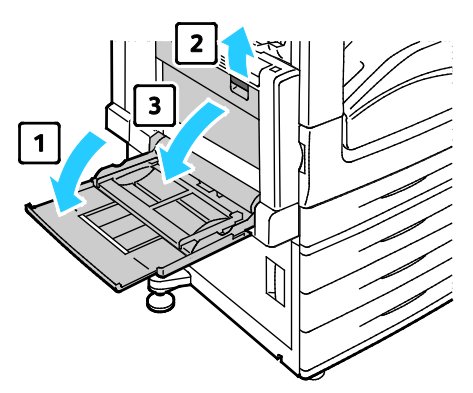

- 2. Løft utløserhendelen (2), og åpne dør B som vist (3).
- 3. Fjern det fastsittende papiret som vist.

Merk: Hvis papiret er revet, fjerner du alle papirbiter fra skriveren.

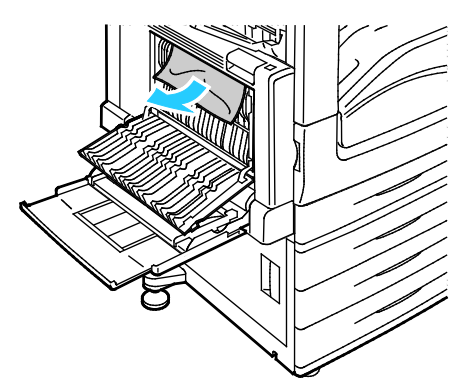

4. Lukk dør B og deretter magasin 5.

# Fjerne papir som sitter fast bak dør C

1. Trekk i utløserhendelen, og åpne dør C.

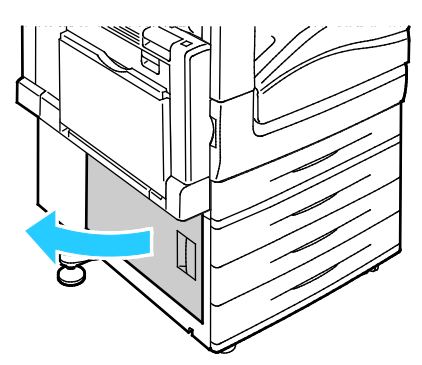

2. Fjern det fastsittende papiret som vist.

Merk: Hvis papiret er revet, fjerner du alle papirbiter fra skriveren.

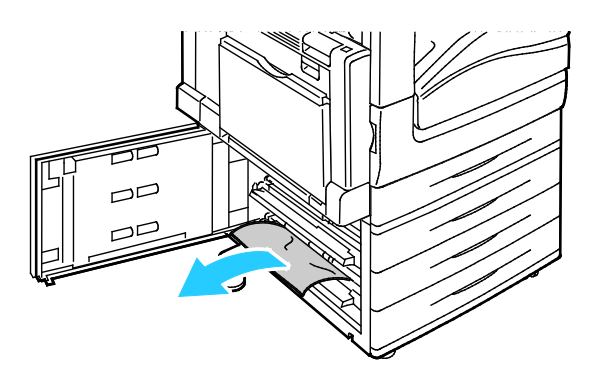

- Hvis papiret sitter fast i øvre posisjon, se inne i skriveren for å fjerne det.
   Merk: Hvis du ikke får tak i papiret, se Fjerne papir som sitter fast bak dør A på side 236.
- 4. Hvis papiret sitter fast i magasinets matevalse, åpner du magasinet og fjerner papiret.

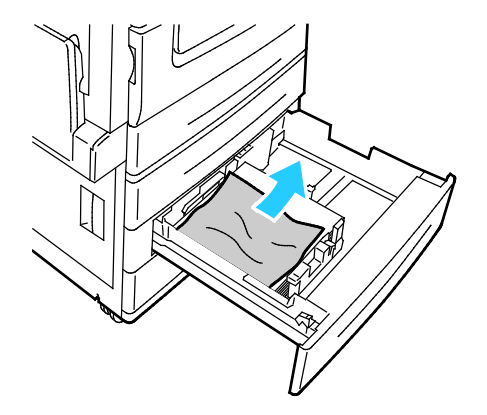

5. Lukk dør C.

# Fjerne papir som sitter fast bak dør D

1. Fjern papir fra venstre magasin, og brett opp magasinet.

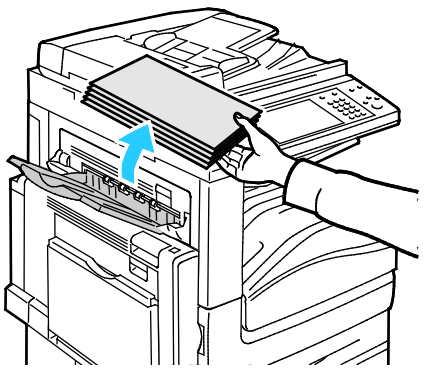

- 2. Åpne magasin 5 som vist (1).
- 3. Mens du løfter utløserhendelen (2), åpner du venstre toppdeksel A som vist (3).

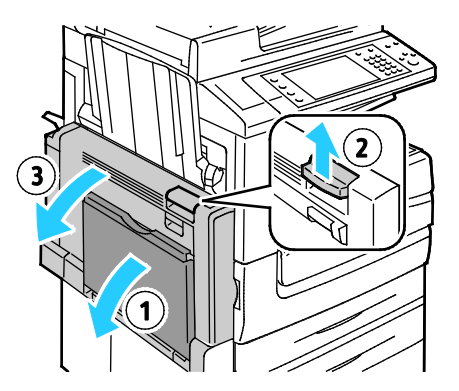

- ADVARSEL: Området rundt fikseringsenheten kan være svært varmt. Vær forsiktig for å unngå at du skader deg.
- **FORSIKTIG:** Ikke berør overføringsbeltet. Berøring av beltet kan redusere bildekvaliteten eller skade overføringsbeltet. Ikke berør overføringsvalsen. Berøring av valsen kan redusere bildekvaliteten.

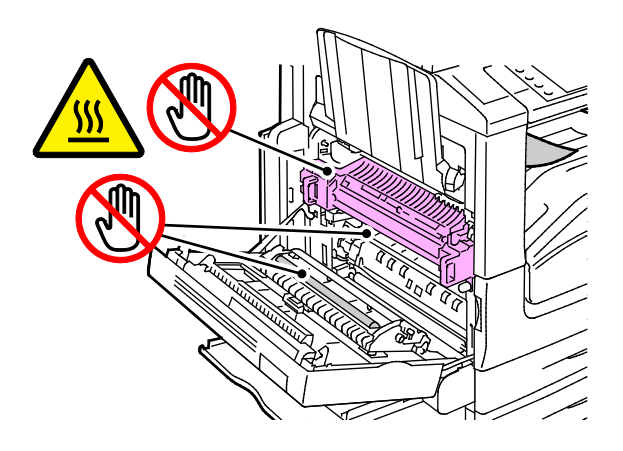

- 4. Åpne venstre magasin som vist.
- 5. Løft hendelen opp for å åpne dør D.

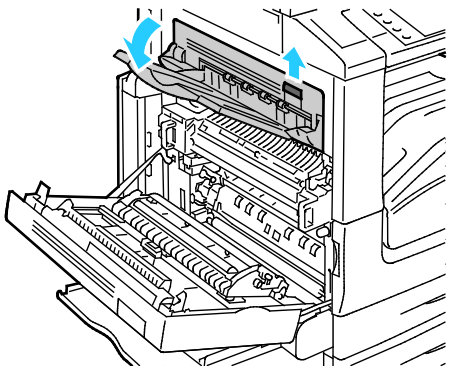

6. Fjern det fastsittende papiret som vist.

Merk: Hvis papiret er revet, fjerner du alle papirbiter fra skriveren.

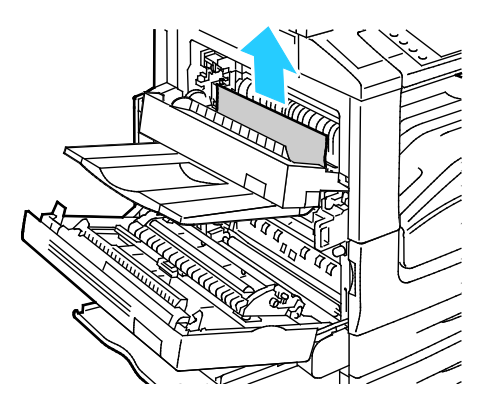

- 7. Lukk dør D.
- 8. Lukk dør A og deretter magasin 5.

# Avklare stopp i originalmateren

1. Løft hendelen, og åpne toppdekslet på originalmateren som vist.

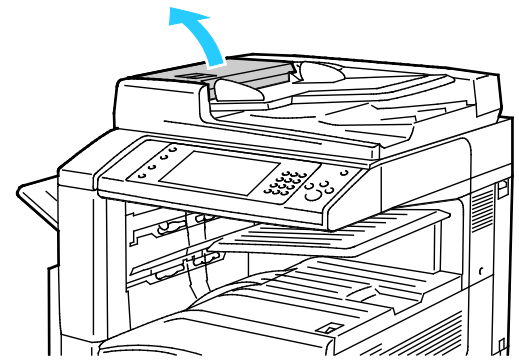

2. Hvis originalen ikke sitter fast i inngangen til originalmateren, trekker du den rett ut i anvist retning.

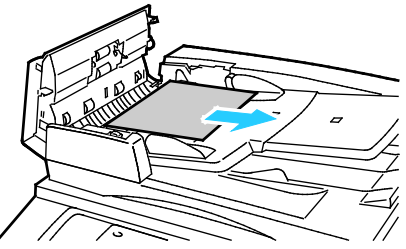

3. Hvis meldingen på kontrollpanelet ber deg om å dreie det grønne rattet, dreier du det i anvist retning. Drei det grønne rattet for å flytte originalen ut av materen.

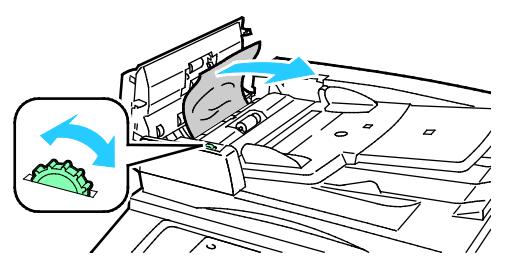

- 4. Hvis meldingen ber deg om å åpne innerdekselet, løfter du hendelen med den grønne tappen for å åpne innerdekselet.
- 5. Drei det grønne rattet i anvist retning for å flytte originalen ut av materen. Fjern den fastsittende originalen forsiktig.

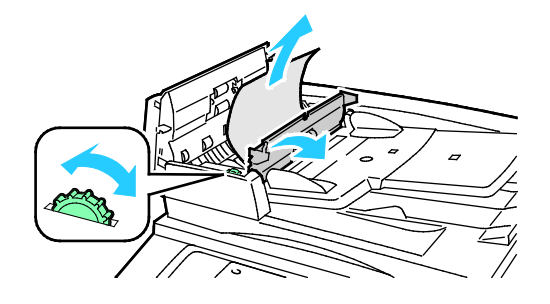

- 6. Lukk innerdekselet, og lukk deretter toppdekselet ved å presse det ned inntil det klikker på plass.
- 7. Hvis originalen ikke er synlig når toppdekselet åpnes, løfter du dokumentdekselet og fjerner originalen.

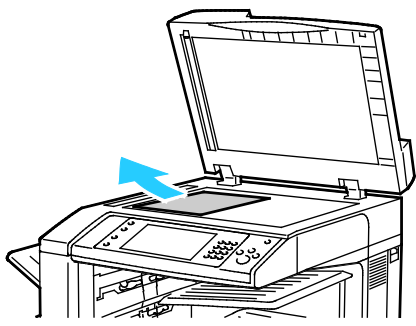

8. Hvis originalen ikke er synlig når dokumentdekselet åpnes, åpner du brettet på originalmateren og fjerner papiret.

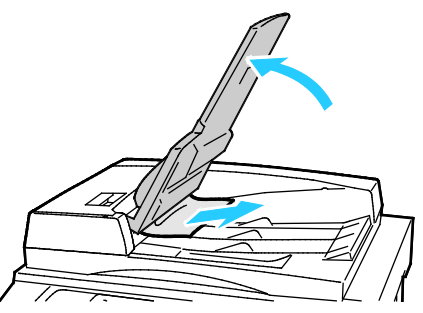

- 9. Senk brettet på originalmateren.
- 10. Hvis originalen ikke er krøllet eller revet, legger du den i materen igjen og følger instruksjonene på berøringsskjermen.

Merk: Etter at du har fjernet fastkjørt papir i originalmateren, legger du i hele dokumentet på nytt, også sidene som allerede er skannet. Skrivere hopper automatisk over de ferdigskannede sidene og skanner resten.

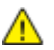

**FORSIKTIG**: Originaler som er revet, krøllet eller brettet, kan føre til fastkjørt papir og skade på skriveren. Hvis du vil kopiere opprevne, krøllete originaler, bruker du dokumentglasset.

# Avklare stopp i den bruksklare etterbehandleren

#### Denne delen inneholder følgende:

| • | Avklare stopp i den midtre mottakeren                 | 246 |
|---|-------------------------------------------------------|-----|
| • | Avklare stopp i transportområdet for etterbehandleren | 247 |
| • | Fjerne fastkjørt papir i område 3a i etterbehandleren | 248 |
| • | Fjerne fastkjørt papir i område 3c i etterbehandleren | 250 |
| • | Fjerne fastkjørt papir i område 3d i etterbehandleren | 252 |
| • | Fjerne fastkjørt papir i område 4 i etterbehandleren  |     |
| • | Fjerne fastkjørt papir i heftemottakeren              | 256 |
|   |                                                       |     |

# Avklare stopp i den midtre mottakeren

1. Hvis papiret sitter fast ved utgangen til midtre mottaker, trekker du papiret i pilens retning.

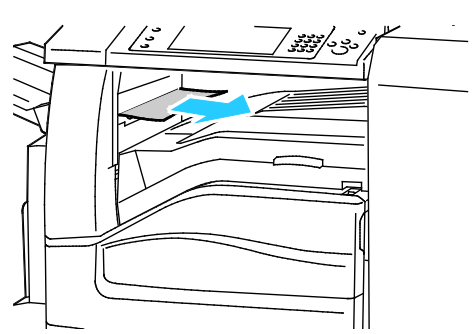

2. Åpne – og lukk igjen – etterbehandlerens transportdeksel.

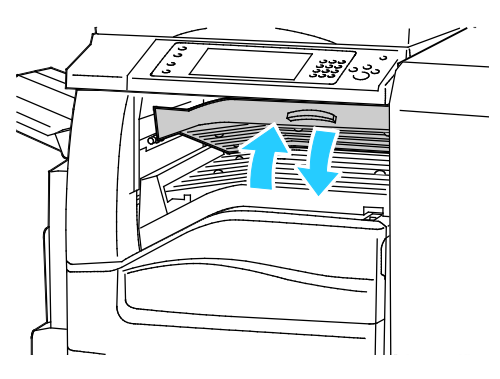

# Avklare stopp i transportområdet for etterbehandleren

1. Åpne etterbehandlerens transportdeksel.

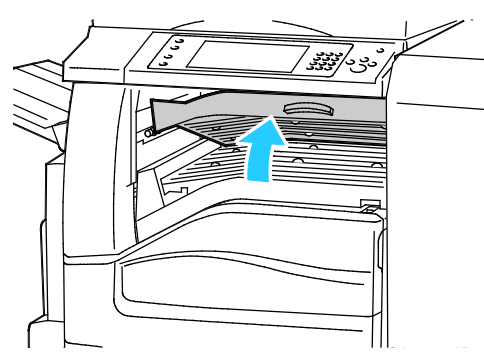

2. Fjern alt papir som sitter fast.

Merk: Hvis papiret er revet, fjerner du alle papirbiter fra etterbehandleren.

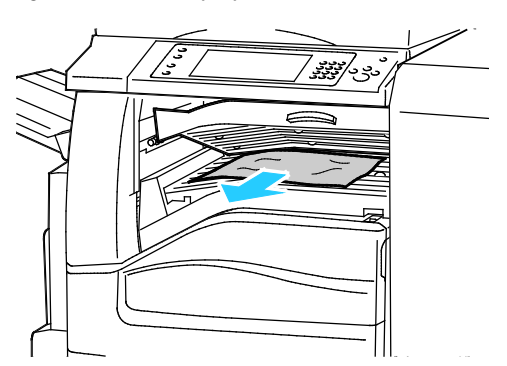

3. Lukk etterbehandlerens transportdeksel.

# Fjerne fastkjørt papir i område 3a i etterbehandleren

1. Hvis papiret er synlig i mottakerens utmatingsområde, fjerner du det ved å trekke det i anvist retning.

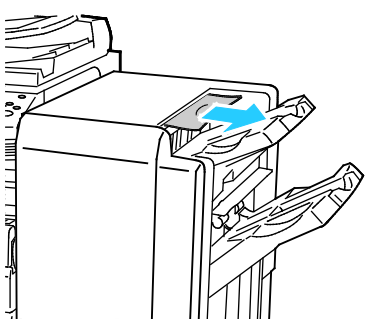

2. Åpne frontdøren på den bruksklare etterbehandleren.

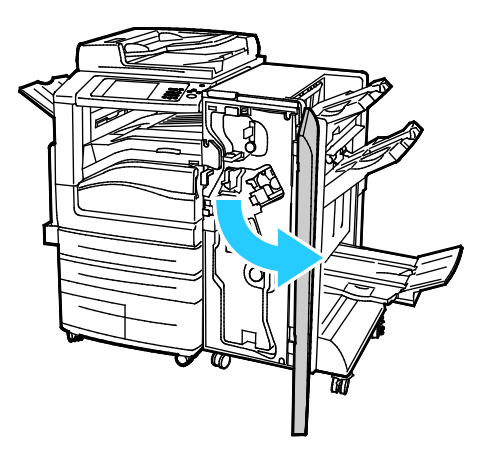

3. Løft grønt håndtak 3a

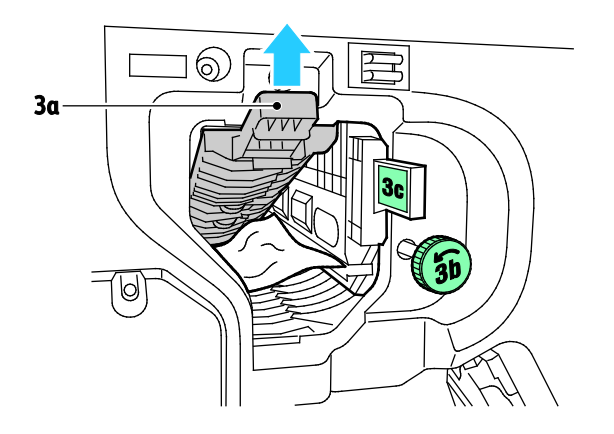

4. Fjern papiret forsiktig.

Merk: Hvis papiret er revet, fjerner du alle papirbiter fra etterbehandleren.

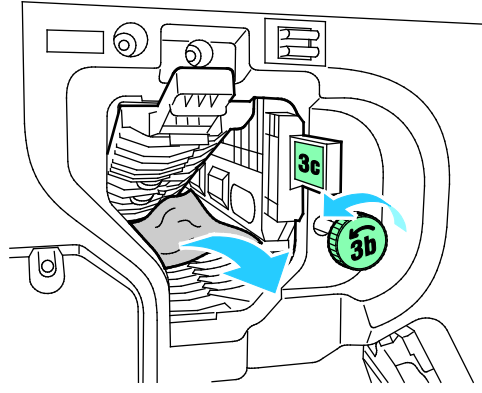

5. Sett grønt håndtak 3a tilbake i utgangsposisjonen.

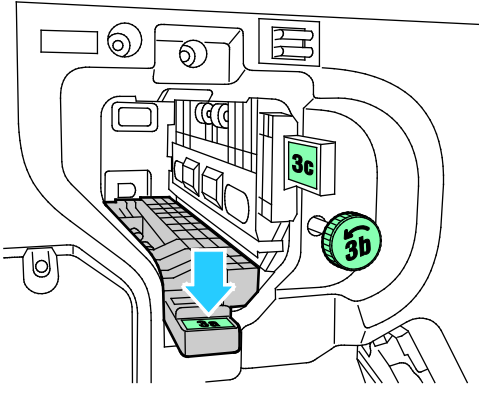

6. Lukk frontdøren på den bruksklare etterbehandleren.

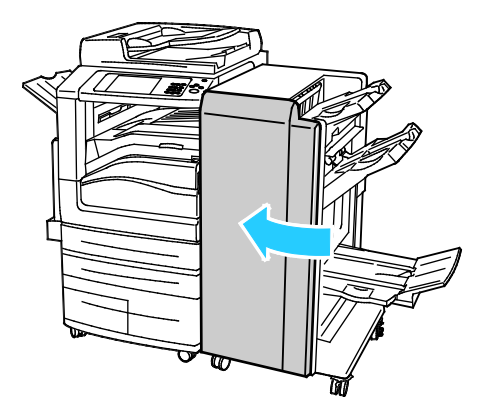

# Fjerne fastkjørt papir i område 3c i etterbehandleren

1. Åpne frontdøren på den bruksklare etterbehandleren.

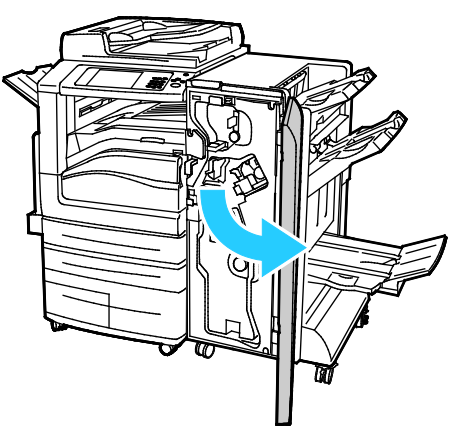

2. Flytt grønn hendel 3c mot venstre.

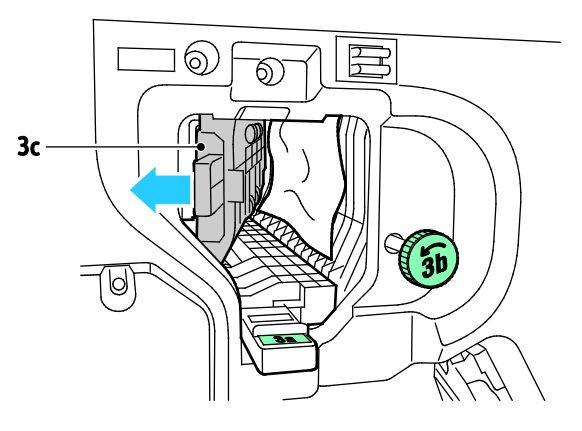

3. Fjern papiret forsiktig.

## Merk:

- Hvis papiret er revet, fjerner du alle papirbiter fra etterbehandleren.
- Hvis det ikke er mulig å få tak i papiret eller kontrollpanelet gir deg beskjed om å frigjøre papiret, kan du dreie ratt 3b i pilens retning.

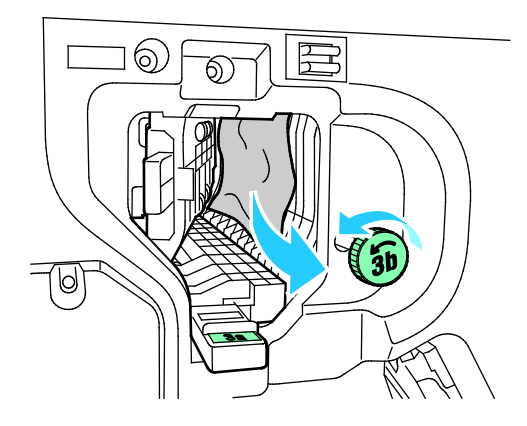

4. Sett grønn hendel 3c tilbake til utgangsposisjonen.

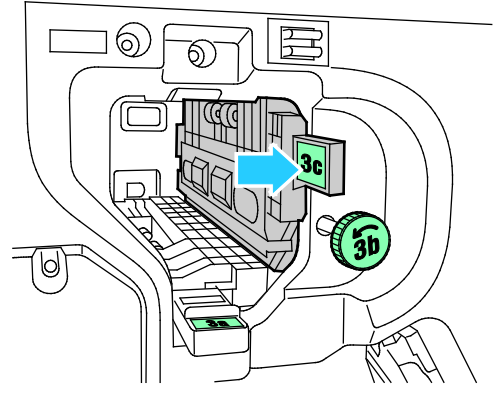

5. Lukk frontdøren på den bruksklare etterbehandleren.

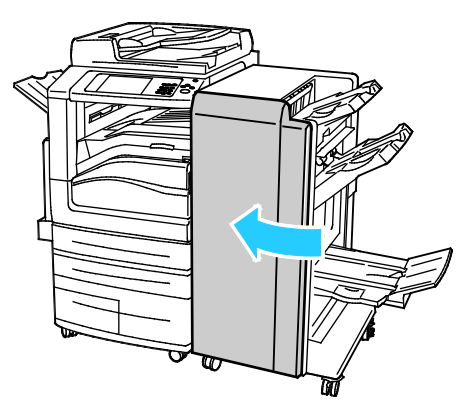

# Fjerne fastkjørt papir i område 3d i etterbehandleren

1. Åpne frontdøren på etterbehandleren og finn grønn hendel 3d.

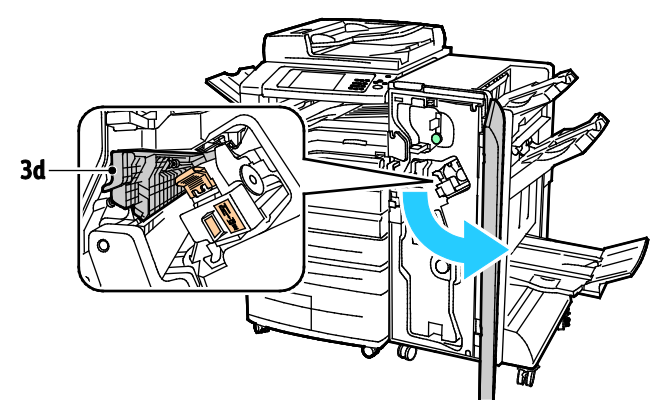

2. Flytt grønn hendel 3d mot høyre.

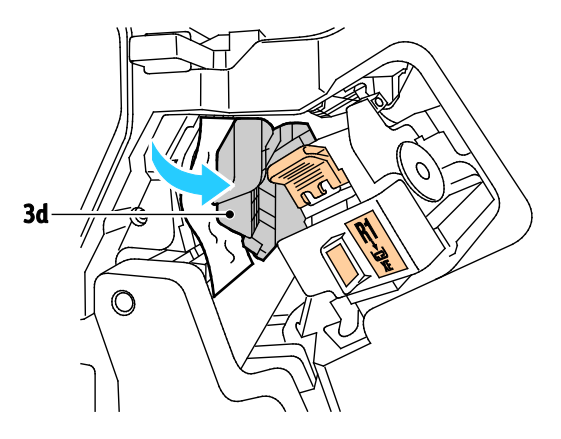

3. Fjern papiret forsiktig.

Merk: Hvis papiret er revet, fjerner du alle papirbiter fra etterbehandleren.

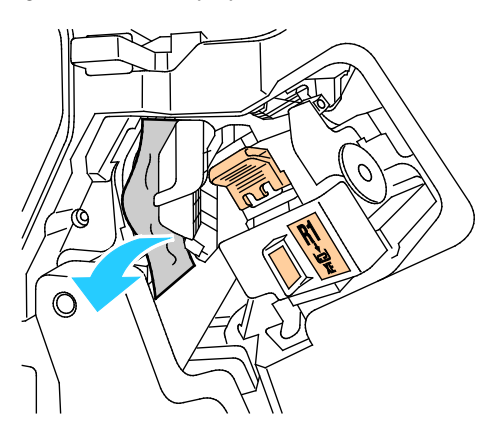
4. Sett grønn hendel 3d tilbake til utgangsposisjonen

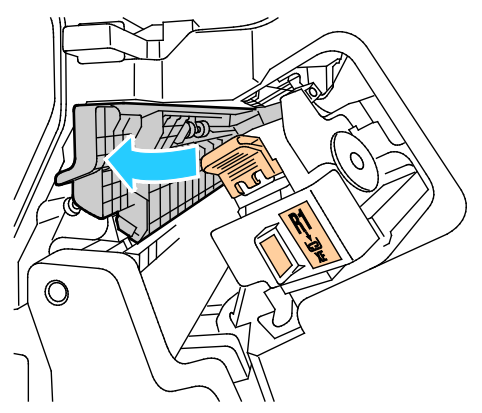

5. Lukk frontdøren på den bruksklare etterbehandleren.

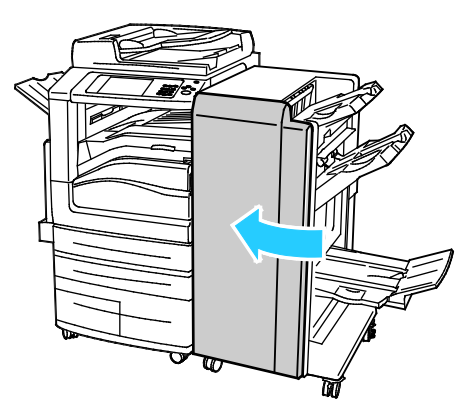

Fjerne fastkjørt papir i område 4 i etterbehandleren

1. Åpne frontdøren på den bruksklare etterbehandleren.

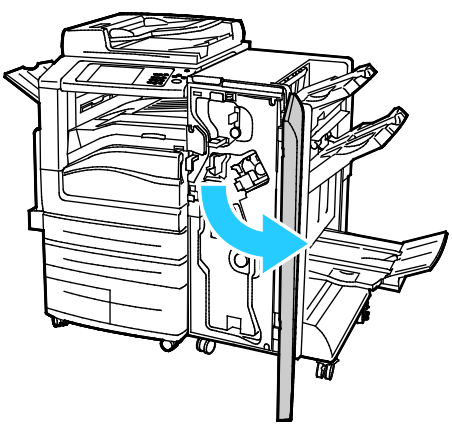

2. Bruk det grønne håndtaket til å trekke ut enhet 4 til den stopper.

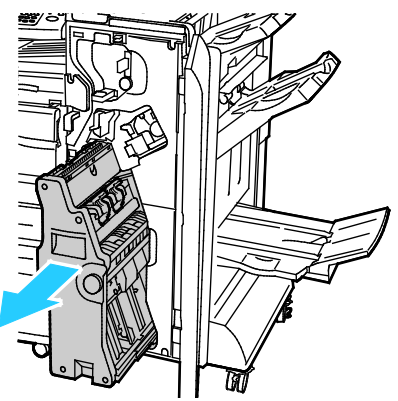

Vri grønt ratt 4 i en av de viste retningene for å fjerne fastkjørt papir.
 Merk: Hvis papiret er revet, fjerner du alle papirbiter fra etterbehandleren.

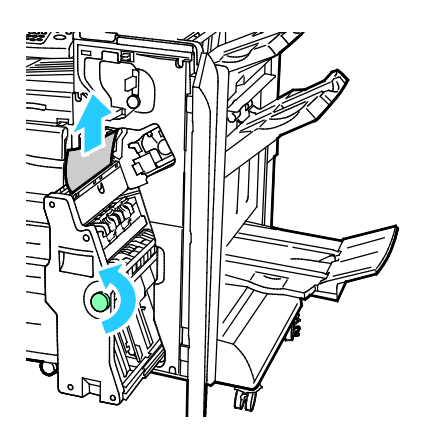

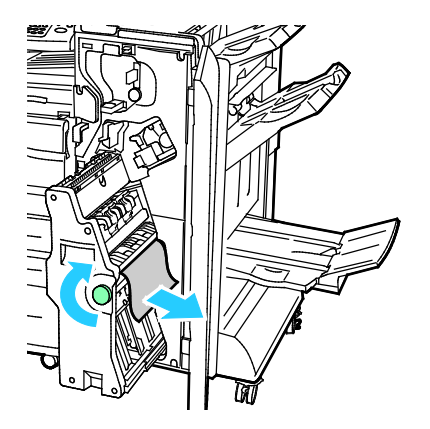

4. Sett enhet 4 tilbake til utgangsposisjonen.

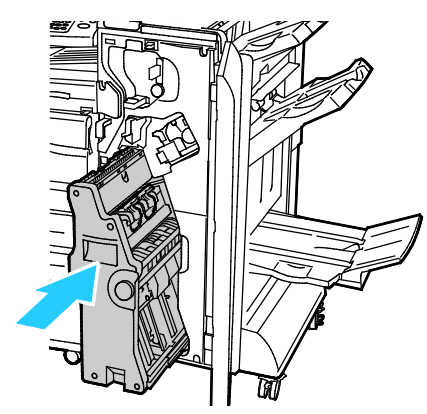

5. Lukk frontdøren på den bruksklare etterbehandleren.

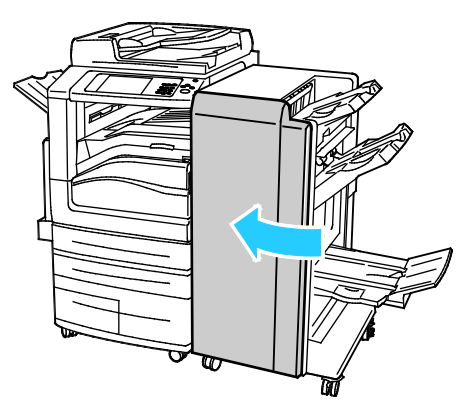

# Fjerne fastkjørt papir i heftemottakeren

1. Åpne frontdøren på den bruksklare etterbehandleren.

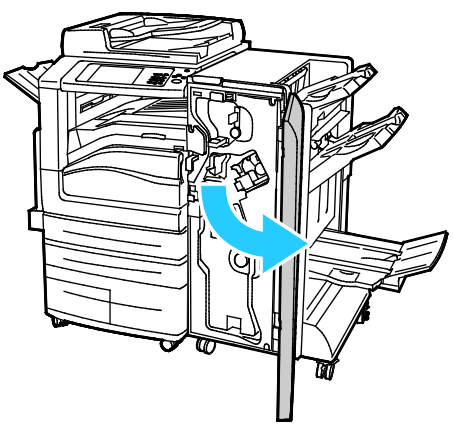

2. Vri grønt ratt 4 i den viste retningen for å frigjøre fastkjørt papir.

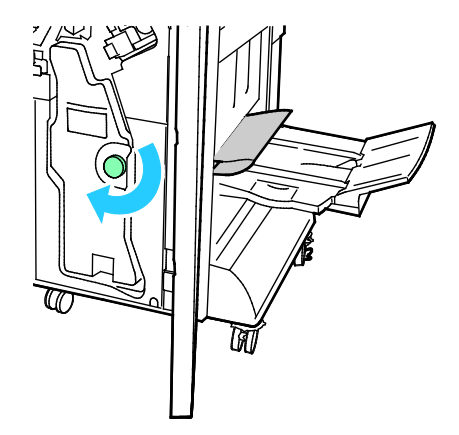

3. Fjern papiret ved å trekke det i anvist retning.

Merk: Hvis papiret er revet, fjerner du alle papirbiter fra etterbehandleren.

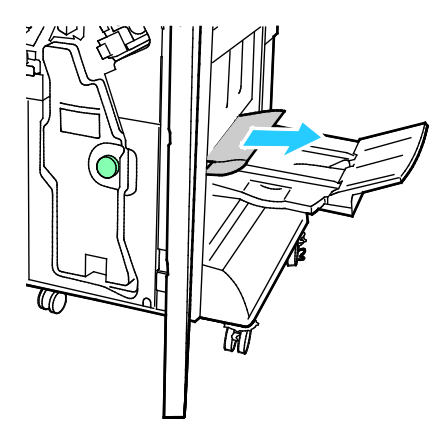

4. Lukk frontdøren på den bruksklare etterbehandleren.

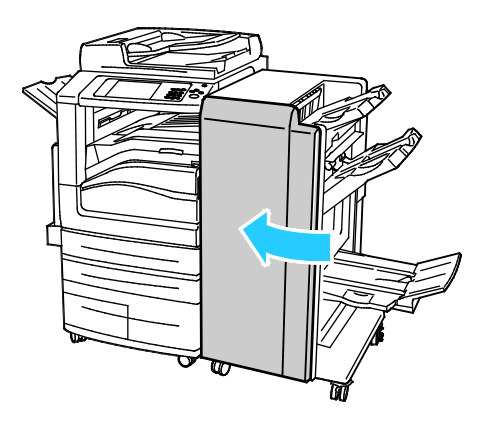

# Fjerne fastkjørt papir i CZ-falsen

### Denne delen inneholder følgende:

| • | Fjerne fastkjørt papir i område 2a i CZ-falsen | 258 |
|---|------------------------------------------------|-----|
| • | Fjerne fastkjørt papir i område 2b i CZ-falsen | 260 |
| • | Fjerne fastkjørt papir i område 2e i CZ-falsen | 262 |
| • | Fjerne fastkjørt papir i område 2f i CZ-falsen | 264 |
| • | Fjerne fastkjørt papir i område 2g i CZ-falsen | 266 |

# Fjerne fastkjørt papir i område 2a i CZ-falsen

1. Åpne CZ-falsens frontdør.

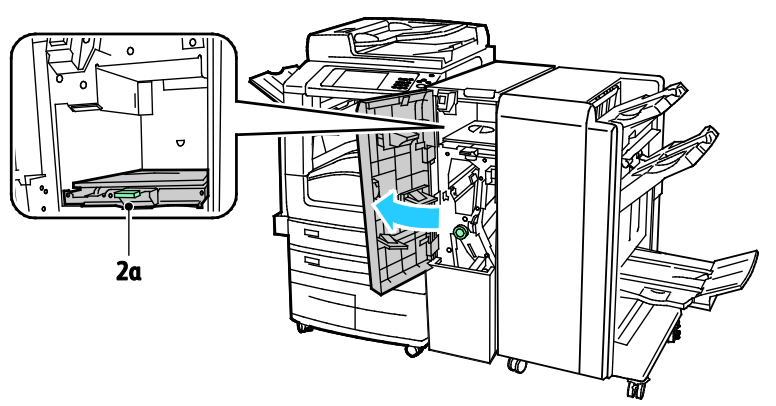

2. Løft opp grønt håndtak 2a.

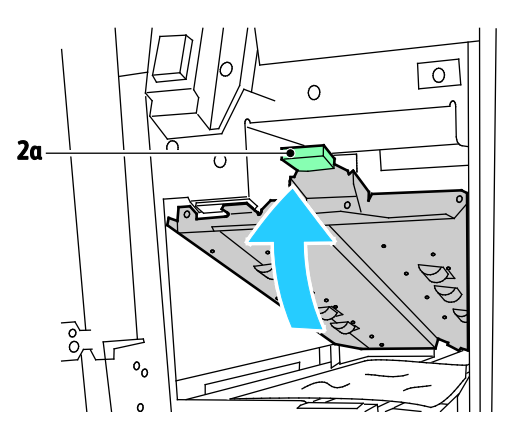

3. Fjern papiret forsiktig.

Merk: Hvis papiret er revet, fjerner du alle papirbiter fra falsen.

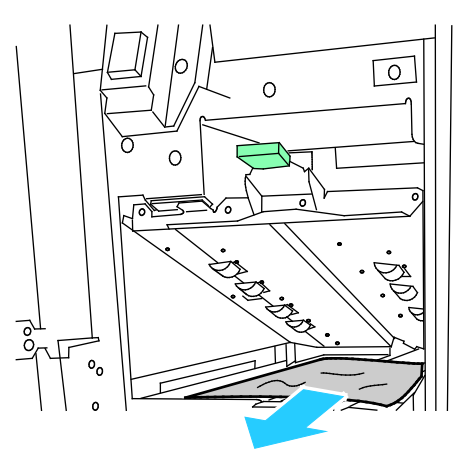

4. Sett grønt håndtak 2a tilbake i utgangsposisjonen.

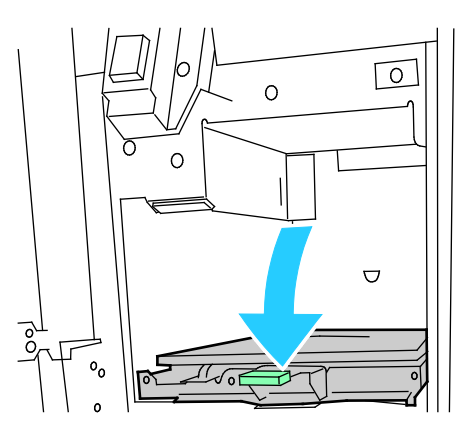

5. Lukk CZ-falsens frontdør.

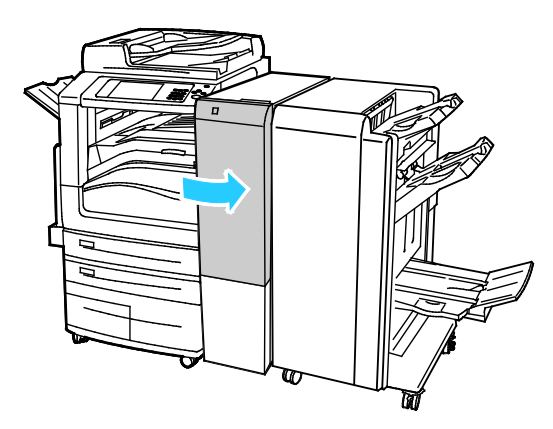

## Fjerne fastkjørt papir i område 2b i CZ-falsen

1. Åpne CZ-falsens frontdør.

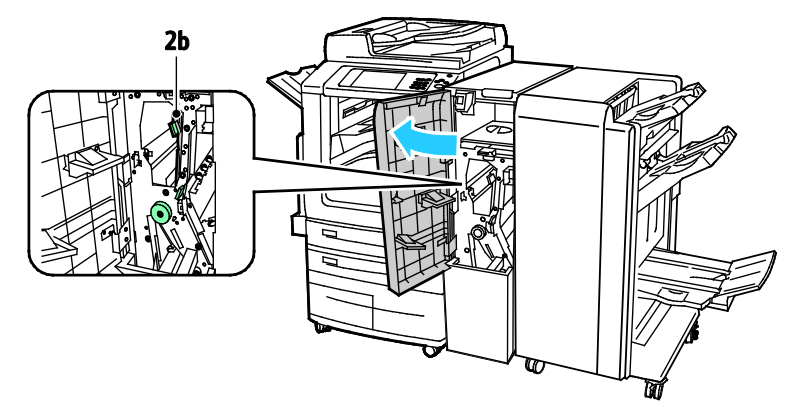

2. Flytt grønn hendel 2b mot venstre.

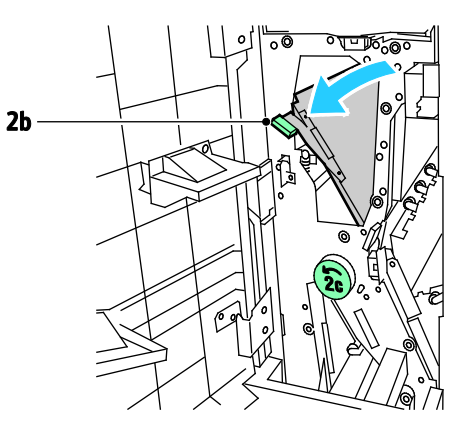

3. Fjern papiret forsiktig.

Merk: Hvis papiret er revet, fjerner du alle papirbiter fra falsen.

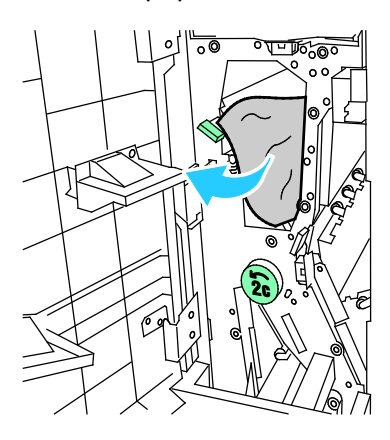

4. Sett hendel 2b tilbake til utgangsposisjonen.

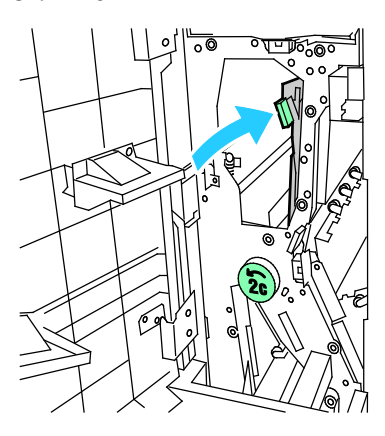

5. Lukk CZ-falsens frontdør.

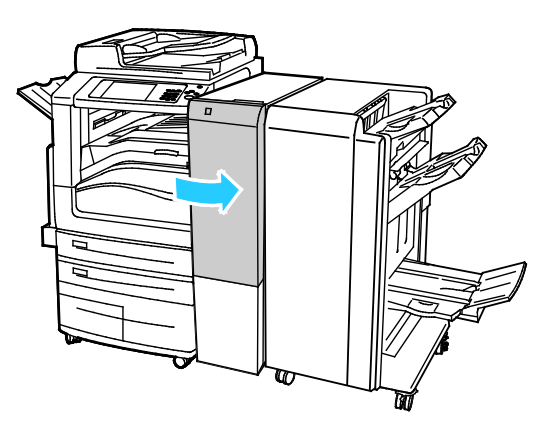

## Fjerne fastkjørt papir i område 2e i CZ-falsen

1. For å få tilgang til hendel 2e må du åpne CZ-falsens frontdør og deretter åpne falsmottaker 2d.

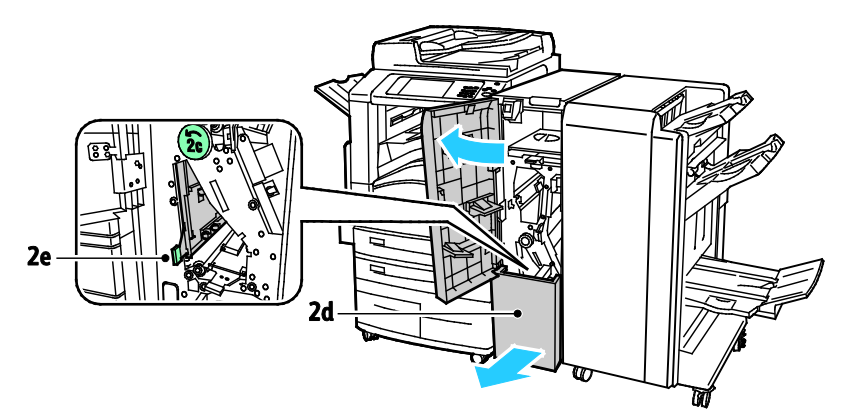

2. Flytt grønn hendel 2e mot høyre

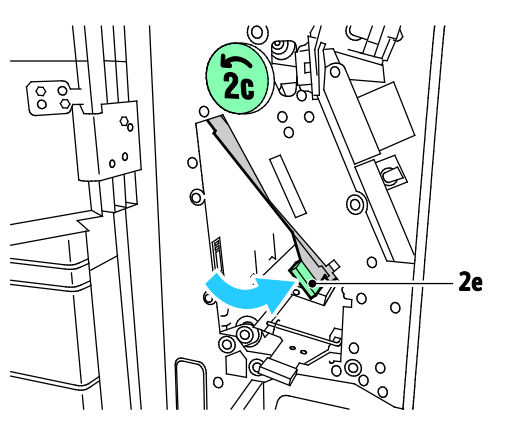

3. Fjern papiret forsiktig.

Merk: Hvis papiret er revet, fjerner du alle papirbiter fra falsen.

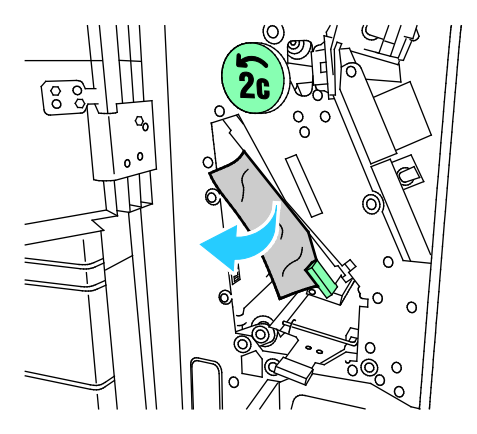

4. Sett grønn hendel 2e tilbake til utgangsposisjonen.

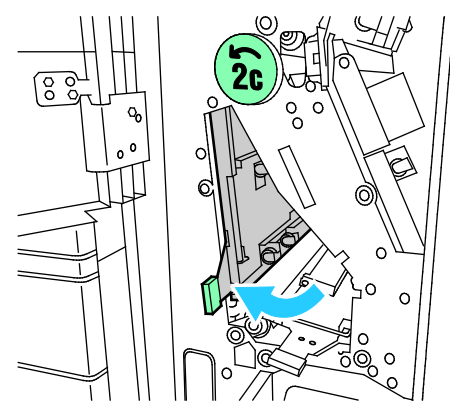

5. Lukk falsemottakeren, og lukk deretter CZ-falsens frontdør.

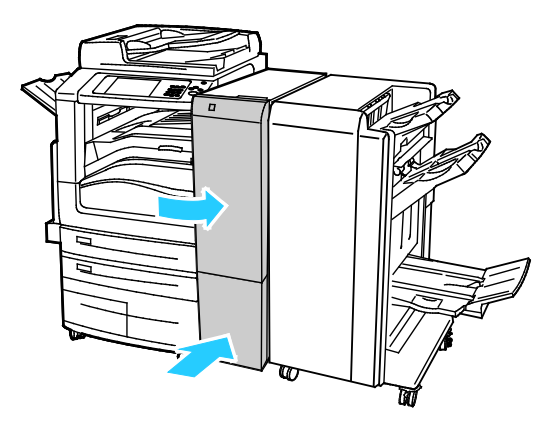

## Fjerne fastkjørt papir i område 2f i CZ-falsen

1. For å få tilgang til hendel 2f må du åpne CZ-falsens frontdør og deretter åpne falsmottaker 2d.

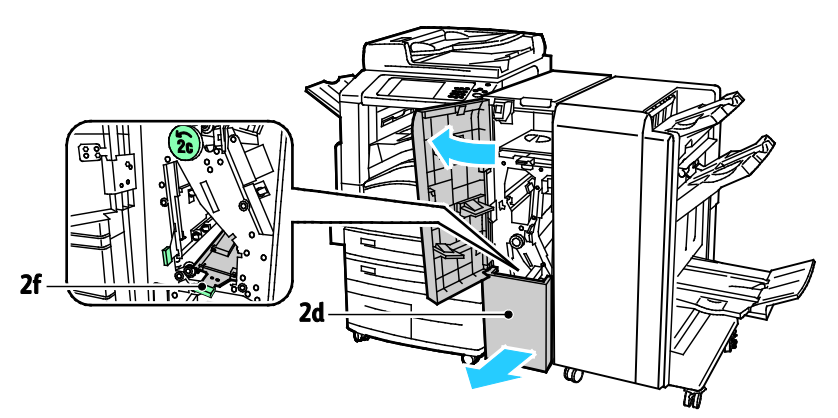

2. Flytt grønn hendel 2f mot høyre.

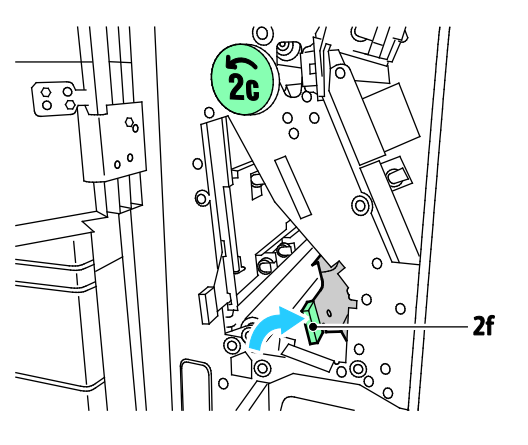

3. Fjern papiret forsiktig.

Merk: Hvis papiret er revet, fjerner du alle papirbiter fra falsen.

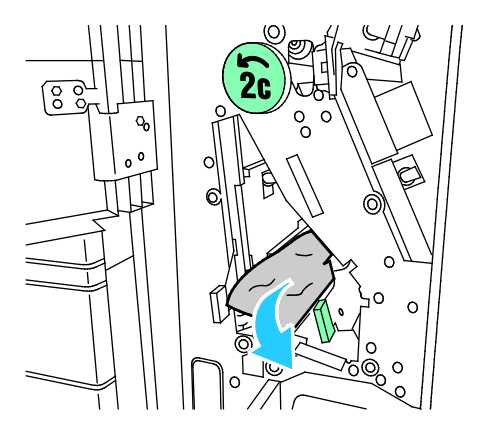

4. Sett grønn hendel 2f tilbake til utgangsposisjonen.

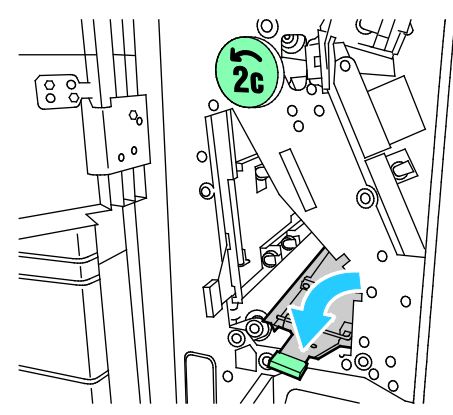

5. Lukk falsemottakeren, og lukk deretter CZ-falsens frontdør.

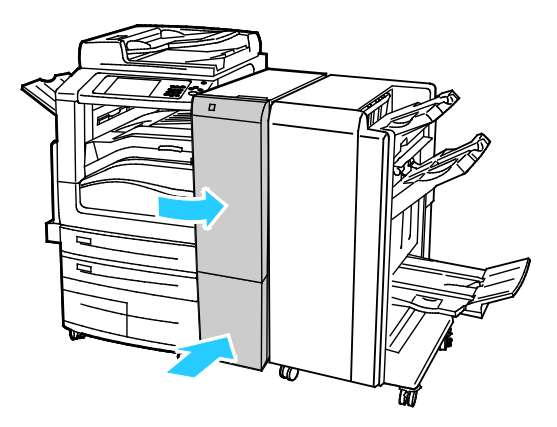

# Fjerne fastkjørt papir i område 2g i CZ-falsen

1. Åpne CZ-falsens frontdør.

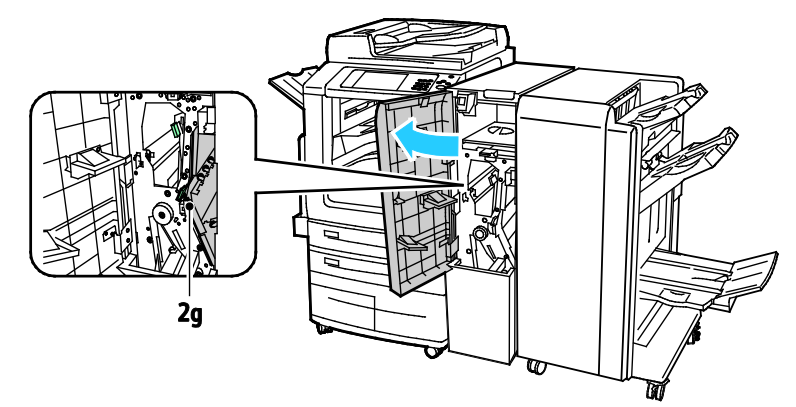

2. Flytt grønn hendel 2g mot høyre.

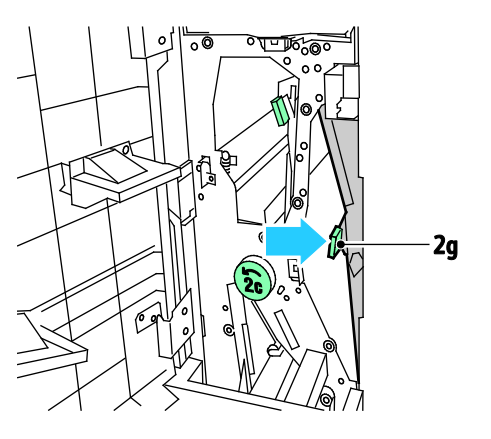

3. Fjern papiret forsiktig.

Merk: Hvis papiret er revet, fjerner du alle papirbiter fra falsen.

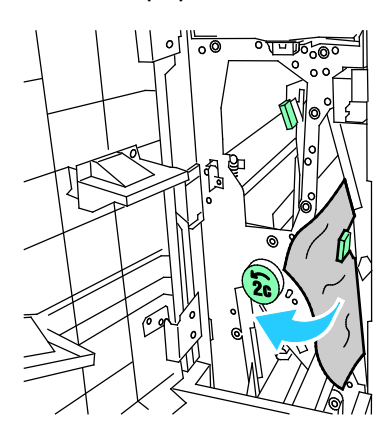

4. Sett grønn hendel 2g tilbake til utgangsposisjonen.

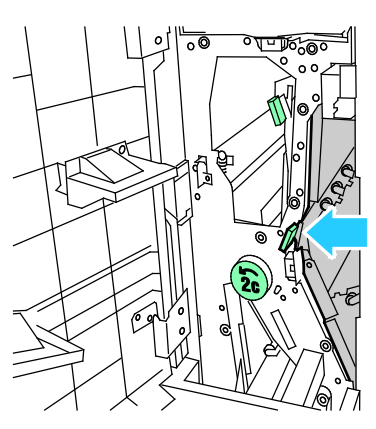

5. Lukk CZ-falsens frontdør.

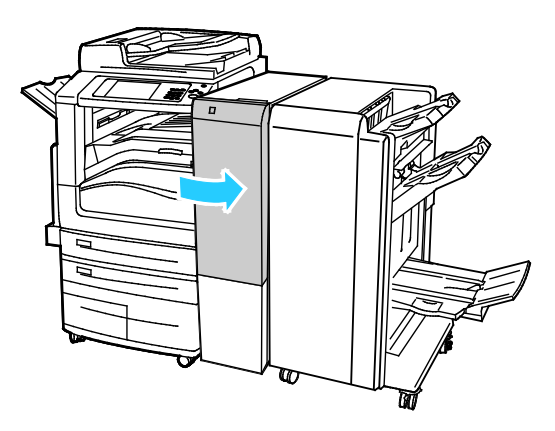

## Redusere risikoen for fastkjørt papir til et minimum

Skriveren er utformet slik at det blir minimalt med papirstopp når du bruker papir som støttes av Xerox. Andre papirtyper kan sette seg fast. Hvis det oppstår papirstopp i et bestemt område i skriveren, selv ved bruk av en papirtype som støttes, rengjøres dette området i papirbanen. Vær forsiktig når du fjerner fastkjørt papir. Det er viktig å ikke rive det i stykker. Prøv å fjerne papiret i den retningen det vanligvis mates gjennom skriveren. Selv små papirrester kan føre til papirstopp. Ikke legg i papir igjen som har kjørt seg fast.

Dette kan føre til fastkjørt papir:

- valg av feil papirtype i skriverdriveren
- bruk av skadet papir
- bruk av papir som ikke støttes
- feil ilegging av papir
- overfylling av magasinet
- feil justering av papirstøttene

De fleste former for fastkjørt papir kan forhindres ved å følge et enkelt sett av regler:

- Bruk bare papir som støttes. Se Papir som støttes på side 52 hvis du vil vite mer.
- Håndter og legg i papir på riktig måte.
- Bruk alltid rent, uskadet papir.
- Unngå papir som er krøllete, avrevet, fuktig, bøyd eller brettet.
- Luft papiret for å skille arkene fra hverandre før du legger det i magasinet.
- Følg med på papirmagasinets maksimumsstrek. Du må aldri overfylle magasinet.
- Fjern transparenter fra mottakeren umiddelbart etter utskrift.
- Juster papirstøttene i alle magasiner etter at papiret er lagt i. En feiljustert støtte kan forårsake dårlig utskriftskvalitet, feilmatinger, skjeve utskrifter og skade på skriveren.
- Etter mating av magasinene velger du riktig papirtype og -størrelse på kontrollpanelet.
- Når du skriver ut, velger du riktig type og størrelse i skriverdriveren.
- Oppbevar papir på et tørt sted.
- Bruk bare Xerox-papir og -transparenter som er utviklet for skriveren.

Unngå følgende:

- Polyesterbestrøket papir er utviklet spesielt for blekkskrivere.
- Høyglanset eller bestrøket papir.
- papir som er brettet, krøllete eller veldig bøyd
- å lufte transparenter før de legges i papirmagasinet
- å legge i mer enn én type, størrelse eller tykkelse av papir i magasinet samtidig
- å legge i forhullet papir eller papir med brettede hjørner eller stifter i originalmateren
- å overfylle papirmagasinene
- å overfylle mottakeren
- å fylle mottakeren med mer enn noen få transparenter

Se kontrollpanelets papir- og materialinformasjonssider hvis du vil ha informasjon om papir som støttes, eller se Papir som støttes på side 52.

# Fjerning av fastkjørt papir

## Denne delen inneholder følgende:

| • | Flere ark trekkes inn samtidig             |     |
|---|--------------------------------------------|-----|
| • | Stopp i originalmateren                    |     |
| • | Feilmating og papirformatstopp             | 270 |
| • | Feilmatede etiketter og konvolutter        | 270 |
| • | Melding om fastkjørt papir forsvinner ikke | 270 |
| • | Stopp under automatisk tosidig utskrift    | 271 |

# Flere ark trekkes inn samtidig

| Sannsynlige årsaker                                 | Løsninger                                                                                                    |
|-----------------------------------------------------|----------------------------------------------------------------------------------------------------|
| Det er for mye papir i magasinet.                   | Fjern litt papir. Ikke legg i papir over maksimumsstreken.                                                   |
| Kantene på papiret er ikke jevne.                   | Fjern papiret, juster kantene, og legg papiret tilbake i magasinet.                                          |
| Papiret er fuktig på grunn av høy<br>luftfuktighet. | Fjern papiret fra magasinet, og legg i nytt, tørt materiale.                                                 |
| For mye statisk elektrisitet.                       | <ul><li>Prøv en ny pakke med papir.</li><li>Ikke luft transparenter før du legger dem i magasinet.</li></ul> |
| bruk av papir som ikke støttes                      | Bruk kun Xerox-godkjent papir. Se Papir som støttes på side 52 hvis<br>du vil vite mer.                      |
| Fuktigheten er for høy for bestrøket papir.         | Mat ett ark om gangen.                                                                                       |

# Stopp i originalmateren

| Sannsynlige årsaker                                                                | Løsninger                                                                                                    |
|------------------------------------------------------------------------------------|----------------------------------------------------------------------------------------------------|
| Papir som ikke støttes – av feil størrelse,<br>tykkelse eller type.                | Bruk bare papir som er godkjent av Xerox. Se Papir som støttes på<br>side 52 hvis du vil vite mer.                                                                   |
| Originalene er opprevne, stiftet, bøyd eller<br>brettet.                           | Påse at originalene ikke er opprevne, bøyd eller brettet. Hvis<br>originalene er stiftet, fjerner du alle stifter og lufter arkene for å<br>skille de fra hverandre. |
| Originalene som ligger i originalmateren,<br>overstiger den maksimale kapasiteten. | Legg færre originaler i originalmateren.                                                                                                    |
| Feiljusterte originalstøtter.                                                      | Kontroller at støttene ligger tett inntil papiret i originalmateren.                                                                                                 |

# Feilmating og papirformatstopp

| Sannsynlige årsaker                                          | Løsninger                                                                                                    |
|--------------------------------------------------------------|----------------------------------------------------------------------------------------------------|
| Papiret ligger ikke riktig i magasinet.                      | <ul><li>Fjern det feilmatede papiret, og legg det riktig i magasinet.</li><li>Juster papirstøttene i magasinet etter papirformatet.</li></ul> |
| Det er for mye papir i magasinet.                            | Fjern litt papir. Ikke legg i papir over maksimumsstreken.                                                                                    |
| Papirstøttene er ikke riktig justert etter<br>papirformatet. | <ol> <li>Fjern alt papir.</li> <li>Juster papirstøttene i magasinet etter papirformatet.</li> <li>Legg i papiret på nytt.</li> </ol>          |
| Magasinet inneholder papir som er skjevt<br>eller krøllet.   | Fjern papiret, glatt det ut, og legg det i på nytt. Hvis det fortsatt<br>mates feil, kan du ikke bruke det.                                   |
| Papiret er fuktig på grunn av høy<br>luftfuktighet.          | Fjern det fuktige papiret, og erstatt det med nytt, tørt papir.                                                                               |
| Bruk av papir av feil størrelse, tykkelse eller<br>type.     | Bruk kun Xerox-godkjent papir. Se Papir som støttes på side 52 hvis<br>du vil vite mer.                                                       |

# Feilmatede etiketter og konvolutter

| Sannsynlige årsaker                             | Løsninger                                                                                                    |
|-------------------------------------------------|----------------------------------------------------------------------------------------------------|
| Etikettarket ligger feil vei i magasinet.       | <ul> <li>Legg i etikettarkene i henhold til produsentens instruksjoner.</li> <li>Legg etiketter med forsiden opp i magasin 1–4.</li> <li>Legg etiketter med forsiden ned i magasin 5.</li> </ul>                                                                                                    |
| Konvoluttene er lagt i feil magasin.            | Legg konvolutter i magasin 5.                                                                                                    |
| Konvolutter er lagt feil i magasin 5.           | Slik legger du konvolutter i magasin 5:                                                                                                    |
|                                                 | <ul> <li>Legg konvoluttene med langsiden i materetningen, klaffsiden<br/>opp og med klaffene lukket og vendt inn mot skriveren.</li> </ul>                                                                                                    |
|                                                 | <ul> <li>C4-konvolutter og konvolutter med tilpasset format større enn<br/>320 mm (12,6 tommer) legges i med kortsiden i materetningen,<br/>og med klaffene lukket og vendt oppover. Klaffene skal vende<br/>bakover, eller innover i skriveren. Du må velge et tilpasset format<br/>på kontrollpanelet for konvolutter med tilpasset format.</li> </ul> |
| Konvolutter legges i feil i konvoluttmagasinet. | Legg konvoluttene i det valgfrie konvoluttmagasinet med klaffene<br>lukket og vendt ned, og med langsiden mot venstre.                                                                                                    |

# Melding om fastkjørt papir forsvinner ikke

| Sannsynlige årsaker                                        | Løsninger                                                                                                 |
|------------------------------------------------------------|----------------------------------------------------------------------------------------------------|
| Det er fortsatt litt papir som sitter fast i<br>skriveren. | Kontroller papirbanen på nytt for å forsikre deg om at du har fjernet<br>alt papir som har satt seg fast. |
| En av skriverdørene er åpen.                               | Kontroller dørene på skriveren. Lukk åpne dører.                                                          |

Merk: Se etter og fjern papirbiter i papirbanen.

# Stopp under automatisk tosidig utskrift

| Sannsynlige årsaker                                      | Løsninger                                                                                                    |
|----------------------------------------------------------|----------------------------------------------------------------------------------------------------|
| Bruk av papir av feil størrelse, tykkelse eller<br>type. | Bruk riktig papirformat, -tykkelse og -type. Du finner mer<br>informasjon under Papirformater og -tykkelser som støttes for<br>automatisk tosidig utskrift på side 56. |
| Papirtypen er angitt feil i skriverdriveren.             | Kontroller at papirtypen er riktig angitt i driveren, og at papiret er<br>lagt i riktig magasin. Se Papir som støttes på side 52 hvis du vil vite<br>mer.              |
| Papiret er lagt i feil magasin.                          | Papiret må legges i riktig magasin. Se Papir som støttes på side 52<br>hvis du vil vite mer.                                                                           |
| Magasinet er fylt med forskjellige papirtyper.           | Legg bare én type og størrelse papir i magasinet.                                                                                                    |

# Avklare stopp i stifteren

#### Denne delen inneholder følgende:

| • | Avklare stopp i hovedstifteren i den bruksklare etterbehandleren           | 272 |
|---|----------------------------------------------------------------------------|-----|
| • | Avklare stopp i stifteren i den bruksklare etterbehandleren med heftemodul | 274 |

## Avklare stopp i hovedstifteren i den bruksklare etterbehandleren

1. Åpne frontdøren på den bruksklare etterbehandleren.

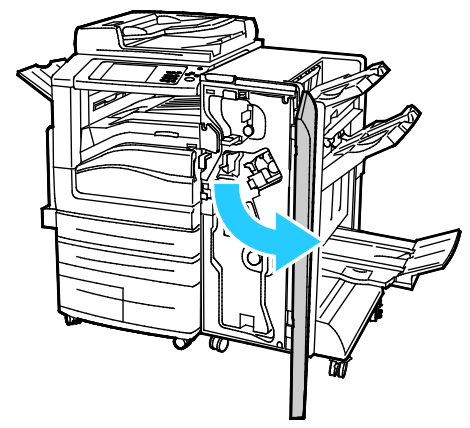

2. Hold stiftmodulen i den oransje hendelen R1, og skyv den mot høyre.

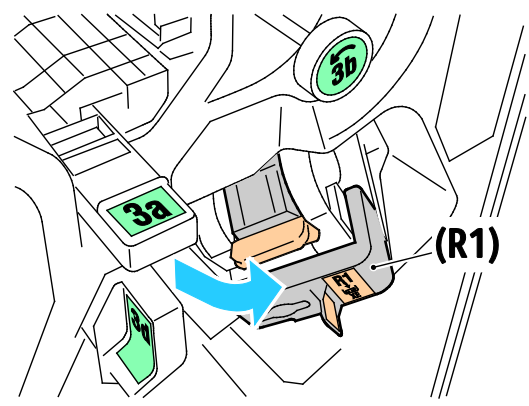

3. Ta tak i den oransje hendelen på stiftkassetten, og ta ut kassetten ved å trekke den bestemt mot deg.

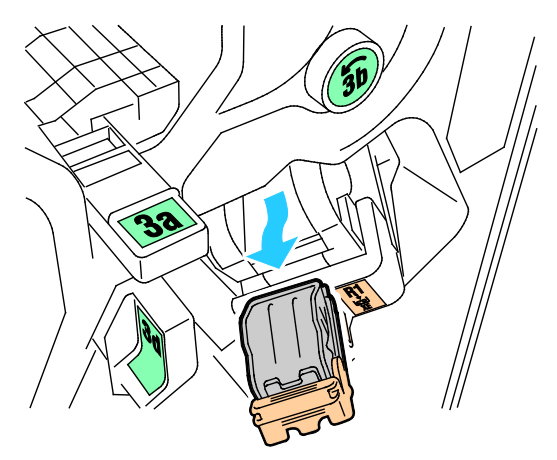

272 Xerox<sup>®</sup> WorkCentre<sup>®</sup> 7970/7970i flerfunksjonell fargeskriver Brukerhåndbok 4. Dra stiftekassettklemmen hardt i vist retning for å åpne den.

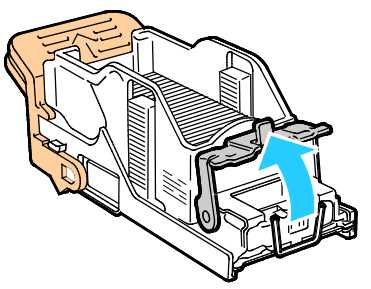

5. Fjern stiftene som har satt seg fast (1), og skyv deretter klemmen i pilens retning til den låses på plass (2).

ADVARSEL: Endene på stiftene som har satt seg fast, er skarpe. Vær forsiktig når du fjerner stifter som har satt seg fast.

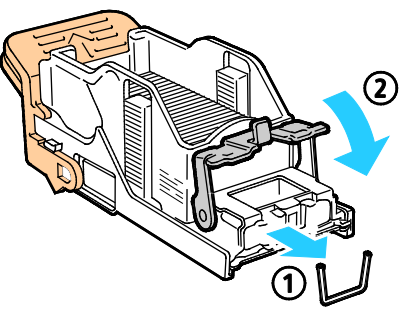

6. Sett stiftkassetten tilbake på plass.

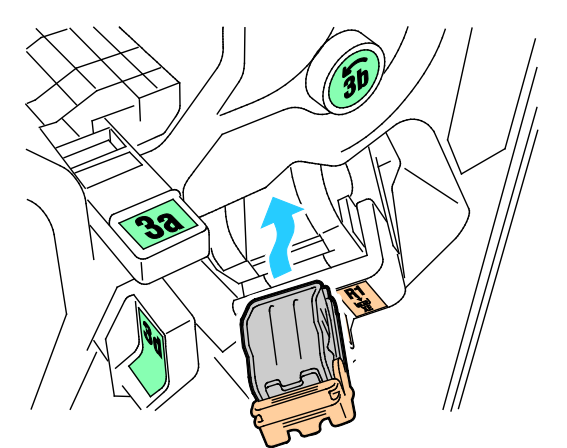

7. Lukk døren foran på etterbehandleren.

Avklare stopp i stifteren i den bruksklare etterbehandleren med heftemodul

1. Åpne frontdøren på den bruksklare etterbehandleren.

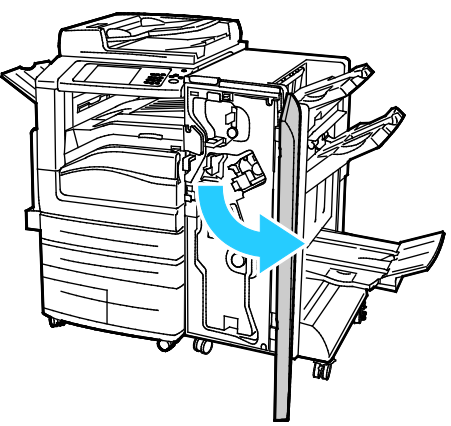

2. Ta tak i heftemodulhåndtaket og dra enheten mot deg til stiftkassetten vises i den øverste kanten av enheten.

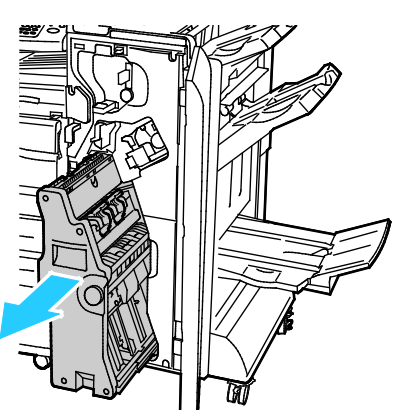

3. Fjern stiftkassetten fra heftemodulen ved å trykke ned stiftkassetthåndtaket, som vist, og dra kassetten ut og opp.

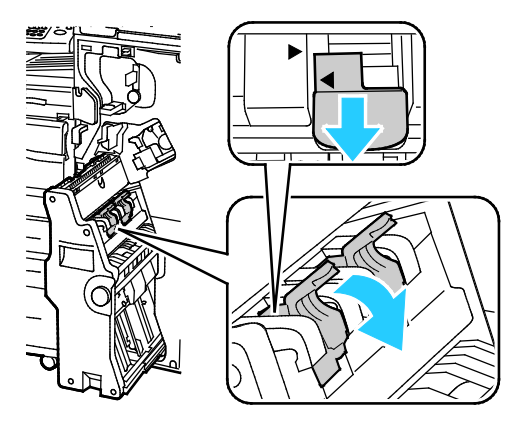

- 4. Snu stiftkassetten.
- 5. Før stiftkassetthåndtaket kan beveges ut og vekk fra stiftpakken, må du trykke inn de grønne håndtakene og deretter dra tilbake stifkassetthåndtaket.

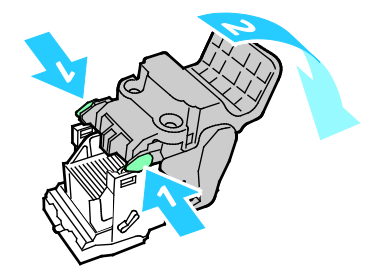

Merk: Fjern stiftpakken hvis du ikke ser stiftstopp.

6. Trykk på baksiden av stiftpakken for å fjerne den, som vist.

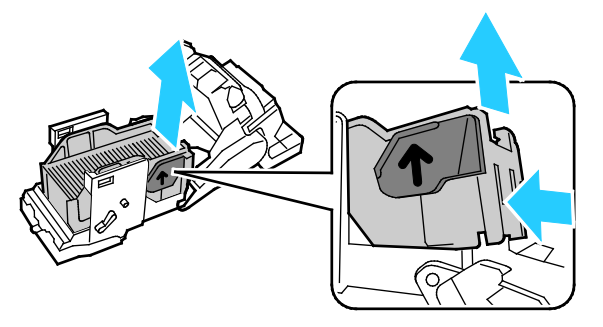

Merk: Åpne stiftkassettklemmen hvis du ser stiftstopp.

7. Dra stiftekassetten hardt i vist retning for å åpne den.

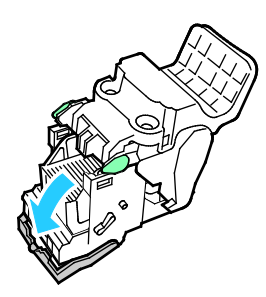

ADVARSEL: Endene på stiftene som har satt seg fast, er skarpe. Vær forsiktig når du fjerner stifter som har satt seg fast.

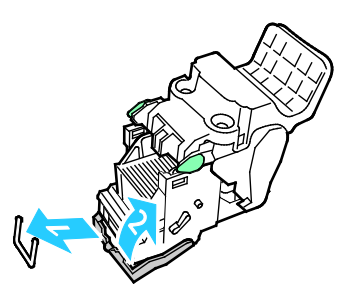

- 8. Fjern stiftene som har satt seg fast, og skyv deretter klemmen i pilens retning til den låses på plass.
- 9. Sett stiftkassetten tilbake i heftemodulen, og sett deretter heftemodulen tilbake i utgangsposisjonen.

# Avklare stopp i hullemaskinen

# Avklare stopp i hullemaskinen i den bruksklare etterbehandleren

Hvis skriveren slutter å skrive ut og rapporterer om stopp i hullemaskinen, tømmer du avfallsbeholderen for hulling. Se Tømme avfallsbeholderen for hulling på side 218 hvis du vil vite mer.

# Problemer med utskriftskvaliteten

#### Denne delen inneholder følgende:

| • | Kontrollere utsk | riftskvalitet | en |                                                                                                    | 2 | 77 |
|---|------------------|---------------|----|----------------------------------------------------------------------------------------------------|---|----|
|   |                  |               | 1  | the second second second second second second second second second second second second second second second s |   | ~~ |

Skriveren er utformet for å produsere utskrifter av kontinuerlig høy kvalitet. Hvis du får problemer med utskriftskvaliteten, bruker du informasjonen i denne delen til å feilsøke problemet. Du finner mer informasjon på www.xerox.com/office/WC7970support.

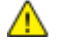

**FORSIKTIG**: Xerox-garantien, serviceavtalen eller Xerox Total Satisfaction Guarantee (Xerox Total Garanti) dekker ikke skader som skyldes bruk av papir eller spesialmaterialer som ikke støttes. Xerox Total Satisfaction Guarantee (Xerox Total Garanti) er tilgjengelig i USA og Canada. Garantidekningen kan variere utenfor disse områdene. Kontakt din lokale representant hvis du vil vite mer.

#### Merk:

- For å forbedre utskriftskvaliteten har fargepulver-/trommelkassetter for mange modeller blitt utformet slik at de slutter å fungere etter en viss bruk.
- Gråtonebilder utskrevet med innstillingen Sammensatt sort teller som fargeutskrift, siden det er fargeforbruksartikler som benyttes. Sammensatt sort er standardinnstillingen på de fleste skrivere.

# Kontrollere utskriftskvaliteten

Forskjellige faktorer kan påvirke skriverens utskriftskvalitet. For å oppnå gjennomført og optimal utskriftskvalitet må du bruke papir som er beregnet for skriveren, og stille inn utskriftskvalitetsmodus og fargejusteringer riktig. Følg retningslinjene i dette avsnittet for å opprettholde optimal utskriftskvalitet fra skriveren.

Temperatur og fuktighet påvirker kvaliteten på utskriften. Gå til Miljøspesifikasjoner på side 303 hvis du vil vite mer.

## Papir og materialer

Skriveren er utformet for bruk av forskjellig papirtyper og andre materialer. Følg retningslinjene i dette avsnittet for å sikre best mulig utskriftskvalitet og unngå fastkjørt papir:

- Bruk kun Xerox-godkjent papir. Se Papir som støttes på side 52 hvis du vil vite mer.
- Bruk bare tørt, uskadet papir.

**FORSIKTIG:** Noen papirtyper og andre materialer kan føre til dårlig utskriftskvalitet, økt risiko for papirstopp eller skade på skriveren. Ikke bruk følgende:

- Grovt eller porøst papir
- Papir for blekkskrivere
- Glanset eller bestrøket papir som ikke er beregnet for laserskrivere
- Papir som er kopiert
- Papir som er brettet eller krøllet
- Papir som er stanset ut eller perforert
- Stiftet papir
- Konvolutter med vinduer, metallhekter, sidesømmer eller limremser
- Fôrede konvolutter
- Plastmaterialer
- Kontroller at papirtypen som er valgt i skriverdriveren, stemmer overens med papirtypen du skriver ut på.
- Hvis du har lagt i papir av samme format i flere av magasinene, må du sørge for at riktig magasin er valgt i skriverdriveren.
- Oppbevar papir og andre materialer riktig for optimal utskriftskvalitet. Se Retningslinjer for oppbevaring av papir på side 53 hvis du vil vite mer.

## Utskriftskvalitetsmodi

Velg riktig modus for utskriftskvalitet for utskriftsjobben i skriverdriveren. Hvis du vil vite hvordan du angir utskriftskvalitet, går du til Velge utskriftsalternativer på side 81. Slik kontrollerer du utskriftskvaliteten:

- Bruk innstillingene for utskriftskvalitet i skriverdriveren til å kontrollere utskriftskvalitet. Hvis utskriftskvaliteten ikke egner seg, justerer du innstillingen for utskriftskvalitet til et høyere nivå.
- Bruk kun Xerox-godkjent papir. Se Papir som støttes på side 52 hvis du vil vite mer.

## Fargekorrigering og fargejusteringer

Angi Xerox Automatisk farge som innstilling for fargekorrigering for å oppnå de beste utskriftsresultatene med blandet tekst, grafikk og bilder på et utvalg av støttede papirtyper. Se Bruke fargekorrigering hvis du vil ha instruksjoner om angivelse av fargekorrigering. Følg disse retningslinjene for å kontrollere fargekorrigering og fargejusteringer:

- Kontroller at fargekorrigeringen i skriverdriveren er satt til **Xerox Automatisk farge**, slik at du oppnår best mulig resultat på flest mulig papirtyper.
- Velg en fargekorrigeringsmodus for å oppnå livligere resultater. Når du for eksempel skriver ut grafikk og himmelen ikke virker blå nok, velger du **Livlig** for å oppnå en mer levende blåfarge.
- Velg en tilpasset fargekorrigering for å matche en annen utskriftsenhets leveringsfarge.
- Velg **Tilpasset automatisk farge** for å angi forskjellige fargekorrigeringer til tekst og grafikk, og bilder. Med denne funksjonen kan du foreta tilpassede fargekorrigeringer med fargesystemer som RGB, CMYK, spotfarge eller CIE
- Velg **Fargejusteringer** for å justere bestemte kjennetegn ved den utskrevne fargen, for eksempel Lyshet, Kontrast, Metning og Fargetone.

# Feilsøking av problemer med utskriftskvalitet

#### Denne delen inneholder følgende:

| • | Skrive ut sider om feilsøking av utskriftskvalitet                                                            | 280 |
|---|----------------------------------------------------------------------------------------------------|-----|
| • | Eliminere papiret eller materialet som problem                                                                | 280 |
| • | Isolere problemet til skriveren eller programmet                                                              | 281 |
| • | Feilsøking av problemer med utskriftskvaliteten i programmet, i skriverdriveren eller på<br>utskriftsserveren | 281 |
| • | Feilsøking av problemer med utskriftskvaliteten i skriveren                                                   | 282 |
| • | Utføre utskriftskalibrering                                                                                   | 282 |
| • | Problemer med utskriftskvaliteten og aktuelle løsninger                                                       | 283 |

Skriveren er utformet for å produsere utskrifter av kontinuerlig høy kvalitet. Hvis du får problemer med utskriftskvaliteten, bruker du informasjonen i denne delen til å feilsøke problemet. Du finner mer informasjon på www.xerox.com/office/WC7970support.

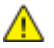

**FORSIKTIG**: Xerox-garantien, serviceavtalen eller Xerox Total Satisfaction Guarantee (Xerox Total Garanti) dekker ikke skader som skyldes bruk av papir eller spesialmaterialer som ikke støttes. Xerox Total Satisfaction Guarantee (Xerox Total Garanti) er tilgjengelig i USA og Canada. Garantidekningen kan variere utenfor disse områdene. Kontakt din lokale representant hvis du vil vite mer.

Merk: For at utskriftskvaliteten skal forbedres, har fargepulver-/skriverkassetter for mange modeller blitt utformet slik at de slutter å fungere etter en viss bruk.

## Skrive ut sider om feilsøking av utskriftskvalitet

- 1. Trykk på **Maskinstatus**-knappen på kontrollpanelet for å skrive ut fremgangsmåter for å løse problemer med utskriftskvaliteten.
- 2. Trykk på kategorien Maskininformasjon.
- 3. Trykk på Informasjonssider.
- 4. Trykk på Løse probl. med utskr.kval., og trykk deretter på Skriv ut.
- 5. Sammenligne dine egne problemer med utskriftskvaliteten med eksemplene på sidene.

## Eliminere papiret eller materialet som problem

Skadet papir eller en type som ikke støttes, kan føre til problemer med utskriftskvalitet selv når skriveren, programmet og skriverdriveren fungerer perfekt. Bruk følgende retningslinjer for å eliminere papiret som kilde for problemet med utskriftskvalitet:

- Sørg for at skriveren støtter papiret eller materialet.
- Kontroller at skriveren er matet med uskadet, tørt papir.
- Hvis papirets eller materialets tilstand er tvilsom, skifter du ut med nytt papir eller materiale.
- Kontroller at det riktige magasinet er valgt i skriverdriveren og fra kontrollpanelet.
- Kontroller at riktig papirtype er valgt i utskriftsdriveren og på skriverens kontrollpanel.

## Isolere problemet til skriveren eller programmet

Når du er sikker på at papiret støttes og er i god stand, følger du disse trinnene for å isolere problemet:

- 1. Fra skriverens kontrollpanel skriver du ut sidene for diagnose av utskriftskvalitet. Se Skrive ut sider for feilsøking av utskriftskvalitet på side 280 hvis du vil vite mer.
  - Hvis sidene skrives ut slik de skal, er skriveren i orden og utskriftskvalitetproblemet ligger i programmet, skriverdriveren eller på en utskriftsserver.
  - Hvis sidene fortsatt har problemer med utskriftskvaliteten, skyldes programmet skriveren.
- 2. Hvis sidene skrives ut slik de skal, se Feilsøking av problemer med utskriftskvaliteten i programmet, skriverdriveren eller på utskriftsserveren på side 281.
- 3. Hvis sidene fortsatt har problemer med utskriftskvaliteten, eller ikke skrives ut, se Feilsøking av problemer med utskriftskvaliteten i skriveren på side 282.

# Feilsøking av problemer med utskriftskvaliteten i programmet, i skriverdriveren eller på utskriftsserveren

Hvis skriveren skriver ut korrekt fra kontrollpanelet, men du fortsatt har problemer med utskriftskvaliteten, kan årsaken ligge i programmet, skriverdriveren eller utskriftsserveren.

Slik isolerer du problemet:

- 1. Skriv ut et lignende dokument fra et annet program, og se om de samme utskriftskvalitetsproblemene oppstår.
- 2. Hvis dokumentet har samme utskriftskvalitetsproblem, skyldes det sannsynligvis et skriverdrivereller utskriftsserverproblem. Kontroller skriverdriveren som ble brukt til utskriftsjobben.
  - a. Gå til listen over skrivere på datamaskinen:
    - I Windows XP SP3 og senere: Klikk på Start > Innstillinger > Skrivere og telefakser.
    - I Windows Server 2003 og senere: Klikk på Start > Innstillinger > Skrivere.
    - I Windows 7: Klikk på Start > Enheter og skrivere.
  - b. Høyreklikk på navnet til skriveren.
  - c. Velg **Egenskaper** fra rullegardinlisten.
    - Kontroller at modellnavnet i midten av driveren stemmer overens med skriverens modellnavn.
    - Hvis navnene ikke stemmer overens, installerer du den riktige skriverdriveren for skriveren.
- 3. Hvis skriverdriveren er riktig, se Velge utskriftsalternativer på side 81 for å angi utskriftskvalitetsmodus og fargekorrigering.
  - Sett utskriftskvalitetsmodusen til Standard eller Forbedret.
  - Sett fargekorrigering til Xerox<sup>®</sup> Automatisk farge.
- 4. Hvis problemet ikke gir seg, sletter og installerer du skriverdriveren på nytt.
- Hvis dokumentet skrives ut uten et utskriftskvalitetsproblem, ligger årsaken trolig i programmet. Start skriveren på nytt, start programmet på nytt og skriv ut dokumentet igjen. Se Starte skriveren på nytt hvis du vil vite mer.
- 6. Hvis problemet vedvarer, må du kontrollere at du ikke skriver ut via en utskriftsserver. Hvis problemet ikke gir seg, går du til www.xerox.com/office/WC7970support for støtte på Internett.

## Feilsøking av problemer med utskriftskvaliteten i skriveren

Hvis du har problemer med utskriftskvaliteten når du skriver ut en demoside eller konfigurasjonsrapport fra kontrollpanelet, er det skriveren som er problemet.

Slik finner du kilden til problemet:

- 1. Skriv ut sider for feilsøking av utskriftskvalitet fra kontrollpanelet. Se Skrive ut sider for feilsøking av utskriftskvalitet på side 280 hvis du vil vite mer.
- 2. Undersøk følgende hvis utskriftene er for lyse til å se utskriftsdetaljer:
  - Skriveren er matet med uskadet, tørt papir av en type som støttes.
  - Fargepulvernivåene i en eller flere av fargepulverkassettene er ikke for lavt.
- 3. Hvis sidene skrives ut med en heldekkende farge, kan en eller flere av trommelkassettene være defekte. Løs problemet før du fortsetter.
- 4. Hvis fargene på sidene ikke er som forventet, kjører du Utskriftskalibrering fra kontrollpanelet.
- 5. Sammenligne utskriftskvalitetsproblemene i dokumentet med hvert av eksemplene på sidene for feilsøking av utskriftskvalitet.

Hvis du finner noe som passer på sidene for feilsøking av utskriftskvalitet, kan du se i kolonnen Løsninger for å finne ut hvilket tiltak som kan løse problemet.

Hvis problemet ikke gir seg, går du til www.xerox.com/office/WC7970support for støtte på Internett.

### Utføre utskriftskalibrering

- 1. Trykk på knappen **Maskinstatus** på kontrollpanelet på skriveren og trykk deretter på kategorien **Verktøy**.
- 2. Trykk på Løse problemer > Kalibrering > Utskriftskalibrering > Neste.
- 3. Følg instruksjonene på skjermen for å kjøre utskriftskalibrering.

## Problemer med utskriftskvaliteten og aktuelle løsninger

Bruk følgende tabell til å finne løsninger på problemer med utskriftskvaliteten.

Merk: Trykk på Maskinstatus-knappen på kontrollpanelet for å skrive ut fremgangsmåter for å løse problemer med utskriftskvaliteten. Trykk så på Maskininformasjon > Informasjonssider > Side for feilsøking av utskriftskvalitet > Skriv ut.

| Problem                                                                                             | Løsning                                                                                                    |
|----------------------------------------------------------------------------------------------------|----------------------------------------------------------------------------------------------------|
| Flekker, utgnidde flekker og striper<br>Mørke eller lyse merker vises på de<br>ferdige dokumentene. | <ul> <li>Kjør en jobb med flere blanke ark gjennom skriveren for å fjerne fargepulver<br/>som har samlet seg opp i fikseringsenheten.</li> <li>Hvis problemet vedvarer, skriver du ut testsidene for å finne ut hvilken<br/>komponent som forårsaker problemet med bildekvalitet.</li> <li>Hvis feilene oppstår i bare én farge, bytter du tilsvarende<br/>bildebehandlingsenhet.</li> <li>Hvis feilene oppstår i alle fargene og på alle testsidene, bytter du<br/>fikseringsenheten.</li> </ul>                      |
| Gjentatte flekker el. streker<br>Flekker eller streker vises med jevne<br>mellomrom på utskriftene. | <ol> <li>Skriv ut siden Gjentatte feil for å identifisere den delen av skriveren som<br/>forårsaker problemet. Trykk på Maskinstatus på kontrollpanelet, fulgt<br/>av Verktøy &gt; Problemløsing &gt; Støttesider &gt; Side for gjentatte feil &gt;<br/>Skriv ut.</li> <li>Følg instruksjonene på siden Gjentatte feil for å finne delen som<br/>forårsaker de gjentatte flekkene eller strekene.</li> <li>Bytt skriverdelen som ble funnet ved hjelp av siden Gjentatte feil, slik at<br/>problemet løses.</li> </ol> |
| Fargene er feil<br>Fargene er litt forskjellige eller helt feil.                                    | <ol> <li>Kontroller at skriveren står på et solid, flatt og rett underlag.</li> <li>Kalibrer fargene. Trykk på Maskinstatus på kontrollpanelet, fulgt av<br/>Verktøy &gt; Problemløsing &gt; Kalibrering &gt; Utskriftskalibrering &gt; Neste.<br/>Følg instruksjonene.</li> </ol>                                                                                                    |

| Problem                                                                                                    | Løsning                                                                                                    |
|----------------------------------------------------------------------------------------------------|----------------------------------------------------------------------------------------------------|
| Farger er for lyse el. for mørke<br>Utskrifts- eller fargetettheten er for lys<br>eller mangler, eller bakgrunnen er uklar | <ol> <li>Kontroller at papiret du bruker, er korrekt type for skriveren, og at det<br/>ligger riktig. Se Papir som støttes på side 52 hvis du vil vite mer.</li> <li>Kontroller at papiret som ligger i magasinet, tilsvarer papirtypen som er<br/>valgt på kontrollpanelet og i skriverdriveren.</li> <li>Trykk på Maskinstatus på kontrollpanelet for å skrive ut<br/>fremgangsmåter for å løse problemer med utskriftskvaliteten. Trykk så<br/>på Maskininformasjon &gt; Informasjonssider &gt; Side for feilsøking av<br/>utskriftskvalitet &gt; Skriv ut.</li> <li>Hvis fargereferansesiden ser korrekt ut, fungerer skriveren som den skal.<br/>Programmet eller feil innstillinger i skriverdriveren kan være årsaken til<br/>problemene med utskriftskvaliteten.</li> <li>Hvis fargereferansesiden ikke skrives ut korrekt, må du kalibrere fargene.<br/>Trykk på Maskinstatus på kontrollpanelet, fulgt av Verktøy &gt;<br/>Problemløsing &gt; Kalibrering &gt; Utskriftskalibrering &gt; Neste. Følg<br/>instruksjonene på skjermen.</li> </ol> |
| Loddrette hvite linjer el. streker – en farge<br>Linjer og streker vises i én farge på de<br>ferdige dokumentene.          | <ol> <li>Skriv ut testarkene for å finne ut hvilken farge som påvirkes.</li> <li>Skrivehodelinsene for den aktuelle fargen rengjøres ved å trekke ut<br/>rengjøringsstaven til den stopper og så skyve den helt inn igjen. Gjenta<br/>tre ganger til. Gjenta deretter prosedyren for de andre fargene. Se<br/>Rengjøre skrivehodelinsene hvis du vil ha mer informasjon.</li> <li>Merk: Trykk på Maskinstatus på kontrollpanelet for å skrive ut<br/>fremgangsmåter for å løse problemer med utskriftskvaliteten. Trykk så på<br/>Maskininformasjon &gt; Informasjonssider &gt; Side for feilsøking av<br/>utskriftskvalitet &gt; Skriv ut.</li> </ol>                                                                                                    |
| Fargepulv. mangler el. faller lett av<br>Det virker som om fargepulver mangler<br>på utskriften, eller det faller lett av. | <ol> <li>Kontroller at papiret du bruker, er korrekt type for skriveren, og at det<br/>ligger riktig. Se Papir som støttes på side 52 hvis du vil vite mer.</li> <li>Kalibrer papirtypen. Se Optimere skriverens ytelse på side 41 hvis du vil<br/>vite mer.</li> <li>Velg et tykkere papir på kontrollpanelet.</li> <li>Merk: Papir fra tynnest til tykkest:</li> <li>For ubestrøket papir: Vanlig, tynn kartong, kartong og tykk kartong.</li> <li>For bestrøket papir: Tynn glanset kartong, glanset kartong og tykk<br/>glanset kartong.</li> </ol>                                                                                                    |

# Problemer med å kopiere og skanne

Se følgende tabell hvis kopierings- eller skannekvaliteten er dårlig.

| Symptomer                                                            | Løsninger                                                                                                    |  |
|----------------------------------------------------------------------|----------------------------------------------------------------------------------------------------|--|
| Liner eller striper bare på kopier som lages fra<br>originalmateren. | Det er rusk på glassplaten. Når du skanner, går papiret fra<br>originalmateren over rusket, og dette fører til linjer eller striper.<br>Rengjør alle glassoverflater med en lofri klut. |  |
| Prikker på kopier som lages fra glassplaten.                         | Det er rusk på glassplaten. Når du skanner, lager rusket en prikk på<br>bildet. Rengjør alle glassoverflater med en lofri klut.                                                         |  |
| Baksiden av originalen vises på kopien eller<br>det skannede bildet. | Slå på Bakgrunnsfjerning.                                                                                                    |  |
| Bildet er for lyst eller for mørkt.                                  | <ul> <li>Kopiering: Bruk innstillingene for bildekvalitet for å gjøre hele<br/>bildet lysere eller mørkere, eller juster kontrasten.</li> </ul>                                         |  |
|                                                                      | <ul> <li>Skanning: Bruk kategorien Avanserte innstillinger for å gjøre hele<br/>bildet lysere eller mørkere, eller juster kontrasten.</li> </ul>                                        |  |
| Farger er unøyaktige.                                                | <ul> <li>Kopiering: Bruk innstillingene for bildekvalitet for å justere<br/>fargebalansen.</li> </ul>                                                                                   |  |
|                                                                      | Skanning: Sjekk at riktig originaltype er angitt.                                                                                                    |  |

Hvis problemet ikke gir seg, går du til www.xerox.com/office/WC7970support for støtte på Internett.

# Faksproblemer

#### Denne delen inneholder følgende:

| • | Problemer med å sende fakser | 286 |
|---|------------------------------|-----|
| • | Problemer med å motta fakser | 288 |
| • | Skrive ut faksrapporter      | 288 |

Merk: Hvis du ikke kan sende og motta fakser, må du kontrollere at du er koplet til en godkjent analog telefonlinje. Faksen kan ikke sende eller motta når den er koplet direkte til en digital telefonlinje uten bruk av et analogt filter. Den kan også kreve at du setter starthastigheten for faks til Tvungen 4800 bps Du finner mer informasjon under Velge starthastighet.

| Symptomer                                                | Sannsynlige årsaker                                                              | Løsninger                                                                                                    |
|----------------------------------------------------------|----------------------------------------------------------------------------------|----------------------------------------------------------------------------------------------------|
| Dokumentet mates ikke riktig<br>gjennom originalmateren. | Originalen er for tykk, for tynn eller for<br>liten.                             | Bruk glassplaten.                                                                                                    |
| Originalen skannes i en vinkel.                          | Breddestøttene i originalmateren er<br>ikke justert etter bredden på originalen. | Juster breddestøttene i originalmateren<br>slik at ligger inntil originalen.                                                                                                    |
| Faksen som ble mottatt av                                | Originalen er plassert feil.                                                     | Legg originalen riktig.                                                                                                    |
| mottakeren, er uklar.                                    | Glassplaten er skitten.                                                          | Rengjør glassplaten.                                                                                                    |
|                                                          | Teksten i originalen er for lys.                                                 | Juster oppløsningen. Juster kontrasten.                                                                                                    |
|                                                          | Det er et problem med<br>telefontilkoplingen.                                    | Kontroller at telefonlinjen fungerer, og<br>send faksen på nytt.                                                                                                    |
|                                                          | Det er et problem med en av<br>faksmaskinene.                                    | Lag en kopi for å kontrollere at skriveren<br>kan lage rene kopier og utskrifter. Hvis<br>kopien skrives ut riktig, må du be<br>mottakeren om å kontrollere at<br>faksmaskinen virker som den skal. |

# Problemer med å sende fakser

| Symptomer                                          | Sannsynlige årsaker                                                                          | Løsninger                                                                                                    |
|----------------------------------------------------|----------------------------------------------------------------------------------------------|----------------------------------------------------------------------------------------------------|
| Faksen som ble mottatt av<br>mottakeren, er blank. | Dokumentet ble lagt i feil.                                                                  | <ul> <li>Hvis du bruker originalmateren,<br/>plasserer du originalen med forsiden<br/>opp.</li> <li>Hvis du bruker glassplaten, plasserer<br/>du originalen med forsiden ned.</li> </ul> |
| Faksen ble ikke overført.                          | Faksnummeret er feil.                                                                        | Kontroller faksnummeret.                                                                                                    |
|                                                    | Telefonlinjen er koplet feil.                                                                | Kontroller tilkoplingen til telefonlinjen.<br>Hvis den ikke er tilkoplet, kopler du den<br>til.                                                                                          |
|                                                    | Det er et problem med mottakerens<br>faksmaskin.                                             | Kontakt mottakeren.                                                                                                    |
|                                                    | Faksfunksjonen er ikke installert eller er ikke aktivert.                                    | Kontroller at faksfunksjonen er installert<br>og aktivert.                                                                                                    |
|                                                    | Serverfaks er aktivert.                                                                      | Kontroller at serverfaks er deaktivert.                                                                                                    |
|                                                    | Du trenger et tilgangsnummer for å<br>kople til en utgående linje.                           | Hvis skriveren er koplet til et<br>PBX-system, kan det være nødvendig å<br>angi et nummer for å få tilgang til den<br>utgående telefonlinjen.                                            |
|                                                    | Faksnummeret må ha en pause<br>mellom prefikset for en utgående linje<br>og telefonnummeret. | Trykk på knappen <b>Oppringingspause</b><br>for å sette inn en pause. Det vises et<br>komma (,) i den tilsvarende<br>plasseringen.                                                       |

Hvis problemet ikke gir seg, går du til www.xerox.com/office/WC7970support for støtte på Internett.

# Problemer med å motta fakser

| Symptomer                                                   | Sannsynlige årsaker                                                                        | Løsninger                                                                                                    |
|-------------------------------------------------------------|--------------------------------------------------------------------------------------------|----------------------------------------------------------------------------------------------------|
| Faksen som ble mottatt av<br>mottakeren, er blank.          | Det kan være et problem med<br>telefonforbindelsen eller med<br>avsenderens faksmaskin.    | Kontroller at skriveren kan lage rene<br>kopier. Hvis den kan det, ber du<br>avsenderen om å sende faksen på nytt.                                                                                  |
|                                                             | Avsenderen la i sidene feil.                                                               | Kontakt avsenderen.                                                                                                    |
| Skriveren svarer på anropet, men<br>skriver ikke ut faksen. | Minnet er fullt.                                                                           | Slett lagrede jobber og vent til<br>pågående jobber er fullført for å øke<br>tilgjengelig minne.                                                                                                    |
| Den mottatte faksstørrelsen<br>reduseres.                   | Papirforsyningen i skriveren stemmer<br>ikke overens med dokumentstørrelsen<br>som sendes. | Bekreft originalformatet, og legg<br>deretter riktig papirformat i skriveren.                                                                                                    |
| Fakser mottas ikke automatisk.                              | Maskinen er stilt inn til å motta fakser<br>manuelt.                                       | Angi at skriveren skal motta fakser<br>automatisk.                                                                                                    |
|                                                             | Minnet er fullt.                                                                           | Hvis skriveren er tom for papir, kan<br>fakser og utskriftsjobber fylle opp<br>skriverens minne. Legg i papir, og skriv<br>ut jobbene som er lagret i minnet.                                       |
|                                                             | Telefonlinjen er koplet feil.                                                              | Kontroller tilkoplingen til telefonlinjen.<br>Hvis den ikke er tilkoplet, kopler du den<br>til.                                                                                                    |
|                                                             | Det er et problem med avsenderens<br>faksmaskin.                                           | Lag en kopi for å kontrollere at<br>skriveren kan lage rene kopier og<br>utskrifter. Hvis kopien skrives ut riktig,<br>må du be mottakeren om å kontrollere<br>at faksmaskinen virker som den skal. |

Hvis problemet ikke gir seg, går du til www.xerox.com/office/WC7970support for støtte på Internett.

# Skrive ut faksrapporter

Du kan skrive ut følgende faksrapporter fra skriverens kontrollpanel:

- Aktivitetsrapport
- Protokollrapport
- Adressebokrapport for faks
- Valgrapport
- Rapport over utest. jobber

Slik skriver du ut en faksrapport:

- 1. Trykk på knappen **Maskinstatus** på kontrollpanelet på skriveren og trykk deretter på kategorien **Verktøy**.
- 2. Trykk på **Tjenesteinnstillinger > Fakstjeneste**.
- 3. Trykk på **Skriv ut faksrapporter**.
- 4. Trykk på den ønskede rapporten og deretter på **Skriv ut**.
- 5. Trykk på Lukk.

Merk: Logg på som systemadministrator hvis du ikke ser denne funksjonen. Se Logge på som systemadministrator på kontrollpanelet på side 32 hvis du vil vite mer.
## Få hjelp

Denne delen inneholder følgende:

| • | Meldinger på kontrollpanelet                     | .289 |
|---|--------------------------------------------------|------|
| • | Bruke de integrerte verktøyene for problemløsing | .290 |
| • | Mer informasjon                                  | .293 |

Xerox tilbyr flere automatiske diagnoseverktøy for å hjelpe deg med å opprettholde produktiviteten og utskriftskvaliteten.

#### Meldinger på kontrollpanelet

På skriverens kontrollpanel finner du informasjon og hjelp til å løse problemer. Når det oppstår en feil eller advarsel, vises en melding på kontrollpanelet som varsler om problemet. I mange tilfeller viser kontrollpanelet også en animert illustrasjon som viser nøyaktig hvor problemet befinner seg, for eksempel hvor papiret sitter fast. For mange status- og varselmeldinger har også kontrollpanelets hjelpefunksjon mer informasjon.

#### Hjelp til kontrollpanelet

Trykk på **Hjelp**-knappen hvis du vil vite mer om feil- eller statusmeldinger på kontrollpanelet.

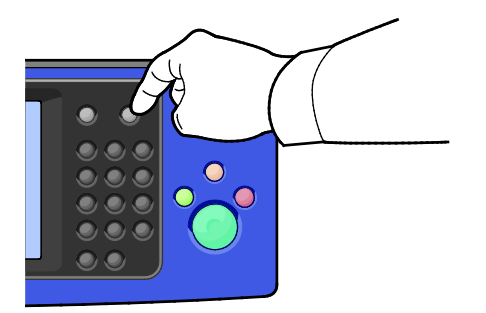

Hvert menyelement på kontrollpanelet har også tilknyttet hjelpetekst som beskriver elementet.

#### Vise feil og advarsler på kontrollpanelet

Når det oppstår feil eller advarsler, vises en melding om dette på kontrollpanelet for å varsle brukeren om problemet. Advarslene inneholder informasjon om tilstander på skriveren som du må gjøre noe med, for eksempel lavt nivå for forbruksartikler, eller at en dør er åpen. I feilmeldinger får du beskjed om tilstander på skriveren som hindrer utskrift, eller som fører til forringet utskriftskvalitet. Hvis flere feil oppstår, vises det bare en av dem på kontrollpanelet.

Slik viser du en fullstendig liste over aktive feilmeldinger og advarsler:

- 1. Trykk på tasten Maskinstatus på skriverens kontrollpanel.
- 2. Trykk på kategorien Aktive meldinger.
- 3. Trykk på pil ned og velg Feil, Varsler, eller Feil og varsler.
- 4. Trykk på en feil eller et varsel for å vise mer informasjon.

#### Vise feilloggen på kontrollpanelet

Når feil oppstår, logges de i en feilloggfil etter dato, klokkeslett og feilkode. Bruk denne listen til å finne tendenser og løse problemer.

Slik viser du feilloggen:

- 1. Trykk på tasten Maskinstatus på skriverens kontrollpanel.
- 2. Trykk på kategorien **Aktive meldinger**.
- Trykk på Feillogg.
   Skjermen viser nummer, dato, klokkeslett og antall trykk for hver feilkode.

#### Bruke de integrerte verktøyene for problemløsing

Du kan bruke flere integrerte verktøy, for eksempel informasjonssider og Xerox<sup>®</sup> CentreWare<sup>®</sup> Internet Services, til å løse problemer med utskriftskvalitet og papirstopp.

#### Skrive ut informasjonssider

- 1. Trykk på tasten Maskinstatus på skriverens kontrollpanel.
- 2. Trykk på **Informasjonssider** i kategorien Maskininformasjon og deretter på ønsket informasjonsside.
- 3. Trykk på Skriv ut.

Merk: Informasjonssider kan også skrives ut fra Xerox<sup>®</sup> CentreWare<sup>®</sup> Internet Services.

#### Angi kildemagasinet for utskrift av informasjonssider

- 1. Trykk på knappen **Maskinstatus** på kontrollpanelet på skriveren, og trykk deretter på kategorien **Verktøy**.
- 2. Trykk på Maskininnstillinger > Administrere papir > Magasininnstillinger.

Merk: Logg på som systemadministrator hvis du ikke ser denne funksjonen. Se Logge på som systemadministrator på kontrollpanelet på side 32 hvis du vil vite mer.

- 3. Finn magasinet som har lavest verdi angitt for prioritet. Hvis dette er magasinet du vil bruke, er det ikke nødvendig å gjøre noe annet.
- 4. Trykk på det magasinet du vil at skriveren skal bruke.
- 5. Trykk på tallet for Prioritet. Hvis du vil angi en lavere verdi, trykker du på minusknappen eller bruker det alfanumeriske tastaturet på kontrollpanelet til å skrive inn en lavere verdi.

Merk: Magasiner kan ha prioritet mellom 1 og 99, der 1 er høyeste prioritet og 99 laveste.

- 6. Trykk på OK.
- 7. Trykk på **Lukk** hvis du vil gå tilbake til kategorien Verktøy, eller trykk på **Startvindu for tjenester** hvis du vil gå tilbake til hovedskjermen.

#### Angi rettigheter for tilgang til konfigurasjonsrapporten og informasjonssider

- 1. Trykk på knappen **Maskinstatus** på kontrollpanelet på skriveren, og trykk deretter på kategorien **Verktøy**.
- 2. Trykk på Maskininnstillinger > Konfigurasjons-/informasjonssider.

Merk: Logg på som systemadministrator hvis du ikke ser denne funksjonen. Se Logge på som systemadministrator på kontrollpanelet på side 32 hvis du vil vite mer.

- 3. Hvis du vil hindre at brukerne skriver ut konfigurasjonsrapporten og informasjonssidene, trykker du på **Bare systemadministrator**. Trykk på **Alle brukere** for å gi alle brukere tilgang.
- 4. Hvis du vil skrive ut konfigurasjonsrapporten ved oppstart, trykker du på **Ja**. Hvis du vil deaktivere innstillingen, trykker du på **Nei**.
- 5. Trykk på **OK**.

#### Skrive ut konfigurasjonsrapporten

Konfigurasjonsrapporten skrives ut hver gang skriveren slås på.

Slik skriver du ut konfigurasjonsrapporten:

- 1. Trykk på tasten **Maskinstatus** på skriverens kontrollpanel.
- 2. Trykk på **Informasjonssider > Konfigurasjonsrapport > Skriv ut** i kategorien Maskininformasjon.
- 3. Trykk på Lukk etter at rapporten er skrevet ut.

Slik deaktiverer du utskrift av konfigurasjonsrapporten ved oppstart:

- 1. Trykk på **Maskinstatus** på skriverens kontrollpanel.
- 2. Trykk på kategorien **Verktøy** og deretter på **Maskininnstillinger** > **Konfigurasjons-/informasjonssider**.
- 3. Trykk på Nei for Skriv ut konfigurasjon ved oppstart.
- 4. Trykk på OK.

#### Vise informasjon om fakturering og bruk

- 1. Trykk på tasten **Maskinstatus** på skriverens kontrollpanel.
- 2. Du kan se antallet basistrykk ved å trykke på kategorien Faktureringsinformasjon:
  - Trykk i sort-hvitt viser antall sider som er skrevet ut uten farger.
  - Fargetrykk viser antall sider som er skrevet ut med farger.
  - Totalt antall trykk viser det sammenlagte antallet fargetrykk og trykk i sort-hvitt.

Merk: En "side" er en side av et ark som det kan skrives ut på en eller to sider. Ett ark som skrives ut på to sider, telles som to trykk.

3. Trykk på Brukertelleverk når du skal se opplysninger om faktureringstelleverk.

#### Finne serienummeret på kontrollpanelet

- 1. Trykk på tasten Maskinstatus på skriverens kontrollpanel.
- 2. Trykk på kategori Maskininformasjon for å vise modell, serienummer og programvareversjon.

#### Vise status for forbruksartiklene i skriveren

- 1. Trykk på Maskinstatus på kontrollpanelet, og deretter på kategorien Forbruksartikler.
- 2. Når du vil vise detaljert informasjon om en bestemt fargepulverkassett, inkludert delenummeret for bestilling, trykker du på **Sort**, **Cyan**, **Magenta** eller **Gul**.
- 3. Trykk på Lukk hvis du vil gå tilbake til kategorien Forbruksartikler.
- 4. Trykk på **Andre forbr.artikler** for mer informasjon om andre forbruksartikler. Trykk på en av artiklene for å vise flere detaljer.
- 5. Trykk på Lukk for å gå tilbake til vinduet med de andre forbruksartiklene.
- 6. Trykk på Lukk hvis du vil gå tilbake til kategorien Forbruksartikler.
- 7. Trykk på **Skriv ut forbr.art.rapp.** for å skrive ut siden Bruk av forbruksartikler.
- 8. Trykk på **Startvindu for tjenester** hvis du vil gå tilbake til hovedskjermen.

#### Xerox<sup>®</sup> CentreWare<sup>®</sup> Internet Services

Xerox<sup>®</sup> CentreWare<sup>®</sup> Internet Services er programvaren for administrasjon og konfigurasjon som er installert på den innebygde webserveren i skriveren. Den lar deg konfigurere og administrere skriveren fra en nettleser.

Xerox<sup>®</sup> CentreWare<sup>®</sup> Internet Services krever følgende:

- En TCP/IP-tilkopling mellom skriveren og nettverket i Windows-, Macintosh-, UNIX- eller Linux-miljøer.
- TCP/IP og HTTP må være aktivert på skriveren.
- En nettverkstilkoplet datamaskin med en nettleser som støtter JavaScript.

Se Hjelp i Xerox<sup>®</sup> CentreWare<sup>®</sup> Internet Services eller i *System Administrator Guide (Administratorhåndbok)* hvis du vil vite mer.

#### Mer informasjon

| Ressurs                                                                                                    | Plassering                                                                                                    |
|----------------------------------------------------------------------------------------------------|----------------------------------------------------------------------------------------------------|
| Installasjonshåndbok                                                                                                    | Leveres med skriveren.                                                                                                    |
| Annen dokumentasjon for skriveren                                                                                                    | www.xerox.com/office/WC7970docs                                                                                                    |
|                                                                                                    | <ul> <li>www.xerox.com/office/WC7970i_docs</li> </ul>                                                                              |
| Recommended Media List (Liste over anbefalte                                                                                                    | USA: www.xerox.com/rmlna                                                                                                    |
| medier)                                                                                                    | EU: www.xerox.com/rmleu                                                                                                    |
| Informasjon om teknisk støtte for skriveren.                                                                                                    | • www.xerox.com/office/WC7970support                                                                                               |
| Omfatter teknisk støtte på Internett, Online<br>Support Assistant (Støttesupport på Internett) og                                                         | <ul> <li>www.xerox.com/office/WC7970i_support</li> </ul>                                                                           |
| nedlasting av drivere.                                                                                                    |                                                                                                    |
| Informasjon om menyer og feilmeldinger                                                                                                    | Trykk på Hjelp-knappen (?) på kontrollpanelet.                                                                                     |
| Informasjonssider                                                                                                    | For å skrive ut fra kontrollpanelet trykker du på <b>Maskinstatus &gt;</b><br>Maskininformasjon > Informasjonssider.               |
|                                                                                                    | Klikk på <b>Status &gt; Informasjonssider</b> for å skrive ut fra Xerox <sup>®</sup><br>CentreWare <sup>®</sup> Internet Services. |
| Xerox <sup>®</sup> CentreWare <sup>®</sup> Internet<br>Services-dokumentasjon                                                                             | Klikk på <b>Hjelp</b> i Xerox <sup>®</sup> CentreWare <sup>®</sup> Internet Services.                                              |
| Bestille forbruksartikler for skriveren                                                                                                    | www.xerox.com/office/WC7970supplies                                                                                                |
|                                                                                                    | • www.xerox.com/office/WC7970i_supplies                                                                                            |
| En ressurs med verktøy og informasjon, inkludert<br>interaktiv opplæring, utskriftsmaler, nyttige tips<br>og tilpassede funksjoner som dekker dine behov. | www.xerox.com/office/businessresourcecenter                                                                                        |
| Lokalt salgs- og supportsenter                                                                                                    | www.xerox.com/office/worldcontacts                                                                                                 |
| Skriverregistrering                                                                                                    | www.xerox.com/office/register                                                                                                    |
| Xerox <sup>®</sup> Nettbutikken Direct                                                                                                    | www.direct.xerox.com/                                                                                                    |
| Tredjepartsprogramvare og åpen kildekode                                                                                                    | Du finner opphavsrettsmeldinger og lisensbestemmelser for, og vilkår for bruk av tredjepartsprogramvare og åpen kildekode på:      |
|                                                                                                    | <ul> <li>www.xerox.com/office/WC7970support</li> </ul>                                                                             |
|                                                                                                    | <ul> <li>www.xerox.com/office/WC7970i_support</li> </ul>                                                                           |

## Spesifikasjoner

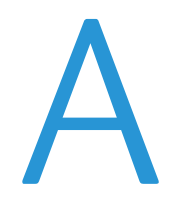

#### Dette tillegget inneholder følgende:

| • | Skriverkonfigurasjoner og -alternativer |  |
|---|-----------------------------------------|--|
| • | Fysiske spesifikasjoner                 |  |
| • | Miljøspesifikasjoner                    |  |
| • | Elektriske spesifikasjoner              |  |
| • | Ytelsesspesifikasjoner                  |  |
| • | Kontaktinformasjon for HMS              |  |

## Skriverkonfigurasjoner og -alternativer

#### Standardfunksjoner

Skriveren har følgende alternativer:

- Kopiering, utskrift, e-post, skanning, Internett-faks og serverfaks
- Skanning til USB og utskrift fra USB-masselagringsenheter
- Kopihastighet på 70 sider per minutt for farge eller sort-hvitt på A4 (210 x 297 mm) eller Letter (8,5 x 11 tommer).
- 1200 x 2400 ppt HiQ LED bildebehandlings- og kopieringskvalitet
- Kopiering av dokumentformater opptil A3
- Utskrift av dokumentformater med kort side først, opptil SRA3
- Automatisk 2-sidig utskrift
- Tosidigmater for enkeloverføring
- Berøringsskjerm i farger på kontrollpanelet
- Magasin 1–2 med kapasitet på 520 ark
- Magasin 5 med kapasitet på 100 ark
- Tandemmagasin med stor kapasitet på 2000 A4- eller Letter-ark
- 2 GB minne pluss 1 GB sideminne
- Intern harddisk på 250 GB
- Ethernet 10/100/1000Base-TX
- USB 2.0 (Universal Serial Bus)
- Støtte for Adobe PostScript og PCL-skrifter
- Ekstern driverinstallasjon
- Enhetsregistrering med Bonjour, SSDP og SAP
- Jobbasert kontering
- Sikret utskrift
- McAfee-datasikkerhet
- Xerox EIP (Extensible Interface Platform)
- Miljøsmarte funksjoner
- Xerox<sup>®</sup> CentreWare<sup>®</sup> Internet Services
- CentreWare Web
- E-postadvarsler
- Automatisk påfylling av forbruksartikler
- Proaktiv administrasjon av forbruksartikler
- Støtter AirPrint
- Wi-Fi Direct

#### Tilleggsutstyr og oppgraderinger

- Bruksklar etterbehandler med 2/3 eller 2/4 hulling
- Bruksklar etterbehandler med heftemodul og 2/3 eller 2/4 hulling
- CZ-fals
- Svensk hulling
- Konvoluttmagasin
- 2000-arks stormagasin
- Standard arbeidsoverflate
- Enlinjes og tolinjers fakssett
- Innebygd PDL-støtte for XPS
- Xerox Secure Access Unified ID System
- FreeFlow SMARTsend
- Halvautomatisk stifter
- Xerox<sup>®</sup> Aktiveringssett for kort for fellestilgang
- Xerox<sup>®</sup> Copier Assistant
- Trådløs nettverksadapter
- Eksternt grensesnitt
- Unicode-tegn
- Forbedrede sikkerhetsfunksjoner fra McAfee
- Nettverkskontering
- Skann til PC-skrivebord
- Programvareløsninger for skanning. Gå til www.xerox.com/office/software-solutions hvis du vil vite mer.

## Fysiske spesifikasjoner

#### Basiskonfigurasjon

- Bredde: 640 mm
- Dybde: 699 mm
- Høyde: 1149,2 mm
- Vekt: 151,9 g

#### Konfigurasjon med bruksklar etterbehandler og heftemodul

- Bredde: 1302 mm
- Dybde: 699 mm
- Høyde: 1149,2 mm
- Vekt: 195,6 kg

#### Konfigurasjon med bruksklar etterbehandler og heftemodul

- Bredde: 1431,4 mm
- Dybde: 699 mm
- Høyde: 1149,2 mm
- Vekt: 212,3 kg

#### Konfigurasjon med bruksklar etterbehandler, heftemodul og CZ-fals

- Bredde: 1664,2 mm
- Dybde: 726 mm
- Høyde: 1149,2 mm
- Vekt: 264,4 kg

## Konfigurasjon med bruksklar etterbehandler, heftemodul, CZ-fals og stormagasin

- Bredde: 1978,2 mm
- Dybde: 726 mm
- Høyde: 1149,2 mm
- Vekt: 297,5 kg

#### Krav til frie avstander

#### Plassbehov for basiskonfigurasjon

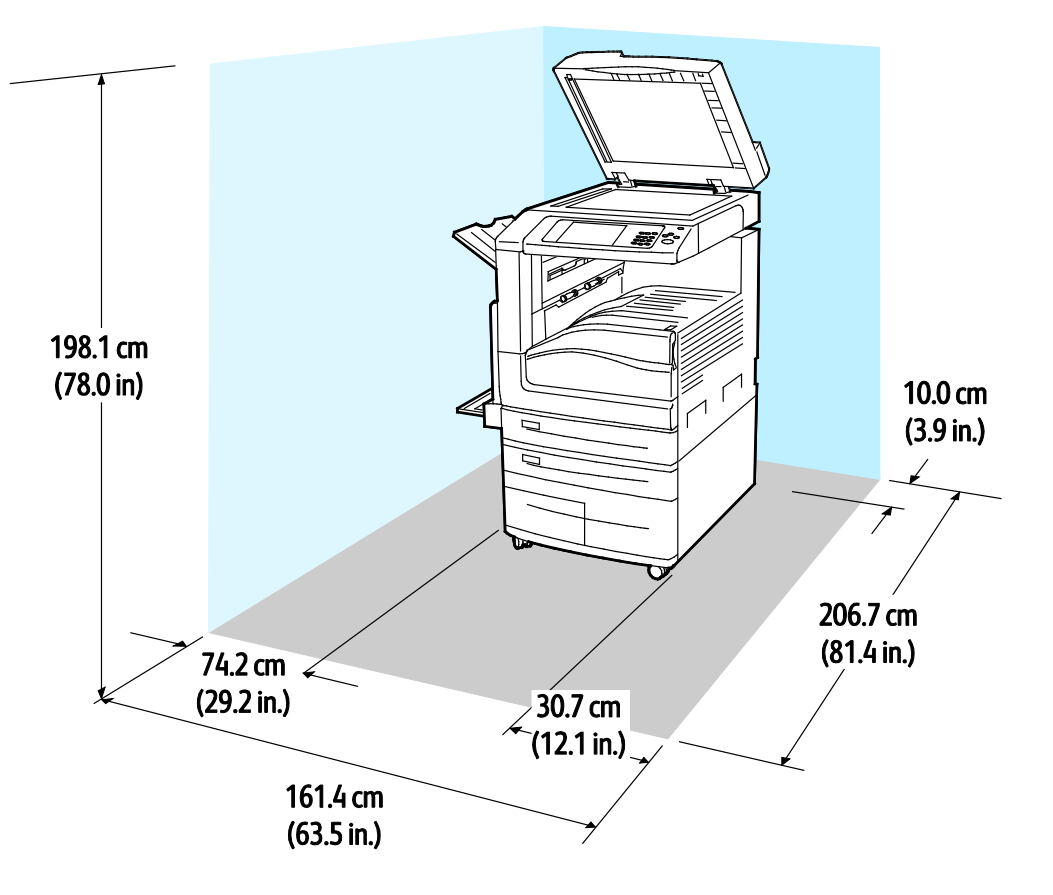

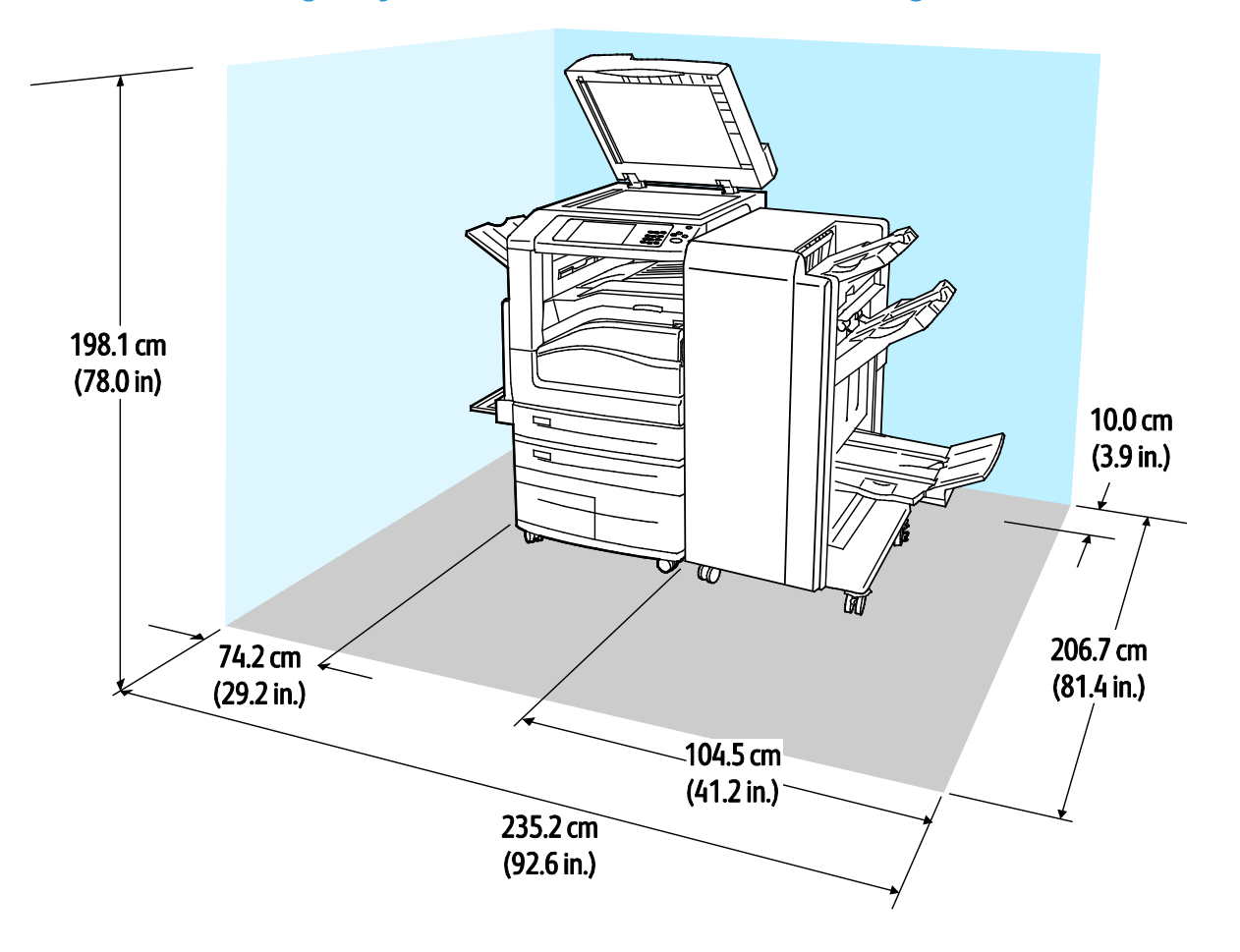

#### Plassbehov for konfigurasjon med bruksklar etterbehandler og heftemodul

Plassbehov for konfigurasjon med bruksklar etterbehandler, heftemodul og CZ-fals

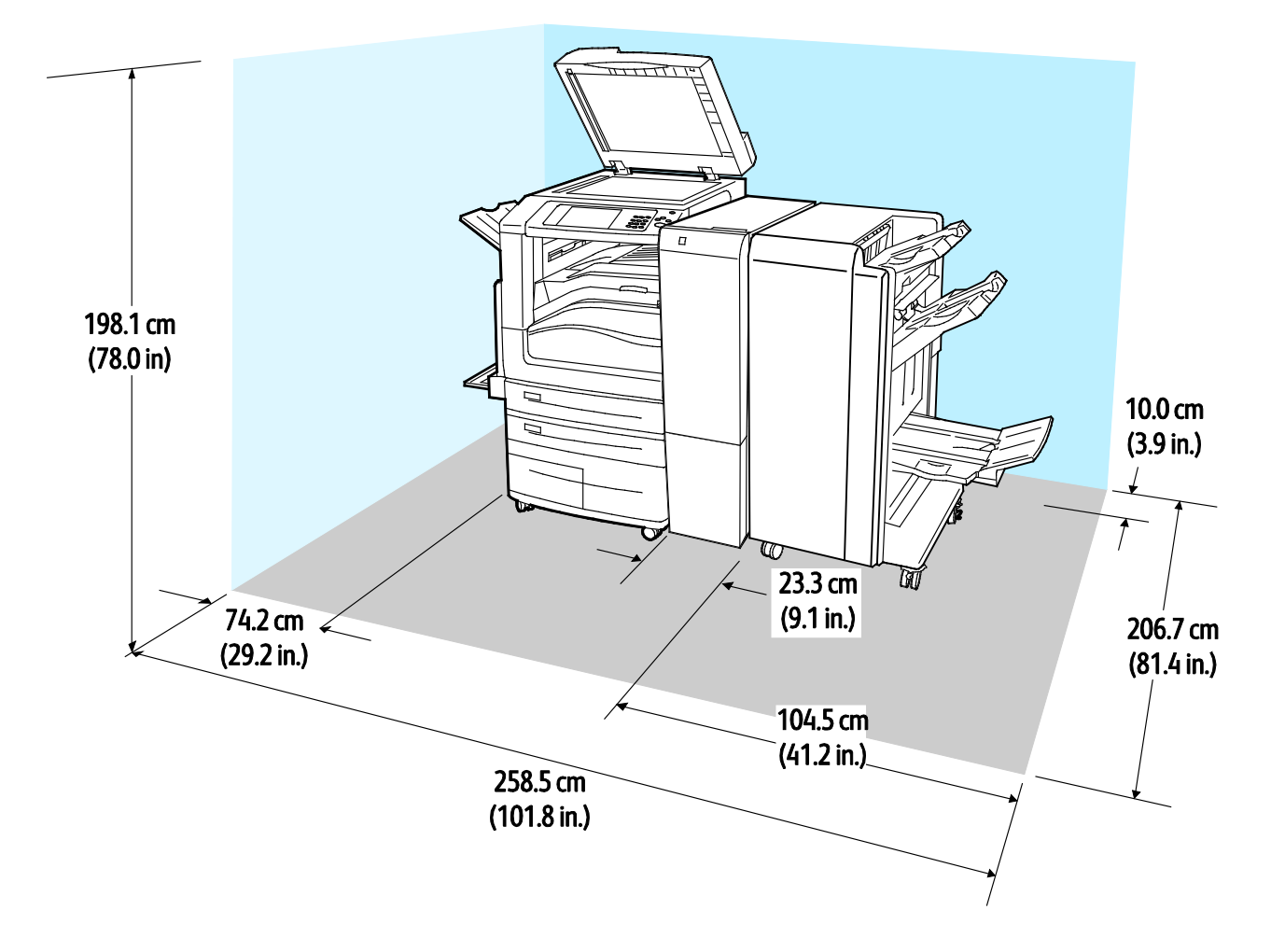

Plassbehov for konfigurasjon med bruksklar etterbehandler, heftemodul, CZ-fals og stormagasin

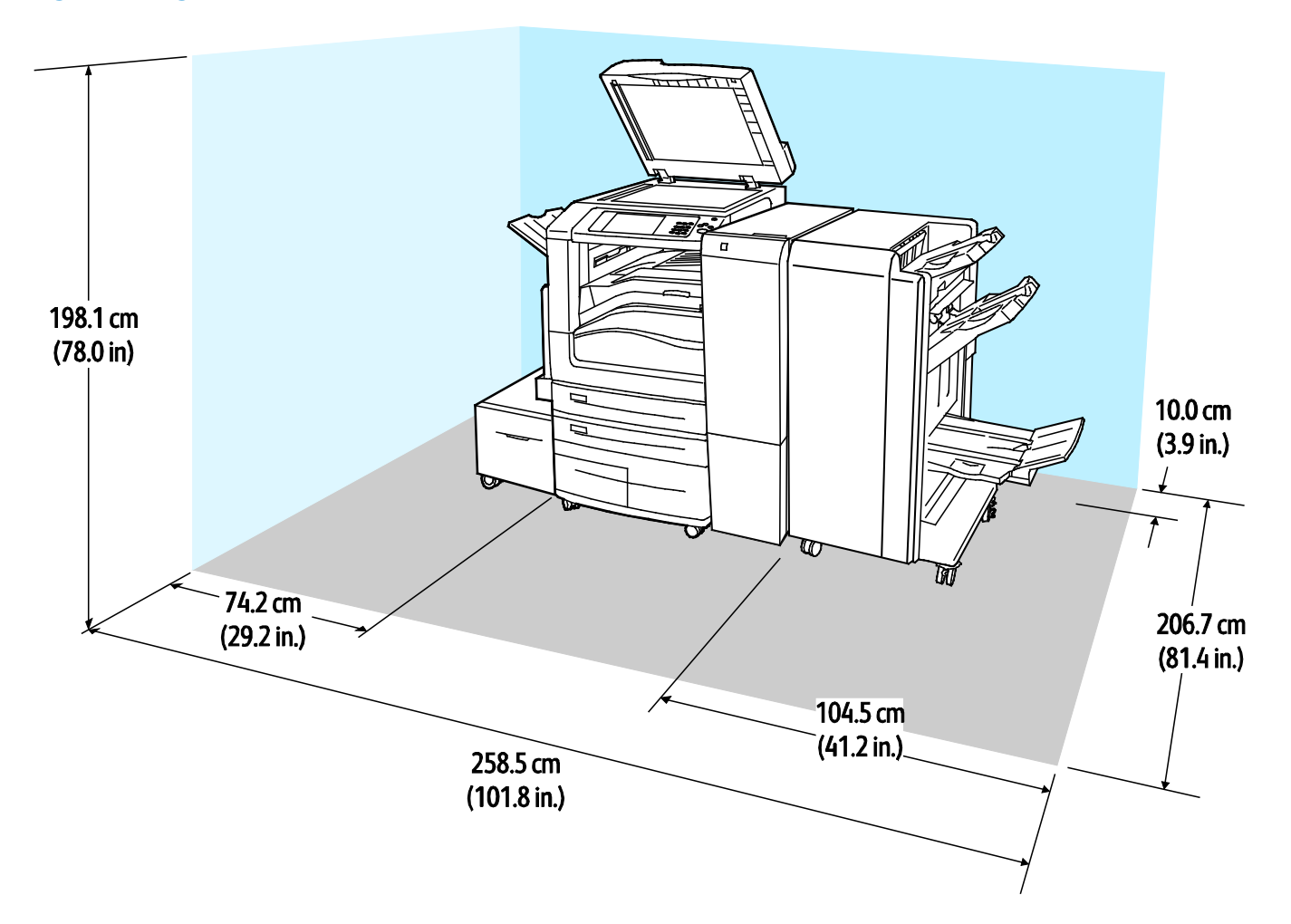

## Miljøspesifikasjoner

#### Temperatur

Drift: 10–28°C

#### **Relativ luftfuktighet**

Drift: 15 til 85% (ikke-kondenserende)

#### Høyde over havet

Du får optimal ytelse hvis du bruker skriveren på et sted som ligger under 2500 m over havet.

## Elektriske spesifikasjoner

| Strømforsyningsspennin<br>g | Frekvens                         | Nødvendig strøm |
|-----------------------------|----------------------------------|-----------------|
| 110–127 VAC +/-10 <i>%</i>  | 50 Hz +/- 3 Hz<br>60 Hz +/- 3 Hz | 16 A            |
| 220–240 VAC +/-10 %         | 50 Hz +/- 3 Hz<br>60 Hz +/- 3 Hz | 10 A            |

## Ytelsesspesifikasjoner

#### Utskriftsoppløsning

Maksimumsoppløsning: 1200 x 2400 ppt

#### Utskriftshastighet

Xerox rapporthastigheter for kontinuerlig utskrift på papir som mates med langsiden først på A4 (210 x 297 mm eller 8,27 x 11,69 tommer) eller Letter (216 x 279 mm eller 8,5 x 11 tommer), standard papir 64–105 g/m² fra alle magasiner unntatt 5.

Flere faktorer har innvirkning på utskriftshastighet:

- Papirretning: Hvis du vil ha høyere utskriftshastighet, kan du legge papiret slik at langsiden mates først inn i skriveren.
- Papirformat: Letter (8,5 x 11 t.) og A4 (210 x 297 mm) går raskest gjennom skriveren.
- Papirtykkelse: Tynt papir skrives raskere ut enn tykt papir, som for eksempel kartong og etiketter.
- Papirtype: Vanlig papir skrives raskere ut enn glanset papir.

Høyeste utskriftshastighet oppnås ved utskrift på vanlig, Letter/A4-papir som mates med langsiden først.

Laveste utskriftshastighet er ca. 13 spm ved utskrift på tykk, glanset kartong i store formater fra magasin 5.

## Kontaktinformasjon for HMS

Kontakt kundestøtte hvis du vil vite mer om HMS i tilknytning til dette Xerox-produktet og dets forbruksartikler:

USA og Canada: 1-800-ASK-XEROX (1-800-275-9376) Europa: +44 1707 353 434

Hvis du vil ha mer produktsikkerhetsinformasjon for USA eller Canada, går du til www.xerox.com/environment.

For produktsikkerhetsinformasjon i Europa, gå til www.xerox.com/environment\_europe.

# Godkjenning og sertifisering

#### Dette tillegget inneholder følgende:

| • | Grunnleggende bestemmelser                   |  |
|---|----------------------------------------------|--|
| • | Bestemmelser for kopiering                   |  |
| • | Bestemmelser for faksing                     |  |
| • | Sikkerhetssertifisering                      |  |
| • | Material Safety Data Sheets (HMS-datablader) |  |

## Grunnleggende bestemmelser

Xerox har testet denne skriveren i henhold til standarder for elektromagnetiske utslipp og immunitet. Disse standardene er utformet for å redusere støy som lages eller mottas av denne skriveren i et vanlig kontormiljø.

#### United States (FCC Regulations)

This equipment has been tested and found to comply with the limits for a Class A digital device, pursuant to Part 15 of the FCC Rules. These limits are designed to provide reasonable protection against harmful interference when the equipment is operated in a commercial environment. This equipment generates, uses, and can radiate radio frequency energy. If the equipment is not installed and used in accordance with these instructions, it can cause harmful interference to radio communications. Operation of this equipment in a residential area is likely to cause harmful interference. Users are required to correct the interference at their own expense.

If this equipment does cause harmful interference to radio or television reception, which can be determined by turning the equipment off and on, the user is encouraged to try to correct the interference by one or more of the following measures:

- Still inn mottakeren på nytt eller flytt den.
- Increase the separation between the equipment and receiver.
- Connect the equipment into an outlet on a circuit different from that to which the receiver is connected.

Kontakt forhandleren eller en erfaren radio/TV-tekniker for å få hjelp.

Hvis du endrer eller tilpasser dette utstyret på en måte som ikke er godkjent av Xerox, kan det annullere din rett til å bruke dette utstyret.

ADVARSEL: To ensure compliance with Part 15 of the FCC rules, use shielded interface cables.

#### Canada

 $\wedge$ 

This Class A digital apparatus complies with Canadian ICES-003.

Cet appareil numérique de la classe A est conforme à la norme NMB-003 du Canada.

#### Sertifiseringer i Europa

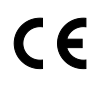

CE-merket på dette produktet angir at Xerox retter seg etter følgende aktuelle EU-direktiver med oppgitte datoer:

- 12. desember 2006: Rådsdirektiv 2006/95/EF inkl. endringer. Dette er et direktiv om tilnærming av lovene i medlemslandene knyttet til lavspenningsutstyr.
- 15. desember 15, 2004: Rådsdirektiv 2004/108/EF inkl. endringer. Dette direktivet er en tilnærming av lovene i medlemslandene knyttet til elektromagnetisk kompatibilitet.
- En full samsvarserklæring, som definerer de relevante direktivene og refererte standardene, er tilgjengelig fra den autoriserte lokale forhandleren.

#### ADVARSLER:

- Endringer eller modifiseringer av utstyret som ikke er godkjent av Xerox Corporation, kan annullere din rett til å bruke utstyret.
- Ekstern stråling fra industrielt, vitenskapelig og medisinsk utstyr kan forstyrre driften av dette Xerox-utstyret. Be om hjelp fra Xerox-representanten hvis ekstern stråling fra ISM-utstyr kan forstyrre bruken av denne enheten.
- Dette er et produkt i klasse A. Det kan forårsake støy på radiosignalene. Når utstyret brukes i boligstrøk, må det tas spesielle forholdsregler mot dette.
- Bruk skjermede kabler sammen med dette utstyret for å overholde rådsdirektiv 2004/108/EF.

#### Miljøinformasjon om EU-avtale om bildebehandlingsutstyr (Lot 4)

#### Miljøinformasjon om miljøløsninger og reduserer kostnader

Denne informasjonen er utarbeidet for å hjelpe brukere og er utstedt i forbindelse med EU-direktivet om energirelaterte produkter, spesielt Lot 4-studien om bildegjengivelsesutstyr. Den krever at produsenter forbedrer miljøytelse for omfattede produkter, og støtter EUs handlingsplan om energieffektivitet.

Omfattede produkter er husholdnings- og kontorutstyr som oppfyller følgende kriterier.

- Produkter med standard monokromt format med en maksimumshastighet på mindre enn 66 A4-bilder per minutt
- Produkter med standard fargeformat med en maksimumshastighet på mindre 51 A4-bilder per minutt

#### Miljømessige fordeler ved tosidig utskrift

De fleste Xerox-produkter har en funksjon for tosidig utskrift, også kalt dupleksutskrift. Dette gjør at du kan skrive ut på begge sider av papiret automatisk, og bidrar derfor til å redusere bruken av verdifulle ressurser gjennom å redusere papirforbruket. Avtalen om bildebehandlingsutstyr (del 4) krever at tosidigfunksjonen på modeller som er større enn eller lik 40 sider per minutt farge, eller større enn eller lik 45 sider per minutt monokrom, må være automatisk aktivert under oppsett og driverinstallasjon. Noen Xerox-modeller under disse hastighetskategoriene kan også aktiveres med innstillinger for tosidig utskrift på som standard på installasjonstidspunktet. Ved kontinuerlig bruk av dupleksfunksjonen reduseres miljøpåvirkningen av arbeidet ditt. Hvis du likevel ønsker ensidig utskrift, kan du endre utskriftsinnstillingene i skriverdriveren.

#### Papirtyper

Dette produktet kan brukes til å skrive ut på både resirkulert og vanlig papir som er godkjent i en miljøforvaltningsplan som overholder EN12281 eller en tilsvarende kvalitetsstandard. Tynnere papir (60 g/m<sup>2</sup>) som inneholder mindre råmateriale, og som dermed sparer ressurser per utskrift, kan brukes i visse programmer. Vi oppfordrer deg til å undersøke om dette passer for dine utskriftsbehov.

#### **ENERGY STAR**

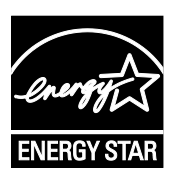

ENERGY STAR-programmet er en frivillig plan for å fremme utvikling og innkjøp av energieffektive modeller, som bidrar til å redusere miljøpåvirkning. Du finner mer informasjon om ENERGY STAR-programmet og modeller som er kvalifisert for ENERGY STAR, på følgende webområde:

www.energystar.gov/index.cfm?fuseaction=find\_a\_product.showProductGroup&pgw\_c ode=IEQ

ENERGY STAR- og ENERGY STAR-merket er registrerte varemerker i USA.

ENERGY STAR Imaging Equipment Program er et samarbeid mellom myndighetene i USA, EU og Japan og kontorutstyrsbransjen for å fremme energieffektive kopimaskiner, skrivere, flerfunksjonsskrivere, personlige datamaskiner og skjermer. Å redusere produkters energiforbruk bidrar til å bekjempe smog, sur nedbør og langsiktige endringer av klimaet ved å redusere utslippene som oppstår gjennom generering av elektrisitet.

#### Strømforbruk og aktiveringstid ved strømsparing

Hvor mye strøm et produkt forbruker, avhenger av måten enheten brukes på. Dette produktet er utviklet og konfigurert slik at du kan redusere strømkostnadene.

Etter siste utskrift bytter enheten til klarmodus. I denne modusen kan enheten skrive ut igjen umiddelbart. Hvis enheten ikke brukes i en periode, bytter enheten til strømsparingsmodus. I strømsparingsmodus er bare de viktigste funksjonene aktive, slik at produktets strømforbruk kan reduseres.

Den første utskriften etter at strømsparingsmodus er avsluttet, tar litt lengre tid enn i klarmodus. Denne forsinkelsen skyldes at systemet aktiveres fra strømsparingsmodus, og er typisk for de fleste bildebehandlingsprodukter på markedet.

Før du deaktiverer strømsparingsmodus eller angir en lang aktiveringstid, bør du vurdere økningen i produktets strømforbruk.

Hvis du vil vite mer om Xerox' deltakelse i bærekraftige initiativer, kan du gå til webområdet vårt på: www.xerox.com/about-xerox/environment/enus.html.

#### Standard strømsparingsinnstillinger for produktet

Dette produktet er ENERGY STAR<sup>®</sup>-kvalifisert under ENERGY STARs programkrav for bildegjengivelsesutstyr. Overgangstiden fra klarstilling til strømsparingsmodus, som kan ta opptil 30 minutter, er som standard angitt til 2 minutter. Overgangstiden fra strømsparingsmodus til dvalemodus, som kan ta opptil 30 minutter, er som standard angitt til 0 minutter. Overgangstiden fra klarstilling til dvalemodus kan ta opptil 60 minutter for denne skriveren.

Se Angi strømsparingsmodus for mer informasjon om å konfigurere strømsparingsinnstillinger.

#### Tyskland

#### **Tyskland - Blue Angel**

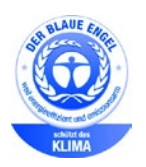

Det tyske RAL-instituttet for sertifisering og akkreditering har tildelt denne enheten miljømerket Blå engel. Dette merket sertifiserer at enheten tilfredsstiller miljøkriteriene til Blå engel-merket med hensyn til design, produksjon og drift. Her finner du mer informasjon: www.blauer-engel.de.

#### Blendschutz

Das Gerät ist nicht für die Benutzung im unmittelbaren Gesichtsfeld am Bildschirmarbeitsplatz vorgesehen. Um störende Reflexionen am Bildschirmarbeitsplatz zu vermeiden, darf dieses Produkt nicht im unmittelbaren Gesichtsfeld platziert werden.

#### Lärmemission

Maschinenlärminformations-Verordnung 3. GPSGV: Der höchste Schalldruckpegel beträgt 70 dB(A) oder weniger gemäß EN ISO 7779.

#### Importeur

Xerox GmbH Hellersbergstraße 2-4 41460 Neuss

Deutschland

#### Tyrkia, RoHS-forskrift

I samsvar med artikkel 7 (d) sertifiserer vi herved at "den overholder EEE-forskriftene."

"EEE yönetmeliğine uygundur."

#### Den euroasiatiske organisasjonen for økonomisk samarbeid-sertifisering

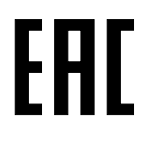

Russland, Hviterussland og Kasakhstan samarbeider for å etablere en felles fortollingsorganisasjon, Den euroasiatiske organisasjonen for økonomisk samarbeid (EurAsEC) Medlemmene av EurAsEC forventer å ha et felles regelverk og et felles EurAsEC-sertifiseringsmerke, EAC-merket.

#### Godkjenning og sertifisering for 2,4 GHz trådløs nettverksadapter

Dette produktet inneholder en 2,4 GHz trådløs LAN-radiosender som oppfyller kravene spesifisert i FCC Part 15, Industry Canada RSS-210 og EU-rådets direktiv 99/5/EF.

Betjening av denne enheten er underlagt de følgende to betingelser: 1) denne enheten må ikke forårsake skadelig interferens, og 2) denne enheten må godta eventuell mottatt interferens, inkludert interferens som kan føre til utilsiktet drift.

Endringer eller modifiseringer av enheten som ikke er godkjent av Xerox Corporation, kan annullere din rett til å bruke utstyret.

#### Ozonutslipp

Denne skriveren genererer ozon under normal bruk. Det genererte ozonmengden avhenger av kopieringsvolumet. Ozon er tyngre enn luft og genereres ikke i store nok mengder til å være skadelig. Installer skriveren i et godt ventilert rom.

Hvis du vil ha mer informasjon for USA eller Canada, går du til <u>www.xerox.com/environment</u>. I andre markeder må du kontakte din lokale Xerox-representant eller gå til <u>www.xerox.com/environment\_europe</u>.

## Bestemmelser for kopiering

#### USA

Congress, by statute, has forbidden the reproduction of the following subjects under certain circumstances. Penalties of fine or imprisonment may be imposed on those guilty of making such reproductions.

- 1. Obligations or Securities of the United States Government, such as:
  - Certificates of Indebtedness.
  - National Bank Currency
  - Coupons from Bonds
  - Federal Reserve Bank Notes
  - Silver Certificates
  - Gold Certificates.
  - United States Bonds.
  - Treasury Notes.
  - Federal Reserve Notes.
  - Fractional Notes.
  - Certificates of Deposit.
  - Paper Money.
  - Bonds and Obligations of certain agencies of the government, such as FHA and so on.
  - Bonds. United States Savings Bonds may be photographed only for publicity purposes in connection with the campaign for the sale of such bonds.
  - Internal Revenue Stamps. If it is necessary to reproduce a legal document on which there is a canceled revenue stamp, this may be done provided the reproduction of the document is performed for lawful purposes.
  - Postage Stamps, canceled or uncanceled. For philatelic purposes, Postage Stamps may be photographed, provided the reproduction is in black and white and is less than 75% or more than 150% of the linear dimensions of the original.
  - Postal Money Orders.
  - Bills, Checks, or Drafts of money drawn by or upon authorized officers of the United States.
  - Stamps and other representatives of value, of whatever denomination, which have been or may be issued under any Act of Congress.
  - Adjusted Compensation Certificates for Veterans of the World Wars.
- 2. Obligations or Securities of any Foreign Government, Bank, or Corporation.
- 3. Copyrighted materials, unless permission of the copyright owner has been obtained or the reproduction falls within the "fair use" or library reproduction rights provisions of the copyright law. Further information of these provisions may be obtained from the Copyright Office, Library of Congress, Washington, D.C. 20559. Ask for Circular R21.
- 4. Certificate of Citizenship or Naturalization. Foreign Naturalization Certificates may be photographed.
- 5. Passports. Foreign Passports may be photographed.
- 6. Immigration papers.
- 7. Draft Registration Cards.

- 8. Selective Service Induction papers that bear any of the following Registrant's information:
  - Earnings or Income.
  - Court Record.
  - Physical or mental condition.
  - Dependency Status.
  - Previous military service.
  - Exception: United States military discharge certificates may be photographed.
- 9. Badges, Identification Cards, Passes, or Insignia carried by military personnel, or by members of the various Federal Departments, such as FBI, Treasure, and so on (unless photograph is ordered by the head of such department or bureau).

Reproducing the following is also prohibited in certain states:

- Automobile Licenses.
- Drivers' Licenses.
- Automobile Certificates of Title.

The preceding list is not all inclusive, and no liability is assumed for its completeness or accuracy. In case of doubt, consult your attorney.

For more information about these provisions contact the Copyright Office, Library of Congress, Washington, D.C. 20559. Ask for Circular R21.

#### Canada

Parliament, by stature, has forbidden the reproduction of the following subjects under certain circumstances. Penalties of fine or imprisonment may be imposed on those guilty of making such reproductions.

- Current bank notes or current paper money
- Obligations or securities of a government or bank
- Exchequer bill paper or revenue paper
- The public seal of Canada or of a province, or the seal of a public body or authority in Canada, or of a court of law
- Proclamations, orders, regulations, or appointments, or notices thereof (with intent to falsely cause same to purport to have been printed by the Queens Printer for Canada, or the equivalent printer for a province)
- Marks, brands, seals, wrappers, or designs used by or on behalf of the Government of Canada or of a province, the government of a state other than Canada or a department, board, Commission, or agency established by the Government of Canada or of a province or of a government of a state other than Canada
- Impressed or adhesive stamps used for the purpose of revenue by the Government of Canada or of a province or by the government of a state other than Canada
- Documents, registers, or records kept by public officials charged with the duty of making or issuing certified copies thereof, where the copy falsely purports to be a certified copy thereof
- Copyrighted material or trademarks of any manner or kind without the consent of the copyright or trademark owner

This list is provided for your convenience and assistance, but it is not all-inclusive, and no liability is assumed for its completeness or accuracy. In case of doubt, consult your solicitor.

#### Andre land

Kopiering av bestemte dokumenter kan være ulovlig i landet ditt. Hvis du blir funnet skyldig i å lage slike kopier, kan du bli straffet med bøter eller fengsel.

- Utenlandsk valuta
- Pengesedler og sjekker
- Bank- og statsobligasjoner og verdipapirer
- Pass og identifikasjonskort
- Opphavsrettsbeskyttet materiell eller varemerker uten samtykke av eier
- Frimerker eller andre omsettelige papirer

Denne listen er ikke fullstendig, og det tas ikke noe ansvar for listens innhold på noen måte. Kontakt advokat hvis du er i tvil.

## Bestemmelser for faksing

#### USA

#### **Fax Send Header Requirements**

The Telephone Consumer Protection Act of 1991 makes it unlawful for any person to use a computer or other electronic device, including a fax machine, to send any message unless such message clearly contains in a margin at the top or bottom of each transmitted page or on the first page of the transmission, the date and time it is sent and an identification of the business or other entity, or other individual sending the message and the telephone number of the sending machine or such business, other entity or individual. The telephone number provided may not be a 900 number or any other number for which charges exceed local or long distance transmission charges.

For instructions on programming the Fax Send Header information, refer to the section of the *System Administrator Guide* on Setting Transmission Defaults.

#### **Data Coupler Information**

This equipment complies with Part 68 of the FCC rules and the requirements adopted by the Administrative Council for Terminal Attachments (ACTA). On the cover of this equipment is a label that contains, among other information, a product identifier in the format US:AAAEQ##TXXXX. If requested, this number must be provided to the Telephone Company.

A plug and jack used to connect this equipment to the premises wiring and telephone network must comply with the applicable FCC Part 68 rules and requirements adopted by the ACTA. A compliant telephone cord and modular plug is provided with this product. It connects to a compatible modular jack that is also compliant. See installation instructions for details.

You can safely connect the printer to the following standard modular jack: USOC RJ-11C using the compliant telephone line cord (with modular plugs) provided with the installation kit. See installation instructions for details.

The Ringer Equivalence Number (REN) is used to determine the number of devices that can be connected to a telephone line. Excessive RENs on a telephone line could result in the devices not ringing in response to an incoming call. In most but not all areas, the sum of RENs should not exceed five (5.0). To be certain of the number of devices that can be connected to a line, as determined by the RENs, contact the local Telephone Company. For products approved after July 23, 2001, the REN is part of the product identifier that has the format US:AAAEQ##TXXXX. The digits represented by ## are the REN without a decimal point (for example, 03 is a REN of 0.3). For earlier products, the REN is separately shown on the label.

To order the correct service from the local Telephone Company, you could also have to quote the codes in the following list:

- Facility Interface Code (FIC) = 02LS2
- Service Order Code (SOC) = 9.0Y
- **FORSIKTIG:** Ask your local Telephone Company for the modular jack type installed on your line. Connecting this machine to an unauthorized jack can damage telephone company equipment. You, not Xerox, assume all responsibility and/or liability for any damage caused by the connection of this machine to an unauthorized jack.

If this Xerox<sup>®</sup> equipment causes harm to the telephone network, the Telephone Company could temporarily discontinue service to the telephone line to which it is connected. If advance notice is not practical, the Telephone Company notifies you of the disconnection as soon as possible. If the Telephone Company interrupts your service, they can advise you of your right to file a complaint with the FCC if you believe that it is necessary.

The Telephone Company could change its facilities, equipment, operations, or procedures which could affect the operation of the equipment. If the Telephone Company changes something that affects the operation of the equipment, they should notify you in order for you to make necessary modifications to maintain uninterrupted service.

If you experience trouble with this Xerox<sup>®</sup> equipment, please contact the appropriate service center for repair or warranty information. Contact information is contained in the Machine Status menu on the printer and in the back of the Troubleshooting section of the *User Guide*. If the equipment is causing harm to the telephone network, the Telephone Company may request you to disconnect the equipment until the problem is resolved.

Only a Xerox Service Representative or an authorized Xerox Service provider are authorized to make repairs to the printer. This applies at any time during or after the service warranty period. If unauthorized repair is performed, the remainder of the warranty period is null and void.

This equipment must not be used on party lines. Connection to party line service is subject to state tariffs. Contact the state public utility commission, public service commission, or corporation commission for information.

Your office could have specially wired alarm equipment connected to the telephone line. Make sure that the installation of this Xerox<sup>®</sup> equipment does not disable your alarm equipment.

If you have questions about what could disable alarm equipment, consult your Telephone Company or a qualified installer.

#### Canada

This product meets the applicable Industry Canada technical specifications.

A representative designated by the supplier should coordinate repairs to certified equipment. Repairs or alterations made by the user to this device, or device malfunctions, could cause the telecommunications company to request you to disconnect the equipment.

For user protection, make sure that the printer is properly grounded. The electrical ground connections of the power utility, telephone lines, and internal metallic water pipe systems, if present, must be connected together. This precaution could be vital in rural areas.

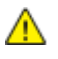

**ADVARSEL:** Do not attempt to make such connections yourself. Contact the appropriate electric inspection authority, or electrician, to make the ground connection.

The REN assigned to each terminal device provides an indication of the maximum number of terminals allowed to be connected to a telephone interface. The termination on an interface could consist of any combination of devices. The only limitation to the number of devices is the requirement that the sum of the RENs of the devices does not exceed 5. For the Canadian REN value, please see the label on the equipment.

#### Canada CS-03 Issue 9

Dette produktet er testet og overholder CS-03 issue 9.

#### EU

#### Direktiv om radioutstyr og terminalutstyr for telekommunikasjon

Xerox-enheten er selvsertifisert av Xerox for enkeltterminaltilkopling til det analoge offentlige telefonnettet i hele Europa i henhold til direktiv 1999/5/EF.

Enheten er utviklet for å fungere med offentlige telefonnettverk og kompatible PBX-enheter i følgende land:

|           | Analog PSTN i hele Europa og<br>kompatible PBX-sertifiseringer |               |
|-----------|----------------------------------------------------------------|---------------|
| Østerrike | Hellas                                                         | Nederland     |
| Belgia    | Ungarn                                                         | Norge         |
| Bulgaria  | Island                                                         | Polen         |
| Kypros    | Irland                                                         | Portugal      |
| Tsjekkia  | Italia                                                         | Romania       |
| Danmark   | Latvia                                                         | Slovakia      |
| Estland   | Liechtenstein                                                  | Slovenia      |
| Finland   | Litauen                                                        | Spania        |
| Frankrike | Luxembourg                                                     | Sverige       |
| Tyskland  | Malta                                                          | Storbritannia |

Dette produktet har blitt testet i forhold til og er i samsvar med TBR21 OR ES 103 021-1/2/3 eller ES 203 021-1/2/3, en teknisk spesifikasjon for terminalutstyr til bruk på analoge svitsjede telefonnett i EØS-området.

Hvis du har problemer med produktet, kan du ta kontakt med en lokal Xerox-representant. Produktet kan konfigureres til å være kompatibelt med andre lands nettverk. Be Xerox-representanten om hjelp før du kobler enheten til et nettverk i et annet land.

#### Merk:

- Selv om dette produktet kan bruke både puls- og tonesignaler, anbefaler Xerox at du setter det til å bruke tonesignaler. Tonesignaler gir et mer pålitelig og raskere oppsett.
- Hvis produktet endres, koples til ekstern kontrollprogramvare eller eksternt kontrollutstyr som ikke er godkjent av Xerox, oppheves sertifiseringen av produktet.

#### New Zealand

1. Tildelingen av en Telepermit til en terminalutstyrsenhet angir bare at Telecom har godtatt at enheten overholder minimumsvilkårene for tilkopling til selskapets nettverk. Det angir ingen anerkjennelse av produktet fra Telecoms side, det innebærer ingen form for garanti, og det angir ikke at noen Telepermit-produkter er kompatible med alle Telecoms nettverkstjenester. Fremfor alt gir det ingen forsikring om at enhver enhet vil fungere korrekt under alle forhold med en annen enhet av Telepermit-utstyret fra et annet merke eller modell.

Utstyret er ikke nødvendigvis i stand til å operere korrekt ved høyere spesifiserte datahastigheter. 33.6 kbps og 56 kbps tilkoblinger vil sannsynligvis strupes til lavere bithastigheter ved tilkopling til enkelte implementeringer i offentlige telenett. Telecom vil ikke godta noe ansvar for problemer som oppstår under slike forhold.

- 2. Kople umiddelbart fra dette utstyret hvis det blir fysisk skadet, og sørg deretter for å kaste eller reparere det.
- 3. Dette modemet skal ikke under noen omstendigheter brukes på en måte som utgjør en forstyrrelse for andre Telecom-kunder.
- 4. Denne enheten er utstyrt for pulsoppringing, mens Telecom-standarden er DTMF-basert toneoppringing. Det finnes ingen garanti for at Telecoms linjer alltid vil fortsette å støtte pulsoppringing.
- 5. Når dette utstyret er koplet til samme linje som annet utstyr, kan bruken av pulsoppringing føre til en "bjelleeffekt" eller støy og forårsake en feilaktig svartilstand. Du skal ikke kontakte Telecoms feilsøkingstjeneste hvis slike problemer oppstår.
- 6. DTMF-basert toneoppringing er den foretrukne metoden fordi den er raskere enn pulsbasert (dekadisk) oppringing og er lett tilgjengelig i nesten alle New Zealands telefonsentraler.

ADVARSEL: Ingen '111'- eller andre anrop kan foretas fra denne enheten ved bortfall av nettstrøm.

- 7. Dette utstyret kan ikke stå for effektiv overføring av en samtale til en annen maskin koplet til samme linje.
- 8. Noen parametere som er påkrevd for overholdelse av Telecom Telepermit-krav, avhenger av utstyret (datamaskinen) som er knyttet til denne enheten. Det tilhørende utstyret skal settes opp for å operere innenfor følgende grenser for overholdelse av Telecom-spesifikasjoner:

For gjentatte anrop til samme nummer:

- Det skal ikke være mer enn 10 anropsforsøk til samme nummer i løpet av en periode på 30 minutter for noen enkelt manuell samtaleinitiering.
- Utstyret skal være frakoplet i en periode på minst 30 sekunder mellom slutten av ett forsøk og begynnelsen på neste forsøk.

For automatiske anrop til forskjellige numre:

Utstyret skal settes opp for å sikre at automatiske anrop til forskjellige numre har en slik avstand at det ikke er mindre enn fem sekunder mellom slutten på ett anropsforsøk og begynnelsen på neste.

9. For korrekt drift må samlet RN-antall for alle enheter som til enhver tid er koplet til en enkeltlinje, ikke overskride fem.

#### Sør-Afrika

 $\mathbf{\Lambda}$ 

Dette modemet må brukes sammen med et godkjent spenningsvern.

## Sikkerhetssertifisering

Enheten er sertifisert av følgende organisasjoner med følgende sikkerhetsstandarder.

| Klassifiseringsorgan                        | Standard                                                                                                    |
|---------------------------------------------|----------------------------------------------------------------------------------------------------|
| Underwriters Laboratories Inc. (USA/Canada) | UL60950-1 (2007) 2. utgave<br>CSA 22.2 No. 60950-1-07 2. utgave                                                |
| Underwriters Laboratories Inc. (Europa)     | IEC60950-1:2005 (2. utgave) +A1:2009<br>EN60950-1:2006 (2. utgave) +A11:2009 +A1:2010<br>+A12:2011 (CB Scheme) |

### Material Safety Data Sheets (HMS-datablader)

Hvis du vil ha HMS-datablader for skriveren, går du til disse nettstedene:

- Nord-Amerika: www.xerox.com/msds
- Europeisk union: www.xerox.com/environment\_europe

Hvis du vil ha telefonnummer til Xerox Kundesupport, går du til www.xerox.com/office/worldcontacts.

# C

# Resirkulering og avfallshåndtering

#### Dette tillegget inneholder følgende:

| • | Alle land    |  |
|---|--------------|--|
| • | Nord-Amerika |  |
| • | EU           |  |
| • | Andre land   |  |

## Alle land

Hvis du har ansvaret for avfallshåndtering av Xerox-produktet, må du være oppmerksom på at skriveren inneholder bly, kvikksølv, perklorat og andre materialer som av miljøhensyn kan være underlagt regler. Mengden av disse materialene er helt i samsvar med globale bestemmelser som gjaldt da dette produktet kom ut på markedet. Kontakt lokale myndigheter hvis du vil ha informasjon om resirkulering og avfallshåndtering. Perklorat: Dette produktet kan inneholde en eller flere enheter med perklorat, f.eks. batterier. Disse enhetene skal leveres som spesialavfall. Se www.dtsc.ca.gov/hazardouswaste/perchlorate.
## Nord-Amerika

Xerox har et program for tilbakelevering og gjenbruk/resirkulering av utstyr. Kontakt din Xerox-representant (1-800-ASK-XEROX) hvis du vil vite om dette Xerox-produktet er en del av programmet. Hvis du vil ha mer informasjon om Xerox' miljøprogrammer, kan du gå til www.xerox.com/environment eller kontakte lokale myndigheter for informasjon om resirkulering og avfallshåndtering.

## EU

Noe utstyr kan brukes i både i private husholdninger og bedrifter.

### Husholdninger

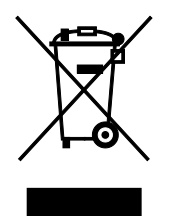

Hvis utstyret er merket med dette symbolet, er det en bekreftelse på at du ikke skal behandle utstyret som vanlig husholdningsavfall.

I henhold til europeisk lovgivning må utrangert elektrisk og elektronisk utstyr som skal avfallshåndteres, skilles fra husholdningsavfall.

Private husholdninger innenfor EU kan returnere brukt elektrisk og elektronisk utstyr til gjenvinningsstasjoner uten kostnad. Kontakt lokale myndigheter hvis du vil ha mer informasjon.

I noen EU-land kan den lokale forhandleren være pålagt til å ta i mot gammelt utstyr når man kjøper nytt uten ekstra kostnader. Be den lokale forhandleren om informasjon.

#### Bedrifter

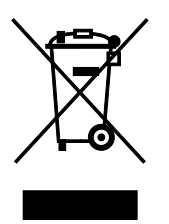

Hvis utstyret er merket med dette symbolet, må du avfallshåndtere utstyret i samsvar med etablerte nasjonale retningslinjer.

I henhold til europeisk lovgivning må utrangert elektrisk og elektronisk utstyr som skal avfallshåndteres, behandles i tråd med etablerte standarder.

Før du avfallshåndterer utstyret kontakter du den lokale forhandleren eller Xerox-representanten for å få vite om utstyret kan leveres tilbake.

### Innsamling og avfallshåndtering av utstyr og batterier

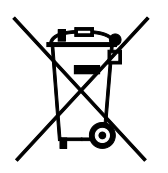

Disse symbolene på produktene og/eller tilhørende dokumenter betyr at brukte elektriske og elektroniske produkter og batterier ikke skal behandles som vanlig husholdningsavfall.

For riktig håndtering, gjenvinning og resirkulering av gamle produkter og brukte batterier skal de leveres til gjenvinningsstasjoner i henhold til nasjonal lovgivning og direktivene 2002/96/EF og 2006/66/EF.

Riktig avfallshåndtering av disse produktene og batteriene bidrar til å spare verdifulle ressurser og forhindre negativ påvirkning på helse og miljø, som ellers kunne vært et resultat av feil avfallshåndtering.

Hvis du vil vite mer om gjenvinning og resirkulering av gamle produkter og batterier, kan du kontakte lokale myndigheter, avfallshåndteringstjenesten eller forhandleren der du kjøpte dem.

Feil håndtering av avfall kan medføre straff i henhold til nasjonal lovgivning.

#### **Bedrifter i EU**

Hvis du skal kaste elektrisk og elektronisk utstyr, kontakter du forhandleren hvis du vil ha mer informasjon.

#### Avfallshåndtering utenfor EU

Disse symbolene gjelder bare i EU. Hvis du skal kaste disse produktene, kontakter du lokale myndigheter eller forhandleren for å få informasjon om korrekt avfallshåndtering.

#### **Batterisymbol**

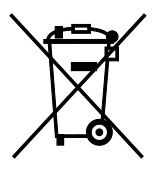

Dette symbolet kan brukes i kombinasjon med et kjemisk symbol. Bruk av dette symbolet fastslår samsvar med kravene i direktivet.

## Fjerne batterier

Batterier skal skiftes bare av servicepersonell som er godkjent av produsenten.

# Andre land

Kontakt de lokale myndighetene for avfallshåndtering, og be om veiledning.